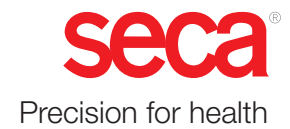

# seca mVSA 535 seca mBCA 525

# Istruzioni per l'uso

Versione software 1.1 da Build 104 Cod. art.: 17-10-05-353-004h\_2023-01 B

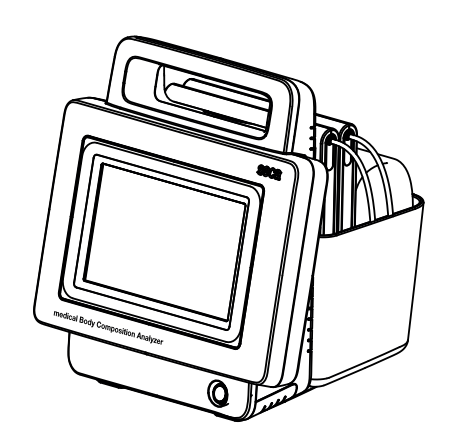

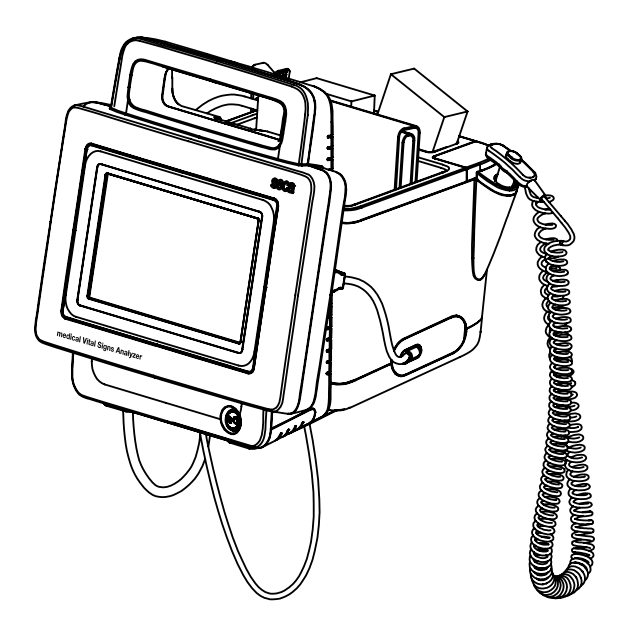

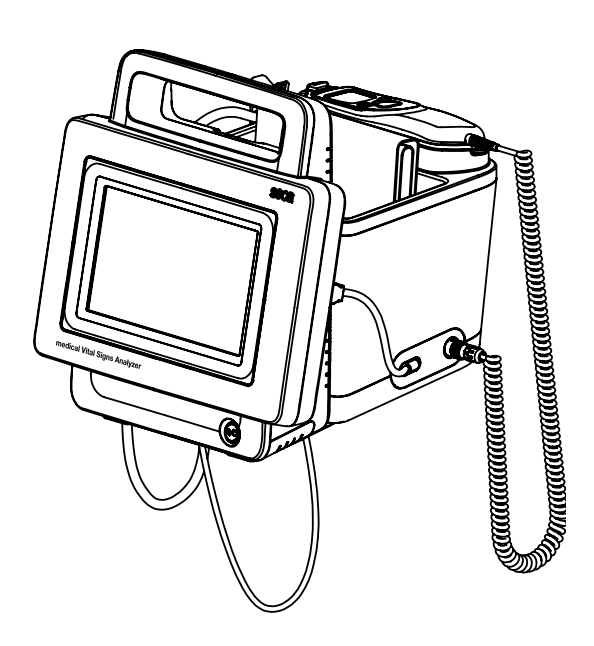

# INDICE

| ls<br>se | truzioni per l'uso seca mVSA 535/<br>eca mBCA 525  | 5          |
|----------|----------------------------------------------------|------------|
| 1.       | Informazioni su questo documento                   | 5          |
| ···<br>~ |                                                    | 6          |
| ۷.       | 2 1 Destinazione d'uso seca mVSA 535               | 6          |
|          | 2.2 Destinazione d'uso seca mBCA 525               | 6          |
|          | 2.3 Descrizione del funzionamento.                 | 7          |
|          | Componenti dell'apparecchio                        | 7          |
|          | Alimentazione elettrica                            | 7          |
|          | Misurazione della bioimpedenza                     | 7          |
|          | Misurazione dei parametri vitali                   | 7          |
|          |                                                    | 8          |
|          |                                                    | ð          |
|          | ID utente di Sistemi Informativi Sanitari          | 8          |
|          | Cartelle cliniche seca                             | 8          |
|          | Dati paziente dai Sistemi Informativi              | 0          |
|          | Sanitari                                           | 8          |
|          | Risultati di misura                                | 8          |
|          | Trasferimento dati e funzioni di rete              | 9          |
|          | Compatibilità                                      | 9          |
|          | 2.4 Qualifica dell'utilizzatore                    | 10         |
|          | Amministratore/collegamento di rete                | 10         |
|          |                                                    | 10         |
| 2        |                                                    | 44         |
| з.       | 3.1 Indicazioni per la sicurezza utilizzate nelle  |            |
|          | presenti istruzioni per l'uso                      | 11         |
|          | 3.2 Indicazioni basilari per la sicurezza          | 11         |
|          | Utilizzo dell'apparecchio                          | 11         |
|          | Utilizzo con un'asta su ruote                      | 12         |
|          | Come evitare scosse elettriche                     | 13         |
|          | Come evitare lesioni e infezioni                   | 13         |
|          | Come evitare danni all'apparecchio                 | 14         |
|          | Utilizzo dei risuitati di misura                   | 14         |
|          |                                                    | 15<br>15   |
|          |                                                    | 10         |
| 4.       | 4 1 Elementi di comando del monitor                | 16         |
|          | 4. T Elementi di comando dei monitor               | 16         |
|          | 4 2 Elementi di comando termometro auricolare      | 18         |
|          | 4.3 Elementi di comando tappetino di               | 10         |
|          | misurazione (analisi della bioimpedenza)           | 19         |
|          | 4.4 Campi nel display touchscreen                  | 20         |
|          | 4.5 Login/navigazione: tasti e simboli sul display |            |
|          | touchscreen                                        | 20         |
|          | 4.6 Stato di esercizio: Simboli                    | 21         |
|          | Stato di esercizio: simboli sul display            | <b>0</b> 4 |
|          | Couchscreen                                        | 21         |
|          | misurazione                                        | 23         |
|          | 4.7 Misurazione: tasti e simboli                   | 23         |
|          | Scheda "Paziente"                                  | 23         |
|          | Scheda "Parametri vitali"                          | 24         |
|          | Scheda "BIA"                                       | 25         |
|          | Tappetino di misurazione                           | 26         |
|          | Scheda "Valutazione"                               | 26         |
|          | 4.8 Lista "Misurazioni non inviate": Simboli       | 27         |
|          | 4.9 Indicazioni sull'appareccnio e sulla targhetta | 20         |
|          |                                                    | 20         |

|      | 4.10 Contrassegno sul manicotto per misurazione                                                                 |          |
|------|----------------------------------------------------------------------------------------------------|----------|
|      | di pressione                                                                                                    | 29       |
|      | 4.11 Contrassegno sull'imballaggio                                                                              | 30       |
|      | 4.12 Simboli aggiuntivi                                                                                         | 31       |
| 5 M  | lessa in funzione dell'annarecchio                                                                              | 32       |
| 0.10 | 5 1 Dotazione                                                                                                   | 32       |
|      | 5.2 Proparazione dell'apparacebio                                                                               | 33       |
|      | Collegamento di SmartBucket                                                                                     | 33       |
|      | Collegamento del manicotto per misurazione                                                                      | 00       |
|      | di prossiono                                                                                                    | 31       |
|      | Collogamento della sonda di temporatura                                                                         | 34       |
|      | Collegamento del termometro auricolaro                                                                          | 35       |
|      |                                                                                                    | 25       |
|      | Collegamente del Masimo SET <sup>®</sup> sonsoro                                                                | 00       |
|      |                                                                                                    | 26       |
|      | $\Delta p O_2$ $\Delta q a p a p a b a p a t p a p a t p a p a b a p a t p a p a t p a p a t p a p a t p a p a$ | 30       |
|      | Aggancio dei tappetino di misurazione nei                                                                       | 27       |
|      | Supporto magnetico                                                                                              | 01<br>00 |
|      | 5.3 Predisposizione dell'accumulatore                                                                           | 00       |
|      |                                                                                                    | 20       |
|      |                                                                                                    | 39       |
|      | 5.6 Primo login                                                                                                 | 40       |
|      |                                                                                                    | 40       |
| 6. U | tilizzo                                                                                                    | 41       |
|      | 6.1 Accensione/spegnimento del sistema                                                                          | 41       |
|      | Accensione                                                                                                    | 41       |
|      |                                                                                                    | 42       |
|      | Logout/cambio utente                                                                                            | 43       |
|      | Risparmio energetico/spegnimento                                                                                | 43       |
|      | 6.2 Gestione cartelle cliniche seca                                                                             | 44       |
|      | Creazione di una cartella clinica seca                                                                          | 45       |
|      | Apertura di una cartella clinica seca                                                                           | 47       |
|      | Modifica di una cartella clinica seca                                                                           | 48       |
|      | Esportazione di cartelle cliniche seca                                                                          | 48       |
|      | Cancellazione di una cartella clinica seca                                                                      | 48       |
|      | 6.3 Misurazione dei parametri vitali                                                                            | 49       |
|      |                                                                                                    | 49       |
|      | Misurazione della pressione arteriosa                                                                           | 50       |
|      | Misurazione della temperatura orale/ascellare                                                                   |          |
|      | (COVIDIEN IM FILACIM 3000, blu)                                                                                 | 56       |
|      | Misurazione della temperatura rettale                                                                           |          |
|      | (COVIDIEN IM FILACIM 3000 rosso)                                                                                | 59       |
|      |                                                                                                    | ~~       |
|      | (COVIDIEN <sup>®</sup> GENIUS <sup>®</sup> 3)                                                                   | 62       |
|      | Inserimento manuale della temperatura                                                                           | 66       |
|      | Lettura della frequenza cardiaca                                                                                | 67       |
|      | Misurazione della saturazione di ossigeno                                                                       | ~~       |
|      | $(SpO_2)$                                                                                                    | 69       |
|      |                                                                                                    | 74       |
|      |                                                                                                    | 75       |
|      | Assegnazione di una misurazione anonima a                                                                       |          |
|      |                                                                                                    | 75       |
|      | 6.4 Misurazione della bioimpedenza                                                                              | 75       |
|      | Qualifica dell'utilizzatore misurazione della                                                                   |          |
|      |                                                                                                    | 76       |
|      | Preparazione della misurazione della                                                                            | 70       |
|      |                                                                                                    | 76       |
|      | Esecuzione della misurazione (con                                                                               |          |
|      | collegamento vvir-i diretto al tappetino di                                                                     |          |
|      |                                                                                                    | ( (      |

| Esecuzione della misurazione (senza collegamento WiFi diretto al tappetino di |          |
|-------------------------------------------------------------------------------|----------|
| misurazione)                                                                  | 80<br>82 |
| 6.5 Integrazione di peso e altezza<br>Ricezione di peso e altezza             | 83       |
| (seca 360° proximity)                                                         | 84       |
| (seca 360° wireless)                                                          | 85       |
| Inserimento manuale di peso e altezza                                         | 86       |
| 6.6 Valutazione della misurazione                                             | 87       |
| Visualizzazione dei parametri vitali (storico)                                | 07<br>88 |
| Valutazione della misurazione della                                           | 00       |
| bioimpedenza                                                                  | 90       |
| 7. Utilizzo in caso di collegamento a un                                      |          |
| Sistema Informativo Sanitario                                                 | 94       |
| 7.1 Accensione dell'apparecchio                                               | 94       |
|                                                                               | 95       |
| Misurazione con un collegamento SIS                                           | 05       |
| Misurazione con un collegamento SIS                                           | 90       |
| interrotto                                                                    | 96       |
| 7.3 Accesso con l'ID utente SIS                                               | 98       |
| Scansione dell'ID utente SIS (consigliato)                                    | 98       |
| Inserimento manuale dell'ID utente SIS                                        | 98       |
| 7.4 Possibilità di richiamare i dati paziente dal                             | 00       |
| Scansione ID naziente (considiata)                                            | 99<br>00 |
| Inserimento manuale dell'ID paziente                                          | 100      |
| 7.5 Memorizzazione delle misurazioni nel SIS                                  | 101      |
| Invio della misurazione direttamente al SIS .                                 | 101      |
| Salvataggio temporaneo della misurazione e                                    |          |
| SUCCESSIVO INVIO                                                              | 101      |
|                                                                               | 102      |
|                                                                               | 106      |
| 8.2 Disinfezione                                                              | 108      |
| 8.3 Sterilizzazione                                                           | 109      |
| 8.4 Montaggio/smontaggio del portasonda                                       |          |
| (apparecchi con sonda di temperatura)                                         | 109      |
| Smontaggio del portasonda                                                     | 109      |
| Montaggio del portasonda                                                      | 109      |
| apparecchi con termometro auricolare)                                         | 110      |
| Smontaggio del porta-caricatore                                               | 110      |
| Montaggio del porta-caricatore                                                | 110      |
| 9. Controllo del funzionamento                                                | 111      |
| 9.1 Apparecchio                                                               | 111      |
| 9.2 Termometro auricolare                                                     | 111      |
|                                                                               |          |
| 10.1 Apparecchio                                                              | 111      |
| 10.2 Termometro auricolare                                                    |          |
| COVIDIEN <sup>TM</sup> GENIUS <sup>®</sup> 3                                  | 112      |
| 11. Anomalie e rispettiva eliminazione                                        | 113      |
| 11.1 Monitor                                                                  | 113      |
| 11.2 Tappetino di misurazione                                                 | 114      |
| 11.3 Misurazione della bioimpedenza.                                          | 115      |
| Generale                                                                      | 115      |

| Risultati di misura divergenti                                                                                                    | 116<br>118<br>118<br>119                                                                                                    |
|----------------------------------------------------------------------------------------------------|----------------------------------------------------------------------------------------------------|
| Misurazione della temperatura<br>COVIDIEN <sup>TM</sup> FILAC <sup>TM</sup> 3000<br>Misurazione della temperatura                                                                                                    | 120                                                                                                    |
| Inserimento manuale della temperatura     Misurazione SpO <sub>2</sub> 11.5 Connessione di rete      11.6 Collegamento al software                                                                                                    | 120<br>122<br>122<br>123                                                                                                    |
| <ul> <li>seca analytics 115</li> <li>11.7 Collegamento al SIS tramite il software<br/>seca connect 103</li> <li>11.8 Collegamento seca 360° proximity</li> <li>11.9 Collegamento seca 360° wireless</li> </ul>                                                                                                    | 123<br>124<br>126                                                                                                    |
| <ul> <li><b>12. Dati tecnici</b></li> <li>12.1 Monitor</li> <li>12.2 Interfacce e porte di rete del monitor</li> <li>Interfacce e porte di rete</li> <li>Impostazioni WiFi consigliate</li> <li>12.3 Tappetino di misurazione</li> <li>12.4 Misurazione della bioimpedenza</li> <li>Metodo di misurazione</li> <li>12.5 Misurazione delle formule predittive</li> <li>12.5 Misurazione della pressione arteriosa</li> <li>Misurazione della temperatura</li> <li>COVIDIEN<sup>TM</sup> FILAC<sup>TM</sup> 3000</li> <li>Misurazione della temperatura</li> <li>COVIDIEN<sup>TM</sup> GENIUS<sup>®</sup>3</li> <li>Inserimento manuale della temperatura</li> <li>Misurazione SpO<sub>2</sub> Masimo SET<sup>®</sup></li> <li>12.6 Parametri di valutazione</li> </ul> | <b>127</b><br>127<br>128<br>128<br>129<br>129<br>129<br>129<br>130<br>130<br>131<br>131<br>132<br>133<br>133<br>133<br>135<br>136 |
| 12.7 Moduli di valutazione         12.8 Sistema seca 360° wireless         12.9 Norme e direttive                                                                                                    | 137<br>137<br>138                                                                                                    |
| 13. Accessori opzionali e ricambi                                                                                                    | 138                                                                                                    |
| 14. Prodotti seca compatibili                                                                                                    | 139                                                                                                    |
| <b>15. Smaltimento</b> 15.1 Tappetino di misurazione e apparecchio         15.2 Batterie e accumulatori         15.3 Materiale di consumo.                                                                                                    | <b>140</b><br>140<br>140<br>141                                                                                                   |
| 16. Garanzia                                                                                                    | 141                                                                                                    |
| 17. Dichiarazione di conformità                                                                                                    | 141                                                                                                    |

# Per amministratori: configurazione di seca mVSA 535 / seca mBCA 525....

| seca mVSA 535 / seca mBCA 525                                                 | 142 |
|-------------------------------------------------------------------------------|-----|
| 1. Preparazione della configurazione                                          | 142 |
| 1.1 Login amministratore                                                      | 142 |
| 1.2 Opzioni di configurazione                                                 | 144 |
|                                                                               | 144 |
| Panoramica diritti di accesso                                                 | 144 |
| 2. Account utenti                                                             | 145 |
| 2.1 Attivazione iniziale account utenti                                       | 145 |
| Modifica password per account utente                                          |     |
|                                                                               | 145 |
| "usor"                                                                        | 1/6 |
| 2.2 Lavorare con account utenti                                               | 147 |
| Creazione account utenti                                                      | 147 |
| Modifica account utenti                                                       | 147 |
| Cancellazione di account utenti                                               | 148 |
| 3. Esecuzione delle impostazioni per la modalità                              |     |
| di misurazione                                                                | 149 |
| 3.1 Impostazioni regionali                                                    | 149 |
| 3.2 Impostazione della luminosità display e del                               |     |
|                                                                               | 150 |
| 3.3 Calibrazione del display touchscreen                                      | 151 |
| 3.4 Impostazione dei moduli di valutazione                                    | 153 |
| 3.6 Configurazione della preimpostazioni per la                               | 104 |
| misurazione dei parametri vitali                                              | 155 |
| Preimpostazioni pressione arteriosa                                           | 155 |
| Preimpostazioni frequenza cardiaca (solo                                      |     |
| tecnologia di misurazione seca)                                               | 159 |
| Preimpostazioni SpO <sub>2</sub>                                              | 160 |
| Preimpostazioni temperatura (solo $COVIDIENTM EILACTM 3000)$                  | 162 |
| Selezionare la modalità cromatica per la                                      | 102 |
| scheda "Parametri vitali"                                                     | 163 |
| 4 Gestione dei componenti di sistema                                          | 164 |
| 4.1 Visualizzazione delle informazioni sul sistema.                           | 164 |
| 4.2 Aggiornamento del software del monitor                                    | 165 |
| 4.3 Aggiornamento del software del tappetino di                               |     |
| misurazione                                                                   | 166 |
| 4.4 Montaggio successivo dello SmartBucket                                    |     |
| (solo seca mBCA 525)                                                          | 167 |
| 4.5 Montaggio a posteriori dei tappetino di misurazione (solo soca m)/SA 535) | 168 |
| 4.6 Montaggio a posteriori del termometro                                     | 100 |
| auricolare (solo seca mVSA 535)                                               | 169 |
| 4.7 Esportazione dati e backup                                                | 170 |
| Esportazione manuale dei dati di pazienti e                                   |     |
| utenti                                                                        | 170 |
| Ripristino manuale dei dati di pazienti e                                     |     |
|                                                                               | 1/1 |
|                                                                               | 172 |
| 5. Configurazione periferica                                                  | 173 |
| 5.1 Configurazione collegamento LAN alla rete                                 | 170 |
|                                                                               | 170 |
| Attivazione del collegamento I AN                                             | 174 |
| Disattivazione del collegamento LAN                                           | 177 |
| 5.2 Configurazione del collegamento WiFi                                      |     |
| (funzionamento mobile)                                                        | 178 |

| Introduzione                                                                                                    | 178<br>179<br>180               |
|----------------------------------------------------------------------------------------------------|---------------------------------|
| 5.3 Configurazione al software PC seca analytics<br>115<br>Introduzione<br>Integrazione automatica dell'apparecchio                                                                                    | 181<br>181                      |
| (UDP)<br>Integrazione manuale dell'apparecchio                                                                                                    | 181                             |
| (TCP)Attivazione della sincronizzazione                                                                                                    | 182                             |
| automatica                                                                                                    | 183                             |
| automatica                                                                                                    | 185                             |
| seca 360° proximity                                                                                                    | 186                             |
| seca 360° wireless<br>Introduzione<br>Attivazione/disattivazione di un modulo                                                                                                    | 189<br>189                      |
| seca 360° wireless                                                                                                    | 190                             |
| seca 360° wireless                                                                                                    | 190                             |
| Collegamento a un Sistema Informativo                                                                                                    | 102                             |
| <ul><li>6.1 Indicazioni sui dati di utilizzatori e pazienti</li><li>6.2 Assegnazione di un nome univoco</li></ul>                                                                                      | 193<br>193                      |
| all'apparecchio                                                                                                    | 194                             |
| 6.3 Collegamento al software seca connect 103 .<br>Inserimento dei dati di collegamento<br>Configurazione delle impostazioni del                                                                       | 195<br>195                      |
| Workflow                                                                                                    | 196<br>198<br>198               |
|                                                                                                    | 190                             |
| 7.1 Panoramica impostazioni di fabbrica         7.2 Reset apparecchio.         7.3 Reset dell'interfaccia utente         7.4 Esportazione log sistema/Audit Trail         7.5 Abilitazione accesso VNC | 199<br>200<br>201<br>201<br>202 |

6.

7.

# ISTRUZIONI PER L'USO seca mVSA 535/seca mBCA 525

- → Informazioni su questo documento
- → Descrizione dell'apparecchio
- $\rightarrow$  Indicazioni per la sicurezza
- → Panoramica dell'apparecchio
- → Messa in funzione dell'apparecchio
- → Utilizzo
- → Utilizzo in caso di collegamento a → Garanzia un Sistema Informativo Sanitario
- → Trattamento igienico
- → Controllo del funzionamento

Versione software: 1.0 da Build 104 Codice articolo di questo documento: 17-10-05-353-004h\_2023-01 B

# 1. INFORMAZIONI SU QUESTO DOCUMENTO

#### **INDICAZIONE:**

questo documento descrive la dotazione più completa della famiglia di prodotti **seca mVSA 535/seca mBCA 525**: misurazione della pressione arteriosa, temperatura, saturazione di ossigeno e bioimpedenza. In base alla dotazione effettiva del vostro apparecchio alcune informazioni potrebbero non corrispondere. Osservare le informazioni relative al proprio apparecchio contenute in questo documento.

→ Manutenzione

→ Dati tecnici

→ Smaltimento

→ Anomalie e rispettiva eliminazione

→ Accessori opzionali e ricambi

→ Prodotti seca compatibili

→ Dichiarazione di conformità

di seca mVSA 535 / seca mBCA 525

→ Per amministratori: configurazione

| Convenzioni di rappresentazione                                                                       |                                                                                                    |  |
|----------------------------------------------------------------------------------------------------|----------------------------------------------------------------------------------------------------|--|
| Simbolo                                                                                               | Descrizione                                                                                                    |  |
| $\checkmark$                                                                                          | Requisito fondamentale per la sequenza operativa                                                                |  |
| •                                                                                                    | Sequenza operativa                                                                                              |  |
| 1.<br>2.                                                                                              | Sequenza operativa che deve essere svolta nelle fasi<br>indicate                                                |  |
| <ul> <li>a) Fasi di una sequenza operativa che devono ese</li> <li>b) svolte come indicato</li> </ul> |                                                                                                    |  |
| Primo livello di un elenco                                                                            |                                                                                                    |  |
|                                                                                                    | Secondo livello di un elenco                                                                                    |  |
|                                                                                                    | Indica parti dell'apparecchio o dei componenti<br>dell'apparecchio che richiedono una particolare<br>attenzione |  |
| Indica settori del display che richiedono una par<br>attenzione                                       |                                                                                                    |  |
|                                                                                                    | Indica la direzione nei grafici riepilogativi                                                                   |  |
|                                                                                                    | Modalità operativa corretta<br>Risultato operativo corretto                                                     |  |
| *                                                                                                    | Modalità operativa errata<br>Risultato operativo errato                                                         |  |

17-10-05-353-004h\_2023-01 B

# 2. DESCRIZIONE DELL'APPARECCHIO

- → Destinazione d'uso seca mVSA 535
- → Destinazione d'uso seca mBCA 525
- → Descrizione del funzionamento
- → Qualifica dell'utilizzatore
- → Controindicazioni

## 2.1 Destinazione d'uso seca mVSA 535

medical Vital Signs Analyzer **seca mVSA 535** viene impiegato principalmente durante il ricovero (in ospedali, ambulatori medici e istituzioni di cura) in conformità alle norme nazionali.

medical Vital Signs Analyzer **seca mVSA 535** serve alla determinazione non invasiva, discontinua della pressione arteriosa e/o alla determinazione non invasiva della saturazione di ossigeno dell'emoglobina nel sangue arterioso e/ o alla determinazione della temperatura corporea e della frequenza cardiaca nonché alla misurazione della statura e del peso.

Con l'aggiunta della funzione "Analisi della bioimpedenza" il dispositivo medico serve anche alla misurazione dell'impedenza bioelettrica nonché al calcolo automatico dei parametri ad essa correlati come ad<sup>o</sup>es. la massa magra (FFM). I risultati sono rappresentati sotto forma di grafici e coadiuvano il medico curante in relazione ai seguenti aspetti medici:

- determinazione del dispendio energetico e delle riserve energetiche come punto di partenza in una consulenza nutrizionale
- valutazione dell'attività metabolica e dei benefici dell'attività fisica, ad°es. nell'ambito di una terapia riabilitativa o fisioterapia
- determinazione dello stato dei liquidi di un paziente

medical Vital Signs Analyzer **seca mVSA 535** è adatto per l'utilizzo sui bambini a partire dai 3 anni e sugli adulti. La funzione "Analisi della bioimpedenza" non è adatta per l'utilizzo sui bambini.

## 2.2 Destinazione d'uso seca mBCA 525

medical Body Composition Analyzer **seca mBCA 525** viene impiegato principalmente durante il ricovero (in ospedali, ambulatori medici e istituzioni di cura) in conformità alle norme nazionali.

medical Body Composition Analyzer **seca mBCA 525** serve per effettuare misurazioni di peso, statura e impedenza bioelettrica nonché per calcolare automaticamente i parametri ad esse correlati come ad°es. la massa magra (FFM). I risultati sono rappresentati sotto forma di grafici e coadiuvano il medico curante in relazione ai seguenti aspetti medici:

- determinazione del dispendio energetico e delle riserve energetiche come punto di partenza in una consulenza nutrizionale
- valutazione dell'attività metabolica e dei benefici dell'attività fisica, ad°es. nell'ambito di una terapia riabilitativa o fisioterapia
- determinazione dello stato dei liquidi di un paziente

L'apparecchio non è adatto per l'utilizzo sui bambini.

### 2.3 Descrizione del funzionamento

- → Componenti dell'apparecchio
- → Alimentazione elettrica
- → Misurazione della bioimpedenza
- → Misurazione dei parametri vitali
- → Allarmi
- → Peso e altezza
- → Account utenti seca
- → ID utente di Sistemi Informativi Sanitari
- $\rightarrow$  Cartelle cliniche seca
- → Dati paziente dai Sistemi Informativi Sanitari
- → Risultati di misura
- → Trasferimento dati e funzioni di rete
- → Compatibilità

Componenti dell'apparecchio seca mVSA 535 è costituito da un monitor e da uno SmartBucket. seca mBCA 525 è costituito da un monitor e da una custodia. Il monitor serve a gestire i dati di pazienti e utilizzatori nonché alla preparazione e alla valutazione delle misurazioni. Il monitor è dotato di display touchscreen. SmartBucket racchiude la tecnologia di misurazione per la rilevazione dei parametri vitali nonché consente di conservare gli accessori per le misurazioni. Nella configurazione completa consente di rilevare parametri vitali quali pressione arteriosa, temperatura corporea, frequenza cardiaca e saturazione di ossigeno nonché di effettuare misurazioni della bioimpedenza. La versione dell'apparecchio in vostro possesso potrebbe avere funzionalità limitate. Alimentazione elettrica L'alimentazione elettrica del monitor avviene mediante collegamento alla rete. Per l'alimentazione elettrica mobile il monitor dispone di un accumulatore agli ioni di litio. SmartBucket riceve corrente dal monitor tramite un collegamento USB. Misurazione della bioimpedenza La misurazione della bioimpedenza viene effettuata con un apposito tappetino sviluppato da seca. La misurazione della bioimpedenza avviene sul paziente disteso in base al metodo degli 8 punti. Può essere attivato anche il metodo dei 4 punti (misurazione della metà del corpo destra). L'apporto di corrente alternata a bassa intensità e la misurazione dell'impedenza avvengono mediante i cavi degli elettrodi del tappetino di misurazione. I cavi degli elettrodi vengono collegati a due coppie di elettrodi per ciascuna metà del corpo. Gli elettrodi vengono applicati sulle mani e sui piedi del paziente. Misurazione dei parametri vitali La misurazione della pressione sanguigna avviene in modalità non invasiva con la tecnologia di misurazione seca e i manicotti per misurazione di pressione seca. La misurazione della temperatura avviene con la tecnologia di misurazione COVIDIEN<sup>TM</sup> e a seconda del modello di apparecchio può essere effettuata per via orale/ascellare (sonda di temperatura blu), rettale (sonda di temperatura rossa) o con un termometro auricolare.

|                                                   | Nelle versioni senza misurazione della temperatura integrata i valori di temperatura possono essere inseriti manualmente.                                                                                                    |
|---------------------------------------------------|----------------------------------------------------------------------------------------------------|
|                                                   | La misurazione della saturazione di ossigeno avviene a seconda del modello di apparecchio con Masimo SET® oppure con la tecnologia di misurazione seca e i corrispondenti sensori SpO <sub>2</sub> e cavi paziente.                                                                                                    |
|                                                   | La frequenza cardiaca viene determinata, a seconda del modello di apparecchio, tramite la saturazione di ossigeno o la pressione arteriosa.                                                                                                    |
| Allarmi                                           | L'apparecchio è adatto per la misurazione discontinua dei parametri vitali, pertanto <b>non</b> ha una funzione di allarme.                                                                                                    |
| Peso e altezza                                    | Le bilance e gli altimetri che fanno parte del sistema <b>seca 360° wireless</b><br>possono trasmettere via radio i risultati di misura all'apparecchio.                                                                                                    |
|                                                   | Le bilance e gli altimetri dotati di un modulo Interface interno o di un modulo<br>Interface esterno <b>seca 452</b> possono trasmettere i risultati di misura all'appa-<br>recchio mediante LAN o WIFI.                                                                                                    |
|                                                   | In alternativa il peso e l'altezza di un paziente devono essere registrati manualmente.                                                                                                    |
| Account utenti seca                               | Gli account utenti dell'apparecchio possono essere sincronizzati automatica-<br>mente con gli account utenti seca del software PC <b>seca analytics 115</b> . In<br>questo modo con lo stesso account utente seca è possibile accedere sia<br>all'apparecchio che al software PC.                                                                                                    |
| ID utente di Sistemi Informativi<br>Sanitari      | Se l'apparecchio è collegato tramite il software <b>seca connect 103</b> a un<br>Sistema Informativo Sanitario e del medico è possibile utilizzare gli ID utente<br>del Sistema Informativo Sanitario per le misurazioni. Per gli amministratori e i<br>tecnici dell'assistenza sull'apparecchio devono essere presenti ID utente<br>locali.                                                                                                    |
| Cartelle cliniche seca                            | Le cartelle cliniche seca e i database pazienti seca contengono esclusiva-<br>mente i dati necessari per lavorare con i prodotti seca o i dati rilevati dai<br>prodotti seca.                                                                                                    |
|                                                   | In modalità Stand Alone o installando un software PC <b>seca analytics 115</b> i risultati di misura vengono gestiti nelle cartelle cliniche seca. Le cartelle cliniche seca possono essere create, modificate, esportate e cancellate direttamente sull'apparecchio.                                                                                                    |
|                                                   | L'apparecchio può essere configurato in modo da sincronizzare automatica-<br>mente le cartelle cliniche seca dell'apparecchio con le cartelle cliniche seca<br>del software PC <b>seca analytics 115</b> .                                                                                                    |
| Dati paziente dai Sistemi Informativi<br>Sanitari | I dati paziente provenienti dai Sistemi Informativi Sanitari e dei medici<br>possono essere utilizzati – a prescindere dal singolo Sistema Informativo<br>Sanitario – tramite le funzioni di esportazione e importazione del software PC<br>seca analytics 115 oppure mediante un collegamento al software<br>seca connect 103.                                                                                                    |
| Risultati di misura                               | I risultati di misura dei parametri vitali pressione arteriosa (NIBP), temperatura (TEMP), frequenza cardiaca (PR) e saturazione di ossigeno (SpO <sub>2</sub> ) sono rappresentati in forma grafica.                                                                                                    |
|                                                   | La valutazione delle misurazioni della bioimpedenza avviene sotto forma di grafici e si basa su formule validate scientificamente. Per la determinazione dei parametri acqua corporea totale (TBW), acqua extracellulare (ECW), massa magra (FFM) e massa muscolare scheletrica (SMM) per braccia, gambe, torso e per l'organismo, seca ha creato delle formule proprietarie nell'ambito di una serie di studi. Ulteriori studi hanno consentito di determinare anche valori di riferimento per i seguenti parametri, al fine di poter |

rappresentare intervalli normali: analisi vettoriale di impedenza bioelettrica (BIVA), indice della massa (FMI, FMMI), angolo di fase ( $\phi$ ), massa grassa (FM), massa muscolare scheletrica (SMM).

#### Trasferimento dati e funzioni di rete

L'apparecchio può essere integrato in una rete mediante un'interfaccia LAN o WiFi per utilizzare le funzioni seguenti:

- Collegamento dell'apparecchio al software PC seca analytics 115 disponibile come optional: comunicazione con i database del software PC seca analytics 115 e utilizzo della funzione seca directprint
- Collegamento dell'apparecchio al software seca connect 103 disponibile come optional: utilizzo dei dati utente e paziente di un sistema informativo sanitario e invio dei risultati di misura al sistema informativo sanitario
- Collegamento seca 360° proximity: ricezione di peso e altezza di bilance e altimetri dotati di un modulo Interface interno o un modulo Interface esterno seca 452

Monitor e tappetino di misurazione, se presenti, comunicano tra loro mediante un collegamento WiFi diretto o un'interfaccia a infrarossi.

I risultati di misura per i parametri pressione arteriosa, temperatura corporea, frequenza cardiaca e saturazione di ossigeno vengono trasmessi da SmartBucket al monitor mediante collegamento USB.

L'apparecchio dispone di un modulo **seca 360° wireless** e può ricevere risultati di misura da bilance e altimetri°seca compatibili.

#### Software PC seca analytics 115

Il presente apparecchio (versione software 1.0, Build 104 o superiore) è compatibile esclusivamente con la versione 1.4 (Build 6657 o superiore) del software PC **seca analytics 115**. Non vi è alcuna compatibilità con le versioni precedenti di **seca analytics 115**.

#### Software seca connect 103

Il presente apparecchio (versione software 1.0, Build 104 o superiore) è compatibile esclusivamente con la versione 2.2 o superiore del software **seca connect 103**. Non vi è alcuna compatibilità con le versioni precedenti del software **seca connect 103**.

#### Modulo Interface interno/Modulo Interface seca 452

Questo apparecchio (versione software 1.0, Build 104 o superiore) è compatibile esclusivamente con moduli Interface sui quali è installata la versione firmware Q2\_2020\_Build\_615 o superiore.

#### SmartBucket seca mVSA 526

medical Body Composition Analyzer **seca mBCA 525** a partire dal numero di serie 1000000090505 possono essere allestiti successivamente con SmartBucket **seca mVSA 526** (set di accessori per la misurazione dei parametri vitali).

Compatibilità

# 2.4 Qualifica dell'utilizzatore

|                                     | → Amministratore/collegamento di rete                                                                                                    |
|-------------------------------------|----------------------------------------------------------------------------------------------------|
|                                     | → Modalità di misurazione                                                                                                    |
| Amministratore/collegamento di rete | L'apparecchio deve essere configurato esclusivamente da amministratori o tecnici ospedalieri esperti e collegato a una rete.                                                                                                    |
| Modalità di misurazione             | L'apparecchio deve essere utilizzato esclusivamente da persone<br>adeguatamente competenti.                                                                                                    |
|                                     | Le presenti istruzioni per l'uso <b>non</b> contengono conoscenze di base sulla misurazione dei parametri vitali.                                                                                                    |
|                                     | Il collegamento dell'apparecchio a un Sistema Informativo Sanitario ha riper-<br>cussioni sullo svolgimento della misurazione e sull'utilizzo dell'apparecchio:<br>→ Utilizzo in caso di collegamento a un Sistema Informativo Sanitario. Le per-<br>sone che utilizzano l'apparecchio devono essere informate di tali ripercus-<br>sioni. |
| 2.5 Controindicazioni               |                                                                                                    |
|                                     | L'apparecchio <b>non</b> è adatto per il monitoraggio permanente dei bambini.                                                                                                    |
|                                     | L'apparecchio <b>non</b> è adatto per il monitoraggio del paziente durante un tra-<br>sporto (ad°es. in ambulanza, elicottero) o un trasferimento all'interno della<br>stessa struttura.                                                                                                    |
|                                     | L'apparecchio <b>non</b> è adatto per l'utilizzo nei pressi di un apparecchio MRT o in una camera iperbarica.                                                                                                    |
|                                     | La funzione di misurazione SpO <sub>2</sub> dell'apparecchio <b>non</b> è adatta per il monito-<br>raggio delle apnee, la rilevazione di aritmie nonché l'utilizzo durante una defi-<br>brillazione o una elettrocauterizzazione.                                                                                                    |
|                                     | Questo apparecchio non è adatto per persone che presentano i seguenti sintomi:                                                                                                    |
|                                     | <ul><li>crampi</li><li>tremori</li></ul>                                                                                                    |
|                                     | Non effettuare alcuna misurazione della bioimpedenza nelle persone con le seguenti caratteristiche:                                                                                                    |
|                                     | <ul> <li>impianti elettronici, ad es. pacemaker</li> <li>protoci ettivo</li> </ul>                                                                                                    |
|                                     | <ul> <li>protesi attive</li> <li>Non effettuare alcuna misurazione della bioimpedenza nelle persone collegate<br/>a una delle seguenti apparecchiature:</li> </ul>                                                                                                    |
|                                     | <ul> <li>sistemi elettronici di supporto vitale, ad es, cuore artificiale, polmoni</li> </ul>                                                                                                    |

- sistemi elettronici di supporto vitale, ad es. cuore artificiale, polmoni artificiali
- dispositivi medici portatili, ad es. apparecchi per ECG o pompe di infusione

Effettuare la misurazione della bioimpedenza nelle persone con le seguenti caratteristiche solo previo consulto con il medico curante:

- aritmie cardiache
- gravidanza

# 3. INDICAZIONI PER LA SICUREZZA

- → Indicazioni per la sicurezza utilizzate nelle presenti istruzioni per l'uso
- → Indicazioni basilari per la sicurezza

#### Indicazioni per la sicurezza utilizzate nelle presenti istruzioni per l'uso 3.1

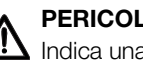

## PERICOLO!

Indica una situazione di estremo pericolo. La mancata osservanza di questa indicazione comporta lesioni gravi irreversibili o mortali.

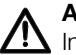

#### **AVVERTENZA!**

Indica una situazione di estremo pericolo. La mancata osservanza di questa indicazione può causare lesioni gravi irreversibili o mortali.

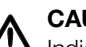

#### CAUTELA!

Indica una situazione di pericolo. La mancata osservanza di guesta indicazione può causare lesioni da entità leggera a media.

#### **ATTENZIONE!**

Indica un possibile utilizzo errato dell'apparecchio. La mancata osservanza di questa indicazione può causare danni all'apparecchio o risultati di misura errati.

#### INDICAZIONE:

contiene informazioni aggiuntive relative all'utilizzo dell'apparecchio.

### 3.2 Indicazioni basilari per la sicurezza

- → Utilizzo dell'apparecchio
- → Utilizzo con un'asta su ruote
- → Come evitare scosse elettriche
- → Come evitare lesioni e infezioni
- → Come evitare danni all'apparecchio
- → Utilizzo dei risultati di misura
- → Utilizzo del materiale di imballaggio
- → Utilizzo di batterie e accumulatori
- Rispettare le indicazioni contenute in queste istruzioni per l'uso.
- Conservare con cura le presenti istruzioni per l'uso. Le istruzioni per l'uso sono parte integrante dell'apparecchio e devono essere sempre disponibili.
- ► Nell'interesse della sicurezza dei pazienti, il gestore e i suoi pazienti sono tenuti a comunicare al produttore e alle autorità competenti del proprio paese gli eventi gravi che possono verificarsi in relazione al prodotto.

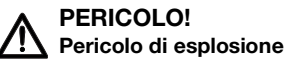

Non utilizzare l'apparecchio in un ambiente arricchito con uno dei seguenti gas:

- Ossigeno
- Anestetici infiammabili
- Altre sostanze/miscele d'aria infiammabili

Utilizzo dell'apparecchio

#### CAUTELA! Pericolo di lesioni al paziente e di danni all'apparecchio

- Ulteriori apparecchi che vengono collegati agli apparecchi elettromedicali devono soddisfare in modo comprovabile le relative norme IEC o ISO (ad es. IEC 60950 per gli apparecchi di elaborazione dati). Tutte le configurazioni devono inoltre soddisfare i requisiti di legge per i sistemi medicali (ved. IEC 60601-1-1 oppure paragrafo 16 dell'edizione 3.1 della norma IEC 60601-1, a seconda dei casi). Chi collega altri apparecchi a apparecchi elettromedicali è un configuratore di sistemi e pertanto è responsabile della conformità del sistema con i requisiti normativi per i sistemi. Si ricorda inoltre che le leggi locali hanno precedenza sui suddetti requisiti normativi. In caso di domande contattare il rivenditore locale o il servizio tecnico.
- Fare eseguire interventi di manutenzione e controllo della tecnologia di misurazione ogni due anni.
- Non è ammesso apportare modifiche tecniche all'apparecchio. L'apparecchio non contiene componenti che possono essere riparati dall'utilizzatore. Fare eseguire i lavori di manutenzione e di riparazione solo da partner di seca Service autorizzati. Il partner di assistenza più vicino a voi lo trovate su www.seca.com oppure potete inviare una e-mail a service@seca.com.
- Utilizzare esclusivamente accessori e ricambi originali seca. In caso contrario, seca non fornisce alcuna garanzia.

### CAUTELA! Pericolo di lesioni per il paziente e malfunzionamento

- Con apparecchi elettromedicali come ad es. apparecchiature chirurgiche ad alta frequenza mantenere una distanza minima di circa 1 metro, al fine di evitare errori di misurazione o anomalie durante la trasmissione radio.
- Con apparecchi ad alta frequenza come ad es. cellulari mantenere una distanza minima di circa 1 metro, al fine di evitare errori di misurazione o anomalie durante la trasmissione radio.
- La potenza di trasmissione effettiva degli apparecchi ad alta frequenza potrebbe richiedere una distanza minima di oltre 1 metro. Maggiori dettagli sono reperibili su www.seca.com.

# AVVERTENZA!

## 🔨 Lesioni a seguito di caduta, danni all'apparecchio

 Quando si trasporta l'apparecchio su un'asta su rotelle accertarsi che tutti i cavi e i tubi flessibili siano riposti in modo ordinato direttamente nell'apparecchio o nel cestello dell'asta su rotelle.

#### CAUTELA! Danni all'apparecchio

- Non tirare i cavi e i tubi flessibili per spostare l'apparecchio o l'asta su ruote.
- Non spostare l'asta su ruote quando il cavo di rete dell'apparecchio è collegato a una presa.

Utilizzo con un'asta su ruote

### Come evitare scosse elettriche

#### **AVVERTENZA!** Scossa elettrica

- Posizionare gli apparecchi che vengono utilizzati con un alimentatore in modo che la presa del connettore di rete sia facilmente raggiungibile e possano essere rapidamente scollegati dalla rete elettrica.
- Assicurarsi che l'alimentazione di rete locale sia conforme ai dati sull'apparecchio.
- Collegare l'apparecchio esclusivamente a una rete di alimentazione con conduttore di protezione.
- ► Non collegare l'apparecchio alla rete di alimentazione se il conduttore di protezione non è pienamente funzionante. In tal caso utilizzare l'apparecchio unicamente con funzionamento ad accumulatori.
- Non collegare l'apparecchio a prese di corrente che possono esse-► re attivate tramite un pulsante di accensione/spegnimento o un dimmer.
- Non afferrare mai il cavo di rete con le mani bagnate. ►
- Non utilizzare cavi di prolunga e prese multiple. ►
- ► Fare attenzione a non schiacciare i cavi o a non danneggiarli con spigoli appuntiti.
- Fare attenzione che i cavi non entrino in contatto con oggetti caldi.
- Non utilizzare l'apparecchio al di sopra di un'altitudine di 3000 m.

#### **AVVERTENZA!** Lesioni a seguito di caduta

- Assicurarsi che l'apparecchio sia collocato su un fondo solido e piano.
- Posare i cavi di collegamento (se presenti) in modo che l'utilizzatore ► e il paziente non possano inciamparvi.

#### **AVVERTENZA!** Pericolo di infezioni

- - ► Lavarsi le mani prima e dopo ogni misurazione per evitare il rischio di contaminazioni crociate e ridurre le infezioni nosocomiali.
  - Sottoporre regolarmente l'apparecchio a trattamento igienico, come descritto nel corrispondente paragrafo di guesto documento.
  - Assicurarsi che il paziente non abbia alcuna malattia infettiva. ►
  - Assicurarsi che il paziente non abbia ferite aperte o alterazioni cutanee infettive che potrebbero entrare in contatto con l'apparecchio.

### Come evitare lesioni e infezioni

#### Come evitare danni all'apparecchio

#### ATTENZIONE! Danni all'apparecchio

- In caso di penetrazione di liquidi nell'apparecchio, quest'ultimo potrebbe essere temporaneamente inutilizzabile. Lasciare asciugare l'apparecchio per più tempo (ad es. durante la notte) prima di rimetterlo in funzione.
- Spegnere l'apparecchio prima di staccare il connettore di rete dalla presa.
- Se l'apparecchio non viene utilizzato per un lungo periodo, staccare il connettore di rete dalla presa e estrarre l'accumulatore (se presente e previsto). Solo così l'apparecchio è privo di corrente.
- Non fare cadere l'apparecchio.
- Non esporre l'apparecchio a forti urti o vibrazioni.
- Effettuare a intervalli regolari un controllo del funzionamento, come descritto nel corrispondente paragrafo di questo documento. Non utilizzare l'apparecchio se non funziona correttamente o è danneggiato.
- Accertarsi che le feritoie di areazione dell'apparecchio (se previste) non siano coperte.
- Non esporre l'apparecchio ai raggi solari diretti e non lasciarlo nelle immediate vicinanze di una fonte di calore. Temperature troppo elevate possono danneggiare i componenti elettronici.
- Evitare repentine oscillazioni di temperatura. Se durante il trasporto l'apparecchio è esposto a una differenza di temperatura di oltre 20 °C, lasciarlo riposare per almeno 2 ore prima dell'accensione. In caso contrario la formazione di condensa potrebbe danneggiare i componenti elettronici.
- Utilizzare l'apparecchio esclusivamente alle condizioni ambientali di utilizzo corrette.
- Conservare l'apparecchio esclusivamente alle condizioni ambientali di utilizzo corrette.
- Utilizzare esclusivamente disinfettanti privi di cloro e di alcol, specificatamente indicati per il vetro acrilico e altre superfici delicate (principio attivo: ad es. composti di ammonio quaternari).
- ► Non utilizzare detergenti abrasivi o forti.
- Non utilizzare solventi organici (ad es. alcol o benzina).
- Sugli accessori per la misurazione dei parametri vitali utilizzare esclusivamente disinfettanti con alcol isopropilico al 70% come principio attivo.

### Utilizzo dei risultati di misura

#### CAUTELA! Pericolo di la

#### Pericolo di lesioni al paziente

Per evitare interpretazioni errate, i risultati di misura per scopi medici devono essere visualizzati e utilizzati esclusivamente in unità SI (peso: chilogrammi, lunghezza: metri). Alcuni apparecchi offrono la possibilità di visualizzare i risultati di misura in altre unità. Si tratta unicamente di una funzione aggiuntiva.

- Utilizzare i risultati di misura esclusivamente in unità SI.
- L'utilizzatore è l'unico responsabile per l'impiego di risultati di misura in unità diverse da SI.

#### ATTENZIONE!

#### Valori di misura non plausibili

- Prima di salvare e riutilizzare i valori di misura rilevati con l'apparecchio (ad es. in un software PC seca o in un Sistema Informativo Sanitario), assicurarsi che i valori di misura siano plausibili.
- Prima di trasmettere e riutilizzare i valori di misura a un software PC seca o a un Sistema Informativo Sanitario, assicurarsi che i valori di misura siano plausibili e siano assegnati al paziente corretto.

17-10-05-353-004h\_2023-01

ш

#### **ATTENZIONE!**

#### I risultati di misura di apparecchi di terzi non sono compatibili

Le misurazioni della bioimpedenza, effettuate con apparecchi di produttori diversi, non sono compatibili. Le misurazioni in serie eseguite su un apparecchio diverso da un apparecchio seca possono produrre dati non conformi e interpretazioni errate dei risultati di misura.

► Assicurarsi che le misurazioni in serie siano effettuate con un apparecchio seca.

#### INDICAZIONE:

il paragrafo "Dati tecnici/Parametri di valutazione" contiene una panoramica dei parametri che possono essere rilevati con il presente apparecchio. All'occorrenza è possibile stampare questa panoramica e consegnarla ai propri pazienti (la stampa dall'apparecchio non è possibile).

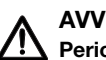

## **AVVERTENZA!**

#### Pericolo di soffocamento

Il materiale di imballaggio costituito da pellicole in plastica (borse) rappresenta un pericolo di soffocamento.

- Conservare il materiale di imballaggio fuori dalla portata dei bambini.
- Se il materiale di imballaggio originale non è più disponibile, utilizzare esclusivamente borse in plastica perforate, per ridurre il pericolo di soffocamento. Utilizzare se possibile materiali riciclabili.

#### **INDICAZIONE:**

conservare il materiale di imballaggio originale per l'utilizzo successivo (ad es. resa per la manutenzione).

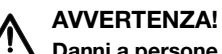

# Danni a persone a seguito di un utilizzo improprio

Le batterie e gli accumulatori contengono sostanze nocive che possono liberarsi sotto forma di esplosione in caso di utilizzo improprio.

- Non tentare di ricaricare le batterie.
- Non riscaldare le batterie/gli accumulatori.
- Non bruciare le batterie/gli accumulatori.
- ► Se è fuoriuscito dell'acido, evitare il contatto con pelle, occhi e mucose. Sciacquare i punti del corpo interessati solo con acqua pulita e rivolgersi immediatamente ad un medico.

#### **ATTENZIONE!**

#### Danni all'apparecchio e malfunzionamento a seguito di utilizzo improprio

- Utilizzare esclusivamente il tipo di batterie/di accumulatori indicato nel presente documento.
- Sostituire sempre tutte le batterie/tutti gli accumulatori contemporaneamente.
- Non cortocircuitare le batterie/gli accumulatori.
- Se l'apparecchio non viene utilizzato per un lungo periodo, togliere le batterie/gli accumulatori. In questo modo l'acido non può penetrare nell'apparecchio.
- In caso di penetrazione di acido nell'apparecchio, sospenderne l'utilizzo. Fare controllare l'apparecchio da un partner del seca Service autorizzato ed incaricarlo eventualmente della riparazione.

Utilizzo del materiale di imballaggio

Utilizzo di batterie e accumulatori

## 4. Panoramica dell'apparecchio

- → Elementi di comando del monitor seca mVSA 535/seca mBCA 525
- → Elementi di comando termometro auricolare
- → Elementi di comando tappetino di misurazione (analisi della bioimpedenza)
- → Campi nel display touchscreen
- → Login/navigazione: tasti e simboli sul display touchscreen
- → Stato di esercizio: Simboli
- → Misurazione: tasti e simboli
- → Lista "Misurazioni non inviate": Simboli
- → Indicazioni sull'apparecchio e sulla targhetta del modello
- → Contrassegno sul manicotto per misurazione di pressione
- → Contrassegno sull'imballaggio

#### Elementi di comando del monitor seca mVSA 535/seca mBCA 525 4.1

#### **INDICAZIONE:**

questo paragrafo si riferisce ai vari modelli del prodotto. Il vostro apparecchio potrebbe avere funzionalità differenti.

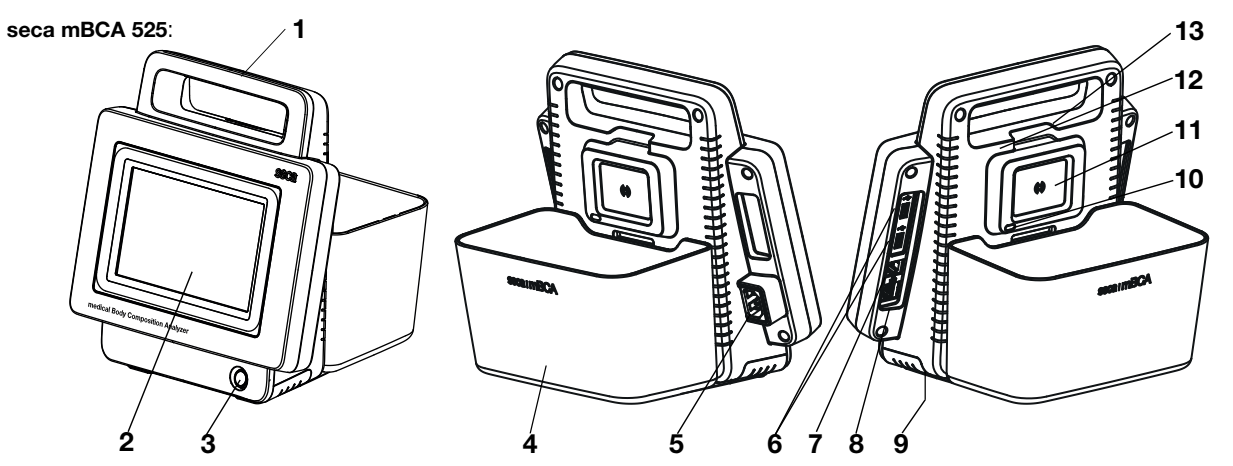

seca mVSA 535 (elementi di comando aggiuntivi/differenti):

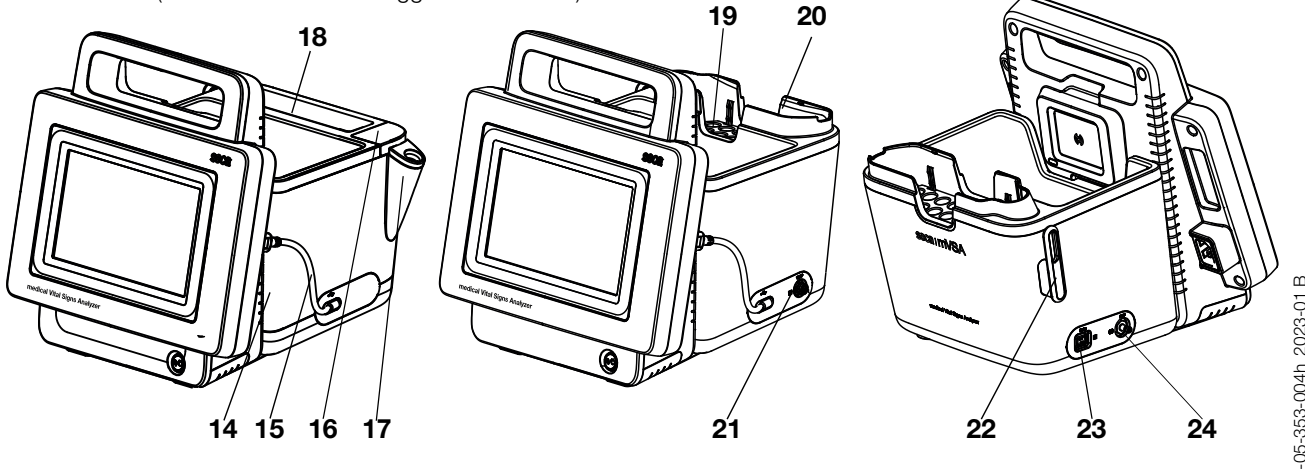

17-10-05-353-004h\_2023-01 B

| Ν. | Elemento di comando                         | Funzione                                                                                   |
|----|---------------------------------------------|--------------------------------------------------------------------------------------------|
| 1  | Maniglia                                    | Trasporto dell'apparecchio                                                                 |
| 2  | Display touchscreen                         | Elemento di comando e di visualizzazione centrale                                          |
|    |                                             | LED bianco: apparecchio acceso                                                             |
| 3  | Tasto ON/OFF con LED                        | LED verde: Apparecchio in standby                                                          |
|    |                                             | LED spento: apparecchio spento                                                             |
|    |                                             | Trasporto/conservazione del tappetino di misurazione (analisi della                        |
| 4  | Custodia (solo                              | bioimpedenza)                                                                              |
|    | seca mBCA 525)                              | Trasferimento dati: monitor/tappetino di misurazione                                       |
| 5  | Ducce di vete                               | Callesermente seve di rete                                                                 |
| 5  | Presa di rele                               | Collegamento cavo di rele                                                                  |
|    |                                             | Trasferimento dali mediante silok di memoria USB                                           |
| 6  | Interfaccia USB, 2 pz.                      | Alimentazione di corrente di SmartBucket                                                   |
|    |                                             | Collegamento scapner                                                                       |
|    |                                             | Predisposizione per futuri ampliamenti del sistema (funzione attualmente                   |
| 7  | Interfaccia ISIS                            | non presente)                                                                              |
|    |                                             | Integrazione dell'apparecchio in una rete, utilizzo con il software PC                     |
| 8  | Interfaccia LAN                             | seca analytics 115 o con il software seca connect 103 per il collegamento                  |
|    |                                             | a un SIS                                                                                   |
| 9  | Vano accumulatore                           | Alloggiamento per l'accumulatore agli ioni di litio in dotazione                           |
| 10 | Intorfaccia a infrarossi                    | Trasferimento dati automatico: monitor/tappetino di misurazione                            |
| 10 |                                             | (alternativa, in assenza di WiFi)                                                          |
| 11 | Interfaccia di carica induttiva             | Carica accumulatore del tappetino di misurazione (a seconda del modello)                   |
|    | con supporto magnetico                      |                                                                                            |
| 12 | Modulo radio <b>seca 360</b> °<br>interno   | Integrazione di bilance e altimetri dal sistema seca 360° wireless                         |
|    |                                             | <ul> <li>Integrazione dell'apparecchio in una rete (utilizzo con il software PC</li> </ul> |
| 12 | Mashula M/iEi interna                       | seca analytics 115 o con il software seca connect 103 per il collegamento                  |
| 13 |                                             | a un SIS)                                                                                  |
|    |                                             | <ul> <li>Trasferimento dati automatico monitor/tappetino di misurazione</li> </ul>         |
|    | SmartBucket (solo<br><b>seca mVSA 535</b> ) | Trasporto/conservazione strumenti di misurazione (analisi della                            |
|    |                                             | bioimpedenza/parametri vitali)                                                             |
| 14 |                                             | Conservazione materiale di consumo                                                         |
|    |                                             | Trasterimento dati: monitor/tappetino di misurazione                                       |
|    | Cavo di collegamento con                    |                                                                                            |
| 15 | connettore USB                              | Alimentazione elettrica e trasferimento dati tra monitor e SmartBucket                     |
|    |                                             | Per sonde di temperatura COVIDIEN™ FILAC™ 3000                                             |
| 16 | Raccordo misurazione della                  | Blu: misurazione orale/ascellare                                                           |
|    | temperatura                                 | Rosso: misurazione rettale                                                                 |
|    |                                             | Per sonde di temperatura COVIDIEN™ FILAC™ 3000                                             |
| 17 | Portasonda                                  | Blu: misurazione orale/ascellare                                                           |
|    |                                             | Rosso: misurazione rettale                                                                 |
| 18 | Vano custodie per sonde                     | Capacità: 2 confezioni per COVIDIEN™ FILAC™ 3000                                           |
| 19 | Porta-caricatore custodie per               | Capacità: 2 caricatori per COVIDIEN™ GENIUS®3                                              |
| 20 | Vano termometro                             | Por termometro auricolaro COVIDIENTM GENIII 1983                                           |
| 20 | Raccordo misurazione della                  |                                                                                            |
| 21 | temperatura                                 | Per termometro auricolare COVIDIEN™ GENIUS®3                                               |
| 22 | Portasensore                                | Per sensore SpO <sub>2</sub>                                                               |
|    |                                             | A seconda della variante adatto per:                                                       |
| 23 | Raccordo misurazione SpO <sub>2</sub>       | <ul> <li>cavi paziente e sensori Masimo SET<sup>®</sup> (fig. prec.)</li> </ul>            |
|    |                                             | <ul> <li>cavi paziente e sensori seca (raffigurati nel grafico)</li> </ul>                 |
| 24 | Raccordo misurazione                        | Per raccordi per misurazione di pressione seca                                             |
|    | pressione arteriosa                         |                                                                                            |

### INDICAZIONE:

la figura mostra una configurazione esemplificativa. L'apparecchio in vostro possesso potrebbe avere funzionalità differenti.

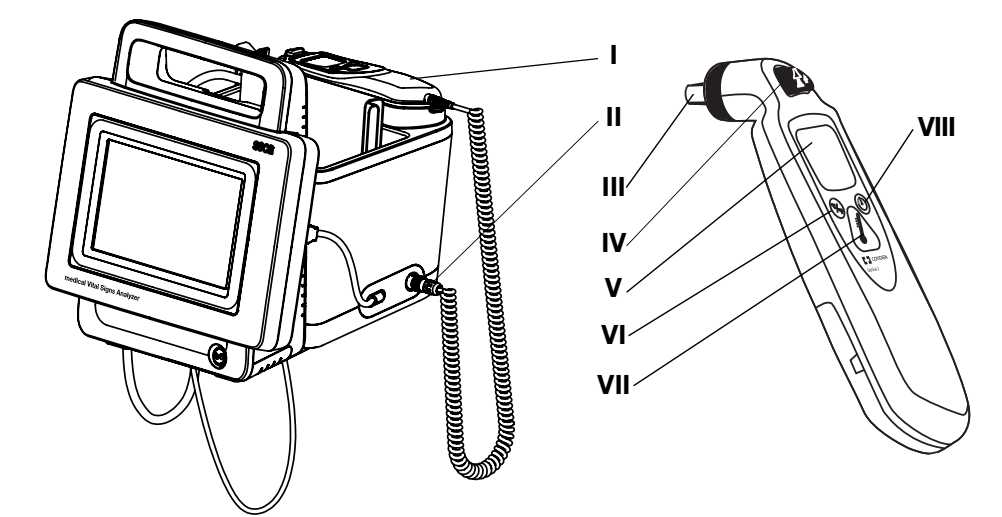

| N.   | Elemento di comando                    | Funzione                                                                                                    |
|------|----------------------------------------|----------------------------------------------------------------------------------------------------|
|      | Termometro                             | Termometro auricolare COVIDIEN <sup>™</sup> GENIUS®3                                                                    |
| П    | Raccordo misurazione della temperatura | Per termometro auricolare COVIDIEN™ GENIUS®3                                                                            |
|      | Testina di misurazione                 | Misurazione della temperatura nell'orecchio                                                                             |
| IV   | Tasto di "sgancio"                     | Sganciare la custodia per sonde                                                                                         |
| v    | Display termometro auricolare          | Serve come display secondario. Il display di <b>seca mVSA 535</b> è il display principale                               |
| VI   | Tasto di "commutazione unità"          | Commuta tra °C e °F                                                                                                    |
| VII  | Tasto di "misurazione"                 | Premere il tasto per iniziare la misurazione                                                                            |
| VIII | Tasto "timer frequenza cardiaca"       | Non è rilevante per <b>seca mVSA 535</b> . La frequenza cardiaca viene rilevata automaticamente da <b>seca mVSA 535</b> |

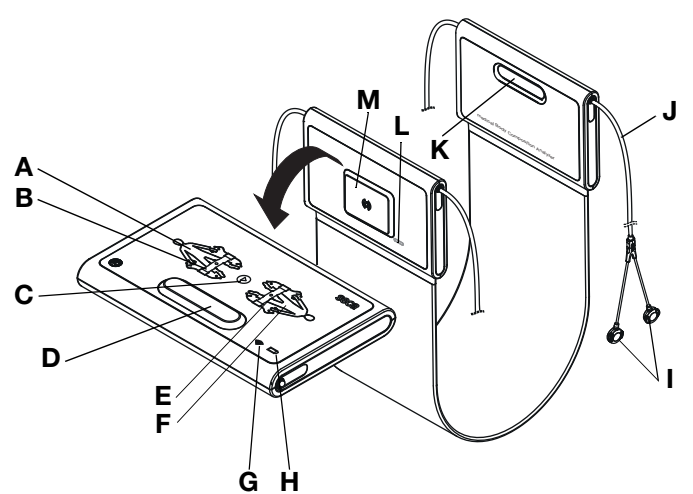

# 4.3 Elementi di comando tappetino di misurazione (analisi della bioimpedenza)

| N.   | Elemento di comando                                    | Funzione                                                                                            |
|------|--------------------------------------------------------|----------------------------------------------------------------------------------------------------|
| A    | LED, elettrodi sx                                      | LED verde: contatto elettrodi buono                                                                 |
|      |                                                        | LED verde lampeggiante: misurazione in corso                                                        |
|      |                                                        | LED rosso: contatto elettrodi debole                                                                |
|      |                                                        | Inserimento posizione paziente                                                                      |
|      | Tasto con LED,                                         | LED verde: caricamento cartella clinica seca, posizione paziente                                    |
| В    |                                                        | selezionata                                                                                         |
|      |                                                        | LED verde lampeggiante: misurazione terminata                                                       |
|      |                                                        | LED rosso: nessuna cartella clinica seca caricata o misurazione errata                              |
| С    | Tasto Start                                            | Avvio della misurazione                                                                             |
| D, K | Supporto magnetico                                     | Per ripiegare il tappetino di misurazione per il trasporto/la conservazione                         |
|      |                                                        | Inserimento posizione paziente                                                                      |
|      | Tasto con LED                                          | LED verde: caricamento cartella clinica seca, posizione paziente                                    |
| E    | posizione paziente dx                                  | selezionata                                                                                         |
|      |                                                        | LED verde lampeggiante: misurazione terminata                                                       |
|      |                                                        | LED rosso: nessuna cartella clinica seca caricata o misurazione errata                              |
| _    | LED, elettrodi dx                                      | LED verde: contatto elettrodi buono                                                                 |
| F    |                                                        | LED verde lampeggiante: misurazione in corso                                                        |
|      |                                                        | LED rosso: contatto elettrodi debole                                                                |
|      | LED, WiFi                                              | LED verde: collegamento WiFi al monitor disponibile                                                 |
| G    |                                                        | LED verde lampeggiante: collegamento WiFi in corso                                                  |
|      |                                                        | LED rosso: nessun collegamento WiFi al monitor                                                      |
|      |                                                        | LED spento: WIFI disattivato                                                                        |
|      | LED, stato di carica                                   | LED verde: accumulatore carico                                                                      |
| н    |                                                        | LED verde lampeggiante: accumulatore quasi scarico, caricamento rapido                              |
|      |                                                        | dell'accumulatore                                                                                   |
| _    | Collegamenti elettradi                                 | LED TOSSO: accumulatore scanco                                                                      |
|      |                                                        |                                                                                                    |
| J    | Cavo degli elettrodi                                   | Trasterimento segnali degli elettrodi al tappetino di misurazione                                   |
| L    | Interfaccia a infrarossi                               | I rasterimento dati automatico: monitor/tappetino di misurazione<br>Alternativa, in assenza di WiFi |
| м    | Interfaccia di carica induttiva con supporto magnetico | Carica accumulatore del tappetino di misurazione                                                    |

# 4.4 Campi nel display touchscreen

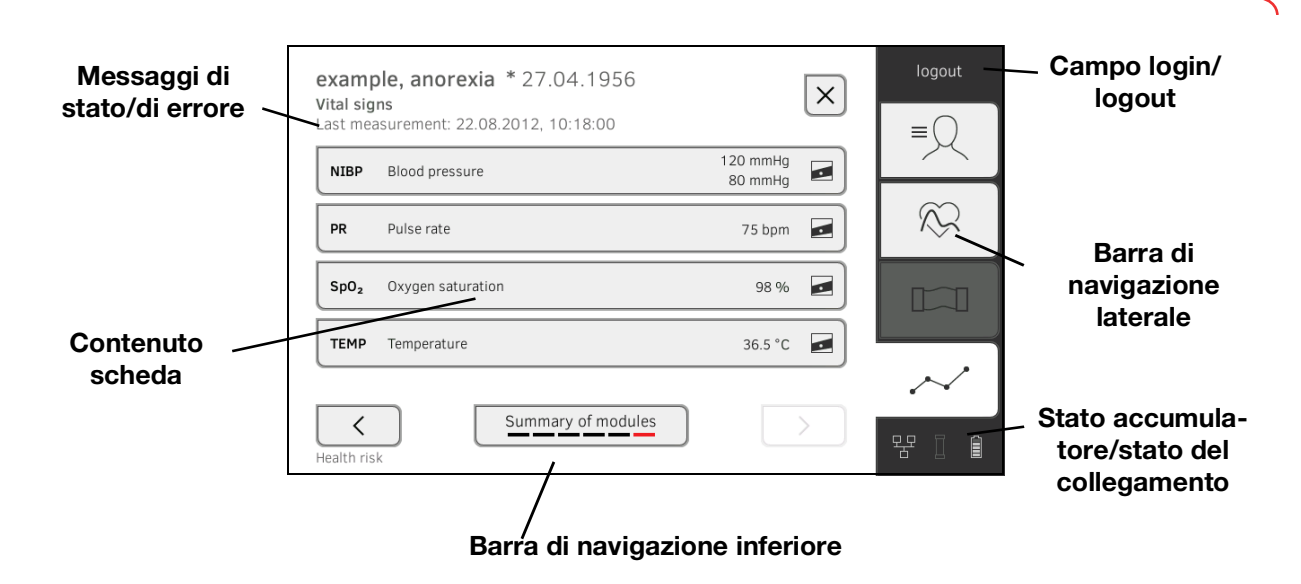

4.5 Login/navigazione: tasti e simboli sul display touchscreen

| Pulsante/simbolo | Significato                                                    |
|------------------|----------------------------------------------------------------|
| ≡                | Scheda "Paziente"                                              |
| $\sim$           | Scheda "Parametri vitali"                                      |
|                  | Scheda "BIA"                                                   |
| $\sim$           | Scheda "Valutazione"                                           |
| i                | Apertura istruzioni per l'uso                                  |
|                  | Istruzioni per l'uso: indietro alla panoramica<br>del capitolo |
|                  | Inserimento testo o cifre                                      |
|                  | Inserimento mancante o errato                                  |
| -                | Selezione account utente                                       |
| 9                | Inserimento password                                           |

17-10-05-353-004h\_2023-01 B

| Pulsante/simbolo  | Significato                                                                                                    |
|-------------------|----------------------------------------------------------------------------------------------------|
| $\checkmark$      | <ul> <li>Navigazione: conferma inserimento</li> <li>Misurazione: memorizzazione della misura-<br/>zione</li> </ul> |
|                   | Processo in corso                                                                                                  |
| create            | Pulsante disponibile                                                                                               |
| create            | Pulsante premuto                                                                                                   |
| create            | Pulsante non disponibile                                                                                           |
| $\langle \rangle$ | Navigazione verso sinistra/verso destra                                                                            |
| $\sim$ $\land$    | Navigazione verso l'alto/verso il basso                                                                            |
| ✓                 | Uno o più punti della lista selezionati/non<br>selezionati                                                         |
|                   | Alternativa dalla lista selezionata/non<br>selezionata                                                             |
| $\times$          | Indietro alla schermata precedente                                                                                 |
| Login             | Accesso utente                                                                                                    |
| Logout            | Disconnessione/cambio utente                                                                                       |

# 4.6 Stato di esercizio: Simboli

- $\rightarrow$  Stato di esercizio: simboli sul display touch<br/>screen
- → Stato di esercizio: Simboli sul tappetino di misurazione

Stato di esercizio: simboli sul display touchscreen

| Simbolo | Stato di esercizio                                                                                                    |
|---------|----------------------------------------------------------------------------------------------------|
|         | Monitor:<br>Elementi accesi fissi: stato di carica<br>accumulatore<br>Elementi lampeggianti: carica accumulatore<br>in corso                  |
|         | Tappetino di misurazione:<br>Elementi accesi fissi: stato di carica<br>accumulatore<br>Elementi lampeggianti: carica accumulatore<br>in corso |
| Î       | Monitor:<br>Elementi accesi fissi: accumulatore carico<br>Elementi lampeggianti in successione:<br>carica accumulatore in corso               |

| Simbolo   | Stato di esercizio                                                                                                    |
|-----------|----------------------------------------------------------------------------------------------------|
| Î         | Monitor: accumulatore scarico                                                                                                    |
| 1         | Tappetino di misurazione:<br>Elementi accesi fissi: accumulatore carico<br>Elementi lampeggianti in successione:<br>carica accumulatore in corso |
|           | Tappetino di misurazione: accumulatore scarico                                                                                                   |
| 문 문       | Collegamento LAN configurato:<br>acceso/spento                                                                                                   |
| ()<br>()  | Collegamento WiFi configurato<br>acceso/spento                                                                                                   |
| 琚 📀       | seca connect 103 (SIS)/seca analytics 115: collegamento attivo                                                                                   |
| 문문 🌍      | seca connect 103 (SIS)/seca analytics 115: collegamento interrotto                                                                               |
| 묻 📚       | Collegamento a <b>seca analytics 115</b> :<br>sincronizzazione in corso                                                                          |
|           | Tappetino di misurazione riconosciuto                                                                                                    |
|           | Tappetino di misurazione non riconosciuto                                                                                                    |
| í         | Finestra a comparsa:<br>informazioni per l'utente                                                                                                |
| $\otimes$ | Finestra a comparsa:<br>messaggio di errore                                                                                                    |
| ٢         | Finestra a comparsa:<br>possibilità di impostazione per l'utente                                                                                 |
|           | Messaggio di errore durante la misurazione dei parametri vitali                                                                                  |

# Stato di esercizio: Simboli sul tappetino di misurazione

| Simbolo   | Stato di esercizio                                                                            |
|-----------|-----------------------------------------------------------------------------------------------|
|           | LED verde: accumulatore carico<br>Verde lampeggiante: caricamento rapido<br>dell'accumulatore |
| <b></b> • | LED rosso: accumulatore scarico                                                               |
| •(((+     | LED verde: WiFi disponibile<br>Verde lampeggiante: collegamento WiFi<br>in corso              |
| •         | LED rosso: WiFi non disponibile<br>LED spento: WiFi disattivato                               |

## 4.7 Misurazione: tasti e simboli

- → Scheda "Paziente"
- → Scheda "Parametri vitali"
- → Scheda "BIA"
- → Tappetino di misurazione
- → Scheda "Valutazione"

Scheda "Paziente"

| $\bigcirc$ | Tasto/simbolo | Significato                             |
|------------|---------------|-----------------------------------------|
| ≡          | 2             | Ricerca di una cartella clinica seca    |
|            | ▲ ▼           | Modifica ordinamento                    |
|            |               | Modifica di cartelle cliniche seca      |
|            | Ŀ             | Esportazione di cartelle cliniche seca  |
|            |               | Cancellazione di cartelle cliniche seca |
|            | -             | Peso (W)                                |
|            | <u>t</u>      | Altezza (H)                             |
|            | Ĵĸ            | Circonferenza vita (WC)                 |
|            | ×.            | Physical Activity Level (PAL)           |
|            | 360°          | Acquisizione valore seca 360° wireless  |

| Tasto/simbolo | Significato                                                                   |
|---------------|-------------------------------------------------------------------------------|
|               | Memorizzazione del valore                                                     |
| S             | Acquisizione valore di una misurazione precedente                             |
| ×             | Chiusura della cartella clinica seca; le<br>modifiche non vengono memorizzate |

### Scheda "Parametri vitali"

Ň

| Tasto/simbolo                                | Significato                                                                                                    |
|----------------------------------------------|----------------------------------------------------------------------------------------------------|
| NIBP                                         | Misurazione non invasiva della pressione<br>arteriosa                                                           |
| $\bigcirc$                                   | Avvio misurazione della pressione arteriosa                                                                     |
|                                              | Misurazione della pressione arteriosa in corso                                                                  |
| 1. <del>117/77</del><br>2.116/63<br>3.123/80 | Pressione arteriosa:<br>misurazione multipla:<br>la prima misurazione viene annullata                           |
|                                              | Pressione arteriosa:<br>misurazione multipla:<br>tempo di attesa prima della misurazione<br>parziale successiva |
| SYS/DIA                                      | Pressione arteriosa:<br>pressione sistolica/diastolica                                                          |
| МАР                                          | Pressione arteriosa:<br>pressione arteriosa media                                                               |
| ≈ ×                                          | Pressione arteriosa:<br>gonfiaggio, sgonfiaggio                                                                 |
| • :                                          | Pressione arteriosa:<br>misurazione singola, Misurazione multipla                                               |
| TEMP                                         | Temperatura                                                                                                    |
| ▶                                            | Modalità di misurazione temperatura:<br>predittiva, diretta                                                     |
| J.                                           | Inserimento manuale della temperatura<br>(solo modelli senza misurazione della<br>temperatura integrata)        |
| <sup>៖</sup> ញ៉ាំ •ញ៉ាំ •ញ៉ាំ                | Inserimento della temperatura, metodo di<br>misurazione<br>orale, ascellare, rettale                            |
| <u>c</u> <u>w</u>                            | nell'orecchio, sulla pelle, senza contatto                                                                      |

17-10-05-353-004h\_2023-01 B

| Tasto/simbolo    | Significato                                                                                                    |
|------------------|----------------------------------------------------------------------------------------------------|
| W. W. W.         | Sonda di temperatura<br>COVIDIEN™ FILAC™ 3000<br>Posizione di misurazione: orale, ascellare,<br>rettale                                                            |
| 2                | Termometro auricolare<br>COVIDIEN™ GENIUS®3<br>Posizione di misurazione: orecchio                                                                                  |
| PR               | Frequenza cardiaca                                                                                                    |
| ♥ ≑♥             | Campo di misura frequenza cardiaca:<br>standard, ampliato                                                                                                    |
| SpO <sub>2</sub> | Saturazione di ossigeno in %                                                                                                    |
| PI               | Apparecchi con tecnologia di misurazione<br>Masimo SET <sup>®</sup> :<br>Perfusion Index, indice della qualità della<br>vascolarizzazione (min: 0,02 %, max: 20 %) |
|                  | Apparecchi con tecnologia di misurazione:<br>Masimo SET <sup>®</sup> , modalità di misurazione<br>saturazione di ossigeno:<br>normale, APOD, massima               |
| <u>^</u> ^^*     | Apparecchi con tecnologia di misurazione<br>seca,<br>modalità di misurazione saturazione di<br>ossigeno:<br>stabile, standard, sensibile                           |
| $\checkmark$     | Memorizzazione della misurazione                                                                                                    |
| ×                | Annullamento della misurazione                                                                                                    |

### Scheda "BIA"

| Tasto/simbolo | Significato                                                      |
|---------------|------------------------------------------------------------------|
| •             | Inserimento posizione paziente                                   |
|               | Avvio della misurazione                                          |
| $\bigcirc$    | Misurazione in corso                                             |
|               | Acceso fisso: elettrodi ok<br>Lampeggiante: misurazione in corso |
| ×             | Elettrodo non ok o valori di misura non<br>plausibili            |
| 8             | Errore contatto con la pelle elettrodi neri                      |

| Tasto/simbolo | Significato                                  |
|---------------|----------------------------------------------|
| 8             | Errore contatto con la pelle elettrodi rossi |
| 0             | Misurazione riuscita                         |
|               | Scrittura commento                           |
| $\checkmark$  | Memorizzazione della misurazione             |
| $\times$      | Annullamento della misurazione               |

# Tappetino di misurazione

| Tasto/simbolo | Significato                                                                                                    |
|---------------|----------------------------------------------------------------------------------------------------|
|               | Inserimento posizione paziente<br>LED verde: caricamento cartella<br>clinica seca, posizione paziente selezionata<br>LED verde lampeggiante: misurazione<br>terminata<br>LED rosso: nessuna cartella clinica seca<br>caricata |
| $\odot$       | Avvio della misurazione                                                                                                    |
| ٠             | LED elettrodi:<br>LED verde: elettrodi ok<br>LED verde lampeggiante: misurazione in<br>corso                                                                                                    |
| •             | LED elettrodi:<br>LED rosso: elettrodi non ok                                                                                                    |

## Scheda "Valutazione"

|        | Tasto/simbolo | Significato                                                                                                    |
|--------|---------------|----------------------------------------------------------------------------------------------------|
| $\sim$ | R             | Visualizzazione dello storico                                                                                              |
|        |               | Invio del rapporto dei risultati alla stampante<br>(seca directprint: funzionamento del software<br>PC seca analytics 115) |
|        |               | Indicatore di posizione moduli di valutazione,<br>qui: 2. modulo di 5                                                      |
|        |               | Indicatore di posizione parametri di<br>valutazione,<br>qui: 2. parametro di valutazione di 4                              |
|        |               | Vista dettagliata per i parametri di valutazione<br>disponibile: grafico a barre                                           |
|        |               | Vista dettagliata per i parametri di valutazione<br>disponibile: curva percentili                                          |
|        | +             | Vista dettagliata per i parametri di valutazione disponibile: ellissi di tolleranza                                        |

17-10-05-353-004h\_2023-01 B

| Tasto/simbolo                                   | Significato                                                                        |
|-------------------------------------------------|------------------------------------------------------------------------------------|
| • •                                             | Simboli basati sui parametri, rosso: valore al<br>di fuori dell'intervallo normale |
| • •                                             | Simboli basati sui parametri, grigio: valore all'interno dell'intervallo normale   |
| 28.6 kg/m <sup>2</sup>                          | Testo rosso: valore al di fuori dell'intervallo<br>normale                         |
| 15.3 kg/m²                                      | Testo nero: valore all'interno dell'intervallo<br>normale                          |
| 3.5<br>tow normal increased high<br>1.5 5.7 9.0 | Verde: valore all'interno dell'intervallo normale                                  |
| 7,6<br>tow normal terrenet high<br>1.5 5.7 9.0  | Arancione: valore più alto                                                         |
| 12.9<br>kw normal increased Pop<br>3.8 8.7 12.4 | Rosso: valore al di fuori dell'intervallo normale                                  |
| Average (NIBP)                                  | Contrassegno blu: Media                                                            |
| ď                                               | Maschile                                                                           |
| Ŷ                                               | Femminile                                                                          |

# 4.8 Lista "Misurazioni non inviate": Simboli

| Tasto/simbolo                          | Significato                                 |
|----------------------------------------|---------------------------------------------|
| 凸                                      | Peso (W)                                    |
| $\uparrow$                             | Altezza (H)                                 |
|                                        | Circonferenza vita (WC)                     |
| Å.                                     | Physical Activity Level (PAL)               |
| $\stackrel{\uparrow}{\longrightarrow}$ | Indice di massa corporea (BMI)              |
| -\/-                                   | Frequenza cardiaca (PR)                     |
| $\overline{(\cdot)}$                   | Pressione arteriosa (NIBP)                  |
| <u>(02</u> )                           | Saturazione di ossigeno (SpO <sub>2</sub> ) |
| J                                      | Temperatura (Temp)                          |

| Tasto/simbolo              | Significato                                                                                      |
|----------------------------|--------------------------------------------------------------------------------------------------|
| Average (NIBP)             | Contrassegno blu: Media                                                                          |
| FN222225852<br>FN222225852 | Contrassegno giallo (in caso di<br>collegamento a un SIS): misurazione offline<br>non confermata |

# 4.9 Indicazioni sull'apparecchio e sulla targhetta del modello

| Testo/Simbolo                   | Significato                                                                                                    |
|---------------------------------|----------------------------------------------------------------------------------------------------|
|                                 | Nome e indirizzo del produttore, data di<br>produzione                                                                                                    |
| REF                             | Numero modello                                                                                                    |
| SN                              | Numero di serie, progressivo                                                                                                    |
| ProdID                          | Numero di identificazione prodotto, progressivo                                                                                                    |
| Mat.No.                         | Numero variante                                                                                                    |
|                                 | Attenersi alle istruzioni per l'uso                                                                                                    |
|                                 | L'apparecchio non può essere utilizzato su<br>pazienti portatori di pacemaker cardiaco o<br>con defibrillatori impiantati                                                                                                    |
| <b>†</b>                        | Apparecchio elettromedicale, tipo BF                                                                                                    |
| Li-ion                          | Accumulatore agli ioni di litio                                                                                                    |
| <b>C E</b> <sub>0123</sub>      | L'apparecchio è conforme alle direttive CE<br>• 0123: Ente notificato prodotti medicali                                                                                                    |
| F©                              | Simbolo dell'autorità US Federal<br>Communications Commission FCC                                                                                                    |
| FCC ID                          | Numero di omologazione dell'apparecchio<br>presso l'autorità US Federal<br>Communications Commission FCC                                                                                                    |
| IC                              | Numero di omologazione del dispositivo<br>presso l'autorità Industry Canada                                                                                                    |
| Segurança<br>Compulsório newtho | L'apparecchio soddisfa i requisiti di certifica-<br>zione dello standard INMETRO/ANVISA                                                                                                    |
|                                 | L'apparecchio soddisfa i requisiti della<br>Agência Nacional de Telecomunicações<br>(ANATEL, Brasile). Dettagli<br>dell'omologazione degli apparecchi radio:<br>- HHHHH: Numero di omologazione<br>dell'apparecchio<br>- AA: Anno di omologazione<br>- FFFFF: Numero identificativo del<br>produttore |
| PCT                             | L'apparecchio soddisfa i requisiti normativi<br>della certificazione GOST R (Russia)                                                                                                    |

| Testo/Simbolo | Significato                                           |
|---------------|-------------------------------------------------------|
|               | Numero di omologazione della                          |
|               | Chinese Pharmaceutical Association (CPA)              |
|               | L'apparecchio soddisfa i requisiti normativi          |
|               | degli impianti radio in Giappone. Numero di           |
|               | omologazione: VORL.202WW09118012                      |
|               | Targhetta presa di rete:                              |
| xxx-yyy V ~   | <ul> <li>Tensione di alimentazione ammessa</li> </ul> |
| min xx-yy Hz  | <ul> <li>Frequenza di rete ammessa</li> </ul>         |
| xx A          | <ul> <li>Assorbimento di corrente</li> </ul>          |
| ⊙/Ò           | Tasto ON/OFF                                          |
|               | Interfaccia di carica induttiva                       |
| 뫄             | Interfaccia LAN                                       |
| ●             | Interfaccia USB                                       |
|               | Non smaltire il dispositivo nei rifiuti domestici     |

# 4.10 Contrassegno sul manicotto per misurazione di pressione

| Testo/Simbolo                          | Significato                                                                                                    |
|----------------------------------------|----------------------------------------------------------------------------------------------------|
| Ĩ                                      | Rispettare le istruzioni per l'uso                                                                                                    |
| °°°°°°°°°°°°°°°°°°°°°°°°°°°°°°°°°°°°°° | Misura del manicotto (qui: L)                                                                                                    |
| size L © 32-42 cm                      | Manicotto adatto per le dimensioni del<br>braccio indicate                                                                                                    |
|                                        | Posizione sull'arteria: durante l'applicazione<br>del manicotto per misurazione di pressione<br>queste frecce devono poggiare sull'arteria<br>brachiale o femorale.            |
|                                        | Estremità del manicotto: durante la chiusura<br>del manicotto per misurazione di pressione<br>questo contrassegno deve trovarsi<br>all'interno dell'intervallo di regolazione. |

| Testo/Simbolo | Significato                                                                                                    |
|---------------|----------------------------------------------------------------------------------------------------|
|               | Intervallo di regolazione: durante la chiusura<br>del manicotto per misurazione di pressione il<br>contrassegno "Estremità del manicotto"<br>deve trovarsi all'interno di questo intervallo.<br>Questo intervallo comprende anche la<br>misura del manicotto (qui: L). |
| LATEX         | Privo di lattice                                                                                                    |
| CE            | Il manicotto per misurazione di pressione è conforme alle direttive UE                                                                                                    |

# 4.11 Contrassegno sull'imballaggio

| Ť              | Proteggere dall'umidità                                                                          |
|----------------|--------------------------------------------------------------------------------------------------|
| <u> </u>       | Frecce indicanti il lato superiore del prodotto<br>Trasportare e conservare in posizione diritta |
|                | Fragile<br>Non lanciare o fare cadere                                                            |
|                | Temperatura min. e max. ammessa per il trasporto e lo<br>stoccaggio                              |
| <u></u>        | Umidità dell'aria min. e max. ammessa per il trasporto e<br>lo stoccaggio                        |
| NON<br>STERILE | Non sterile                                                                                      |
| (              | Non riutilizzare                                                                                 |
| <b>†</b> †     | Aprire qui la confezione                                                                         |
| 0              | Il materiale di imballaggio può essere conferito a un<br>programma di riciclaggio                |

# 4.12 Simboli aggiuntivi

| Testo/Simbolo | Significato                                                                        |
|---------------|------------------------------------------------------------------------------------|
| NON           | Non sterile                                                                        |
| (             | Non riutilizzare                                                                   |
| <u>A</u>      | Pericolo di soffocamento a seguito dell'ingestione di parti di piccole dimensioni. |
| *             | Proteggere dalla luce del sole                                                     |
|               | Utilizzare unicamente in ambienti chiusi                                           |
| (((•)))       | Radiazioni non ionizzanti                                                          |
| DEHP          | Privo di ftalati                                                                   |
| LATER         | Privo di lattice                                                                   |
| MR            | Non adatto per risonanza magnetica                                                 |
|               | Non utilizzare se l'imballaggio è danneggiato                                      |
| LOT           | Numero di lotto                                                                    |
| <b>ECREP</b>  | Rappresentante autorizzato nell'UE                                                 |

A seconda del modello sugli accessori e sul materiale di consumo nonché sui loro imballaggi possono essere riportati i simboli seguenti.

# 5. MESSA IN FUNZIONE DELL'APPARECCHIO

- → Dotazione
- → Preparazione dell'apparecchio
- → Predisposizione dell'alimentazione elettrica
- → Caricamento dell'accumulatore
- → Impostazione della data e dell'ora
- → Primo login
- → Opzioni di configurazione

## 5.1 Dotazione

#### INDICAZIONE:

questo paragrafo mostra come esempio la variante 535-3110-001. Il vostro apparecchio potrebbe avere una dotazione differente. Qui trovate una panoramica delle varianti www.seca.com.

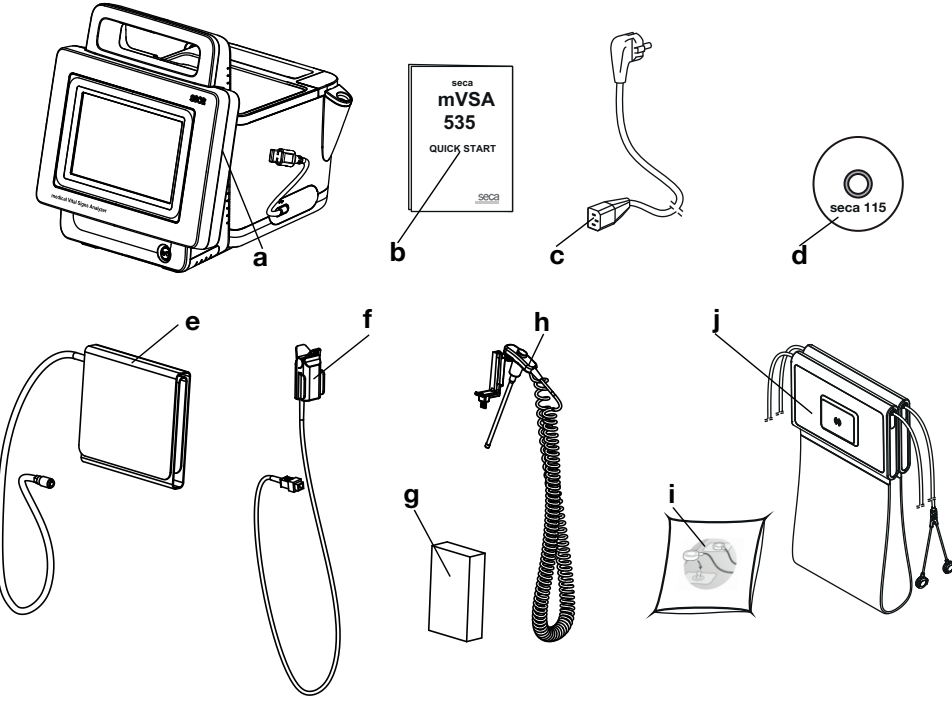

| N. | Fornitura standard                  | Pz. |
|----|-------------------------------------|-----|
| а  | Monitor come da variante ordinata   | 1   |
| b  | Guida "Quick Start", stampata       | 1   |
| С  | Cavo di rete (specifico per paese)  | 1-3 |
| -  | Accessori come da variante ordinata | -   |

| Ν.  | Accessori della variante raffigurata                                          | Pz. |
|-----|-------------------------------------------------------------------------------|-----|
| Ь   | DVD con software PC seca analytics 115 e licenza per una                      | 1   |
| u   | postazione di lavoro fissa                                                    | I   |
| е   | Manicotto per misurazione di pressione seca, misura M                         | 1   |
| 4   | <ul> <li>Sensore SpO<sub>2</sub> (Masimo SET<sup>®</sup> o seca)</li> </ul>   | 1   |
| •   | <ul> <li>Cavo paziente (Masimo SET<sup>®</sup> o seca), fig. prec.</li> </ul> | 1   |
| a . | Custodie per sonda COVIDIEN™ FILAC <sup>™</sup> 3000                          | 1   |
| y   | (confezione da 20 pz.)                                                        |     |

| Ν. | Accessori della variante raffigurata                                       | Pz. |
|----|----------------------------------------------------------------------------|-----|
| h  | Sonda di temperatura COVIDIEN™ FILAC™ 3000                                 | 1   |
| i  | Elettrodi con attacco a bottone per l'applicazione (confezione da 100 pz.) | 1   |
| j  | Tappetino di misurazione con accumulatore e cavi degli<br>elettrodi        | 1   |

### 5.2 Preparazione dell'apparecchio

- → Collegamento di SmartBucket
- → Collegamento del manicotto per misurazione di pressione
- → Collegamento della sonda di temperatura
- → Collegamento del termometro auricolare
- $\rightarrow$  Collegamento del seca sensore SpO<sub>2</sub>
- → Collegamento del Masimo SET<sup>®</sup> sensore SpO<sub>2</sub>
- → Aggancio del tappetino di misurazione nel supporto magnetico

#### INDICAZIONE:

questo paragrafo mostra il montaggio di tutti gli accessori disponibili per questo apparecchio. L'apparecchio in vostro possesso potrebbe non avere tutte queste funzionalità.

#### ATTENZIONE!

#### Danni all'apparecchio, malfunzionamento

Un uso eccessivo della forza potrebbe danneggiare i tubi flessibili e i cavi.

- Per collegare o scollegare gli accessori di misurazione dall'apparecchio afferrare i tubi flessibili esclusivamente per il raccordo del tubo.
- Per collegare o scollegare gli accessori di misurazione dall'apparecchio afferrare i cavi esclusivamente per i connettori.
- Utilizzare solo accessori di misurazione che non presentano danni visibili.

### ATTENZIONE!

#### Funzionamento errato

SmartBucket utilizza un'interfaccia USB per la comunicazione e l'alimentazione elettrica. Se il collegamento USB è allentato i parametri vitali non possono essere misurati.

- ► Lasciare sempre SmartBucket collegato all'interfaccia USB.
- Collegare gli accessori, ad°es. una chiavetta USB, esclusivamente all'interfaccia USB non ancora occupata.

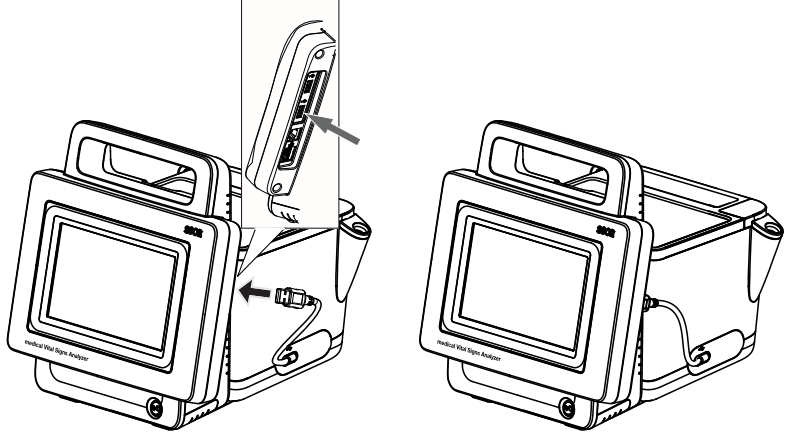

Collegare il cavo USB di SmartBucket a una presa USB libera del monitor.

## Collegamento di SmartBucket

# Collegamento del manicotto per misurazione di pressione

1. Inserire il raccordo del tubo flessibile del manicotto per misurazione di pressione sul raccordo per la misurazione di pressione dell'apparecchio fino a udirne lo scatto in sede.

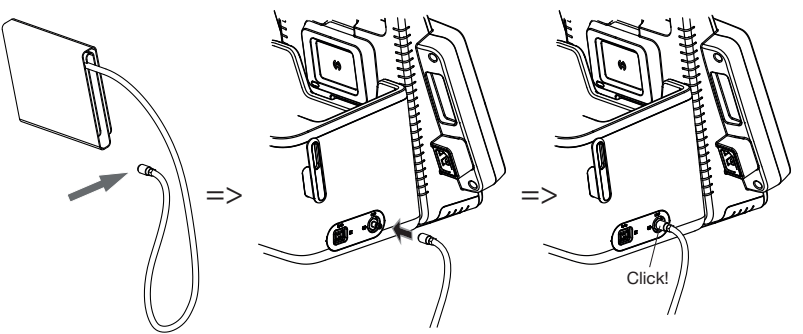

2. Riporre il manicotto per misurazione di pressione in SmartBucket come mostrato nella figura seguente.

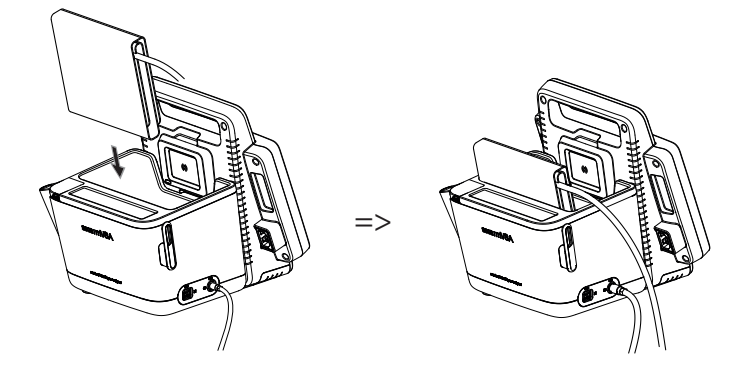

- 1. Aprire lo sportellino di copertura del vano dei collegamenti.
- 2. Inserire completamente la spina di collegamento della sonda di temperatura nel raccordo per sonda, come illustrato nel grafico seguente.
- 3. Chiudere lo sportellino di copertura del vano dei collegamenti.

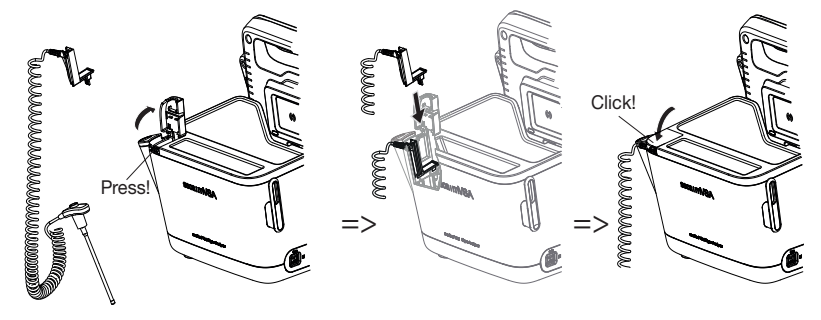

4. Spingere completamente la sonda di temperatura nel portasonda come mostrato nella figura seguente.

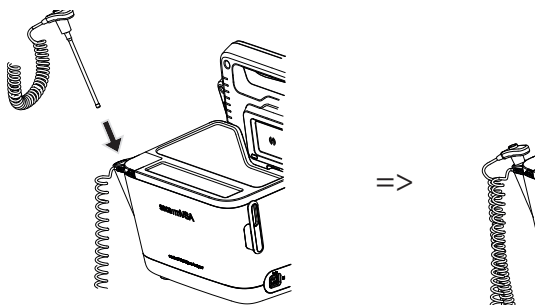

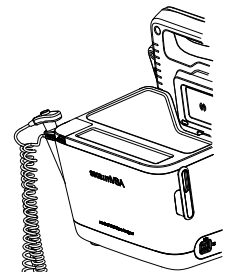

# Collegamento della sonda di temperatura

#### ATTENZIONE!

#### Danni all'apparecchio, malfunzionamento

La sonda di temperatura può essere spinta completamente nel portasonda solo se la custodia non è applicata.

► Accertarsi che non vi sia la custodia sulla sonda di temperatura.

#### **INDICAZIONE:**

il vano custodie sul raccordo per sonda può contenere due confezioni di custodie per sonda.

# Collegamento del termometro auricolare

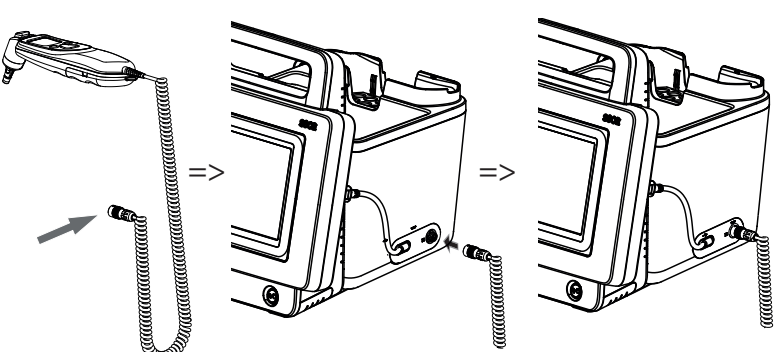

1. Inserire la spina di collegamento del termometro auricolare nella presa su SmartBucket fino ad udirne lo scatto in sede.

#### **INDICAZIONE:**

il porta-caricatore nel vano termometro può contenere due caricatori di custodie per sonda.

2. Riporre il termometro auricolare nel vano termometro come mostrato nella figura seguente.

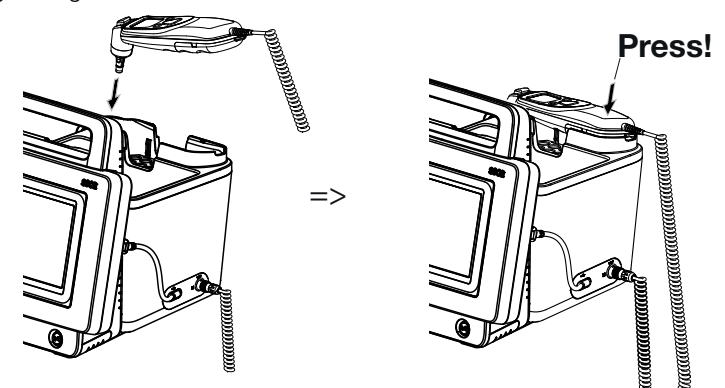

# Collegamento del seca sensore $SpO_2$

#### ATTENZIONE!

#### Danni all'apparecchio, malfunzionamento

Il sensore  $\text{SpO}_2$  deve essere compatibile con la tecnologia di misurazione  $\text{SpO}_2$  integrata seca.

- ► Accertarsi che il sensore SpO<sub>2</sub> sia compatibile con la tecnologia di misurazione SpO<sub>2</sub> integrata nel proprio apparecchio → Accessori opzionali e ricambi.
- ► Rispettare la documentazione utente del produttore del sensore.
- 1. Collegare, se necessario, un cavo paziente al sensore SpO<sub>2</sub>, come descritto nella documentazione utente del produttore del sensore.

2. Inserire la spina di collegamento del sensore SpO<sub>2</sub> o del cavo paziente nella presa su SmartBucket fino ad udirne lo scatto in sede.

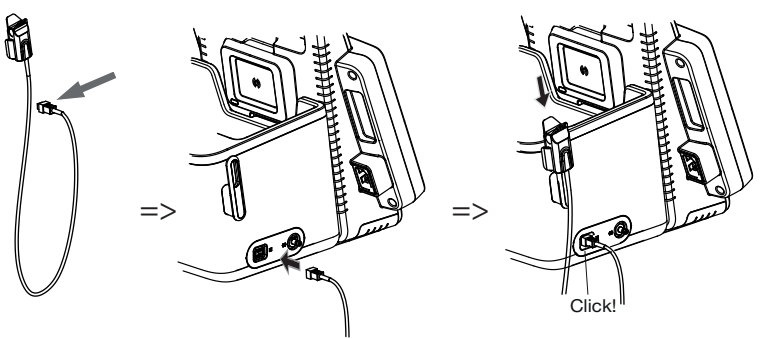

#### INDICAZIONE:

il supporto sopra il raccordo SpO<sub>2</sub> serve per riporre il sensore SpO<sub>2</sub>.

#### **ATTENZIONE!**

#### Danni all'apparecchio, malfunzionamento

Il sensore  ${\rm SpO}_2$  deve essere compatibile con la tecnologia di misurazione  ${\rm SpO}_2$  integrata.

- ► Accertarsi che il sensore SpO<sub>2</sub> sia compatibile con la tecnologia di misurazione SpO<sub>2</sub> integrata nel proprio apparecchio → Accessori opzionali e ricambi.
- ► Rispettare la documentazione utente del produttore del sensore.
- 1. Collegare, se necessario, un cavo paziente al sensore SpO<sub>2</sub>, come descritto nella documentazione utente del produttore del sensore.
- 2. Inserire la spina di collegamento del sensore SpO<sub>2</sub> o del cavo paziente nella presa su SmartBucket fino ad udirne lo scatto in sede.

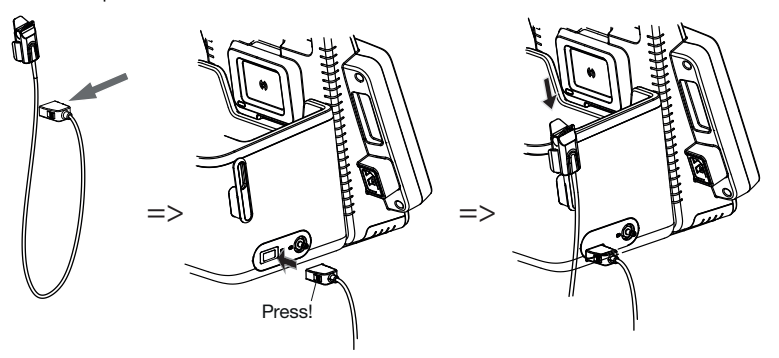

INDICAZIONE:

il supporto sopra il raccordo SpO<sub>2</sub> serve per riporre il sensore SpO<sub>2</sub>.

Collegamento del Masimo SET<sup>®</sup> sensore SpO<sub>2</sub>
Aggancio del tappetino di misurazione nel supporto magnetico

#### ATTENZIONE!

#### Funzionamento errato

L'accumulatore del tappetino di misurazione viene caricato solo mediante l'interfaccia di carica induttiva del monitor.

- Accertarsi che l'interfaccia di carica induttiva non sia coperta da altri accessori di misurazione, ad°es. da un manicotto per misurazione di pressione.
- Dopo ogni misurazione agganciare nuovamente il tappetino di misurazione al supporto magnetico, per essere certi che l'accumulatore del tappetino di misurazione sia sempre sufficientemente carico.
- 1. Riporre il tappetino di misurazione come mostrato nella figura seguente.

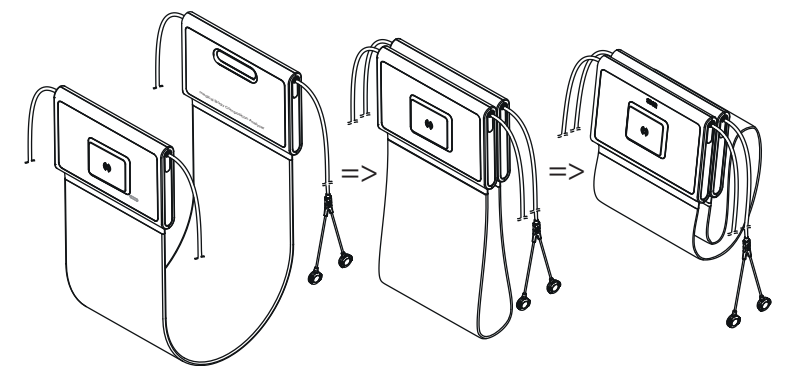

2. Agganciare il tappetino di misurazione nel supporto magnetico come mostrato nella figura seguente.

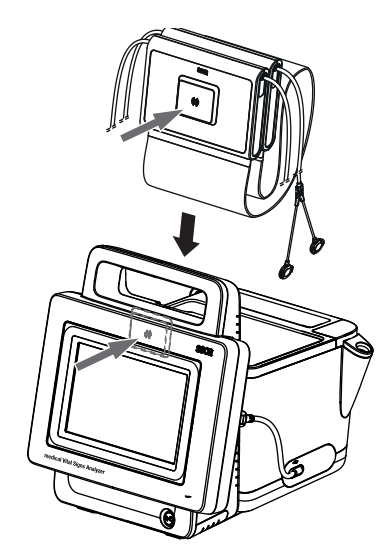

3. Accertarsi che il tappetino di misurazione sia correttamente inserito nel supporto magnetico del monitor.

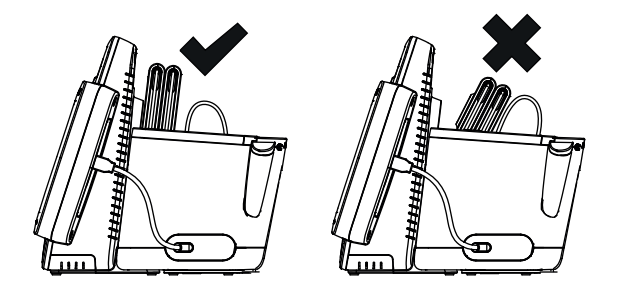

## 5.3 Predisposizione dell'alimentazione elettrica

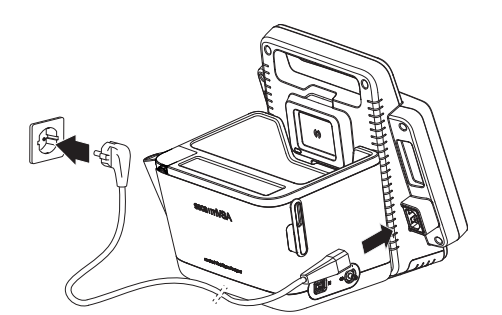

- 1. Inserire il connettore dell'apparecchio del cavo di rete nella presa di collegamento dell'apparecchio.
- 2. Inserire il connettore di rete in una presa di rete.

### 5.4 Caricamento dell'accumulatore

Prima di mettere in funzione l'apparecchio per la prima volta, l'accumulatore del monitor e del tappetino di misurazione, – se presente– deve essere completamente carico.

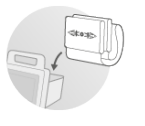

- Accertarsi che il tappetino di misurazione, se presente, sia correttamente agganciato nel supporto magnetico del monitor → Aggancio del tappetino di misurazione nel supporto magnetico.
- Collegare l'apparecchio alla rete di alimentazione → Predisposizione dell'alimentazione elettrica.

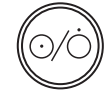

# 3. Premere il tasto ON/OFF del monitor. Il LED bianco del tasto ON/OFF si accende. Ha inizio la ricarica. Lo stato di carica attuale viene mostrato per ca. 15 secondi:

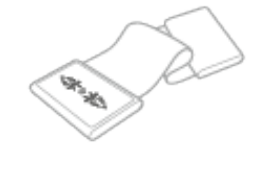

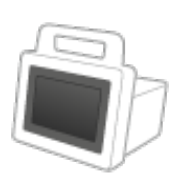

dopo ca. 5 minuti l'apparecchio passa in modalità standby. Lo schermo si spegne.

II LED verde del tasto ON/OFF lampeggia.

Quando l'accumulatore è completamente carico, l'apparecchio si spegne.

II LED del tasto ON/OFF si spegne.

#### INDICAZIONE:

durante la prima messa in funzione lasciare l'apparecchio collegato alla rete di alimentazione per ca. 4 ore per fare in modo che l'accumulatore del monitor e del tappetino di misurazione sia completamente carico.

### 5.5 Impostazione della data e dell'ora

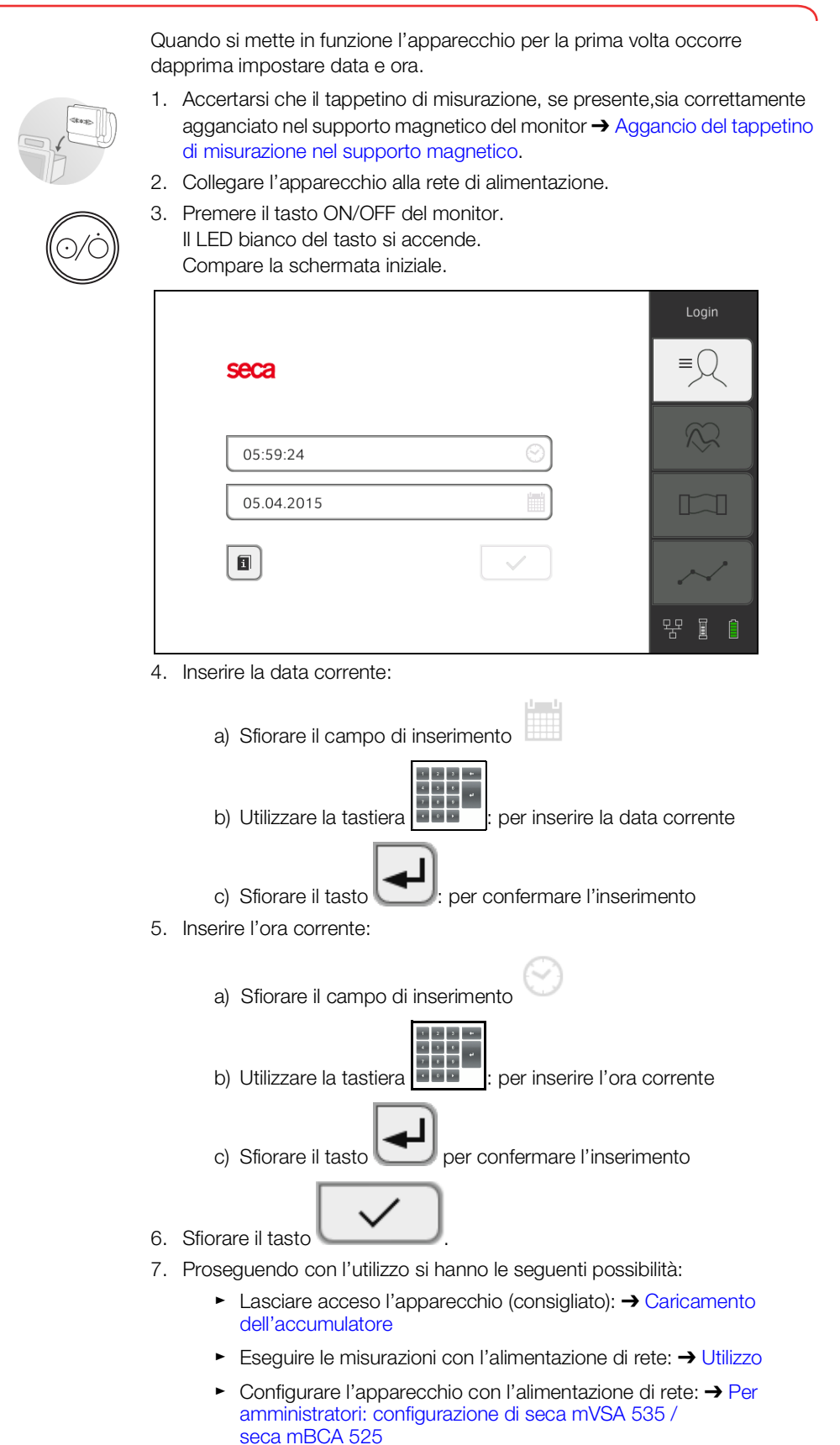

17-10-05-353-004h\_2023-01 B

Inizialmente sull'apparecchio sono disponibili gli account utenti seguenti:

- "admin": configurazione e amministrazione dell'apparecchio
- "user": esecuzione e gestione delle misurazioni
- "service": solo per tecnici dell'assistenza autorizzati

Al primo login questi account utenti devono essere attivati e configurati.

Ulteriori account utenti possono essere creati esclusivamente nel software PC **seca analytics 115** e devono essere sincronizzati con l'apparecchio.

Maggiori informazioni si trovano qui: → Per amministratori: configurazione di seca mVSA 535 / seca mBCA 525\ → Account utenti

#### 5.7 Opzioni di configurazione

L'apparecchio può essere configurato esclusivamente da utenti con diritti di amministratore. Maggiori informazioni si trovano qui: → Per amministratori: configurazione di seca mVSA 535 / seca mBCA 525

# 6. UTILIZZO

- → Accensione/spegnimento del sistema
- → Gestione cartelle cliniche seca
- → Misurazione dei parametri vitali
- → Misurazione della bioimpedenza
- → Integrazione di peso e altezza
- → Valutazione della misurazione

### 6.1 Accensione/spegnimento del sistema

- → Accensione
- → Login
- → Logout/cambio utente
- → Risparmio energetico/spegnimento

#### Accensione

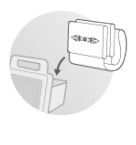

- Accertarsi che il tappetino di misurazione, se presente, sia correttamente agganciato nel supporto magnetico del monitor → Aggancio del tappetino di misurazione nel supporto magnetico.
- 2. Premere il tasto ON/OFF del monitor. Il LED bianco del tasto ON/OFF si accende.

L'apparecchio si avvia. La procedura dura qualche secondo.

| No patient file loaded                                 | Login |
|--------------------------------------------------------|-------|
| No user logged in                                      |       |
| NIBP mmHg SYS/DIA                                      |       |
| мар                                                    |       |
| TEMP °C <sup>*</sup> ₩ ₩ PR 1/min ♥ SpO <sub>2</sub> % |       |
|                                                        |       |
| ▲ kg                                                   |       |

Viene visualizzata la scheda "Parametri vitali".

Il tappetino di misurazione, se presente, si attiva automaticamente. È possibile scegliere fra le seguenti possibilità:

- Misurazione dei parametri vitali (senza identificazione paziente)
   → Misurazione dei parametri vitali
- ► Utilizzo di tutte le funzionalità: login → Login

Login

Per eseguire una delle seguenti operazioni è necessario effettuare il login all'apparecchio:

- Assegnare una misurazione dei parametri vitati a una cartella clinica seca
- Misurazione della bioimpedenza
- Valutare i risultati di misura
- Gestire il sistema

#### 1. Sfiorare il tasto Login (Login).

Viene visualizzata la finestra di login:

| seca | /            | Login     |
|------|--------------|-----------|
|      |              | $\otimes$ |
|      |              |           |
|      | $\checkmark$ | $\sim$    |
|      |              | 목 1       |

#### INDICAZIONE:

se non si possiede un account utente rivolgersi all'amministratore.

- Sfiorare il campo del proprio account utente.
   L'account utente viene visualizzato nel campo di inserimento.
- 4. Sfiorare il campo di inserimento

| 1955 M |  |
|--------|--|
|        |  |

- 5. Inserire la password con la tastiera Viene visualizzata la scheda "Paziente".
- 6. Proseguire con  $\rightarrow$  Gestione cartelle cliniche seca.

#### Logout/cambio utente

#### Sfiorare il tasto **Logout (Logout)**.

| examp<br>Vital sig | <b>ble, weight reduction</b> * 01.08.196 |                     | Logout     |
|--------------------|------------------------------------------|---------------------|------------|
| Last mea           | asurement: 12.01.2016, 16:01:00          |                     | ≡◯         |
| NIBP               | Blood pressure                           | 129 mmHg<br>70 mmHg |            |
| PR                 | Pulse rate                               | 70 1/min            | $\sim$     |
| SpO <sub>2</sub>   | Oxygen saturation                        | - 🗖                 |            |
| TEMP               | Temperature                              | - 🜌                 |            |
| K<br>Health ris    | k                                        | >                   | ·~·<br>뫔 î |

Viene eseguito il logout.

Viene visualizzata la finestra di login.

Può accedere un altro utente  $\rightarrow$  Login.

#### Risparmio energetico/spegnimento

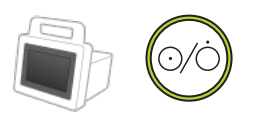

- 1. Premere brevemente il tasto ON/OFF del monitor.
- 2. Viene visualizzata la finestra di dialogo Save energy (Risparmio energetico).

| i Save energy |
|---------------|
| Screen off    |
| Standby       |
| Shut down     |
| Cancel        |

3. Selezionare un'opzione in base alla tabella:

#### INDICAZIONE:

se non viene utilizzato per lungo tempo (scansione temporale in base al tempo di inattività) l'apparecchio si spegne/passa automaticamente in standby.

| Tasto tempo di inattività      | Comportamento dell'apparecchio                                                                                                    | Annullamento<br>impostazione |
|--------------------------------|----------------------------------------------------------------------------------------------------|------------------------------|
| Screen off (Schermo off)       | <ul> <li>Il display si spegne</li> <li>Il LED bianco del tasto ON/OFF si accende.</li> <li>Il tappetino di misurazione, se presente, resta acceso</li> <li>Gli inserimenti vengono mantenuti</li> <li>L'utente resta collegato</li> <li>La cartella clinica resta attiva</li> <li>Le misurazioni proseguono</li> </ul> | Sfiorare lo schermo          |
| Standby (Standby)<br>10 minuti | <ul> <li>Il display si spegne.</li> <li>Il LED verde del tasto ON/OFF si accende</li> <li>I dati non salvati andranno perduti</li> <li>L'utente viene scollegato</li> <li>La cartella clinica viene disattivata</li> <li>Il tappetino di misurazione, se presente, si disattiva</li> </ul>                             | Sfiorare lo schermo          |

| Tasto tempo di inattività            | Comportamento dell'apparecchio                                                                                                    | Annullamento<br>impostazione |
|--------------------------------------|----------------------------------------------------------------------------------------------------|------------------------------|
| Shut down (Spegnimento)<br>20 minuti | <ul> <li>Funzionamento di rete: <ul> <li>la ricarica accumulatore – accumulatore tappetino di misurazione, se il tappetino è presente – si avvia automaticamente</li> <li>Al termine della ricarica: l'apparecchio si disattiva e si spegne</li> </ul> </li> <li>Funzionamento ad accumulatori: <ul> <li>L'apparecchio si spegne</li> </ul> </li> </ul> | Premere il tasto ON/<br>OFF  |

#### INDICAZIONE:

se lo stato accumulatore è al di sotto di un valore limite preimpostato [%], l'apparecchio si disattiva e si spegne. Questo comportamento non dipende dall'opzione selezionata nella finestra di dialogo **Save** energy (Risparmio energetico). Il valore limite per lo stato accumulatore è impostato dall'amministratore: → Risparmio energetico.

### 6.2 Gestione cartelle cliniche seca

- → Creazione di una cartella clinica seca
- → Apertura di una cartella clinica seca
- → Modifica di una cartella clinica seca
- → Esportazione di cartelle cliniche seca
- → Cancellazione di una cartella clinica seca

#### ATTENZIONE!

#### Risultati di misura non coerenti

La creazione di più cartelle cliniche seca può comportare un'assegnazione errata dei risultati di misura e alterare la valutazione.

- Se sull'apparecchio non è presente nessuna cartella clinica seca per un paziente, verificare nel software PC seca analytics 115 se esiste già una cartella clinica seca.
- Se nel software PC seca analytics 115 esiste una cartella clinica seca per quel paziente, verificare le impostazioni di sincronizzazione → Attivazione della sincronizzazione automatica.
- Creare invece una nuova cartella clinica seca sull'apparecchio se non si è sicuri che nel software PC seca analytics 115 non esiste nessuna cartella clinica seca per quel paziente.

# Creazione di una cartella clinica seca

- 1. Effettuare l'accesso → Login.
- 2. Sfiorare la scheda "Paziente". Viene visualizzata la lista pazienti.

| Patie<br>use | ent list                       | Create patient fil | e                | Logout |
|--------------|--------------------------------|--------------------|------------------|--------|
| sea          | arch                           |                    | $\left( \right)$ | ≡      |
| -            | Name                           | Date of birth      |                  |        |
| Ŷ            | example, healthy Asian         | 15.11.1977         |                  |        |
| ď            | example, healthy Afro-American | 27.06.1971         |                  |        |
| ď            | example, weight reduction      | 01.08.1961         |                  |        |
| ę            | example, anorexia              | 27.04.1956         |                  | $\sim$ |
| ď            | example, obesety               | 14.02.1967         | $\sim$           | 모모 (1) |

3. Sfiorare il tasto Create patient file (Crea cartella clinica).

| Create patient file<br>Page 1 of 2 | ×                                |
|------------------------------------|----------------------------------|
| Anonymous patient                  |                                  |
| First name                         | Attending physician Not assigned |
| Surname                            | ID                               |
|                                    | $\rightarrow$                    |

#### ATTENZIONE!

#### Funzionamento limitato

Sfiorando il campo **Anonymous patient (Paziente anonimo)** viene saltata la prima maschera di inserimento e si crea una cartella clinica anonima. In una cartella clinica anonima non è possibile rappresentare **nessun** andamento dei valori di misura (storico).

4. Inserire nome e cognome del paziente:

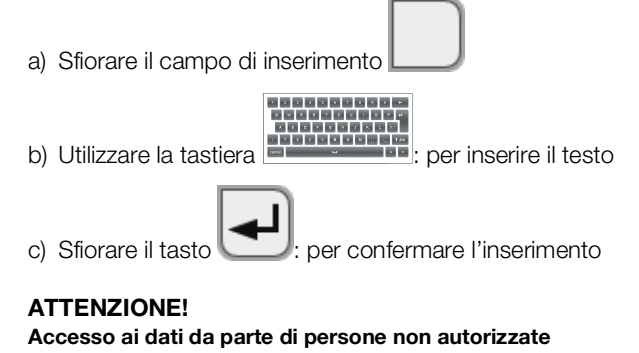

Se non viene inserito alcun medico curante, la cartella clinica è accessibile a tutti i medici che utilizzano l'apparecchio.

Inserire un medico curante per evitare l'accesso non autorizzato da parte di terzi. Se al momento della misurazione non esiste ancora un medico curante effettuare l'inserimento il prima possibile.

- 5. Inserire il medico curante:
  - a) Sfiorare il campo di inserimento
  - b) Sfiorare il nome del medico curante nel menu a discesa
  - c) Inserire l'ID paziente

#### INDICAZIONE:

inserire l'ID paziente soltanto se quest'ultimo deve seguire una determinata struttura all'interno della propria istituzione. Se si lascia vuoto il campo di inserimento **ID (ID)**, durante il salvataggio dei dati l'ID viene assegnato automaticamente dall'apparecchio.

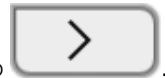

 Sfiorare il tasto
 Viene visualizzata la seconda pagina della finestra di dialogo Create patient file (Crea cartella clinica).

| Create patient file<br>Page 2 of 2 | ×                            |
|------------------------------------|------------------------------|
| Date of birth                      | Ethnicity                    |
| DD.mm.YYYY                         | O Caucasian                  |
| Gender                             | O Asian                      |
| O d' Male                          | O African American           |
| O <b>P</b> Female                  | O South and Central American |
|                                    | O Other                      |
| <                                  | Save                         |

7. Inserire la data di nascita:

|    | a) Sfiorare il campo di inserimento |
|----|-------------------------------------|
|    | b) Utilizzare la tastiera           |
|    | c) Sfiorare il tasto                |
| 8. | Inserire il sesso corrispondente.   |

9. Inserire l'etnia corrispondente.

#### 10. Sfiorare il tasto Save (Salva).

La cartella clinica seca è stata creata e viene visualizzata.

| Pati<br>Lus | ent list<br>er                 |   | Create patie  | nt fil | e |   | Logo                 | out              |
|-------------|--------------------------------|---|---------------|--------|---|---|----------------------|------------------|
| se          | arch                           | _ |               |        |   | ? | =                    | 2                |
| -           | Name                           | • | Date of birth | -      |   | ^ | $\widetilde{\alpha}$ | $\sum_{i=1}^{n}$ |
| Ŷ           | example, healthy Asian         |   | 15.11.1977    |        |   |   |                      |                  |
| ď           | example, healthy Afro-American |   | 27.06.1971    |        |   |   |                      |                  |
| ď           | example, weight reduction      |   | 01.08.1961    |        |   |   |                      |                  |
| ę           | example, anorexia              |   | 27.04.1956    |        |   |   | ~                    | 2                |
| ď           | example, obesety               |   | 14.02.1967    |        |   | ~ | φφ                   | A                |
|             |                                |   |               |        |   |   | T                    |                  |

Per proseguire è possibile scegliere fra le seguenti possibilità:

- ► Misurazione dei parametri vitali: → Misurazione dei parametri vitali
- ► Misurazione della bioimpedenza: → Misurazione della bioimpedenza

#### Apertura di una cartella clinica seca

- 1. Effettuare l'accesso → Login.
- 2. Sfiorare la scheda "Paziente". Viene visualizzata la lista pazienti.

| Patie | ent list                       |   | Create patier | nt file |               | Logo | ut           |
|-------|--------------------------------|---|---------------|---------|---------------|------|--------------|
| sea   | arch                           | _ |               |         | ?             | ≡∫   | ζ            |
| -     | Name                           | v | Date of birth | -       | ^             | R    | $\mathbf{C}$ |
| ę     | example, healthy Asian         |   | 15.11.1977    |         |               |      |              |
| ď     | example, healthy Afro-American |   | 27.06.1971    |         |               |      |              |
| ď     | example, weight reduction      |   | 01.08.1961    |         |               |      |              |
| ę     | example, anorexia              |   | 27.04.1956    |         |               |      | ^            |
| ď     | example, obesety               |   | 14.02.1967    |         | $\overline{}$ | р ф  | A            |
|       |                                |   |               |         |               | 古    |              |

- 3. Selezionare una cartella clinica seca:
  - ► Voce desiderata non visibile: passare alla fase 4.
  - ► Voce desiderata visibile: passare alla fase 5.
- 4. Cercare la cartella clinica seca desiderata nella lista:
  - a) Sfiorare il campo di inserimento

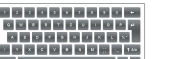

b) Utilizzare la tastiera

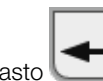

- c) Sfiorare il tasto
- Viene visualizzata una lista di risultati.
- 5. Sfiorare la voce desiderata.
  - La cartella clinica seca selezionata compare nella finestra di dialogo Patient information (Informazioni paziente).

#### 6. Sfiorare il tasto Confirm (Conferma).

Si apre la cartella clinica seca.

Per proseguire è possibile scegliere fra le seguenti possibilità:

- ► Misurazione dei parametri vitali: → Misurazione dei parametri vitali
- ► Misurazione della bioimpedenza: → Misurazione della bioimpedenza

1. Aprire una cartella clinica seca, → Apertura di una cartella clinica seca.

#### Modifica di una cartella clinica seca

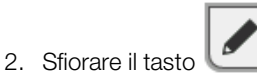

3. Modificare le voci nella prima pagina.

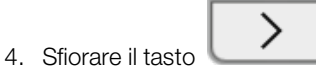

- 5. Modificare le voci nella seconda pagina.
- 6. Sfiorare il tasto **Save (Salva)**. Le modifiche vengono memorizzate.
- 1. Collegare una chiavetta USB al monitor.
- 2. Aprire una cartella clinica seca, → Apertura di una cartella clinica seca.

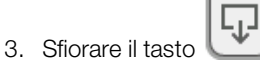

- Si apre una finestra di dialogo di conferma.
- 4. Sfiorare il tasto **Confirm (Conferma)**. La cartella clinica viene esportata.
- 1. Aprire una cartella clinica seca, → Apertura di una cartella clinica seca.

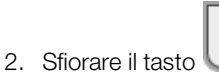

- Si apre una finestra di dialogo di conferma.
- 3. Sfiorare il tasto **Delete (Cancella)**. La cartella clinica viene cancellata.

# Esportazione di cartelle cliniche seca

Cancellazione di una cartella clinica seca

### 6.3 Misurazione dei parametri vitali

- → Introduzione
- → Misurazione della pressione arteriosa
- → Misurazione della temperatura orale/ascellare (COVIDIEN<sup>TM</sup> FILAC<sup>TM</sup> 3000, blu)
- → Misurazione della temperatura rettale (COVIDIEN<sup>TM</sup> FILAC<sup>TM</sup> 3000 rosso)
- → Misurazione della temperatura nell'orecchio (COVIDIEN<sup>TM</sup> GENIUS<sup>®</sup>3)
- → Inserimento manuale della temperatura
- → Lettura della frequenza cardiaca

debbano effettuare misurazioni ripetute.

- → Misurazione della saturazione di ossigeno (SpO<sub>2</sub>)
- → Termine della misurazione
- → Assegnazione di una misurazione anonima a una cartella clinica seca

#### AVVERTENZA!

#### $\Delta$ Pericolo per il paziente, malfunzionamento, danni all'apparecchio

- Posizionare l'apparecchio in modo che non possa cadere sul paziente.
- Posare i cavi e i tubi flessibili dell'apparecchio di misurazione in modo che il paziente non rimanga incastrato o non si strangoli.
- L'apparecchio non ha una funzione di allarme. Durante una misurazione non lasciare mai il paziente senza sorveglianza.
- Per ciascuna misurazione collegare solo un paziente all'apparecchio.

La funzione "Misurazione dei parametri vitali" è disponibile dopo l'accensione dell'apparecchio. Si possono effettuare misurazioni senza identificazione del paziente e senza login.

Per assegnare una misurazione a una cartella clinica, **prima** della misurazione consigliamo di richiamare una cartella clinica  $\rightarrow$  Apertura di una cartella clinica seca o creare una cartella clinica  $\rightarrow$  Creazione di una cartella clinica seca. Questo vale in particolare se per un paziente è probabile che si

| example, and | orexia                 | Logout       |
|--------------|------------------------|--------------|
|              | NIBP mmHg SYS/DIA - ⊗  | -><          |
| $\odot$      |                        | $\bigotimes$ |
| TEMP °C      | MAP                    |              |
|              |                        | $\sim$       |
| <b>å</b> kg  | 85.00 <u>t</u> m 1.750 | 윰 🛛 🔒        |

Durante una misurazione si possono rilevare parametri vitali singoli o molteplici. La misurazione ha inizio automaticamente dopo aver applicato l'apparecchio di misurazione al paziente (eccezione: misurazione della pressione

Introduzione

arteriosa e misurazione della temperatura nell'orecchio). La frequenza cardiaca viene determinata, a seconda della configurazione dell'apparecchio, tramite la saturazione di ossigeno o la pressione arteriosa.

Peso e altezza possono essere rilevati con apparecchi di misurazione seca compatibili o inseriti manualmente: → Integrazione di peso e altezza.

# Misurazione della pressione arteriosa

- → Preparazione della misurazione della pressione arteriosa
- → Avvio di una misurazione singola
- → Avvio misurazione multipla
- → Adeguamento delle preimpostazioni

#### AVVERTENZA! Pericolo per il paziente

- Non utilizzare adattatori Luer Lock sui tubi flessibili per misurazione di pressione. Utilizzando adattatori Luer Lock, i tubi flessibili per misurazione di pressione potrebbero essere inavvertitamente collegati ad accessi endovenosi con conseguente infusione di aria nella circolazione sanguigna del paziente.
- L'utilizzatore è l'unico responsabile della decisione di utilizzare il presente apparecchio su pazienti in gravidanza o con preeclampsia.
- L'apparecchio non ha una funzione di allarme. Durante una misurazione non lasciare mai il paziente senza sorveglianza.
- Misurazioni frequenti possono provocare disturbi circolatori e di conseguenza gravi danni al paziente.
- Sistemare il tubo flessibile dell'aria compressa in modo che non possa piegarsi. Un tubo flessibile dell'aria compressa piegato mantiene costante la pressione del manicotto. Questo potrebbe provocare disturbi circolatori e di conseguenza gravi danni al paziente.
- Non appoggiare il manicotto per misurazione di pressione su ferite aperte. Questo potrebbe provocare ulteriori danni al paziente.
- Non esercitare alcuna pressione dall'esterno sui tubi flessibili per misurazione di pressione o sul manicotto per misurazione di pressione.
- Nei pazienti con aritmie cardiache da medie a gravi i risultati di misura della pressione arteriosa potrebbero non essere precisi.
- I seguenti fattori possono influenzare il risultato di misura:
  - luogo di misurazione (ad es. altitudine)
  - posizione del paziente (in piedi, seduto, disteso)
  - stato fisiologico del paziente (ad es. sotto sforzo, in movimento, tremante, con brividi)
  - età del paziente
  - arteriosclerosi
  - vascolarizzazione insufficiente
  - diabete
  - problemi renali
- Se i risultati di misura non sembrano plausibili, monitorare e valutare i parametri vitali del paziente con strumenti alternativi. Controllare la funzionalità di misurazione dell'apparecchio facendo riferimento al paragrafo "Anomalie e rispettiva eliminazione".

#### AVVERTENZA! Pericolo per il paziente, misurazione errata

- Non applicare il manicotto del misuratore di pressione sul braccio dello stesso lato del seno che ha subito una mastectomia o l'asportazione di un linfonodo.
- Applicare il manicotto per misurazione di pressione in modo da non compromettere la circolazione sanguigna del paziente.
- Non applicare il manicotto per misurazione di pressione in punti scarsamente vascolarizzati o sulle estremità con accessi endovenosi.
- Una pressione elevata del manicotto potrebbe essere dolorosa per pazienti particolarmente sensibili. Monitorare lo stato generale del paziente durante la misurazione.

# AVVERTENZA!

#### Misurazione errata

- Il gonfiaggio del manicotto per misurazione di pressione potrebbe provocare difetti di funzionamento temporanei di altre apparecchiature elettromedicali utilizzate sullo stesso arto.
- Utilizzare esclusivamente manicotti per misurazione di pressione di seca.
- Accertarsi prima di ogni misurazione che i tubi flessibili per misurazione di pressione e i raccordi siano integri e a tenuta.
- Accertarsi che il braccio al quale viene applicato il manicotto per misurazione di pressione non si muova durante la misurazione.
- Accertarsi che il manicotto per misurazione di pressione sia posizionato correttamente in base al contrassegno stampato "Artery".

# CAUTELA!

#### Misurazione errata

Se il manicotto per misurazione di pressione è troppo piccolo, mostrerà valori di pressione eccessivi, mentre se è troppo grande, mostrerà valori di pressione insufficienti.

 Utilizzare sempre un manicotto per misurazione di pressione delle dimensioni corrette.

#### Preparazione della misurazione della pressione arteriosa

- 1. Accertarsi che il paziente:
  - sia seduto comodamente
  - non incroci le gambe
  - non stia con i piedi piantati a terra
  - appoggi la schiena e il braccio

- 2. Applicare il manicotto per misurazione di pressione al braccio non dominante del paziente, come illustrato di seguito:
  - a) Prestare attenzione al contrassegno sul manicotto per misurazione di pressione → Contrassegno sul manicotto per misurazione di pressione
  - b) Utilizzare il manicotto per misurazione di pressione della misura corretta: l'estremità del manicotto per misurazione di pressione deve trovarsi all'interno dell'intervallo di regolazione
  - c) Collocare il manicotto per misurazione di pressione all'altezza dell'atrio cardiaco destro
  - d) Accertarsi che il manicotto per misurazione di pressione sia correttamente in sede
  - e) Sistemare il tubo flessibile dell'aria compressa in modo che non si pieghi

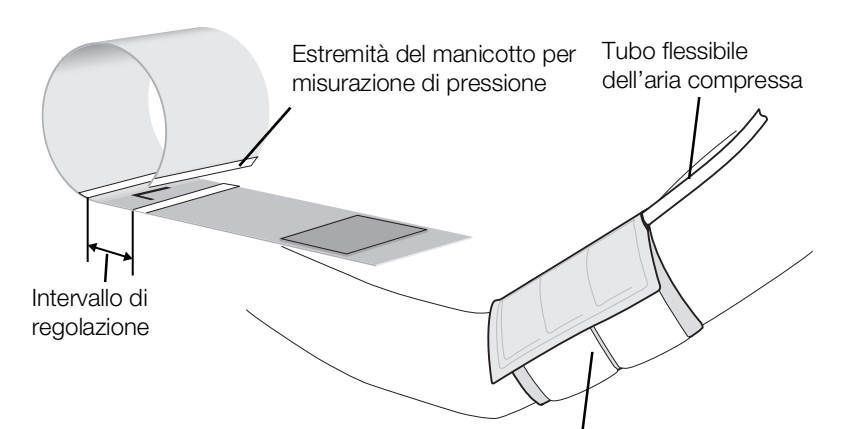

Manicotto per misurazione di pressione sulla parte superiore del braccio

#### INDICAZIONE:

prima di rilevare i valori di misura si consiglia di far stare a riposo il paziente per 5 minuti. Durante la misurazione il paziente dovrebbe rilassarsi e non parlare.

Per proseguire è possibile scegliere fra le seguenti possibilità:

- ► → Avvio di una misurazione singola
  - ► → Avvio misurazione multipla

#### ATTENZIONE!

#### Malfunzionamento, risultati di misura mancanti

I risultati delle misurazioni in serie non possono essere trasmessi ai Sistemi Informativi Sanitari o al software PC **seca analytics 115**.

Se necessario passare a "Misurazione singola" qualora si desideri trasmettere i valori della pressione arteriosa a un Sistema Informativo Sanitario o al software PC seca analytics 115 → Adeguamento delle preimpostazioni.

#### INDICAZIONE:

 l'amministratore stabilisce se dopo l'avvio dell'apparecchio sia disponibile una misurazione singola o in serie. Per la misurazione in corso è possibile effettuare un adeguamento delle preimpostazioni:
 → Adeguamento delle preimpostazioni. In seguito le impostazioni effettuare dall'amministratore sono nuovamente attive.

#### Avvio di una misurazione singola

sul monitor. Sfiorare il tasto ► Inizia la misurazione della pressione arteriosa:

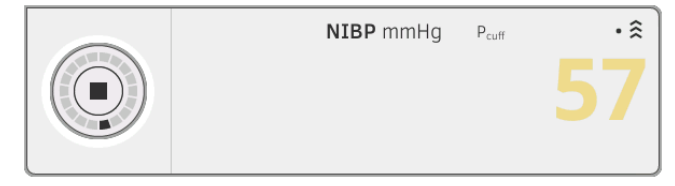

viene visualizzata la pressione del manicotto attuale.

I simboli della misurazione e della modalità di misurazione lampeggiano (qui: misurazione singola, gonfiaggio).

La misurazione termina automaticamente al riconoscimento di valori di pressione arteriosa validi.

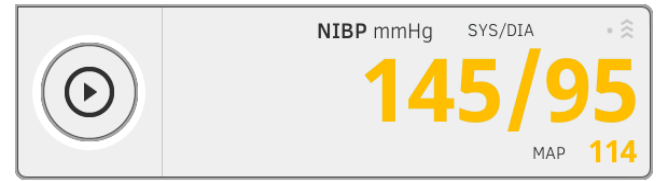

I valori della pressione arteriosa sistolica/diastolica SYS/DIA e la pressione arteriosa media MAP (PAM) vengono visualizzati. Per proseguire è possibile scegliere fra le seguenti possibilità:

- ► Misurazione di ulteriori parametri vitali → Misurazione dei parametri vitali
- Misurazione della bioimpedenza → Misurazione della bioimpedenza ►
- ► Termine della misurazione → Termine della misurazione

#### INDICAZIONE:

- la misurazione della pressione arteriosa può essere interrotta e riavviata in qualsiasi momento con il tasto Start.
- Se un gonfiaggio non produce alcun valore di misura, l'apparecchio passa automaticamente allo sgonfiaggio. Se necessario, l'apparecchio pompa più volte durante lo sgonfiaggio (pompaggio successivo: aumento della pressione del manicotto di ca. 50 mmHg e rilasciamento progressivo). Se neppure il pompaggio successivo in serie produce alcun valore di misura, la misurazione viene interrotta.

#### Avvio misurazione multipla

Sfiorare il tasto sul monitor.
 Si avvia la prima misurazione parziale (qui: 6 misurazioni parziali).

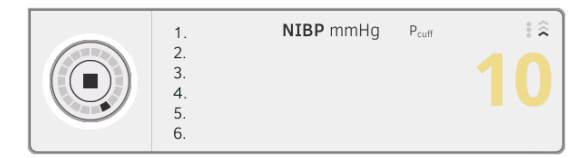

Viene visualizzata la pressione del manicotto attuale.

I simboli della misurazione e della modalità di misurazione lampeggiano (qui: gonfiaggio).

La misurazione parziale termina automaticamente al riconoscimento di valori di pressione arteriosa validi.

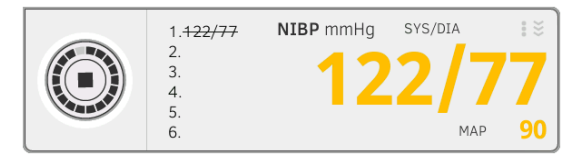

I valori della pressione arteriosa sistolica/diastolica **SYS/DIA** e la pressione arteriosa media **MAP (PAM)** vengono visualizzati. Comincia il tempo di attesa fino alla misurazione parziale successiva. La misurazione parziale successiva si avvia automaticamente. In presenza di tutte le misurazioni parziali, viene visualizzata la pressione arteriosa media (valore medio).

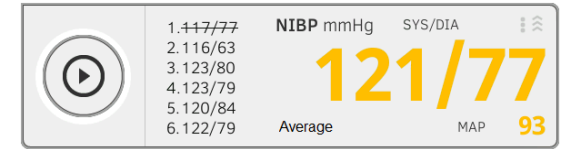

Le misurazioni parziali che non sono state prese in considerazione compaiono come barrate (qui: misurazione 1).

Per proseguire è possibile scegliere fra le seguenti possibilità:

- ► Misurazione di ulteriori parametri vitali → Misurazione dei parametri vitali
- ► Misurazione della bioimpedenza → Misurazione della bioimpedenza
- ► Termine della misurazione → Termine della misurazione

#### INDICAZIONE:

- con il tasto Start è possibile interrompere e proseguire o interrompere e riavviare la misurazione media.
- Se un gonfiaggio non produce alcun valore di misura, l'apparecchio passa automaticamente a uno sgonfiaggio.
- Se necessario l'apparecchio pompa più volte durante lo sgonfiaggio (pompaggio successivo: aumento della pressione del manicotto di ca. 50 mmHg e rilasciamento progressivo). Se neppure il pompaggio successivo in serie produce alcun valore di misura, la misurazione viene interrotta.

#### Adeguamento delle preimpostazioni

#### INDICAZIONE:

le impostazioni si applicano solo alla misurazione attualmente in corso. Al termine della misurazione  $\rightarrow$  Termine della misurazione, tornano attive le preimpostazioni dell'amministratore.

- 1. Accertarsi che il manicotto per misurazione di pressione non sia applicato.
- 2. Sfiorare il campo NIBP.

Si apre la finestra di dialogo **NIBP settings (Impostazioni NIBP)**. Le preimpostazioni vengono visualizzate.

| NIBP settings                                                                                                    |   |   |                      |
|----------------------------------------------------------------------------------------------------|---|---|----------------------|
| Туре                                                                                                    | _ |   |                      |
| ●                                                                                                    | 0 | ž | Deflation            |
| $\stackrel{\scriptstyle{\scriptstyle{\scriptstyle{\leftrightarrow}}}}{\scriptstyle{\scriptstyle{\scriptstyle{\scriptstyle{\times}}}}}$ Starting pressure |   |   |                      |
| 180 mmHg 🔹                                                                                                    |   |   |                      |
| Procedure                                                                                                    |   |   |                      |
| O • Single measurement                                                                                                    | ۲ | : | Multiple measurement |
| Cancel                                                                                                    |   |   | Confirm              |

- 3. Sfiorare la modalità di misurazione desiderata.
  - Gonfiaggio, passa alla fase 5.
  - Sgonfiaggio, passa alla fase 4.
- 4. Se necessario adeguare la pressione iniziale.
- 5. Sfiorare la misurazione desiderata.
  - Misurazione singola
  - Misurazione multipla o, se per la misurazione multipla è stato configurato un profilo di misurazione, nome del profilo di misurazione

#### **INDICAZIONE:**

per domande sulla configurazione della misurazione multipla rivolgersi all'amministratore.

- Sfiorare il tasto Confirm (Conferma). La finestra di dialogo viene chiusa. Le impostazioni modificate per la misurazione attualmente in corso vengono salvate.
- 7. Avviare la misurazione della pressione arteriosa come descritto al paragrafo → Preparazione della misurazione della pressione arteriosa.

Misurazione della temperatura orale/ascellare (COVIDIEN™ FILAC™ 3000, blu)

- → Avvio misurazione della temperatura orale/ascellare
- → Adeguamento delle preimpostazioni

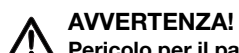

#### Nericolo per il paziente, misurazione errata

- L'utilizzatore è l'unico responsabile della decisione di utilizzare il presente apparecchio sui bambini nonché su pazienti in gravidanza o in allattamento.
- Accertarsi prima di ogni misurazione di aver selezionato correttamente la modalità e il metodo di misurazione.
- Per ciascuna misurazione della temperatura utilizzare una nuova custodia per sonda per ridurre il rischio di contaminazioni incrociate, infezioni ospedaliere e misurazioni non plausibili.
- Utilizzare esclusivamente custodie per sonde autorizzate per il termometro in uso.
- Estrarre la custodia per sonda dal box delle custodie sull'apparecchio sempre assieme al termometro.
- Assicurarsi che la custodia per sonda sia inserita correttamente sul termometro.
- Le custodie per sonda sono previste per una sola misurazione, non sono riutilizzabili e non sono sterili. Non disinfettare né sterilizzare le custodie per sonda, smaltirle in conformità alle disposizioni di legge nazionale e ai regolamenti della propria struttura.
- Utilizzare esclusivamente termometri perfettamente funzionanti. Non utilizzare il termometro se danneggiato. Utilizzare un termometro sostitutivo idoneo.
- Conservare il termometro non in uso nel relativo supporto sull'apparecchio.
- Se i risultati di misura non sembrano plausibili, monitorare e valutare i parametri vitali del paziente con strumenti alternativi. Controllare la funzionalità di misurazione dell'apparecchio facendo riferimento al paragrafo "Anomalie e rispettiva eliminazione".

# AVVERTENZA!

#### Pericolo per il paziente, misurazione errata

- Accertarsi che in modalità di misurazione "Diretta" le misurazioni della temperatura orale non durino più di 3 minuti e le misurazioni della temperatura ascellare non durino più di 5 minuti.
- Eseguire le misurazioni orali/ascellari esclusivamente con apparecchi dotati di una sonda di temperatura blu e un portasonda blu.
- Con gli apparecchi con tecnologia di misurazione COVIDIEN<sup>™</sup> FILAC<sup>™</sup> 3000 utilizzare esclusivamente le sonde di temperatura e le custodie per sonda COVIDIEN<sup>™</sup>.
- Durante le misurazioni della temperatura ascellare accertarsi che la sonda di temperatura con la sua custodia siano a contatto diretto con la pelle del paziente e non tocchino abiti o altri oggetti.

#### Avvio misurazione della temperatura orale/ascellare

- 1. Estrarre la sonda di temperatura (blu) dal portasonda (blu).
- 2. Prendere una custodia per sonde:

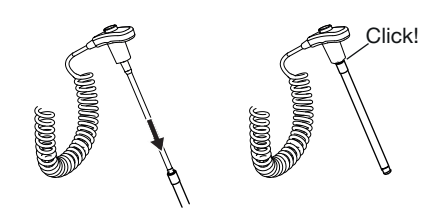

- a) Inserire la sonda con custodia per sonde in una confezione
- b) Premere la custodia per sonde sulla sonda fino a udirne lo scatto in sede
- c) Estrarre sonda e custodia per sonde dalla confezione
- d) Accertarsi che la custodia per sonde non sia danneggiata
- 3. Applicare la sonda di temperatura come indicato in figura:

#### Misurazione orale:

Misurazione ascellare:

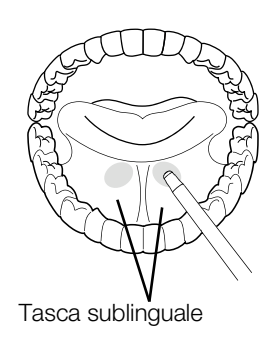

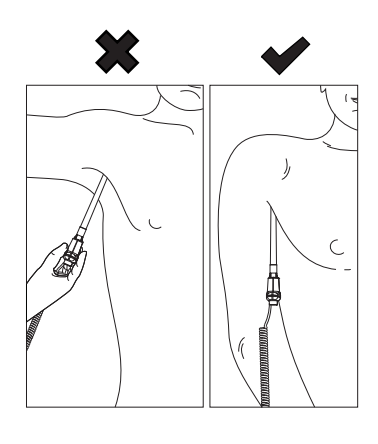

La misurazione ha inizio automaticamente.

Il valore di misura e il simbolo della misurazione (qui: predittiva) lampeggiano fino al raggiungimento di un valore di misura valido.

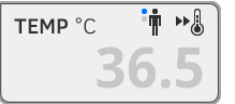

Il valore di temperatura viene visualizzato fino al termine della misurazione → Termine della misurazione.

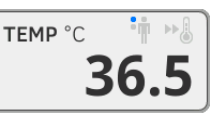

4. Gettare la custodia per sonde e smaltirla come prescritto dalla propria struttura.

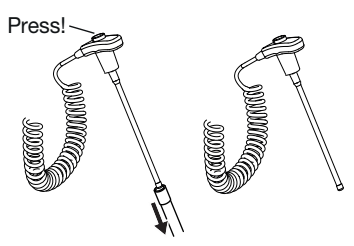

#### INDICAZIONE:

è possibile eseguire una ulteriore misurazione della temperatura dopo aver gettato la custodia per sonde e aver reinserito completamente la sonda di temperatura nel portasonda.

5. Spingere completamente la sonda di temperatura nel portasonda.

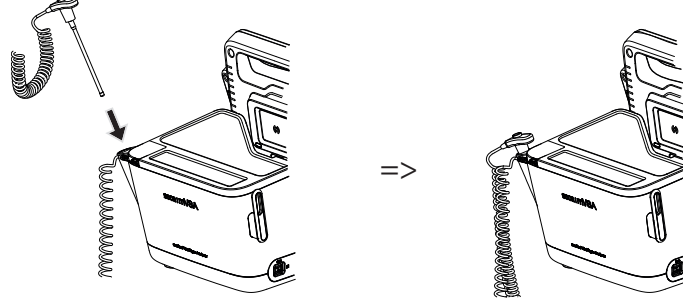

Per proseguire è possibile scegliere fra le seguenti possibilità:

- ► Misurazione di altri parametri vitali → Misurazione dei parametri vitali
- ► Misurazione della bioimpedenza → Misurazione della bioimpedenza
- ► Termine della misurazione → Termine della misurazione

#### Adeguamento delle preimpostazioni

#### INDICAZIONE:

le impostazioni si applicano alla misurazione attualmente in corso. Al termine della misurazione → Termine della misurazione, tornano attive le preimpostazioni dell'amministratore.

- 1. Accertarsi che la sonda di temperatura sia completamente inserita nel portasonda.
- 2. Sfiorare il campo **TEMP**.

# Si apre la finestra di dialogo **Temperature settings (Impostazioni temperatura)**.

Le preimpostazioni vengono visualizzate.

| O Temperature settings |  |  |  |  |
|------------------------|--|--|--|--|
| ● ► Predictive         |  |  |  |  |
| O 🌡 Direct             |  |  |  |  |
| In Oral                |  |  |  |  |
| O 🛉 Axillary           |  |  |  |  |
| Cancel Confirm         |  |  |  |  |

- 3. Sfiorare la modalità di misurazione desiderata.
  - Predittiva
  - Diretta
- 4. Sfiorare la posizione di misurazione desiderata.
  - Orale
  - Ascellare
- 5. Sfiorare il tasto **Confirm (Conferma)**.

La finestra di dialogo viene chiusa.

Le impostazioni modificate per la misurazione attualmente in corso vengono salvate.

Eseguire una misurazione della temperatura come descritto al paragrafo
 → Avvio misurazione della temperatura orale/ascellare.

Misurazione della temperatura rettale (COVIDIEN™ FILAC™ 3000 rosso)

- → Avvio della misurazione della temperatura rettale
- → Adeguamento delle preimpostazioni

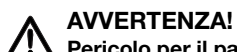

#### **!** Pericolo per il paziente, misurazione errata

- L'utilizzatore è l'unico responsabile della decisione di utilizzare il presente apparecchio sui bambini nonché su pazienti in gravidanza o in allattamento.
- Accertarsi prima di ogni misurazione di aver selezionato correttamente la modalità e il metodo di misurazione.
- Per ciascuna misurazione della temperatura utilizzare una nuova custodia per sonda per ridurre il rischio di contaminazioni incrociate, infezioni ospedaliere e misurazioni non plausibili.
- Utilizzare esclusivamente custodie per sonde autorizzate per il termometro in uso.
- Estrarre la custodia per sonda dal box delle custodie sull'apparecchio sempre assieme al termometro.
- Assicurarsi che la custodia per sonda sia inserita correttamente sul termometro.
- Le custodie per sonda sono previste per una sola misurazione, non sono riutilizzabili e non sono sterili. Non disinfettare né sterilizzare le custodie per sonda, smaltirle in conformità alle disposizioni di legge nazionale e ai regolamenti della propria struttura.
- Utilizzare esclusivamente termometri perfettamente funzionanti. Non utilizzare il termometro se danneggiato. Utilizzare un termometro sostitutivo idoneo.
- Conservare il termometro non in uso nel relativo supporto sull'apparecchio.
- Se i risultati di misura non sembrano plausibili, monitorare e valutare i parametri vitali del paziente con strumenti alternativi. Controllare la funzionalità di misurazione dell'apparecchio facendo riferimento al paragrafo "Anomalie e rispettiva eliminazione".

# AVVERTENZA!

#### Pericolo per il paziente, misurazione errata

- Accertarsi che le misurazioni della temperatura in modalità di misurazione "Diretta" non durino più di 5 minuti.
- Eseguire le misurazioni rettali esclusivamente con apparecchi dotati di una sonda di temperatura rossa e un portasonda rosso.
- Con gli apparecchi con tecnologia di misurazione COVIDIEN™ FILAC™ 3000 utilizzare esclusivamente le sonde di temperatura e le custodie per sonda COVIDIEN™.
- Per le misurazioni della temperatura rettale applicare un poco di lubrificante sulla sonda di temperatura. La presenza eccessiva di lubrificante può falsare il risultato di misura.
- Durante le misurazioni della temperatura rettale non inserire le sonde di temperatura a una profondità maggiore di ca. 19 mm (3/ 4 pollici) negli adulti e ca. 13 mm (1/2 pollici) nei bambini.

#### Avvio della misurazione della temperatura rettale

- 1. Estrarre la sonda di temperatura (rossa) dal portasonda (rosso).
- 2. Prendere una custodia per sonde:

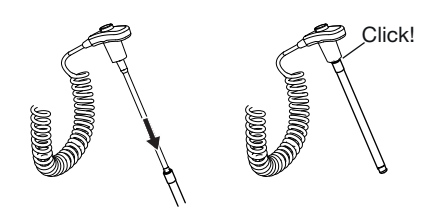

- a) Inserire la sonda con custodia per sonde in una confezione
- b) Premere la custodia per sonde sulla sonda fino a udirne lo scatto in sede
- c) Estrarre sonda e custodia per sonde dalla confezione
- d) Accertarsi che la custodia per sonde non sia danneggiata
- 3. Applicare un poco di lubrificante.
- 4. Inserire la sonda di temperatura nel retto del paziente:
  - ► Negli adulti: 12 19 mm
  - ► Nei bambini: 6 13 mm

La misurazione ha inizio automaticamente. Il simbolo della misurazione (qui: predittiva) lampeggia fino al raggiungimento di un valore di misura valido.

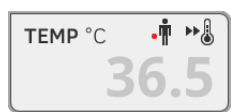

Il valore di temperatura viene visualizzato fino al termine della misurazione → Termine della misurazione.

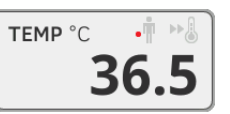

5. Gettare la custodia per sonde e smaltirla come prescritto dalla propria struttura.

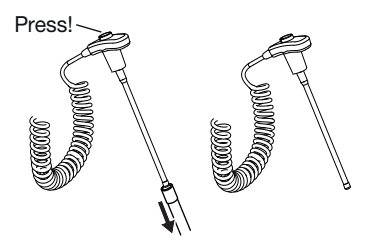

#### INDICAZIONE:

è possibile eseguire una ulteriore misurazione della temperatura dopo aver gettato la custodia per sonde e aver reinserito completamente la sonda di temperatura nel portasonda. 6. Spingere completamente la sonda di temperatura nel portasonda.

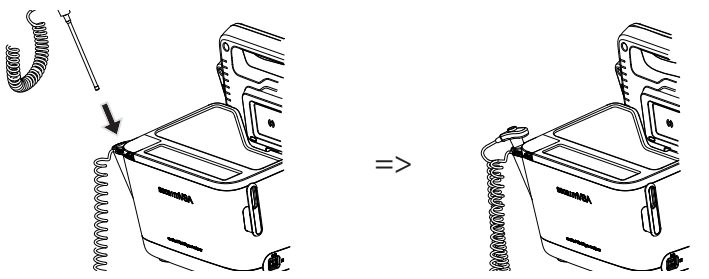

Per proseguire è possibile scegliere fra le seguenti possibilità:

- ► Misurazione di altri parametri vitali → Misurazione dei parametri vitali
- ► Misurazione della bioimpedenza → Misurazione della bioimpedenza
- ► Termine della misurazione → Termine della misurazione

#### Adeguamento delle preimpostazioni

#### INDICAZIONE:

le impostazioni si applicano alla misurazione attualmente in corso. Al termine della misurazione  $\rightarrow$  Termine della misurazione, tornano attive le preimpostazioni dell'amministratore.

- 1. Accertarsi che la sonda di temperatura sia completamente inserita nel portasonda.
- 2. Sfiorare il campo TEMP.

Si apre la finestra di dialogo **Temperature settings (Impostazioni temperatura)**.

Le preimpostazioni vengono visualizzate.

| O Temperature   | e settings |
|-----------------|------------|
| ● ➡↓ Predictive |            |
| O 🌡 Direct      |            |
|                 |            |
|                 |            |
|                 |            |
| Cancel          | Confirm    |
|                 |            |

- 3. Sfiorare la modalità di misurazione desiderata.
  - Predittiva
  - Diretta
- Sfiorare il tasto Confirm (Conferma). La finestra di dialogo viene chiusa. Le impostazioni modificate vengono salvate.
- Avviare la misurazione della temperatura come descritto al paragrafo
   → Avvio della misurazione della temperatura rettale.

Misurazione della temperatura nell'orecchio (COVIDIEN™ GENIUS®3)

#### PERICOLO! Pericolo per il paziente

L'ingestione delle custodie delle sonde può causare lesioni gravi.

# AVVERTENZA!

#### Pericolo per il paziente, misurazione errata

- L'utilizzatore è l'unico responsabile della decisione di utilizzare il presente apparecchio sui bambini nonché su pazienti in gravidanza o in allattamento.
- Accertarsi prima di ogni misurazione di aver selezionato correttamente la modalità e il metodo di misurazione.
- Per ciascuna misurazione della temperatura utilizzare una nuova custodia per sonda per ridurre il rischio di contaminazioni incrociate, infezioni ospedaliere e misurazioni non plausibili.
- Utilizzare esclusivamente custodie per sonde autorizzate per il termometro in uso.
- Estrarre la custodia per sonda dal box delle custodie sull'apparecchio sempre assieme al termometro.
- Assicurarsi che la custodia per sonda sia inserita correttamente sul termometro.
- Le custodie per sonda sono previste per una sola misurazione, non sono riutilizzabili e non sono sterili. Non disinfettare né sterilizzare le custodie per sonda, smaltirle in conformità alle disposizioni di legge nazionale e ai regolamenti della propria struttura.
- Utilizzare esclusivamente termometri perfettamente funzionanti. Non utilizzare il termometro se danneggiato. Utilizzare un termometro sostitutivo idoneo.
- Conservare il termometro non in uso nel relativo supporto sull'apparecchio.
- Se i risultati di misura non sembrano plausibili, monitorare e valutare i parametri vitali del paziente con strumenti alternativi. Controllare la funzionalità di misurazione dell'apparecchio facendo riferimento al paragrafo "Anomalie e rispettiva eliminazione".

### AVVERTENZA!

#### Pericolo per il paziente, misurazione errata

- Il posizionamento errato del termometro auricolare nel canale uditivo può causare lesioni permanenti.
- Non utilizzare il termometro auricolare se il canale uditivo del paziente è ostruito da sangue, liquido cerebrospinale o altra secrezione.
- Non utilizzare il termometro auricolare se il canale uditivo del paziente è ostruito da cerume o altri corpi estranei.
- I tubicini da timpanostomia o per la compensazione della pressione non compromettono la precisione di misurazione. Per evitare disturbi per il paziente, dopo un'operazione riprendere le misurazioni della temperatura non prima di una settimana.
- Utilizzare esclusivamente involucri per sonde previsti per il termometro auricolare. Altre sonde per custodia possono falsare i risultati di misura.
- Accertarsi che la punta della sonda chiuda bene il canale uditivo. In caso contrario i risultati di misura potrebbero venire falsati.
- La presenza di cicatrici spesse sul timpano può falsare la misurazione per cui si ottengono valori di misura troppo bassi.

### CAUTELA! Misurazione errata

- Se sul termometro si trova una custodia per sonda, evitare di orientare la punta della sonda su oggetti che producono calore, quali mani, computer o finestre. Questo potrebbe falsare i risultati di misura.
- Utilizzare una custodia per sonda nuova per ogni misurazione della temperatura. La superficie della custodia per sonda deve essere liscia e non presentare buchi, crepe o pieghe.
- L'utilizzo del termometro senza custodia per sonda può falsare i risultati di misura.
- Accertarsi che la finestra di misurazione del termometro auricolare sia pulita, asciutta e integra. La contaminazione della finestra di misurazione, ad es. impronte digitali, cerume o polvere, ne compromette la trasparenza per cui si ottengono valori di misura troppo bassi.
- I pazienti che indossano una protesi acustica rimovibile dovrebbero togliere la protesi almeno 10 minuti prima della misurazione. Gli apparecchi impiantati di norma non influenzano la temperatura dell'orecchio.
- Con temperature esterne basse è consigliabile che prima della misurazione il paziente si trattenga in un luogo a temperatura ambiente, per non falsare i risultati di misura.
- Se il termometro è stato conservato a una temperatura ambiente che non rientra nell'intervallo indicato nei "Dati tecnici", attendere almeno 30 minuti prima dell'uso affinché il termometro si adatti alla temperatura ambiente.
- Le gocce per orecchio o altri farmaci topici possono falsare i risultati di misura. Se possibile eseguire la misurazione sull'altro orecchio non trattato.
- Le misurazioni nell'orecchio sinistro o destro possono produrre risultati di misura diversi. Eseguire le misurazioni in serie sempre nello stesso orecchio.
- Prima di eseguire una misurazione in serie nello stesso orecchio attendere almeno due minuti.
- 1. Estrarre il termometro auricolare dallo SmartBucket.
- 2. Accertarsi che la lente della testina di misurazione sia pulita.

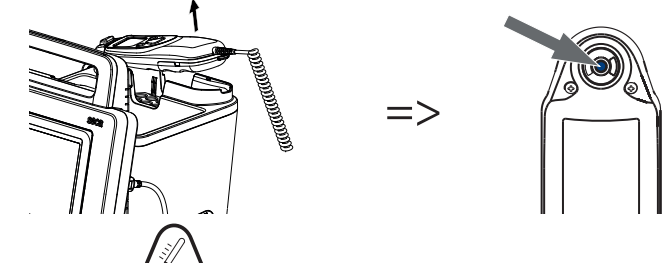

3. Premere il tasto ( ) per accendere il termometro auricolare.

- 4. Prendere una custodia per sonde:
  - a) Premere a fondo una custodia per sonde nel caricatore
  - b) Inserire la custodia per sonde sulla testina di misurazione fino a udirne lo scatto in sede
  - c) Estrarre la custodia per sonde con il termometro dal caricatore
  - d) Accertarsi che la custodia per sonde non sia danneggiata

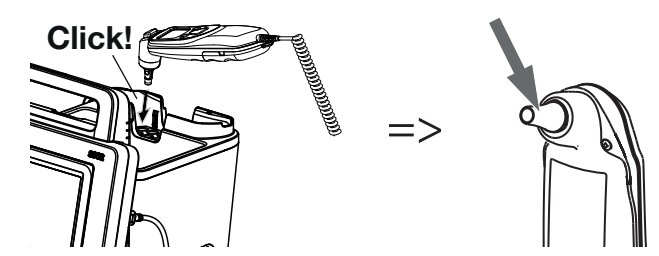

Il sistema è pronto per effettuare la misurazione quando sul monitor e sul display del termometro auricolare compaiono dei trattini a indicare la posizione di misurazione corrente e l'icona del termometro, come illustrato nella figura seguente.

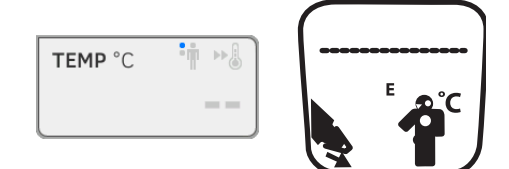

5. Inserire la testina di misurazione nel canale uditivo del paziente, come illustrato in figura.

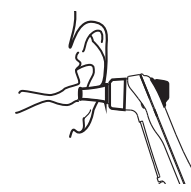

6. Misurare la temperatura del paziente:

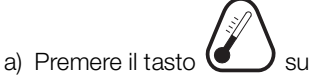

- remere il tasto Sul termometro auricolare
- b) Attendere fino a quando risuona un triplice segnale acusticoc) Rimuovere la testina di misurazione dall'orecchio del paziente

Il monitor mostra il valore di temperatura.

Anche il display del termometro auricolare mostra il valore di temperatura e il simbolo "Sgancio della custodia per sonde".

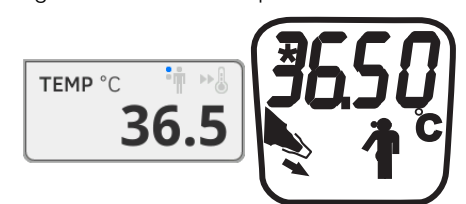

Il valore di temperatura viene visualizzato sul monitor fino al termine della misurazione  $\rightarrow$  Termine della misurazione.

#### INDICAZIONE:

il monitor mostra sempre i valori di misura con l'unità impostata sul monitor. Se necessario i valori del termometro auricolare vengono convertiti automaticamente. 17-10-05-353-004h\_2023-01 B

7. Premere il tasto —, per sganciare la custodia per sonde.

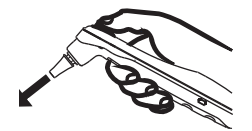

- 8. Smaltire la custodia per sonde come previsto dalla propria struttura.
- 9. Premere il termometro auricolare nel supporto dello SmartBucket, fino ad udirne lo scatto in sede.

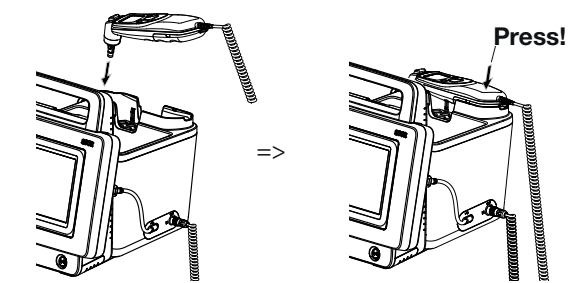

Per proseguire è possibile scegliere fra le seguenti possibilità:

- ► Misurazione di altri parametri vitali → Misurazione dei parametri vitali
- ► Misurazione della bioimpedenza → Misurazione della bioimpedenza
- ► Termine della misurazione → Termine della misurazione

# Inserimento manuale della temperatura

#### ATTENZIONE!

Malfunzionamento, risultati di misura mancanti Gli inserimenti manuali della temperatura non possono essere trasmessi al software PC seca analytics 115.

► Inserirli manualmente anche nel software PC seca analytics 115.

#### **INDICAZIONE:**

- la possibilità di inserire manualmente la temperatura è disponibile nei modelli **senza** tecnica di misurazione della temperatura integrata di fabbrica. Negli altri modelli l'amministratore può disattivare la tecnica di misurazione della temperatura integrata per consentire l'inserimento manuale della temperatura,
- Rispettare le indicazioni per la sicurezza contenute nelle istruzioni per l'uso del termometro.
- 1. Misurare la temperatura corporea come descritto nelle istruzioni per l'uso del termometro.
- 2. Nella scheda "Parametri vitali" sfiorare il campo TEMP:

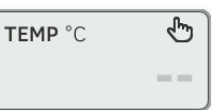

Compare la finestra di dialogo **Temperature: manual entry** (Inserimento temp. manuale):

| Temperature: manual entry |                              |  |  |
|---------------------------|------------------------------|--|--|
| Enter method              |                              |  |  |
| 🖲 🛉 Oral                  | O 🝞 Ear                      |  |  |
| O 🛉 Axillary              | O 🐺 Skin                     |  |  |
| O 📲 Rectal                | O ⊕ <sup>•</sup> Contactless |  |  |
| Cancel                    | Confirm                      |  |  |

- 3. indicare il metodo di misurazione:
  - a) sfiorare il pulsante corrispondente
  - b) Sfiorare il tasto Confirm (Conferma)

Compare un tastierino numerico:

| Temp. (°C) | × |
|------------|---|
|            |   |
|            |   |
| 4 5 6      |   |
| 7 8 9      |   |
|            |   |

4. inserire la temperatura corporea:

a) inserire il valore

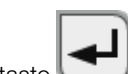

b) Sfiorare il tasto : per confermare l'inserimento

Il valore inserito compare nel campo **TEMP** della scheda "Parametri vitali".

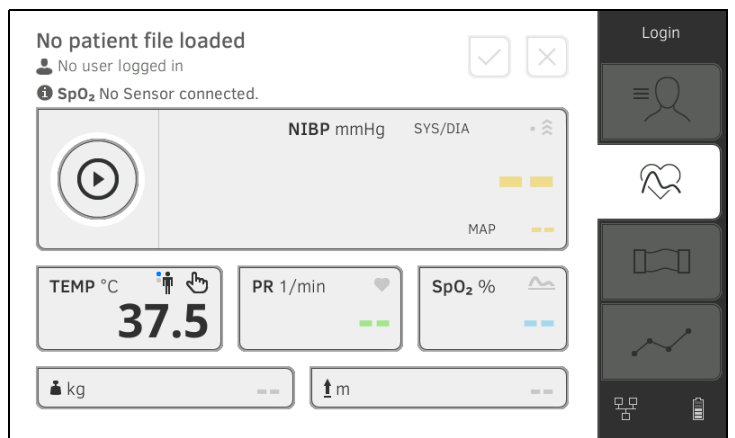

Per proseguire è possibile scegliere fra le seguenti possibilità:

- ► Misurazione di ulteriori parametri vitali → Misurazione dei parametri vitali
- ► Misurazione della bioimpedenza → Misurazione della bioimpedenza
- ► Termine della misurazione → Termine della misurazione

#### Lettura della frequenza cardiaca

→ Interrogare la sorgente della frequenza cardiaca

→ Adeguamento delle preimpostazioni (solo tecnologia di misurazione seca)

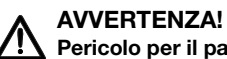

#### Pericolo per il paziente, misurazione errata

Una frequenza cardiaca determinata in base alla pressione arteriosa o alla saturazione di ossigeno può generare artefatti.

 Per ottenere un valore esatto determinare la frequenza cardiaca mediante ECG o palpazione.

La frequenza cardiaca viene determinata, a seconda della configurazione dell'apparecchio, tramite la pressione arteriosa o la saturazione di ossigeno.

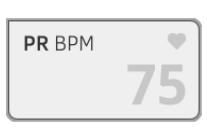

La frequenza cardiaca viene visualizzata fino al termine della misurazione → Termine della misurazione.

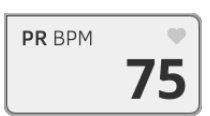

#### Interrogare la sorgente della frequenza cardiaca

1. Sfiorare il campo PR.

Si apre la finestra di dialogo **PR settings (Impostazioni PR)**. La sorgente della frequenza cardiaca (NIBP o SpO<sub>2</sub>) viene visualizzata.

2. Sfiorare il tasto **Confirm (Conferma)**. La finestra di dialogo viene chiusa.

# Adeguamento delle preimpostazioni (solo tecnologia di misurazione seca)

#### INDICAZIONE:

queste impostazioni si applicano alla misurazione attualmente in corso. Al termine della misurazione  $\rightarrow$  Termine della misurazione, tornano attive le preimpostazioni dell'amministratore.

- 1. Accertarsi che né il manicotto per misurazione di pressione né il sensore SpO<sub>2</sub> siano applicati.
- 2. Sfiorare il campo PR.

Si apre la finestra di dialogo **PR settings (Impostazioni PR)**. Viene visualizzata la preimpostazione (qui: standard).

| O PR                     |         |
|--------------------------|---------|
| Source: SpO <sub>2</sub> |         |
| Standard                 |         |
| O ¢♥ Sensitive           |         |
|                          |         |
| Cancel                   | Confirm |

3. Sfiorare la modalità di misurazione desiderata:

| Tecnologia di misurazione seca |                           |                            |  |
|--------------------------------|---------------------------|----------------------------|--|
| Modalità Campo di misura       |                           | Tolleranza di<br>movimento |  |
| Standard                       | 0 - 240 min <sup>-1</sup> | Alta                       |  |
| Sensibile                      | 20 - 300 min-1            | Bassa                      |  |

- 4. Sfiorare il tasto Confirm (Conferma). La finestra di dialogo viene chiusa. Le impostazioni modificate per la misurazione attualmente in corso vengono salvate.
- Avviare una misurazione della pressione arteriosa o una misurazione SpO<sub>2</sub> come descritto ai paragrafi → Preparazione della misurazione della pressione arteriosa e → Avvio della misurazione SpO<sub>2</sub>.

# Misurazione della saturazione di ossigeno (SpO<sub>2</sub>)

- $\rightarrow$  Avvio della misurazione SpO<sub>2</sub>
- → Adeguamento delle preimpostazioni

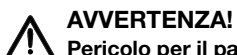

#### Pericolo per il paziente, misurazione errata

- L'apparecchio non ha una funzione di allarme. Durante una misurazione non lasciare mai il paziente senza sorveglianza.
- ► Il pulsossimetro è un apparecchio di monitoraggio delle apnee.
- Il pulsossimetro non dovrebbe essere utilizzato per l'analisi delle aritmie.
- L'applicazione errata dei sensori può provocare lesioni in corrispondenza del punto di applicazione. Rispettare le istruzioni per l'uso del produttore del sensore.
- Applicare il manicotto per misurazione di pressione e il sensore SpO<sub>2</sub> a estremità differenti per non falsare i risultati di misura.
- Applicare il catetere endovenoso e il sensore SpO<sub>2</sub> a estremità differenti per non falsare i risultati di misura.
- Per la misurazione SpO<sub>2</sub> viene utilizzata luce rossa e a infrarossi con lunghezze d'onda definite. Queste lunghezze d'onda possono interferire con altre applicazioni ottiche. Maggiori informazioni sulle lunghezze d'onda utilizzate sono reperibili nelle istruzioni per l'uso del sensore utilizzato.
- Come per tutte le apparecchiature medicali, si raccomanda di posare con cura i cavi in modo che il paziente non rimanga incastrato o non si strangoli.
- Posizionare il pulsossimetro o gli accessori in modo che non possano cadere sul paziente.
- Non avviare né far funzionare il pulsossimetro prima di aver accertato che sia stato correttamente installato.
- Non utilizzare il pulsossimetro durante l'imaging a risonanza magnetica (MRI) o in un ambiente MRI.
- Non utilizzare il pulsossimetro se si riscontra o si ritiene che sia danneggiato.
- Pericolo di esplosione: non utilizzare il pulsossimetro in presenza di anestetici infiammabili o altre sostanze che possono incendiarsi a contatto con aria, ambienti arricchiti di ossigeno, protossido di azoto.
- Per garantire la sicurezza evitare di impilare più apparecchi o di posizionare oggetti sull'apparecchio durante il funzionamento.
- Per evitare lesioni seguire le istruzioni seguenti:
  - Evitare di posizionare l'apparecchio su superfici con fuoriuscite di liquidi evidenti.
  - Non bagnare né immergere l'apparecchio in liquidi.
  - Non tentare di sterilizzare l'apparecchio.
  - Utilizzare unicamente le soluzioni detergenti indicate nelle istruzioni per l'uso.
  - Non tentare di pulire l'apparecchio durante il monitoraggio del paziente.
- Per prevenire il rischio di scossa elettrica rimuovere sempre il sensore e scollegare completamente il pulsossimetro prima di bagnare il paziente.
- Se i risultati di misura non sembrano plausibili, controllare i parametri vitali del paziente con mezzi alternativi e verificare quindi che il pulsossimetro funzioni correttamente. Fare riferimento al paragrafo "Anomalie e rispettiva eliminazione".
- Letture errate dei valori di SpO<sub>2</sub> possono essere dovuti alle seguenti cause:

- Sensore non applicato o posizionato correttamente
- Livelli elevati di COHb o MetHb: è possibile avere livelli elevati di COHb o MetHb con un SpO<sub>2</sub> apparentemente normale. Se si sospetta la presenza di livelli elevati di COHb o MetHb, si consiglia di eseguire analisi di laboratorio (ossimetria CO) di un campione di sangue.
- Livelli elevati di bilirubina
- Livelli elevati di varianti dell'emoglobina
- Vasospasmo, ad es. fenomeno di Raynaud, e malattia vascolare periferica
- Emoglobinopatia e difetti della sintesi dell'emoglobina quali talassemia, emoglobina s, emoglobina c, anemia falciforme, etc.
- Ipocapnia o ipercapnia
- Anemia severa
- Vascolarizzazione arteriosa molto bassa
- Artefatto da movimento eccessivo
- Pulsazione venosa anomala o costrizione venosa
- Vasocostrizione severa o ipotermia
- Cateteri arteriosi e contropulsatore aortico
- Coloranti intravascolari, come il verde indocianina o il blu di metilene
- Colorazioni e materiali applicati esternamente, come smalto per unghie, unghie acriliche, glitter, etc.
- Voglie, tatuaggi, decolorazioni della pelle, sudore, dita deformate o anormali, etc.
- Problemi di pigmentazione cutanea
- Sostanze che possono interferire: coloranti o qualsiasi sostanza che contiene coloranti in grado di alterare la normale pigmentazione cutanea possono causare letture errate.
- Non prendere decisioni mediche basandosi unicamente sul pulsossimetro. I risultati del pulsossimetro devono essere associati a segni clinici e altri sintomi.
- L'SpO<sub>2</sub> è calibrato empiricamente in un gruppo di volontari adulti sani con livelli normali di carbossiemoglobina (COHb) e metemoglobina (MetHb).
- Non regolare, riparare, aprire, smontare o modificare il pulsossimetro o i suoi accessori. Sussiste il pericolo di lesioni alle persone o di danni alle apparecchiature. Se necessario rispedire il pulsossimetro al Service.

# 

### Pericolo per il paziente, danni all'apparecchio

- Con gli apparecchi dotati di tecnologia di misurazione Masimo SET<sup>®</sup> SpO<sub>2</sub>, utilizzare esclusivamente sensori e cavi paziente Masimo.
- Con gli apparecchi dotati di tecnologia di misurazione seca SpO<sub>2</sub>, utilizzare esclusivamente sensori e cavi paziente seca.

#### CAUTELA! Pericolo per il paziente, misurazione errata

- Non utilizzare sensori o cavi paziente danneggiati, ad es. con ottica scoperta.
- Non posizionare il pulsossimetro in modo che il paziente possa modificare i comandi.
- Rischio di scossa elettrica e pericolo di infiammabilità: prima della pulizia, spegnere sempre l'apparecchio e scollegarlo da qualsiasi fonte energetica.
- I pazienti sottoposti a terapia fotodinamica potrebbero essere sensibili alle sorgenti di luce. La pulsossimetria potrebbe essere utilizzata sotto attenta supervisione medica solo per brevi periodi di tempo per ridurre al minimo l'interferenza con la terapia fotodinamica.
- Non collocare il pulsossimetro su apparecchiature elettriche che potrebbero interferire con l'apparecchio e con il suo funzionamento corretto.
- Se i valori di SpO<sub>2</sub> indicano ipossemia, effettuare un esame di laboratorio su un campione di sangue per confermare la diagnosi.
- Se sul display compare frequentemente il messaggio Low Perfusion (Bassa vascolarizzazione) o Low Signal Quality (Bassa qualità del segnale), individuare un punto maggiormente vascolarizzato. Nel frattempo valutare il paziente e se indicato verificare lo stato di ossigenazione con altri mezzi.
- Se sul monitor dell'apparecchio compare spesso il messaggio "Replace sensor (Sostituzione sensore)" e/o "(Replace patient cable) Sostituzione cavo paziente" o un messaggio di scarsa qualità del segnale (ad es. "Low SIQ (Basso SIQ)") cambiare il sito di applicazione o sostituire il sensore e/o il cavo paziente. Questi messaggi possono indicare che il tempo di monitoraggio del paziente è scaduto sul cavo paziente o sul sensore.
- Se si utilizza il pulsossimetro durante una irradiazione corporea totale tenere il sensore fuori dal campo delle radiazioni. Se il sensore viene esposto alle radiazioni la lettura potrebbe non essere corretta o l'apparecchio potrebbe produrre una lettura pari a zero durante il periodo di irradiazione.
- Vi possono essere scostamenti significativi nelle misurazioni con conseguenze sulla tecnica di campionamento e anche sulle condizioni fisiologiche del paziente. Eventuali misurazioni non coerenti con il quadro clinico del paziente dovrebbero essere ripetute e/o integrate con dati ottenuti da ulteriori test. I campioni di sangue dovrebbero essere analizzati con strumenti di laboratorio prima di prendere una decisione clinica per comprendere appieno la condizione del paziente.
- Non immergere il pulsossimetro in una soluzione detergente né tentare di sterilizzarlo in autoclave, tramite radiazioni, vapore, gas, ossido di etilene o qualsiasi altro metodo. Il pulsossimetro potrebbe danneggiarsi seriamente.
- Pericolo di scossa elettrica: effettuare test periodici per verificare che le correnti di dispersione di circuiti applicati sul paziente e il sistema rientrino nei limiti accettabili così come specificato dagli standard di sicurezza in materia. Verificare la somma delle correnti di dispersione conformemente a IEC 60601-1 e UL60601-1. Verificare la corrente di dispersione del sistema quando si collegano apparec-

chiature esterne. In caso di caduta di un componente da un'altezza di circa 1 metro o maggiore o di fuoriuscita di sangue o altri liquidi, testare nuovamente prima dell'uso. Pericolo di lesioni alle persone.

- Per ridurre al minimo le interferenze radio, altri apparecchi elettrici che trasmettono in radiofrequenza non dovrebbero trovarsi nelle immediate vicinanze del pulsossimetro.
- Sostituire il cavo o il sensore se compare spesso sul display il messaggio di sostituzione del sensore o di segnale scarso durante il monitoraggio di pazienti consecutivi, dopo aver completato le fasi di risoluzione dei guasti elencate nel presente manuale.

#### NOTA:

- un tester funzionale non può essere utilizzato per valutare l'accuratezza del pulsossimetro.
- Luci estreme ad alta intensità (quali luci stroboscopiche pulsanti) rivolte sul sensore potrebbero impedire al pulsossimetro di leggere i parametri vitali.
- Se si utilizza l'impostazione Maximum Sensitivity (Sensibilità massima), i risultati della rilevazione "Sensor Off (Sensore spento)" potrebbero essere compromessi. Se l'apparecchio si trova in questa modalità e il sensore si stacca dal paziente, si possono verificare letture errate a causa del "rumore" ambientale come ad es. luce, vibrazioni e movimento eccessivo dell'aria.
- Non avvolgere strettamente il cavo paziente su se stesso o attorno a un apparecchio altrimenti potrebbe danneggiarsi.
- Ulteriori informazioni relative ai sensori Masimo compatibili con il pulsossimetro, incluse le informazioni sui parametri/sulle misurazioni in caso di movimento e bassa vascolarizzazione, sono reperibili nelle istruzioni per l'uso del sensore.
- I cavi e i sensori sono dotati di tecnologia X-Cal<sup>TM</sup> per ridurre al minimo il rischio di letture non accurate e interruzione improvvisa del monitoraggio del paziente. Fare riferimento alle istruzioni per l'uso del cavo o del sensore per la durata specifica del tempo di monitoraggio del paziente.
## Avvio della misurazione SpO<sub>2</sub>

- Applicare il sensore SpO<sub>2</sub> in base alle istruzioni per l'uso del produttore del sensore.
  - a) Accertarsi che il sensore SpO2 sia della misura corretta
  - b) Preparare il punto di misurazione (ad°es. rimuovere eventuali gioielli o lo smalto per unghie)
  - c) Applicare il sensore  $\mbox{SpO}_2$  al punto di misurazione (qui: sensore Softclip)

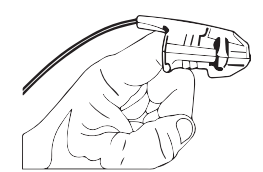

La misurazione ha inizio automaticamente.

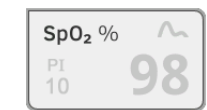

Il simbolo della misurazione lampeggia (qui: normale), fino al raggiungimento di un valore di misura valido.

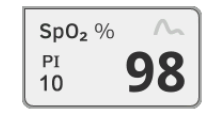

Il valore SpO<sub>2</sub> viene visualizzato.

Per proseguire è possibile scegliere fra le seguenti possibilità:

- Misurazione di ulteriori parametri vitali → Misurazione dei parametri vitali
- ► Misurazione della bioimpedenza → Misurazione della bioimpedenza
- ► Termine della misurazione → Termine della misurazione

#### **INDICAZIONE:**

se l'apparecchio è dotato di pulsossimetro Masimo SET<sup>®</sup>, oltre alla saturazione di ossigeno viene mostrato anche il Perfusion Index (PI). Questo valore consente di valutare la vascolarizzazione del punto di misurazione e eventualmente di trovare un punto di misurazione migliore.

## Adeguamento delle preimpostazioni

### INDICAZIONE:

le impostazioni si applicano alla misurazione attualmente in corso. Al termine della misurazione  $\rightarrow$  Termine della misurazione, tornano attive le preimpostazioni dell'amministratore.

- 1. Accertarsi che il sensore  $SpO_2$  non sia applicato al paziente.
- 2. Sfiorare il campo **SpO**<sub>2</sub>.

Si apre la finestra di dialogo **SpO**<sub>2</sub> **settings (Impostazioni SpO**<sub>2</sub>). Vengono visualizzate le preimpostazioni (qui: pulsossimetria Masimo SET<sup>®</sup>).

| SpO <sub>2</sub> |
|------------------|
| O 🚣 Stable       |
| 🖲 🟊 Normal       |
| O ∧ C Sensitive  |
|                  |
| Cancel Confirm   |

3. Sfiorare la sensibilità desiderata:

| Modulo Masimo SET <sup>®</sup> SpO <sub>2</sub> |                                                                                                    |  |
|-------------------------------------------------|----------------------------------------------------------------------------------------------------|--|
| Modalità Indicazione                            |                                                                                                    |  |
| Normale                                         | <ul><li>Vascolarizzazione normale</li><li>Lievi disturbi circolatori</li></ul>                                                            |  |
| Adaptive Probe Off Detection (APOD)             | Forti movimenti del paziente                                                                                                    |  |
| Massimo                                         | <ul> <li>Vascolarizzazione debole</li> <li>Segnale fortemente disturbato,<br/>ad es. illuminazione ambiente o<br/>raggi solari</li> </ul> |  |

| Modulo seca SpO <sub>2</sub> |                         |  |  |
|------------------------------|-------------------------|--|--|
| Modalità                     | Tolleranza di movimento |  |  |
| Stabile                      | alta                    |  |  |
| Normale                      | normale                 |  |  |
| Sensibile                    | bassa                   |  |  |

### 4. Sfiorare il tasto Confirm (Conferma).

La finestra di dialogo viene chiusa. Le impostazioni modificate per la misurazione attualmente in corso vengono salvate.

 Avviare la misurazione SpO₂, come descritto al paragrafo → Avvio della misurazione SpO₂.

L'apparecchio offre più possibilità di integrare i parametri di peso e altezza. L'amministratore ha impostato le varie possibilità. Maggiori informazioni si trovano qui: → Integrazione di peso e altezza.

Peso e altezza

## Termine della misurazione

 Terminare la misurazione in corso prima di poter iniziare una nuova misurazione.

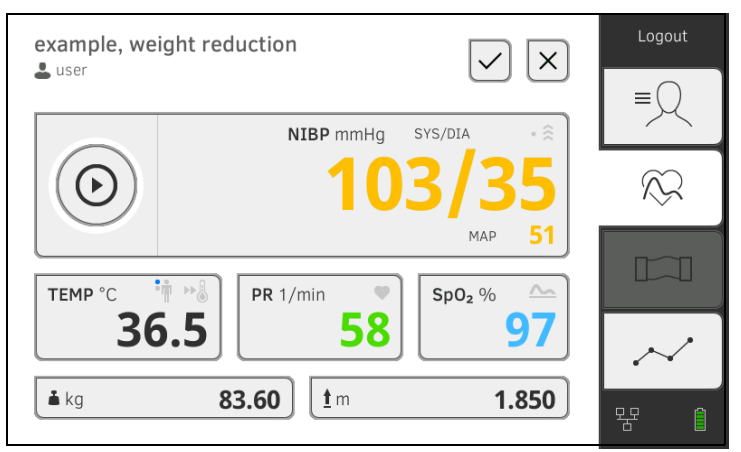

È possibile scegliere fra le seguenti possibilità:

- Sfiorare il tasto : per memorizzare la misurazione
- ► Assegnazione di una misurazione anonima a una cartella clinica seca: → Assegnazione di una misurazione anonima a una cartella clinica seca
- Sfiorare il tasto
   : per annullare la misurazione

Per assegnare una misurazione anonima a una cartella clinica, procedere come indicato di seguito:

- 1. effettuare l'accesso → Login.
- 2. Sfiorare la scheda "Paziente".

Per proseguire è possibile scegliere fra le seguenti possibilità

- → Apertura di una cartella clinica seca
- → Creazione di una cartella clinica seca
- 3. Confermare il messaggio Assign measurement? (Assegnare la misurazione?).

La misurazione viene assegnata alla cartella clinica.

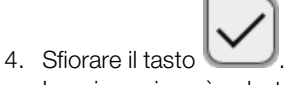

La misurazione è salvata.

## 6.4 Misurazione della bioimpedenza

- → Qualifica dell'utilizzatore misurazione della bioimpedenza
- → Preparazione della misurazione della bioimpedenza
- → Esecuzione della misurazione (con collegamento WiFi diretto al tappetino di misurazione)
- → Esecuzione della misurazione (senza collegamento WiFi diretto al tappetino di misurazione)
- → Collegamento del tappetino di misurazione

Assegnazione di una misurazione anonima a una cartella clinica seca

#### AVVERTENZA! Pericolo per il paziente, malfunzionamento, danni all'apparecchio

- Posizionare l'apparecchio in modo che non possa cadere sul paziente.
- Posare i cavi e i tubi flessibili dell'apparecchio di misurazione in modo che il paziente non rimanga incastrato o non si strangoli.
- L'apparecchio non ha una funzione di allarme. Durante una misurazione non lasciare mai il paziente senza sorveglianza.
- Per ciascuna misurazione collegare solo un paziente all'apparecchio.

Per ottenere misurazioni della bioimpedenza decisive e confrontabili prestare attenzione a quanto riportato di seguito:

- Permanenza distesa del paziente **prima** di ogni misurazione: ca. 10minuti
- Impostare le misurazioni in serie possibilmente alla stessa ora del giorno

La bioimpedenza deve essere misurata esclusivamente da persone che, in base al regolamento della relativa struttura, hanno ricevuto un'apposita formazione sul funzionamento dell'apparecchio.

Per misurare la bioimpedenza occorre tenere in considerazione, oltre alle informazioni contenute in questo capitolo, almeno i seguenti paragrafi delle presenti istruzioni per l'uso:

- → Indicazioni basilari per la sicurezza
- → Controindicazioni
- → Trattamento igienico
- Preparazione della misurazione della bioimpedenza

Qualifica dell'utilizzatore

misurazione della bioimpedenza

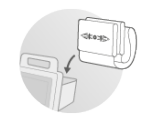

- Accertarsi che il tappetino di misurazione sia correttamente agganciato nel supporto magnetico del monitor → Aggancio del tappetino di misurazione nel supporto magnetico.
- 2. Accendere il sistema  $\rightarrow$  Accensione.
- 3. Effettuare l'accesso  $\rightarrow$  Login.
- 4. Aprire una cartella clinica → Apertura di una cartella clinica seca.

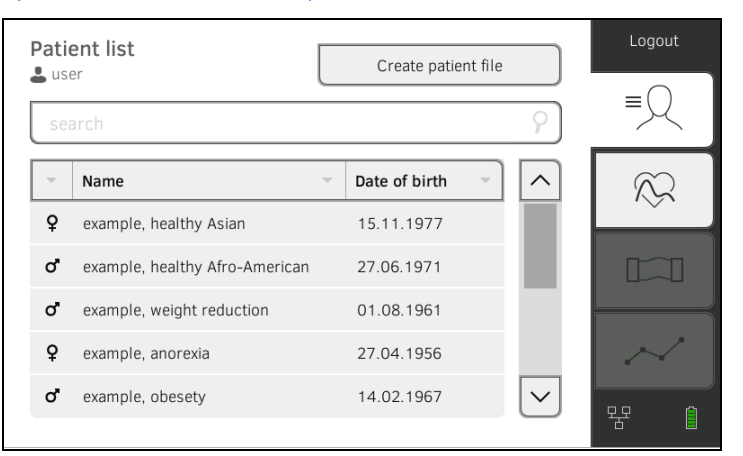

5. Integrare i parametri di base nella cartella clinica sfiorando il pulsante corrispondente:

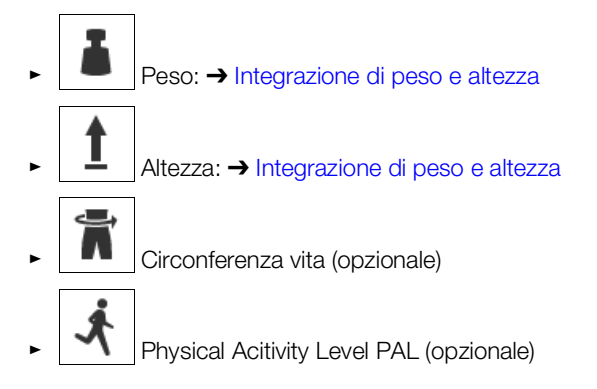

## ΝΟΤΑ

- Per misurare la bioimpedenza occorre rilevare almeno i parametri di base peso e altezza. Se non si inseriscono i parametri di base circonferenza vita e Physical Activity Level non è possibile calcolare i parametri seguenti:
  - tessuto adiposo viscerale (VAT)
  - dispendio energetico totale (TEE)
- Non appena si integrano i parametri di base richiesti viene attivata la cartella "BIA".

Dopo aver integrato tutti i parametri di base, l'apparecchio trasmette la cartella clinica seca aggiornata al tappetino di misurazione. Per proseguire è possibile scegliere fra le seguenti possibilità:

- ► → Esecuzione della misurazione (con collegamento WiFi diretto al tappetino di misurazione)
- ► → Esecuzione della misurazione (senza collegamento WiFi diretto al tappetino di misurazione)

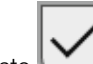

Sfiorare il tasto salvataggio dei parametri di base (senza avviare la misurazione della bioimpedenza)

Se tra il monitor e il tappetino di misurazione è **attivo** un collegamento WiFi diretto, il tappetino di misurazione e il monitor comunicano in continuo uno con l'altro. Pertanto alcuni comandi possono essere eseguiti sia dal monitor che dal tappetino di misurazione.

#### INDICAZIONE:

se non si è certi che sia attivo un collegamento WiFi diretto tra monitor e tappetino di misurazione rivolgersi al proprio amministratore.

- ✓ Misurazione della bioimpedenza pronta: → Preparazione della misurazione della bioimpedenza.
- 1. Sfiorare la scheda "BIA".

Esecuzione della misurazione (con collegamento WiFi diretto al tappetino di misurazione)

2. Attendere che i tasti di posizione siano attivi sul monitor.

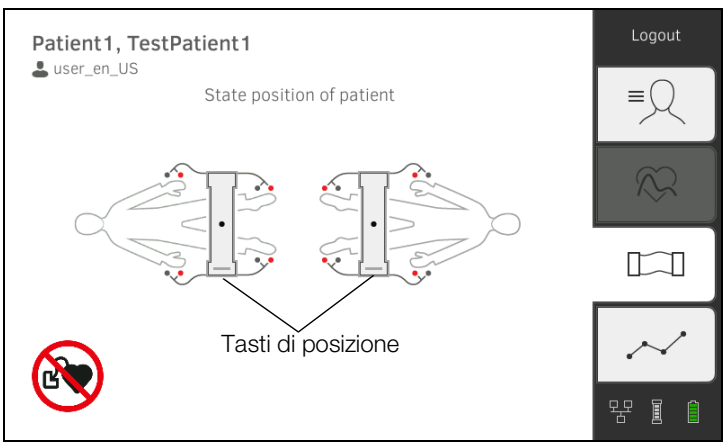

3. Applicare gli elettrodi sulle estremità come illustrato in figura.

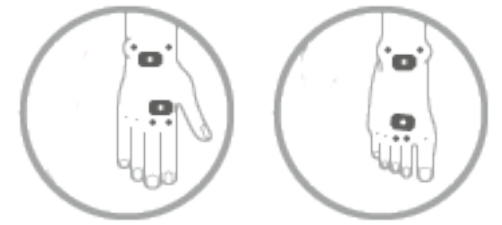

- 4. Estrarre il tappetino di misurazione dal supporto magnetico sul monitor.
- 5. Collegare il tappetino di misurazione agli elettrodi → Collegamento del tappetino di misurazione.
- 6. Eseguire i seguenti comandi dal monitor o dal tappetino di misurazione:

►

a) Inserimento posizione paziente: premere il tasto di posizione corrispondente

b) Avvio della misurazione: Premere il tasto

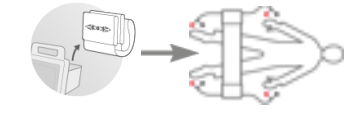

7. Osservare l'avanzamento della misurazione sul monitor:

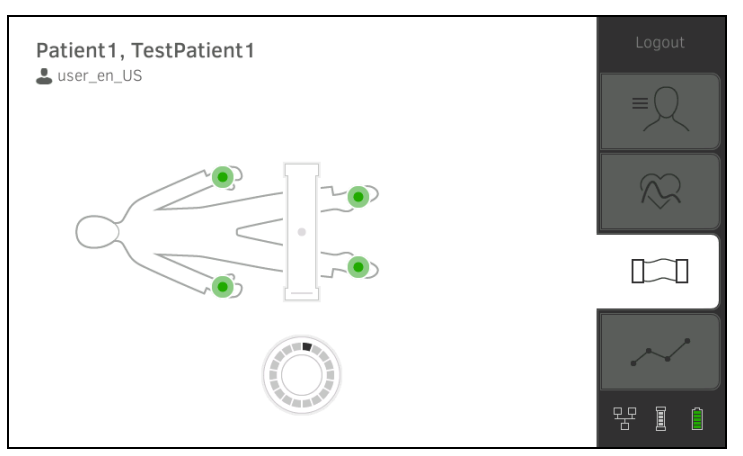

| Monitor |                                                                                             |                           |                          |
|---------|---------------------------------------------------------------------------------------------|---------------------------|--------------------------|
| Av      | anzamento della misurazione                                                                 | Simbolo<br>dell'elettrodo | Simbolo del<br>progresso |
| 1.      | Test elettrodi in corso                                                                     |                           |                          |
| 2.      | Misurazione in corso<br>Salvataggio dei risultati di misura<br>sul tappetino di misurazione |                           | $\bigcirc$               |
| 3.      | Trasmissione dei risultati di<br>misura sul tappetino al monitor                            |                           |                          |
| 4.      | Fine della misurazione: i risultati<br>di misura sono stati trasmessi al<br>monitor         |                           | Off                      |

La misurazione è terminata quando compare il messaggio **Measurement** successful (Misurazione riuscita).

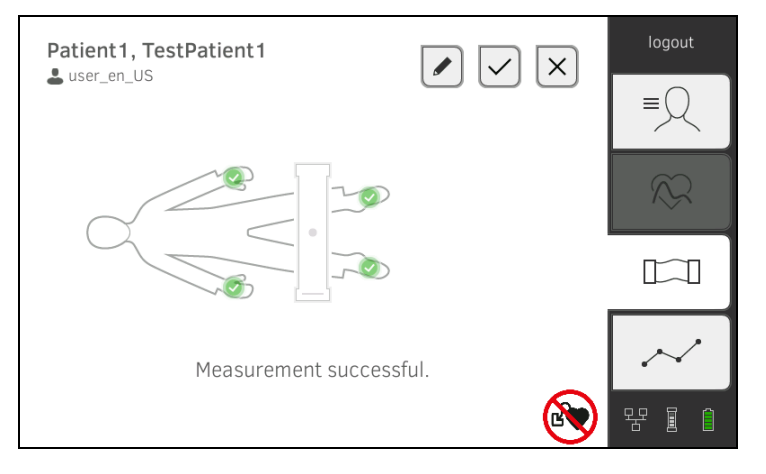

Per proseguire è possibile scegliere fra le seguenti possibilità:

- Sfiorare il tasto
   per aggiungere i commenti
- Sfiorare il tasto : per memorizzare la misurazione
- ► Sfiorare la scheda "Valutazione": → Valutazione della misurazione
- ► Sfiorare la scheda "Parametri vitali": → Misurazione dei parametri vitali

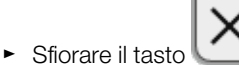

- Sfiorare il tasto : per annullare la misurazione
  8. Rimuovere i cavi degli elettrodi dagli elettrodi.
- Dimuovere di elettredi del periorte
- 9. Rimuovere gli elettrodi dal paziente.

Se tra il monitor e il tappetino di misurazione **non** è **attivo** alcun collegamento WiFi diretto, alcuni comandi possono essere eseguiti esclusivamente dal tappetino di misurazione. Il tappetino di misurazione e il monitor comunicano mediante collegamento a infrarossi. Prima e dopo una misurazione il tappetino di misurazione deve essere agganciato nel supporto magnetico in modo da poter trasmettere i dati.

## INDICAZIONE:

se non si è certi che sia attivo un collegamento WiFi diretto tra monitor e tappetino di misurazione rivolgersi al proprio amministratore.

- ✓ Misurazione della bioimpedenza pronta: → Preparazione della misurazione della bioimpedenza.
- 1. Sfiorare la scheda "BIA".

| Patient10, Testpatient10                             | Logout |        |
|------------------------------------------------------|--------|--------|
| Place electrodes                                     | i      | ≡Q     |
| Remove measuring mat from storage compartment        | i      |        |
| Position patient                                     | (i)    |        |
| Connect measuring mat to electrodes                  | í      |        |
| Use keypad on measuring mat to continue              | (i)    | $\sim$ |
| After measurement replace mat in storage compartment |        | 명 [ (  |

#### INDICAZIONE:

sfiorando i comandi sullo schermo vengono visualizzate informazioni aggiuntive a supporto della misurazione della bioimpedenza.

2. Applicare gli elettrodi sulle estremità come illustrato in figura.

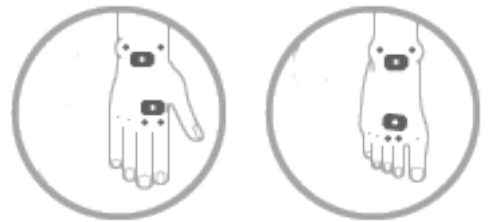

3. Estrarre il tappetino di misurazione dal supporto magnetico.

## Esecuzione della misurazione (senza collegamento WiFi diretto al tappetino di misurazione)

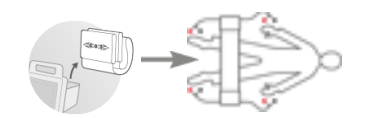

- 4. Collegare il tappetino di misurazione agli elettrodi → Collegamento del tappetino di misurazione.
- 5. Per i comandi seguenti utilizzare la tastiera del tappetino di misurazione:
  - a) Inserimento posizione paziente: premere il tasto di posizione corrispondente
    - b) Premere il tasto

: Avvio della misurazione

6. Osservare l'avanzamento della misurazione sul tappetino di misurazione:

|                                                                                       | Tappetino di misurazione                                                                                                    |                  |                       |  |
|---------------------------------------------------------------------------------------|----------------------------------------------------------------------------------------------------|------------------|-----------------------|--|
| Avanzamento della misurazione                                                         |                                                                                                    | <b>Elettrodi</b> | Tasto di<br>posizione |  |
| <ol> <li>La posizione paziente è indicata</li> <li>Test elettrodi in corso</li> </ol> |                                                                                                    | Accesi           | Acceso                |  |
| 2.                                                                                    | <ul> <li>Misurazione in corso</li> <li>Salvataggio dei risultati di misura<br/>sul tappetino di misurazione</li> </ul>                        | Lampeggianti     | Acceso                |  |
| 3.                                                                                    | Fine della misurazione: I risultati<br>di misura sono memorizzati sul<br>tappetino di misurazione,<br>attendere la trasmissione al<br>monitor | Off              | Lampeggiante          |  |

7. Rimuovere i cavi degli elettrodi dagli elettrodi.

- 8. Rimuovere gli elettrodi dal paziente.
- Agganciare il tappetino di misurazione nel supporto magnetico del monitor → Aggancio del tappetino di misurazione nel supporto magnetico. La cartella clinica seca aggiornata viene trasmessa al monitor. La misurazione è terminata quando compare il messaggio Measurement successful (Misurazione riuscita).

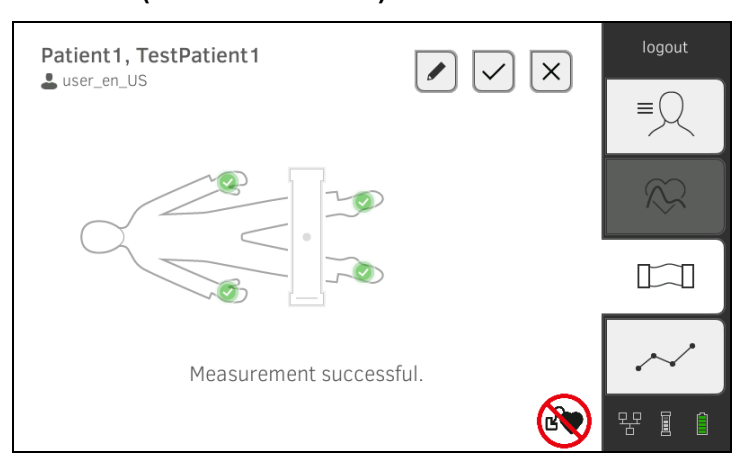

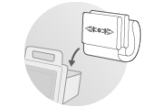

Per proseguire è possibile scegliere fra le seguenti possibilità:

- Sfiorare il tasto
   per aggiungere i commenti
- Sfiorare il tasto
   per memorizzare la misurazione
- ► Sfiorare la scheda "Valutazione": → Valutazione della misurazione
- ► Sfiorare la scheda "Parametri vitali": → Misurazione dei parametri vitali
- Sfiorare il tasto
   per annullare la misurazione

Il tappetino di misurazione è concepito per la misurazione della bioimpedenza sul paziente disteso in base al metodo degli 8 punti (misurazione dell'intero corpo). È altresì possibile effettuare una misurazione in base al metodo dei 4 punti (metà del corpo destra).

- 1. Posizionare il tappetino di misurazione sul ginocchio del paziente.
  - Il lato con la scritta deve essere rivolto verso l'alto
  - Il tastierino deve essere rivolto verso l'utente

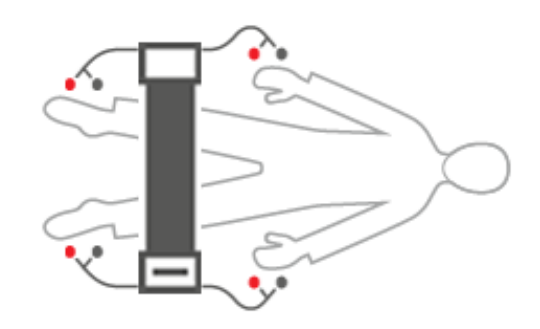

#### **INDICAZIONE:**

per utilizzare la misurazione in base al metodo dei 4 punti collegare i cavi degli elettrodi sul tastierino del tappetino di misurazione agli elettrodi dei piedi e delle mani della metà destra del corpo.

- 2. Collegare il tappetino di misurazione agli elettrodi.
  - Posare i cavi degli elettrodi senza incrociarli
  - Non posare i cavi degli elettrodi sopra o sotto il paziente
  - Collocare l'adattatore per il bottone sugli elettrodi (nero: prossimale, rosso: distale)

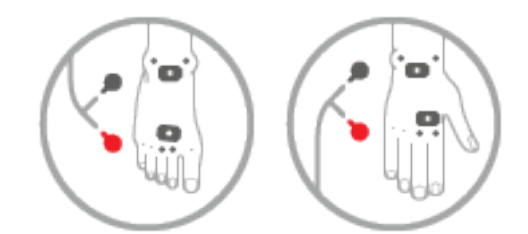

- 3. Durante la misurazione raccomandare al paziente di comportarsi come segue:
  - ► Tenere braccia e gambe lontane dal corpo
  - Restare fermo
  - Non toccare le parti metalliche della superficie su cui è disteso il paziente

## Collegamento del tappetino di misurazione

- 4. Proseguire con la misurazione come descritto nel paragrafo corrispondente:
  - ► Fase 6. misurazione con collegamento WiFi diretto attivo
  - ► Fase 5. misurazione senza collegamento WiFi diretto attivo

## 6.5 Integrazione di peso e altezza

- → Ricezione di peso e altezza (seca 360° proximity)
- → Ricezione di peso e altezza (seca 360° wireless)
- → Inserimento manuale di peso e altezza

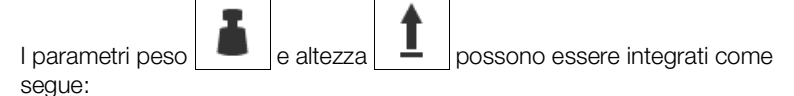

- Nella scheda "Paziente"
- Nella scheda "Parametri vitali"

| Steve, James                                                                                                    | 5                                                |                    | Logout                       |
|----------------------------------------------------------------------------------------------------|--------------------------------------------------|--------------------|------------------------------|
|                                                                                                    | Î                                                |                    | ≡                            |
| First name<br>Surname<br>Date of birth                                                                                                    | Steve<br>James<br>10.03.1976                     | Q                  | $\sim$                       |
| $\sim$                                                                                                    |                                                  |                    |                              |
|                                                                                                    |                                                  | <i>i</i>           | 명 [ [                        |
|                                                                                                    |                                                  |                    |                              |
| No patient fi<br>♣ No user logge<br>ⓓ sp0₂ No Sens                                                                                                    | le loaded<br>d in<br>or connected.               | $\checkmark$ ×     | Login                        |
| No patient fi<br>No user logge<br>SpO <sub>2</sub> No Sens                                                                                                    | le loaded<br>d in<br>or connected.<br>NIBP mmHg  | SYS/DIA · Â        | Login                        |
| No patient fi<br>No user logge<br>Sp0 <sub>2</sub> No Sense<br>No below<br>No below | le loaded<br>d in<br>sor connected.<br>NIBP mmHg | SYS/DIA · Â        | Login                        |
| No patient fi<br>No user logge<br>Sp02 No Sense<br>No user logge                                                                                                    | le loaded<br>d in<br>for connected.<br>NIBP mmHg | SYS/DIA * Â<br>MAP |                              |
| No patient fi<br>A No user logge<br>SpO <sub>2</sub> No Sense<br>TEMP °C                                                                                                    | le loaded<br>d in<br>sor connected.<br>NIBP mmHg | SYS/DIA            | Login<br>= Q<br>$\bigotimes$ |
| No patient fi<br>A No user logge<br>Sp0 <sub>2</sub> No Sense<br>TEMP °C                                                                                                    | le loaded<br>d in<br>for connected.<br>NIBP mmHg | SYS/DIA            |                              |

L'amministratore può configurare l'apparecchio in modo da consentire la ricezione di peso e altezza da apparecchi di misurazione seca compatibili:

- ► → Ricezione di peso e altezza (seca 360° proximity)
- ► → Ricezione di peso e altezza (seca 360° wireless)

#### INDICAZIONE:

se non si è sicuri della modalità da utilizzare, rivolgersi al proprio amministratore.

Peso e altezza possono anche essere inseriti manualmente: → Inserimento manuale di peso e altezza.

Ricezione di peso e altezza (seca 360° proximity)

In presenza di un collegamento di rete, peso e altezza possono essere inviati tramite LAN o WiFi da un apparecchio di misurazione seca.

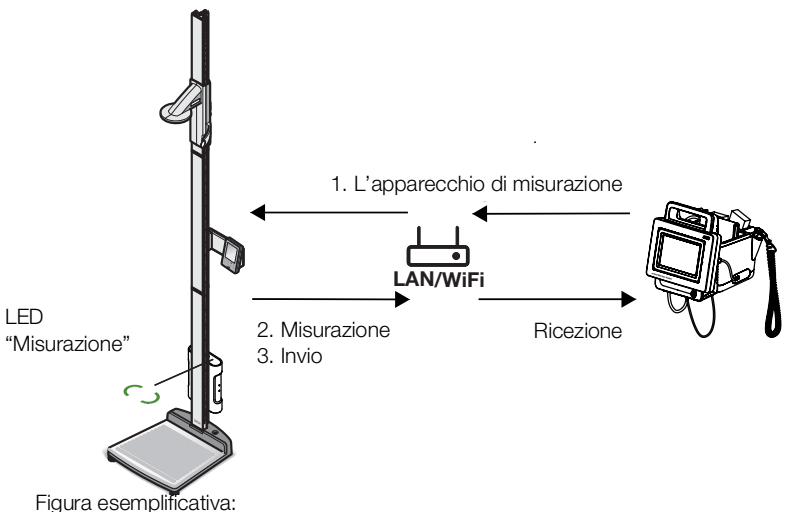

stazione di misura seca 285 con modulo Interface seca 452 e seca mVSA 535

1. Se non lo si è ancora fatto, aprire una cartella clinica: → Apertura di una cartella clinica seca.

L'apparecchio di misurazione preimpostato dall'amministratore viene automaticamente riservato.

Sull'apparecchio di misurazione preimpostato si accende il LED verde "misurazione".

- 2. Misurare il paziente come descritto nelle istruzioni per l'uso dell'apparecchio di misurazione.
- 3. Inviare i valori misurati come descritto nelle istruzioni per l'uso dell'apparecchio di misurazione.

l valori compaiono sul **seca mVSA 535/seca mBCA 525** nei campi "Peso" e "Altezza" (qui: scheda "Parametri vitali"):

| 👗 kg | 83.60 |  | <u>t</u> m | 1.850 |
|------|-------|--|------------|-------|
|------|-------|--|------------|-------|

Per proseguire è possibile scegliere fra le seguenti possibilità:

- ► Misurazione di ulteriori parametri vitali → Misurazione dei parametri vitali
- ► Misurazione della bioimpedenza → Misurazione della bioimpedenza
- ► Termine della misurazione → Termine della misurazione

## Ricezione di peso e altezza (seca 360° wireless)

Se la bilancia seca o l'altimetro seca è dotato di un modulo radio **seca 360° wireless** peso e altezza possono essere trasmessi in modalità wireless.

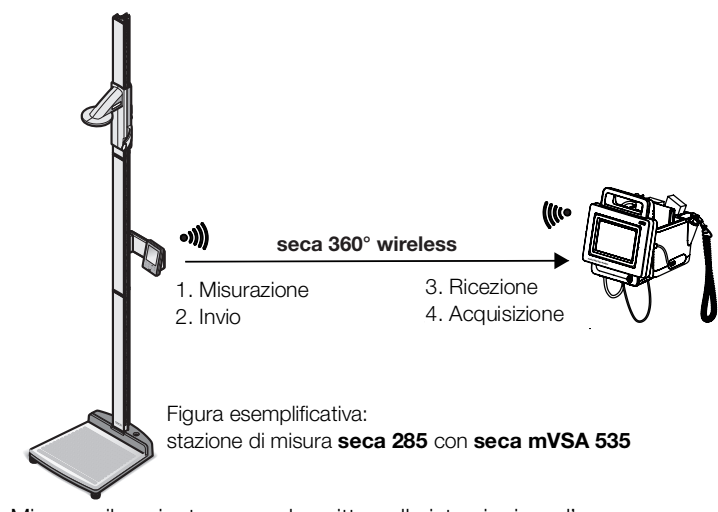

- 1. Misurare il paziente come descritto nelle istruzioni per l'uso dell'apparecchio di misurazione.
- 2. Inviare i valori di misura come descritto nelle istruzioni per l'uso dell'apparecchio di misurazione.
- 3. Su **seca mVSA 535/seca mBCA 525** sfiorare il campo "Peso" o "Altezza". Compare un tastierino numerico (qui: peso):

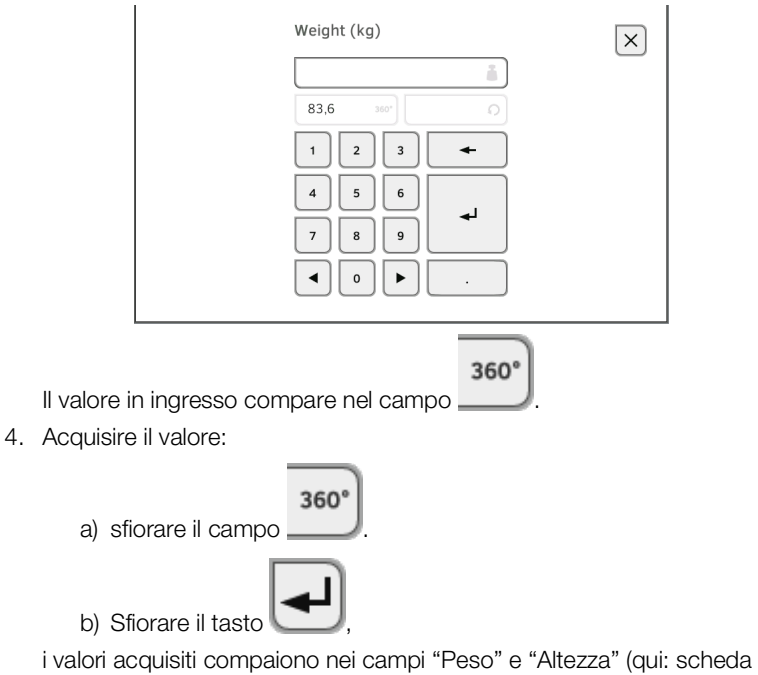

"Parametri vitali"):

| <b>▲</b> kg 83.60 | ) <u>t</u> m | 1.850 |
|-------------------|--------------|-------|
|-------------------|--------------|-------|

Per proseguire è possibile scegliere fra le seguenti possibilità:

- ► Misurazione di ulteriori parametri vitali → Misurazione dei parametri vitali
- ► Misurazione della bioimpedenza → Misurazione della bioimpedenza
- ► Termine della misurazione → Termine della misurazione

## Inserimento manuale di peso e altezza

Peso e altezza possono essere inseriti manualmente oppure è possibile acquisire i valori dalla misurazione precedente.

- 1. Sfiorare la scheda "Paziente".
- 2. Selezionare, se non ancora effettuato, una cartella clinica.
- 3. Sfiorare il campo "Peso" o "Altezza".
  - Compare un tastierino numerico (qui: peso):

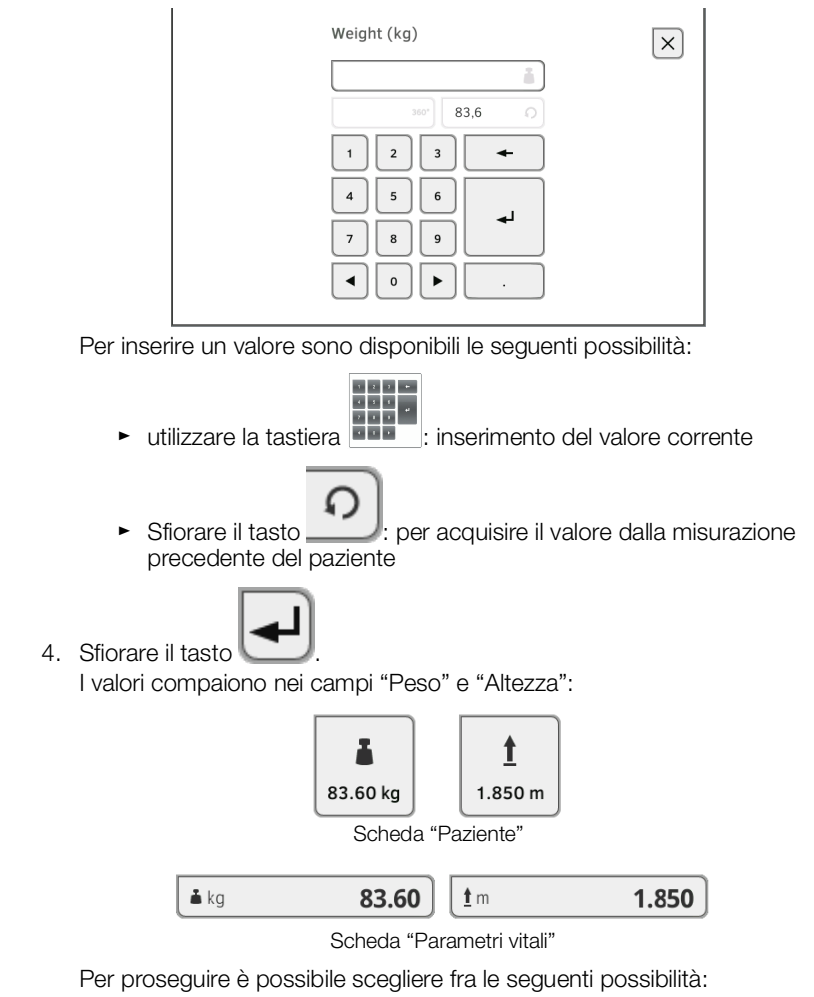

- ► Misurazione di ulteriori parametri vitali → Misurazione dei parametri vitali
- ► Misurazione della bioimpedenza → Misurazione della bioimpedenza
- ► Termine della misurazione → Termine della misurazione

## 6.6 Valutazione della misurazione

- → Visualizzazione risultati di misura correnti
- → Valutazione dei parametri vitali (storico)
- → Valutazione della misurazione della bioimpedenza

#### INDICAZIONE:

- per poter visualizzare le valutazioni occorre assegnare la misurazione corrente a una cartella clinica seca → Termine della misurazione o richiamare una cartella clinica seca → Apertura di una cartella clinica seca.
- Questo paragrafo descrive unicamente la navigazione nella cartella "Valutazione". Maggiori dettagli sui parametri e i moduli di valutazione sono contenuti nei paragrafi → Parametri di valutazione e → Moduli di valutazione.

Per visualizzare un riepilogo dei risultati di misura correnti procedere come indicato di seguito:

1. Sfiorare la scheda "Valutazione".

Viene visualizzata la panoramica dei moduli.

| example, weight reduction           |             | Logout       |
|-------------------------------------|-------------|--------------|
| Last measurement: 12.01.2016, 16:01 | ::00        | ≡ <u>\</u>   |
| Development/growth                  | Energy      | $\bigotimes$ |
| Function/rehabilitation             | Fluid       |              |
| Health risk                         | Vital signs | $\sim$       |
|                                     |             | 윰 (          |

Per proseguire è possibile scegliere fra le seguenti possibilità:

Visualizzazione di un modulo di valutazione: procedere con la fase 2.

| asto | $\square$ |
|------|-----------|

 Sfiorare il tasto per inviare il rapporto dei risultati per la stampa al software PC seca analytics 115 (seca directprint funzionamento del software PC seca analytics 115)

# Visualizzazione risultati di misura correnti

2. Sfiorare un modulo di valutazione. Compare una panoramica con i risultati di misura correnti:

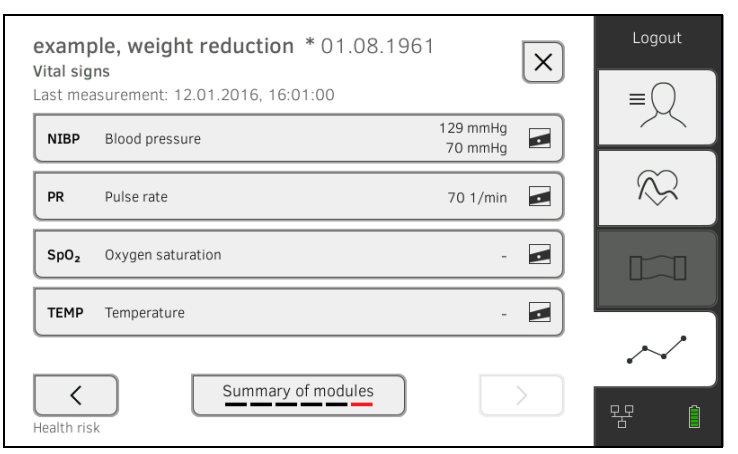

per proseguire è possibile scegliere fra le seguenti possibilità:

- ► → Valutazione dei parametri vitali (storico)
- ► → Valutazione della misurazione della bioimpedenza

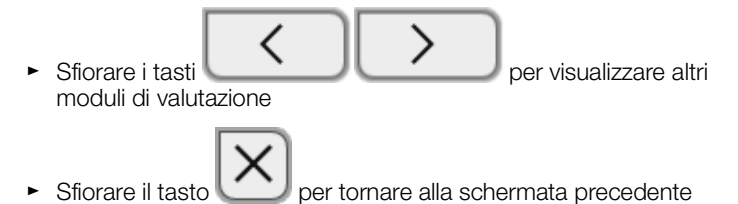

Valutazione dei parametri vitali (storico)

Per visualizzare lo storico dei parametri vitali, procedere come indicato di seguito:

1. Aprire la panoramica dei parametri → Visualizzazione risultati di misura correnti.

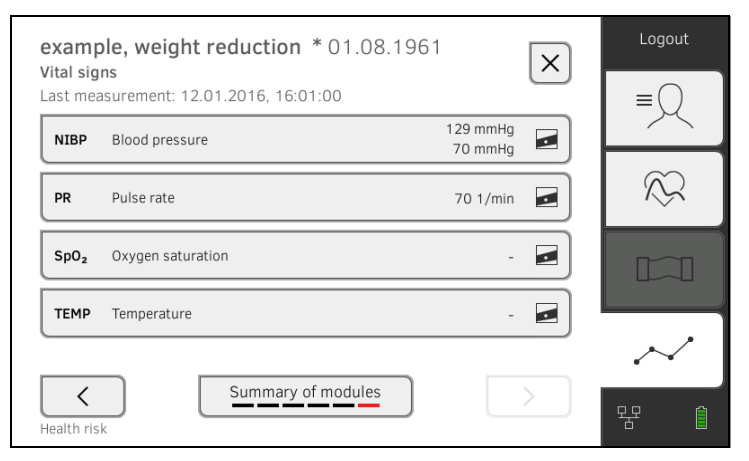

 Sfiorare il parametro il cui storico si desidera visualizzare. Vengono visualizzate tutte le misurazioni per il parametro selezionato. Viene selezionata automaticamente la misurazione più aggiornata:

| exam<br>Vital sig | <b>ple, weight</b><br>g <b>ns</b> NIBP<br>Select all | reducti  | <b>on</b> *01.0     | 8.1961 X     |
|-------------------|------------------------------------------------------|----------|---------------------|--------------|
| ~                 | 12.01.2016                                           | 16:01:00 | 129 mmHg<br>70 mmHg |              |
|                   | 12.12.2015                                           | 19:26:00 | 149 mmHg<br>91 mmHg |              |
|                   | 21.11.2015                                           | 17:14:00 | 135 mmHg<br>83 mmHg |              |
|                   | 03.10.2015                                           | 13:51:00 | 139 mmHg<br>89 mmHg |              |
| History:          | 1 selected                                           |          |                     | $\checkmark$ |

È possibile scegliere fra le seguenti possibilità di navigazione:

- Sfiorare il menu a tendina: per filtrare i risultati di misura in base al periodo. Procedere quindi con la fase 5.
- ► Selezione di valori singoli dello storico: procedere con la fase 4.
- Sfiorare il tasto per aggiungere un commento
- Sfiorare il tasto per tornare alla schermata precedente

### INDICAZIONE:

per ogni risultato di misura è possibile aggiungere un unico commento. I commenti già presenti vengono sovrascritti.

- 3. Sfiorare le caselle di spunta per tutte le misurazioni da includere nello storico.
- 4. Sfiorare il tasto

Viene visualizzato lo storico (qui tre misurazioni)

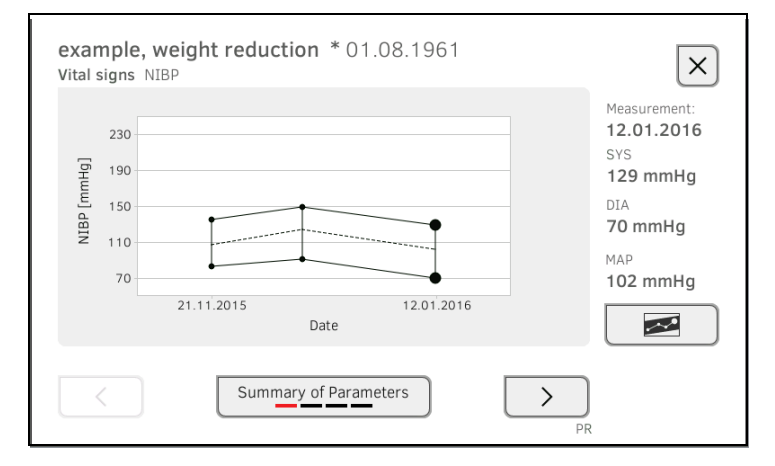

È possibile scegliere fra le seguenti possibilità di navigazione:

Sfiorare il tasto
Sfiorare i tasti
Sfiorare i tasti
parametri di valutazione
Sfiorare il tasto
per tornare alla schermata precedente

## Valutazione della misurazione della bioimpedenza

- → Apertura della vista dettagliata
- → Visualizzazione dello storico di un parametro di valutazione

### Apertura della vista dettagliata

1. Aprire la panoramica dei parametri → Visualizzazione risultati di misura correnti.

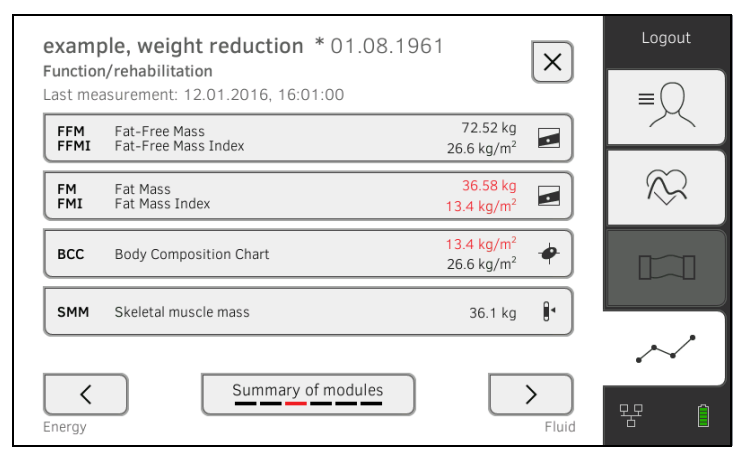

2. Sfiorare uno dei parametri di valutazione nella panoramica dei parametri. Viene visualizzata la vista dettagliata:

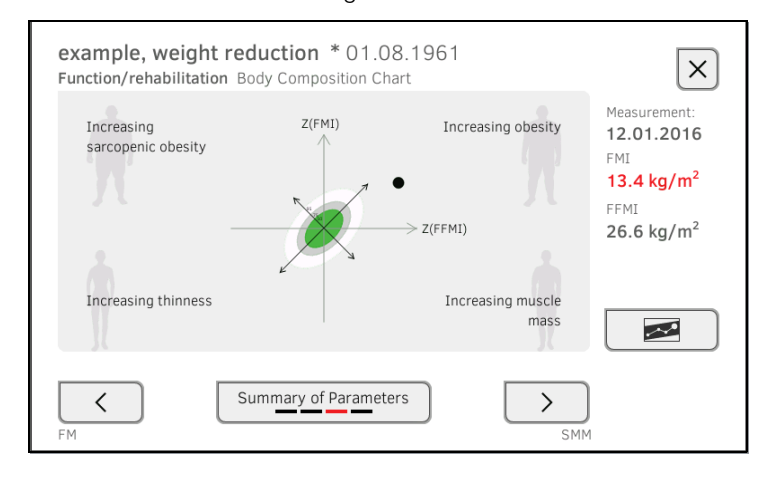

È possibile scegliere fra le seguenti possibilità di navigazione:

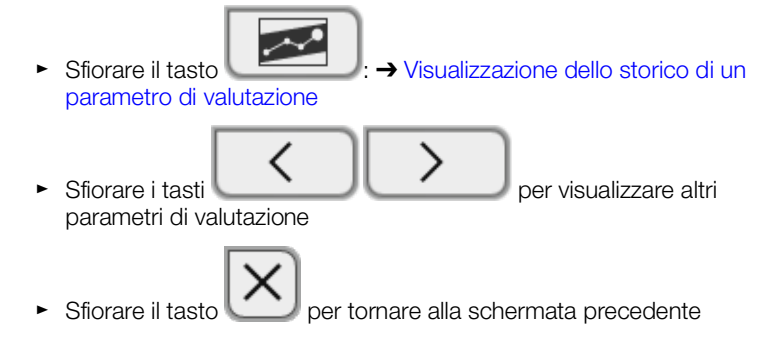

#### Visualizzazione dello storico di un parametro di valutazione

Per visualizzare lo storico dei parametri vitali, procedere come indicato di seguito:

1. Aprire la panoramica dei parametri → Visualizzazione risultati di misura correnti.

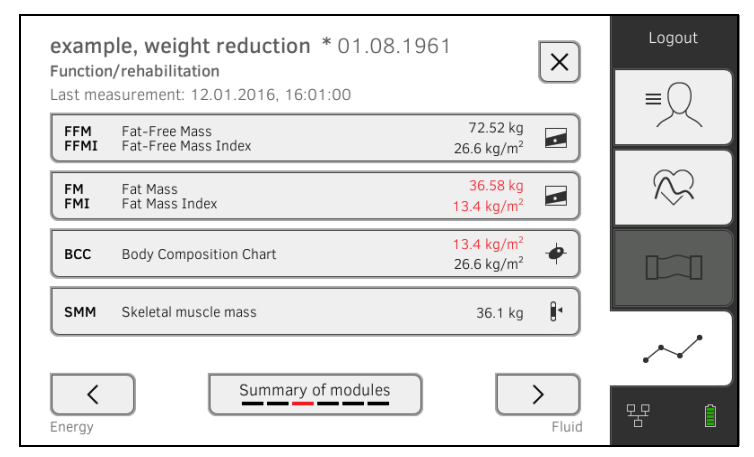

2. Sfiorare il parametro il cui storico si desidera visualizzare. Viene visualizzata la vista dettagliata del parametro:

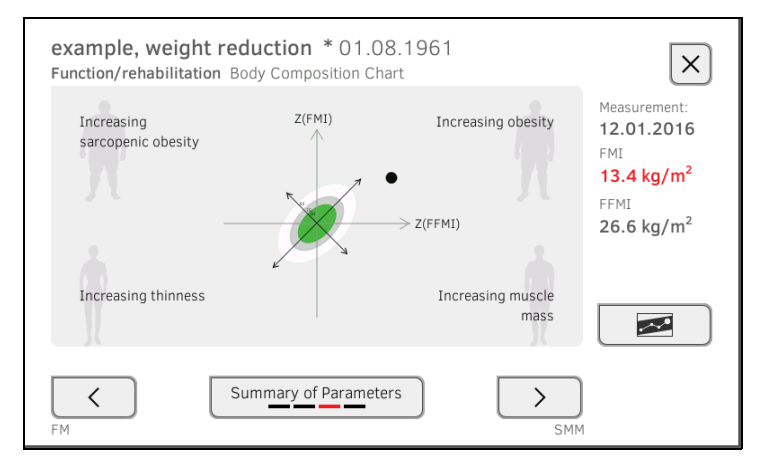

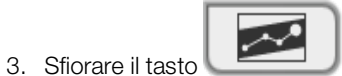

Vengono visualizzate tutte le misurazioni per il parametro selezionato. Viene selezionata automaticamente la misurazione più aggiornata.

| example, anorexia * 27.04.1956<br>Health risk Body Composition Chart<br>Select all    | ×            |
|---------------------------------------------------------------------------------------|--------------|
| ✓         22.08.2012         10:18:00         2.9 kg/m²           13.3 kg/m²          |              |
| 25.05.2012 10:35:00 2.7 kg/m <sup>2</sup><br>13.2 kg/m <sup>2</sup>                   |              |
| <b>24.02.2012</b> 11:40:00 1.6 kg/m <sup>2</sup><br>12.9 kg/m <sup>2</sup>            |              |
| 11.01.2012         11:15:00         1.7 kg/m²           12.9 kg/m²         12.9 kg/m² |              |
| History: 1 selected                                                                   | $\checkmark$ |

Per proseguire è possibile scegliere fra le seguenti possibilità:

- Sfiorare il menu a tendina: per filtrare i risultati di misura in base al periodo (vengono visualizzati massimo 5 risultati di misura).
   Procedere quindi con la fase 5.
- ► Selezione di valori singoli dello storico: procedere con la fase 4.
- Sfiorare il tasto
- Sfiorare il tasto
   per tornare alla schermata precedente

#### INDICAZIONE:

per ogni risultato di misura è possibile aggiungere un unico commento. I commenti già presenti vengono sovrascritti.

- 4. Sfiorare le caselle di spunta per tutte le misurazioni (massimo: 5) da includere nello storico.
- 5. Sfiorare il tasto

Viene visualizzato lo storico (qui: tre misurazioni):

| example, weight red<br>Function/rehabilitation Bo | luction * 01.08.196  | 51                        | $\mathbf{\times}$                                                                                                |
|---------------------------------------------------|----------------------|---------------------------|----------------------------------------------------------------------------------------------------|
| Increasing<br>sarcopenic obesity                  | Z(FMI)               | Increasing obesity<br>MI) | Measurement:<br><b>12.01.2016</b><br>FMI<br><b>13.4 kg/m<sup>2</sup></b><br>FFMI<br><b>26.6 kg/m<sup>2</sup></b> |
| Increasing thinness                               |                      | Increasing muscle<br>mass |                                                                                                    |
| VAT Su                                            | Immary of parameters | BIVA                      |                                                                                                    |

Per proseguire è possibile scegliere fra le seguenti possibilità:

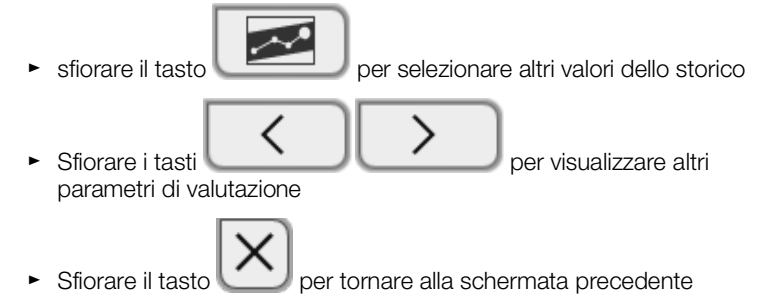

## 7. UTILIZZO IN CASO DI COLLEGAMENTO A UN SISTEMA INFORMATIVO SANITARIO

- → Accensione dell'apparecchio
- → Misurazione
- → Accesso con l'ID utente SIS
- → Possibilità di richiamare i dati paziente dal SIS
- → Memorizzazione delle misurazioni nel SIS

L'amministratore può configurare l'apparecchio in modo da farlo comunicare con il proprio Sistema Informativo Sanitario. In tal caso sono disponibili le funzioni aggiuntive seguenti:

- Accesso con l'ID utente SIS
- Possibilità di richiamare i dati paziente SIS dall'apparecchio
- Invio dei risultati di misura al SIS

#### ATTENZIONE!

#### Malfunzionamento, risultati di misura non plausibili

- Il collegamento dell'apparecchio al proprio Sistema Informativo Sanitario si basa sulle condizioni tecniche e normative della propria struttura. Può accadere pertanto che l'apparecchio si comporti in modo diverso da quanto descritto nelle presenti istruzioni per l'uso. In caso di domande rivolgersi all'amministratore.
- ► La funzione "Misurazione della bioimpedenza" non è disponibile se l'apparecchio è collegato a un Sistema Informativo Sanitario.

## 7.1 Accensione dell'apparecchio

#### INDICAZIONE:

per evitare errori di inserimento consigliamo di inserire gli ID servendosi di un lettore di codici a barre; maggiori informazioni sui lettori di codici a barre compatibili sono reperibili qui: → Accessori opzionali e ricambi.

- 1. Accertarsi che un lettore di codici a barre sia collegato all'interfaccia USB libera dell'apparecchio.
- $(0/\dot{0})$
- 2. Premere il tasto ON/OFF del monitor. Il LED bianco del tasto ON/OFF si accende.

17-10-05-353-004h\_2023-01 B

3. Attendere che venga visualizzata la scheda "Parametri vitali":

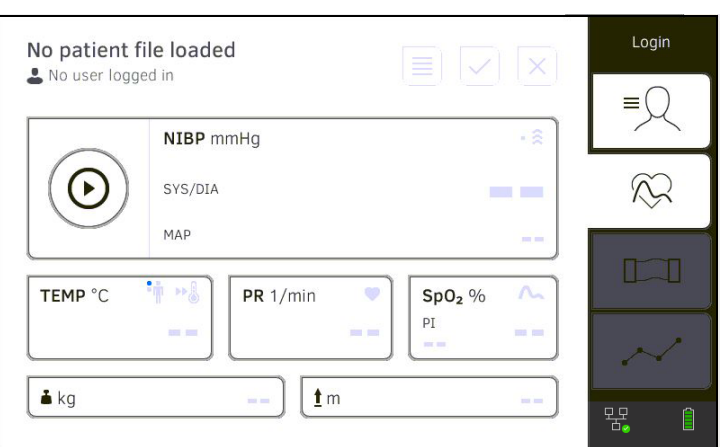

Per proseguire è possibile scegliere fra le seguenti possibilità:

- ► → Misurazione con un collegamento SIS attivo
- ► → Misurazione con un collegamento SIS interrotto

## 7.2 Misurazione

- → Misurazione con un collegamento SIS attivo
- → Misurazione con un collegamento SIS interrotto

## Misurazione con un collegamento SIS attivo

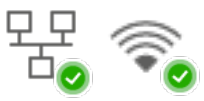

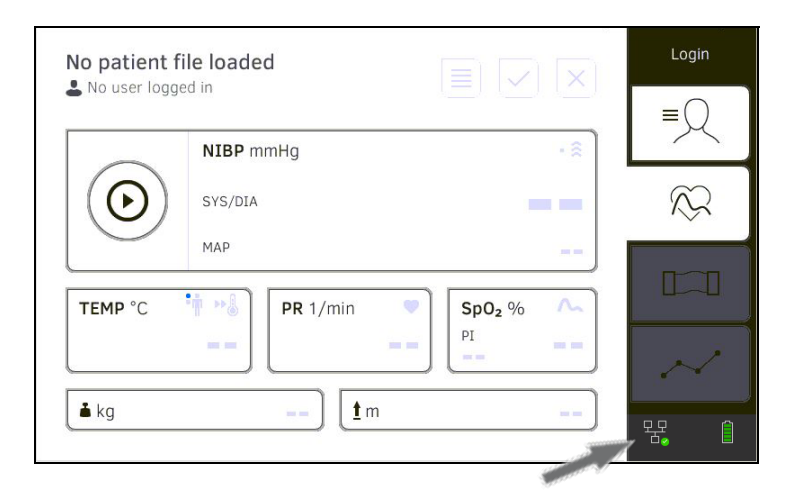

Se il collegamento dell'apparecchio al SIS è attivo, procedere come descritto nei paragrafi seguenti:

- 1. → Scansione dell'ID utente SIS (consigliato)
- 2. → Scansione ID paziente (consigliata)
- 3. → Misurazione dei parametri vitali
- 4.  $\rightarrow$  Integrazione di peso e altezza
- 5.  $\rightarrow$  Memorizzazione delle misurazioni nel SIS

# Misurazione con un collegamento SIS interrotto

L'apparecchio consente di effettuare misurazioni anche quando il collegamento SIS è interrotto. Le misurazioni vengono salvate temporaneamente sull'apparecchio e possono essere trasmesse appena il collegamento al SIS è nuovamente attivo.

### INDICAZIONE:

se non si è sicuri che questa funzione sia abilitata, rivolgersi al proprio amministratore.

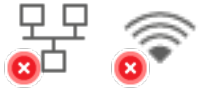

| No patient fil | <b>e loaded</b><br>d in |             |        |
|----------------|-------------------------|-------------|--------|
|                | NIBP mmHg               | SYS/DIA • 🔶 |        |
| $\odot$        |                         |             | $\sim$ |
|                |                         | MAP         |        |
| TEMP °C        | PR 1/min 🔍              | SpO2 %      |        |
|                |                         |             | $\sim$ |
| <b>≟</b> kg    | <u>t</u> m              | )           | 异<br>1 |

Per eseguire una misurazione quando il collegamento SIS è interrotto, procedere come indicato di seguito:

- 1. Effettuare l'accesso:
  - a) Scansionare I'ID utente SIS
  - b) Confermare il messaggio di stato

## Compare il messaggio User ID not verified (ID utente non confermato):

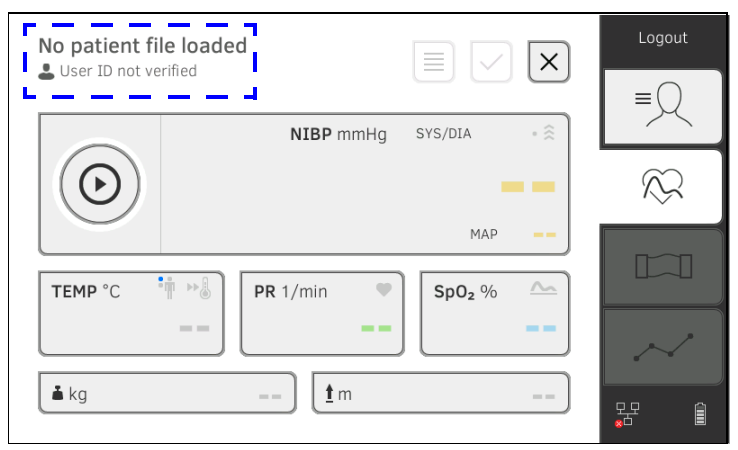

- 2. Aprire una cartella clinica:
  - a) Scansionare l'ID paziente
  - b) Confermare il messaggio di stato

Compare l'ID paziente:

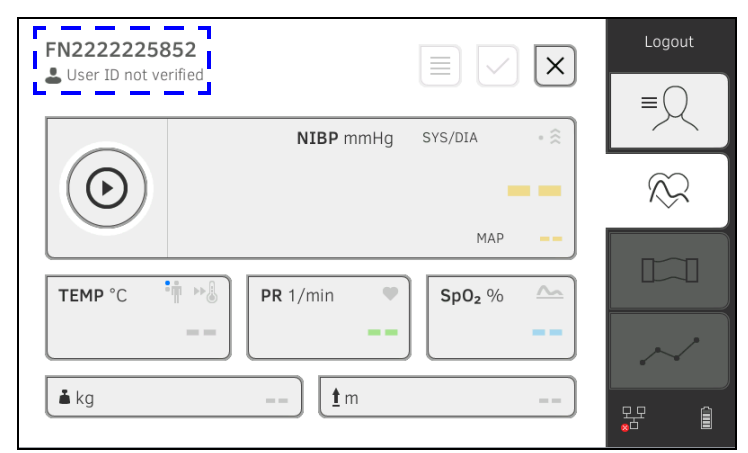

- 3. Eseguire la misurazione come descritto ai paragrafi seguenti:
  - ► → Misurazione dei parametri vitali
  - ► → Integrazione di peso e altezza
  - ► → Termine della misurazione

la misurazione viene salvate nella lista Unsubmitted measurements (Misurazioni non inviate).

- 4. Effettuare nuovamente l'accesso quando il collegamento al SIS è attivo.
- Procedere come descritto in questo paragrafo: → Utilizzo della lista "Misurazioni non inviate".

## 7.3 Accesso con l'ID utente SIS

Se l'apparecchio è collegato a un Sistema Informativo Sanitario, è necessario effettuare il login con il proprio ID utente SIS. È possibile scegliere fra le seguenti possibilità:

- → Scansione dell'ID utente SIS (consigliato)
- → Inserimento manuale dell'ID utente SIS
- 1. Scansionare il proprio ID utente SIS.

L'ID utente SIS viene visualizzato nel campo di inserimento .

- Immettere la propria password SIS.
   Viene visualizzata la scheda "Parametri vitali".
   È possibile richiamare i dati paziente dal SIS → Possibilità di richiamare i dati paziente dal SIS.
- Inserimento manuale dell'ID utente SIS

Scansione dell'ID utente SIS

(consigliato)

1. Sfiorare il tasto Login (Login).

|      |              | Login     |
|------|--------------|-----------|
| seca |              |           |
|      |              | $\otimes$ |
|      | 0            |           |
| ١    | $\checkmark$ | $\sim$    |
|      |              |           |

Viene visualizzata la finestra di login.

2. Inserire il proprio ID utente SIS.

L'ID utente SIS viene visualizzato nel campo di inserimento

Immettere la propria password SIS.
 Viene visualizzata la scheda "Paziente".
 È possibile richiamare i dati paziente dal SIS → Possibilità di richiamare i dati paziente dal SIS.

## 7.4 Possibilità di richiamare i dati paziente dal SIS

Per richiamare i dati paziente dal SIS è possibile scegliere fra le seguenti possibilità:

- → Scansione ID paziente (consigliata)
- → Inserimento manuale dell'ID paziente

## Scansione ID paziente (consigliata)

Una volta effettuato l'accesso dalla scheda "Parametri vitali" tramite scanner (→ Accesso con l'ID utente SIS), dopo l'accesso la scheda "Parametri vitali" continua a essere visualizzata:

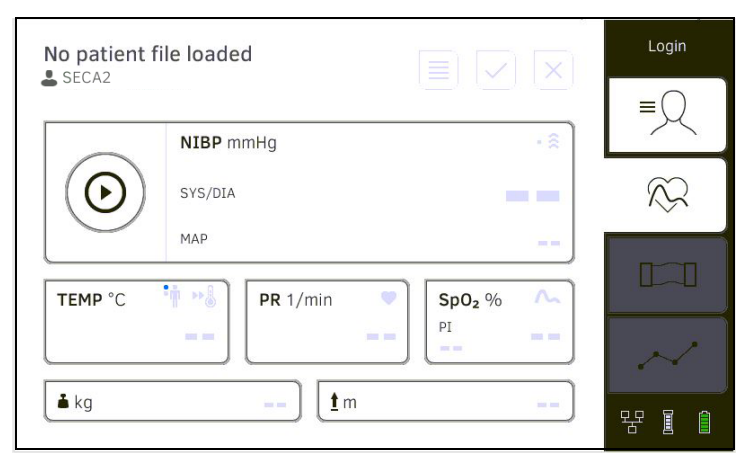

1. Scansionare l'ID paziente.

I dati paziente vengono visualizzati nella finestra di dialogo **Patient** information (Informazioni paziente).

| First name<br>Albert                                   |                                            |  |
|--------------------------------------------------------|--------------------------------------------|--|
| Surname<br><b>Normal</b>                               |                                            |  |
| Date of birth:<br>Gender:<br>Ethnicity:<br>Patient ID: | 02.01.1988<br>Male<br>Caucasian<br>FNSECA1 |  |

2. Accertarsi che i dati paziente visualizzati siano corretti.

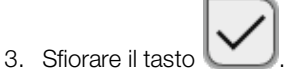

I dati paziente vengono trasmessi all'apparecchio e visualizzati nella scheda "Parametri vitali".

# Inserimento manuale dell'ID paziente

Una volta effettuato l'accesso tramite tastiera (→ Inserimento manuale dell'ID utente SIS), la scheda "Paziente" viene visualizzata:

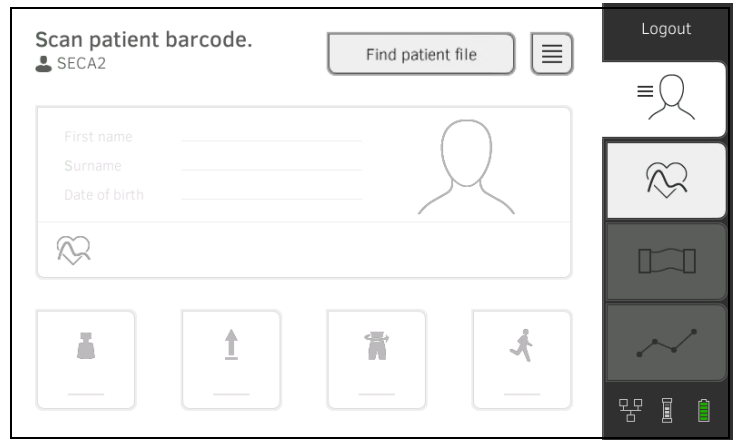

1. Sfiorare il tasto Find patient file (Cerca cartella clinica).

| 4 8 8 8 6 8 2 8 8 8                                                                                            |
|----------------------------------------------------------------------------------------------------|
|                                                                                                    |
| and a second second second second second second second second second second second second second second second |

 Inserire l'ID paziente con la tastiera
 I dati paziente vengono visualizzati nella finestra di dialogo Patient information (Informazioni paziente).

| First name                |                    |  |
|---------------------------|--------------------|--|
| Albert                    |                    |  |
| Surname<br><b>Normal</b>  |                    |  |
| Date of birth:<br>Gender: | 02.01.1988<br>Male |  |
| Ethnicity:                | Caucasian          |  |
| Patient ID:               | FNSECA1            |  |

3. Accertarsi che i dati paziente visualizzati siano corretti.

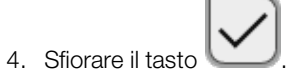

I dati paziente vengono trasmessi all'apparecchio e visualizzati nella scheda "Parametri vitali".

## 7.5 Memorizzazione delle misurazioni nel SIS

- → Invio della misurazione direttamente al SIS
- → Salvataggio temporaneo della misurazione e successivo invio
- → Utilizzo della lista "Misurazioni non inviate"

Per inviare una misurazione direttamente al SIS, procedere come indicato di seguito:

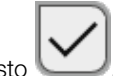

Nella scheda "Parametri vitali" sfiorare il tasto
 Nella finestra di dialogo sfiorare il tasto Submit (Invia):

| (i) Mea              | asurement                    | S                              |                            |                                  |
|----------------------|------------------------------|--------------------------------|----------------------------|----------------------------------|
|                      | iour cirrente                | 5                              |                            |                                  |
| Save or su submitted | bmit measure<br>to your EMR. | ement? "submi<br>"save": Measu | t": Measure<br>rement will | ment will be<br>be saved on this |
| device only          | /, not sent.                 |                                |                            |                                  |
|                      |                              |                                |                            |                                  |

La misurazione viene inviata al SIS e inserita nella cartella clinica SIS. La misurazione è terminata.

I dati paziente vengono rimossi dal display.

È possibile salvare temporaneamente una misurazione sull'apparecchio, ad es. per la valutazione dei risultati di misura da parte di un'altra persona. La misurazione può essere quindi inviata al SIS. In questo modo si è sicuri di memorizzare nel SIS unicamente risultati di misura plausibili.

- 1. Nella scheda "Parametri vitali" sfiorare il tasto 🖳
- 2. Nella finestra di dialogo sfiorare il tasto Save (Salva):

| (i) Measuremen                                                           | ts                                           |                                               |
|--------------------------------------------------------------------------|----------------------------------------------|-----------------------------------------------|
| Save or submit measur<br>submitted to your EMR<br>device only, not sent. | rement? "submit": Me<br>. "save": Measuremer | asurement will be<br>nt will be saved on this |
| Submit                                                                   | Cancel                                       | Save                                          |

La misurazione viene assegnata all'ID paziente e salvate temporaneamente sull'apparecchio,

la misurazione è terminata.

La misurazione può essere valutata nella lista "Misurazioni non inviate" e trasmessa al SIS  $\rightarrow$  Utilizzo della lista "Misurazioni non inviate".

Invio della misurazione direttamente al SIS

Salvataggio temporaneo della misurazione e successivo invio

## Utilizzo della lista "Misurazioni non inviate"

- → Conferma misurazione offline (collegamento SIS)
- → Visualizzazione dettagli
- → Invio messaggio
- → Cancellazione misurazione

Nella lista **Unsubmitted measurements (Misurazioni non inviate)** è possibile visualizzare e analizzare in dettaglio una misurazione, prima di inviarla al SIS. La lista è disponibile nelle schede "Paziente" e "Parametri vitali".

Una misurazione compare nella lista alle condizioni seguenti:

- nella finestra di dialogo Measurements (Misurazioni) occorre sfiorare il tasto Save (Salva) → Salvataggio temporaneo della misurazione e successivo invio.
- La misurazione non può essere inviata perché il collegamento al SIS è interrotto.

Per aprire la lista **Unsubmitted measurements (Misurazioni non inviate)** procedere come indicato di seguito:

- 1. Effettuare l'accesso → Scansione dell'ID utente SIS (consigliato).
- 2. Accertarsi che la cartella "Paziente" e "Parametri vitali" sia attiva.

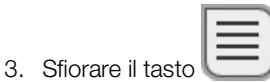

La lista **Unsubmitted measurements (Misurazioni non inviate)** viene visualizzata:

| elect all             |            |     |  |
|-----------------------|------------|-----|--|
| FN2222225852          | 10:19:54   | ይ ⊥ |  |
| careaware2, jira12372 | 13.07.2020 |     |  |
| FN2222225852          | 10:18:50   |     |  |
| FN2222225852          | 13.07.2020 | ۲   |  |
| FN2222225852          | 10:14:24   |     |  |
|                       |            |     |  |

#### **INDICAZIONE:**

le misurazioni contrassegnate in giallo (misurazioni offline) contengono dati paziente non confermati ad°es. perché il collegamento al SIS era interrotto.

### Conferma misurazione offline (collegamento SIS)

Le misurazioni contrassegnate in giallo (misurazioni offline) contengono dati paziente non confermati ad<sup>o</sup>es. perché il collegamento al SIS era interrotto. Queste misurazioni devono essere confermate prima di poter visualizzare i dettagli o inviare la misurazione al SIS.

1. Accertarsi che il collegamento al SIS sia attivo.

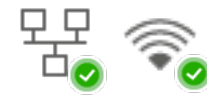

2. Sfiorare una misurazione offline (contrassegno giallo).

| EN000000000           |            |         |              |   |
|-----------------------|------------|---------|--------------|---|
| FIN2222223852         | 10:19:54   | පී      | $ \uparrow $ |   |
| careaware2, jira12372 | 13.07.2020 |         |              |   |
| FN2222225852          | 10:18:50   |         |              | ר |
| FN2222225852          | 13.07.2020 | $\odot$ |              |   |
| FN2222225852          | 10:14:24   |         |              | ר |
| FN2222225852          | 13.07.2020 |         | ∿ ③          |   |

I dati paziente vengono visualizzati nella finestra di dialogo **Patient** information (Informazioni paziente):

| First name                                             |                                            |  |
|--------------------------------------------------------|--------------------------------------------|--|
| Albert                                                 |                                            |  |
| Surname<br>Normal                                      |                                            |  |
| Date of birth:<br>Gender:<br>Ethnicity:<br>Patient ID: | 02.01.1988<br>Male<br>Caucasian<br>FNSECA1 |  |

3. Accertarsi che i dati paziente visualizzati siano corretti.

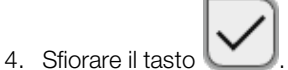

La misurazione è confermata.

Il contrassegno giallo non viene più visualizzato nella lista **Unsubmitted** measurements (Misurazioni non inviate).

Vengono visualizzati i dettagli della misurazione → Visualizzazione dettagli.

## Visualizzazione dettagli

1. Sfiorare una misurazione. Vengono visualizzati i dettagli della misurazione:

| Result           | Value                                          | Unit  |
|------------------|------------------------------------------------|-------|
| Average (NIBP)   | <b>120</b> SYS <b>100</b> MAP<br><b>92</b> DIA | mmHg  |
| Pulse rate       | 86                                             | 1/min |
| SpO <sub>2</sub> | 98                                             | %     |
| emperature       | 37.0                                           | °C    |

### INDICAZIONE:

i messaggi con un contrassegno blu contengono valori medi. Sfiorando la misurazione è possibile visualizzare i singoli risultati.

2. Sfiorare il tasto per chiudere la vista dettagliata.

#### Invio messaggio

1. Accertarsi che il collegamento al SIS sia attivo:

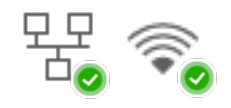

2. Sfiorare le caselle di spunta delle misurazioni da inviare:

| ted measuremer                                  | its                    |                                                                                                    |                                                                                                    |                                                                                                    | ×                                                                                                    |
|-------------------------------------------------|------------------------|----------------------------------------------------------------------------------------------------|----------------------------------------------------------------------------------------------------|----------------------------------------------------------------------------------------------------|----------------------------------------------------------------------------------------------------|
| 2222225852<br>2222225852<br>228ware2, jira12372 | 10:19:54<br>13.07.2020 | å                                                                                                    | $\uparrow$                                                                                                    |                                                                                                    |                                                                                                    |
| 222225852<br>2222225852                         | 10:18:50<br>13.07.2020 | ٢                                                                                                    |                                                                                                    |                                                                                                    |                                                                                                    |
| 222225852<br>2222225852                         | 10:14:24<br>13.07.2020 |                                                                                                    | ∿                                                                                                    | <u>\$</u>                                                                                                    |                                                                                                    |
|                                                 |                        |                                                                                                    |                                                                                                    |                                                                                                    |                                                                                                    |
| :s: 0 selected                                  |                        |                                                                                                    |                                                                                                    |                                                                                                    | $\checkmark$                                                                                                    |
|                                                 | tt all                 | tt all         222225852       10:19:54         aware2, jira12372       13.07.2020         222225852       10:18:50         222225852       13.07.2020         222225852       10:14:24         222225852       13.07.2020         ts: 0 selected       10:14:24 | tt all       10:19:54       Δ         222225852       10:19:54       Δ         2222225852       13:07.2020       Δ         2222225852       13:07.2020       ①         2222225852       13:07.2020       ①         2222225852       13:07.2020       ①         2222225852       13:07.2020       ①         ts: 0 selected | tt all       10:19:54       Å       ↑         222225852       10:19:54       Å       ↑         222225852       13.07.2020       ●       2         222225852       13.07.2020       ●       ●         2222225852       13.07.2020       ●       ●         2222225852       13.07.2020       ●       ●         222225852       13.07.2020       ◆       ●         ts: 0 selected | tt all         222225852       10:19:54       △       ▲         aware2, jira12372       13.07.2020       □       222225852       10:18:50         2222225852       10:14:24       □       □       2222225852       10:14:24         2222225852       13.07.2020       小       ④       □       □         ts: 0 selected       □       □       □       □       □ |

3. Sfiorare il tasto

Le misurazioni vengono inviate al SIS.

Le misurazioni vengono cancellate dalla lista.

## INDICAZIONE:

nel SIS le misurazioni della lista **Unsubmitted measurements (Misurazioni non inviate)** vengono assegnate all'utente che le ha inviate e non all'utente che le ha effettuate.

### Cancellazione misurazione

1. Sfiorare le caselle di spunta delle misurazioni da cancellare:

| Unsu<br>L SEC | Ibmitted measuremer                  | its                    |     | × |
|---------------|--------------------------------------|------------------------|-----|---|
|               | Select all                           |                        |     |   |
|               | FN222225852<br>careaware2, jira12372 | 10:19:54<br>13.07.2020 | å 1 |   |
|               | FN222225852                          | 10:18:50               | •   |   |
|               | FN222225852                          | 10:14:24               |     |   |
|               |                                      |                        |     |   |
| Measu         | rements: 0 selected                  |                        |     | / |
|               |                                      |                        |     |   |

Le misurazioni selezionate vengono cancellate.

## 8. TRATTAMENTO IGIENICO

- → Pulizia → Montaggio/smontaggio del portasonda (apparecchi con sonda di temperatura) → Disinfezione
- → Sterilizzazione
- → Montaggio/smontaggio del porta-caricatore
- (apparecchi con termometro auricolare)

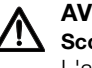

#### **AVVERTENZA!** Scossa elettrica

L'apparecchio non è collegato alla corrente elettrica quando si preme il tasto ON/OFF e il display si spegne. L'utilizzo di liquidi sull'apparecchio può provocare una scossa elettrica.

- Accertarsi che l'apparecchio sia spento prima del trattamento igienico.
- Disconnettere la presa di rete prima del trattamento igienico.
- Prima di ogni trattamento igienico estrarre l'accumulatore ► dall'apparecchio (se presente e previsto).
- Assicurarsi che nessun liquido penetri nell'apparecchio.

## ATTENZIONE!

## Danni all'apparecchio

L'utilizzo di detergenti e disinfettanti non adatti può provocare danni alle superfici delicate dell'apparecchio.

- Utilizzare esclusivamente disinfettanti privi di cloro e di alcol, specificatamente indicati per il vetro acrilico e altre superfici delicate (principio attivo: ad es. composti di ammonio quaternari).
- Non utilizzare detergenti abrasivi o forti.
- ► Non utilizzare solventi organici (ad es. alcol o benzina).
- Sugli accessori per la misurazione dei parametri vitali utilizzare esclusivamente disinfettanti con alcol isopropilico al 70% come principio attivo.

## 8.1 Pulizia

► Pulire l'apparecchio e gli accessori come indicato in tabella:

| Componenti (a seconda del modello)                                                               | Scadenza            | Pulizia                                                                                                    |
|--------------------------------------------------------------------------------------------------|---------------------|----------------------------------------------------------------------------------------------------|
| <b>seca mBCA 525</b> : monitor con custodia<br><b>seca mVSA 535</b> : monitor con<br>SmartBucket | All'occor-<br>renza | <ol> <li>Rimuovere tutti gli accessori di misurazione (apparecchi di misurazione e materiale di consumo) dall'apparecchio (a seconda del modello)</li> <li>→ Smontaggio del portasonda</li> <li>→ Smontaggio del porta-caricatore</li> <li>Inumidire leggermente un panno morbido con del sapone detergente</li> <li>Passare il panno su tutte le superfici</li> <li>Lasciare asciugare all'aria per ca. 30 minuti</li> </ol> |
| Tappetino di misurazione e cavi degli<br>elettrodi                                               | All'occor-<br>renza | <ol> <li>Inumidire leggermente un panno morbido con del<br/>sapone detergente delicato</li> <li>Pulire il tappetino di misurazione e i cavi degli elettrodi</li> <li>Lasciare asciugare all'aria per ca. 30 minuti</li> </ol>                                                                                                    |

| Componenti (a seconda del modello)                                                | Scadenza                                         | Pulizia                                                                                                    |  |
|-----------------------------------------------------------------------------------|--------------------------------------------------|----------------------------------------------------------------------------------------------------|--|
| Manicotto per misurazione di pressione<br>con tubo flessibile dell'aria compressa | All'occor-<br>renza                              | <ol> <li>Inumidire leggermente un panno morbido con del<br/>sapone detergente delicato</li> <li>Pulire il manicotto per misurazione di pressione e il tubo<br/>flessibile dell'aria compressa</li> <li>Sciacquare a fondo con acqua</li> <li>Lasciare asciugare a temperatura ambiente</li> </ol>                                                                                                    |  |
| Sonda di temperatura (rossa/blu) con<br>cavo                                      | All'occor-<br>renza                              | <ol> <li>Sganciare e smaltire la custodia per sonde</li> <li>Inumidire leggermente un panno morbido con del<br/>sapone detergente delicato</li> <li>Pulire la sonda di temperatura</li> <li>Scuotere la sonda di temperatura in modo che non<br/>rimanga del liquido al suo interno</li> <li>Lasciare asciugare all'aria per ca. 30 minuti</li> </ol>                                                                                                    |  |
| Portasonda (rosso/blu)                                                            | All'occor-<br>renza                              | <ol> <li>Smontaggio del portasonda</li> <li>Inumidire leggermente un bastoncino di cotone con del<br/>sapone detergente delicato</li> <li>Passare il bastoncino su tutte le superfici del<br/>portasonda</li> </ol>                                                                                                    |  |
| Termemotro el vicelero                                                            | Dopo ogni<br>utilizzo                            | <ul> <li>Termometro auricolare con cavo:</li> <li>1. Non sganciare la custodia per sonde</li> <li>2. Inumidire leggermente un panno morbido con del<br/>sapone detergente delicato: rapporto acqua/sapone<br/>detergente: 20:1, temperatura: max. 55°C (130 °F)</li> <li>3. Strizzare il panno in modo da impedire che il liquido in<br/>eccesso penetri nel termometro auricolare</li> <li>4. Passare sul termometro auricolare e sul cavo</li> <li>5. Asciugare il termometro auricolare con cavo con un<br/>panno privo di pelucchi</li> <li>6. Sganciare la custodia per sonde</li> </ul> |  |
| Termometro auncolare                                                              | All'occor-<br>renza                              | <ol> <li>Testina di misurazione e lente:         <ol> <li>Rimuovere con cura tutte le particelle estranee utiliz-<br/>zando un panno inumidito con alcol (alcol isopropilico<br/>al 70%)</li> <li>Asciugare la lente sulla punta della testina di misura-<br/>zione strofinandola con un panno privo di pelucchi<br/>(ad°es. panno per occhiali)</li> <li>Accertarsi che non vi siano impronte digitali o macchie<br/>sulla lente sulla punta della testina di misurazione</li> <li>Far asciugare completamente all'aria il termometro<br/>auricolare</li> </ol> </li> </ol>                  |  |
| Porta-caricatore per custodie per sonde<br>(termometro auricolare)                | All'occor-<br>renza                              | <ol> <li>→ Smontaggio del porta-caricatore</li> <li>Inumidire leggermente un panno morbido o un baston-<br/>cino di cotone con del sapone detergente delicato</li> <li>Passare sulle superfici del porta-caricatore</li> <li>Far asciugare completamente all'aria il porta-caricatore</li> </ol>                                                                                                    |  |
| Sensore SpO <sub>2</sub> con cavo                                                 | Osservare le                                     | istruzioni per l'uso del produttore                                                                                                    |  |
| Cavo paziente per sensore SpO <sub>2</sub>                                        | Osservare le istruzioni per l'uso del produttore |                                                                                                    |  |

## 8.2 Disinfezione

- 1. Rispettare le istruzioni per l'uso del prodotto disinfettante.
- 2. Disinfettare l'apparecchio e gli accessori come indicato in tabella:

| Componenti (a seconda della<br>dotazione)                                                        | Scadenza                                              | Disinfezione                                                                                                    |  |
|--------------------------------------------------------------------------------------------------|-------------------------------------------------------|----------------------------------------------------------------------------------------------------|--|
| <b>seca mBCA 525</b> : monitor con custodia<br><b>seca mVSA 535</b> : monitor con<br>SmartBucket | All'occor-<br>renza                                   | <ol> <li>Rimuovere tutti gli accessori di misurazione (apparecchi<br/>di misurazione e materiale di consumo)<br/>dall'apparecchio (a seconda del modello):</li> <li>→ Smontaggio del portasonda</li> <li>→ Smontaggio del porta-caricatore</li> <li>Inumidire un panno morbido con disinfettante (principio<br/>attivo: composti di ammonio quaternari)</li> <li>Passare il panno su tutte le superfici</li> <li>Lasciare asciugare all'aria per ca. 30 minuti</li> </ol>                |  |
| Tappetino di misurazione e cavi degli<br>elettrodi                                               | <b>Prima</b> e<br><b>dopo</b> una<br>misura-<br>zione | <ol> <li>Inumidire un panno morbido con disinfettante (principio<br/>attivo: composti di ammonio quaternari)</li> <li>Passare sul tappetino di misurazione e i cavi degli<br/>elettrodi</li> <li>Lasciare asciugare all'aria per ca. 30 minuti</li> </ol>                                                                                                    |  |
| Manicotto per misurazione di pressione<br>con tubo flessibile dell'aria compressa                | All'occor-<br>renza                                   | <ol> <li>Inumidire un panno morbido con disinfettante (principio<br/>attivo: alcol isopropilico al 70%)</li> <li>Passare sul manicotto per misurazione di pressione e<br/>sul tubo flessibile dell'aria compressa</li> <li>Sciacquare a fondo con acqua</li> <li>Lasciare asciugare a temperatura ambiente</li> </ol>                                                                                                    |  |
| Sonde di temperatura (rosse/blu) con<br>cavo                                                     | All'occor-<br>renza                                   | <ol> <li>Sganciare e smaltire la custodia per sonde</li> <li>Inumidire un panno morbido con disinfettante (principio<br/>attivo: alcol isopropilico al 70%)</li> <li>Passare sulla sonda di temperatura</li> <li>Scuotere la sonda di temperatura in modo che non<br/>rimanga del liquido al suo interno</li> <li>Lasciare asciugare all'aria per ca. 30 minuti</li> </ol>                                                                                                    |  |
| Portasonda (rosso/blu)                                                                           | All'occor-<br>renza                                   | <ol> <li>Smontaggio del portasonda</li> <li>Inumidire un bastoncino di cotone con disinfettante<br/>(principio attivo: alcol isopropilico al 70%)</li> <li>Passare sull'interno del portasonda</li> <li>Lasciare asciugare all'aria per ca. 30 minuti</li> </ol>                                                                                                    |  |
| Termometro auricolare, cavo, testina di<br>misurazione e lente                                   | All'occor-<br>renza                                   | <ol> <li>Sganciare e smaltire la custodia per sonde</li> <li>Strofinare più volte il termometro auricolare utilizzando<br/>un panno inumidito con alcol (alcol isopropilico al 70%)<br/>in modo che tutte le superfici siano visibilmente umide<br/>per almeno un minuto</li> <li>Accertarsi che non vi siano impronte digitali o macchie<br/>sulla lente sulla punta della testina di misurazione</li> <li>Far asciugare completamente all'aria il termometro<br/>auricolare</li> </ol> |  |
| Porta-caricatore per custodie per sonde<br>(termometro auricolare)                               | All'occor-<br>renza                                   | <ol> <li>→ Smontaggio del porta-caricatore</li> <li>Inumidire un bastoncino di cotone con disinfettante<br/>(principio attivo: composti di ammonio quaternari)</li> <li>Passare il bastoncino su tutte le superfici</li> <li>Lasciare asciugare all'aria per ca. 30 minuti</li> </ol>                                                                                                    |  |
| Sensore SpO <sub>2</sub> con cavo                                                                | Osservare le                                          | istruzioni per l'uso del produttore                                                                                                    |  |
| Cavo paziente per sensore SpO <sub>2</sub>                                                       | Osservare le istruzioni per l'uso del produttore      |                                                                                                    |  |
#### Sterilizzazione 8.3

La sterilizzazione dell'apparecchio e degli accessori non è ammessa.

#### Montaggio/smontaggio del portasonda (apparecchi con sonda di temperatura) 8.4

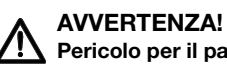

#### Pericolo per il paziente

Il colore del portasonda indica se l'apparecchio è previsto per la misurazione della temperatura orale/ascellare o rettale. Se il portasonda è smontato non è possibile effettuare questa distinzione. Lo scambio del portasonda può comportare una contaminazione incrociata.

- Accertarsi che dopo il trattamento igienico il portasonda venga ri-► montato nell'apparecchio dal quale era stato smontato.
- 1. Aprire lo sportellino di copertura.
- 2. Estrarre il portasonda.

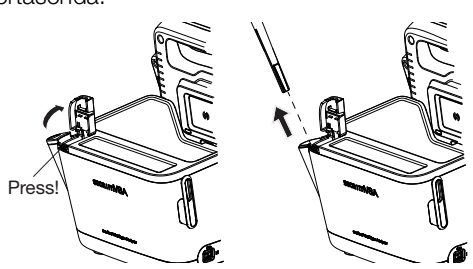

Montaggio del portasonda

Smontaggio del portasonda

1. Riporre il termometro auricolare nello SmartBucket come mostrato nella figura seguente.

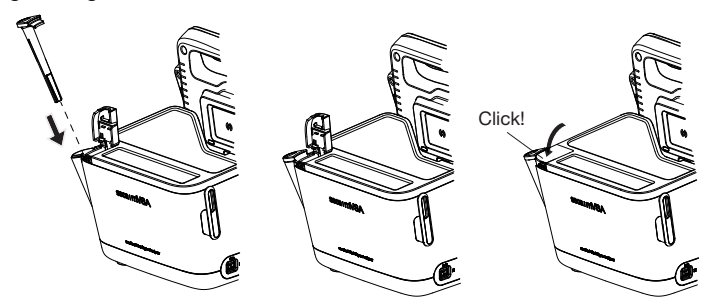

2. Chiudere lo sportellino di copertura fino a udirne lo scatto.

# 8.5 Montaggio/smontaggio del porta-caricatore (apparecchi con termometro auricolare)

#### Smontaggio del porta-caricatore

- 1. Sollevare il porta-caricatore con un dito fino a sganciarlo con uno scatto.
- 2. Estrarre il porta-caricatore.

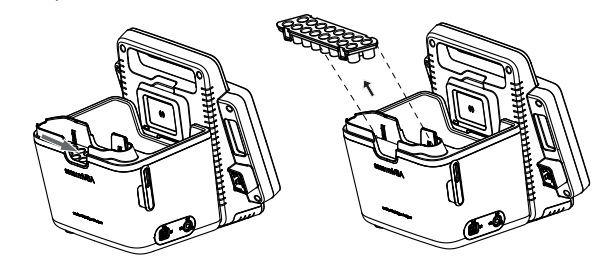

#### Montaggio del porta-caricatore

- 1. Riporre il porta-caricatore nello SmartBucket come mostrato nella figura seguente.
- 2. Premere il porta-caricatore verso il basso fino a udirne lo scatto in sede.

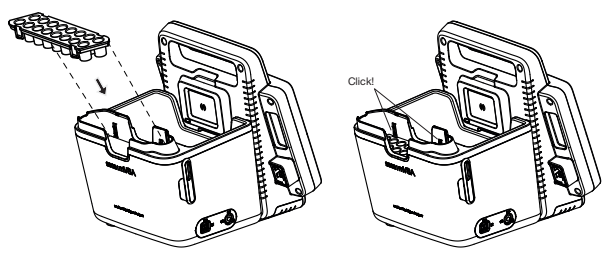

### 9. CONTROLLO DEL FUNZIONAMENTO

#### 9.1 Apparecchio

Prima di ogni utilizzo effettuare un controllo del funzionamento.

Rientrano in un controllo del funzionamento completo:

- ispezione visiva di danni meccanici
- controllo dell'orientamento dell'apparecchio
- controllo della visibilità e del funzionamento degli elementi di visualizzazione
- controllo del funzionamento di tutti gli elementi di comando descritti nel capitolo "Panoramica"
- controllo del funzionamento degli accessori opzionali.

Qualora durante il controllo di funzionamento si riscontrassero guasti o anomalie, cercare dapprima di eliminare il guasto come descritto nel capitolo "Anomalie e rispettiva eliminazione" in questo documento.

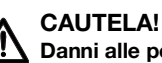

#### Danni alle persone

Qualora durante il controllo di funzionamento si riscontrassero quasti o anomalie non eliminabili come descritto nel capitolo "Anomalie e rispettiva eliminazione" in questo documento, non utilizzare l'apparecchio.

- Fare riparare l'apparecchio dal seca Service o da un partner di assistenza autorizzato.
- Osservare quanto descritto nel paragrafo "Manutenzione" in questo documento.

#### Termometro auricolare COVIDIEN™ GENIUS®3 9.2

Per il termometro auricolare COVIDIEN<sup>™</sup> GENIUS®3 il produttore CardinalHealth<sup>™</sup> consiglia di eseguire un controllo del funzionamento in presenza di una delle condizioni seguenti:

- Il termometro auricolare non è stato utilizzato in modo conforme
- Il termometro auricolare è stato fatto cadere
- Il termometro auricolare è stato conservato a temperature inferiori a -25 °C o superiori a +55 °C

### **10. MANUTENZIONE**

#### **10.1 Apparecchio**

La tecnologia di misurazione dell'apparecchio deve essere verificata ogni due anni. In occasione di questo controllo consigliamo di eseguire la manutenzione dell'intero apparecchio.

#### **ATTENZIONE!**

#### Misurazioni errate a seguito di manutenzione non conforme

- Fare eseguire i lavori di manutenzione e di riparazione solo dal seca Service o da un partner di assistenza autorizzato.
- Il partner di assistenza più vicino a voi lo trovate sul sito www.seca.com oppure potete inviare una e-mail all'indirizzo service@seca.com.

### 10.2 Termometro auricolare COVIDIEN™ GENIUS®3

Per il termometro auricolare COVIDIEN<sup>™</sup> GENIUS®3 il produttore CardinalHealth<sup>™</sup> consiglia di eseguire la taratura ogni 12 mesi. Per la taratura è necessario il Checker/Calibrator COVIDIEN<sup>™</sup> Genius. Se non si dispone del Checker/Calibrator COVIDIEN<sup>™</sup>Genius, rivolgersi al proprio referente CardinalHealth<sup>™</sup>.

### **11.ANOMALIE E RISPETTIVA ELIMINAZIONE**

- → Monitor
- → Tappetino di misurazione
- → Misurazione della bioimpedenza
- → Misurazione dei parametri vitali
- → Connessione di rete
- → Collegamento al software seca analytics 115
- → Collegamento al SIS tramite il software seca connect 103
- → Collegamento seca 360° proximity

### 11.1 Monitor

| Anomalia                                                            | Causa                                                                                                    | Eliminazione                                                                                                    |
|---------------------------------------------------------------------|----------------------------------------------------------------------------------------------------|----------------------------------------------------------------------------------------------------|
|                                                                     | Alimentazione di rete assente                                                                                              | Collegare l'alimentazione di rete                                                                                                    |
| ll monitor non può essere<br>acceso                                 | Accumulatore scarico                                                                                                    | Collegare l'alimentazione di rete e caricare<br>l'accumulatore                                                                                                    |
|                                                                     | Accumulatore difettoso                                                                                                    | Sostituire l'accumulatore                                                                                                    |
|                                                                     | Apparecchio in standby                                                                                                    | <ul><li>Toccare il display touchscreen</li><li>Premere il tasto ON/OFF</li></ul>                                                                                                    |
| II display touchscreen                                              | Apparecchio spento                                                                                                    | Accensione dell'apparecchio                                                                                                    |
| resta scuro                                                         | Alimentazione elettrica assente                                                                                            | Controllare che vi sia un collegamento<br>all'alimentazione elettrica                                                                                                    |
|                                                                     | Display touchscreen difettoso                                                                                              | Contattare il seca Service                                                                                                    |
| II display touchscreen non<br>reagisce                              | L'apparecchio è in uno stato indefinito<br>in base a inserimenti non plausibili                                            | <ul> <li>Spegnere l'apparecchio (tenendo premuto<br/>il tasto ON/OFF per ca. 15 secondi)</li> <li>Riaccendere l'apparecchio</li> </ul>                                                                      |
| Visualizzazione sul display touchscreen difettosa                   | Display touchscreen difettoso                                                                                              | Contattare il seca Service                                                                                                    |
|                                                                     | Nel corso dell'ultima sincronizzazione<br>con il software PC <b>seca analytics 115</b> la<br>password è stata sovrascritta | <ul> <li>Utilizzare la nuova password</li> <li>Contattare l'amministratore se non si<br/>conosce la nuova password</li> </ul>                                                                               |
| La nassword non viene                                               |                                                                                                    | Utilizzare la vecchia password                                                                                                    |
| accettata                                                           | Dopo un backup tornano valide<br>vecchie password                                                                          | <ul> <li>Tramite l'amministratore:</li> <li>se non si conosce più la vecchia pass-<br/>word, assegnare una nuova password</li> <li>Far resettare la password amministratore<br/>dal seca Service</li> </ul> |
| Su un seca mVSA 535 la<br>scheda "Parametri vitali"<br>non è attiva | Cavo di collegamento USB dello<br>SmartBucket non collegato al monitor                                                     | <ul> <li>Collegare il cavo di collegamento USB<br/>dello SmartBucket al monitor</li> <li>Riavviare l'apparecchio</li> </ul>                                                                                 |
|                                                                     | SmartBucket non attivato                                                                                                   | Tramite l'amministratore:<br>attivare SmartBucket: → Gestione dei<br>componenti di sistema nel menu<br>amministratore                                                                                       |
| Su un mBCA la scheda<br>Parametri vitali non è attiva               | Scheda "Parametri vitali" visualizzata<br>esclusivamente su un <b>seca mVSA 535</b>                                        | Montare a posteriori lo SmartBucket<br>→ Accessori opzionali e ricambi<br>Fare riferimento al numero di serie del<br>proprio mBCA                                                                           |

| Anomalia                                                                                                    | Causa                                                                          | Eliminazione                                                                                                    |
|----------------------------------------------------------------------------------------------------|--------------------------------------------------------------------------------|----------------------------------------------------------------------------------------------------|
| Scheda "BIA" non attiva                                                                                     | Nessuna cartella clinica seca preparata                                        | <ul> <li>Preparazione di una cartella clinica seca</li> <li>→ Preparazione della misurazione della bioimpedenza</li> </ul>                                                                                                    |
|                                                                                                    | Tappetino di misurazione non attivo                                            | Tramite l'amministratore:<br>Attivare il tappetino di misurazione:<br>→ Gestione dei componenti di sistema nel<br>menu amministratore                                                                                                    |
|                                                                                                    | Tappetino di misurazione non presente                                          | <ul> <li>Tramite l'amministratore se desiderato:</li> <li>montare successivamente un tappetino di misurazione</li> <li>Attivare il tappetino di misurazione:</li> <li>Gestione dei componenti di sistema nel menu amministratore</li> </ul>                                                                                                    |
| I dati di pazienti e utenti<br>non possono essere<br>ripristinati manualmente                               | La chiavetta USB contiene più copie di<br>sicurezza                            | Accertarsi che sulla chiavetta USB sia<br>presente una sola cartella con la<br>denominazione<br><ddmmyyyy_hhmm>_seca_monitor_b<br/>ackup (eventualmente rinominare le altre<br/>cartelle)</ddmmyyyy_hhmm>                                                                                                    |
|                                                                                                    | La copia di sicurezza sulla chiavetta<br>USB è stata rinominata                | Accertarsi che la cartella con la<br>denominazione<br><ddmmyyyy_hhmm>_seca_monitor_b<br/>ackup contenga delle copie di sicurezza<br/>(eventualmente rinominare la cartella)</ddmmyyyy_hhmm>                                                                                                    |
| Dopo l'aggiornamento<br>software i dati di pazienti e<br>utenti non possono essere<br>inizialmente criptati | Posizione di memoria non sufficiente<br>per il criptaggio iniziale sul monitor | <ul> <li>Criptaggio manuale iniziale da parte<br/>dell'amministratore:</li> <li>→ Esportazione manuale dei dati di<br/>pazienti e utenti</li> <li>→ Reset apparecchio</li> <li>→ Ripristino manuale dei dati di pazienti e<br/>utenti</li> <li>• eseguire manualmente eventuali imposta-<br/>zioni dell'apparecchio esistenti (ad es.<br/>collegamento WiFi)</li> </ul> |

## 11.2 Tappetino di misurazione

| Anomalia                                             | Causa                                                                                                    | Eliminazione                                                                                                    |
|------------------------------------------------------|----------------------------------------------------------------------------------------------------|----------------------------------------------------------------------------------------------------|
| Il tappetino di misurazione<br>non può essere acceso | Accumulatore scarico                                                                                     | Collocare il tappetino di misurazione nella<br>custodia del monitor e caricare<br>l'accumulatore                                             |
|                                                      | Tappetino di misurazione difettoso                                                                       | Sostituire il tappetino di misurazione                                                                                                    |
|                                                      | Accumulatore scarico                                                                                     | Collocare il tappetino di misurazione nella<br>custodia del monitor e caricare<br>l'accumulatore                                             |
| II LED "stato di carica" è                           | Accumulatore difettoso                                                                                   | Sostituire il tappetino di misurazione                                                                                                    |
| rosso                                                | Interfaccia di carica induttiva del<br>monitor nascosta, ad es. da un altro<br>accessorio di misurazione | Agganciare dapprima il tappetino di misura-<br>zione nel supporto magnetico del monitor,<br>quindi riporre l'altro accessorio di misurazione |
|                                                      | Interfaccia di carica induttiva difettosa                                                                | Contattare il seca Service                                                                                                    |
| ll LED "WiFi" è rosso                                | Nessun collegamento WiFi al monitor                                                                      | Tramite l'amministratore:<br>verificare le impostazioni del collegamento<br>WiFi ed eventualmente correggerle                                |
|                                                      | Modulo WiFi del tappetino di<br>misurazione difettoso                                                    | Sostituire il tappetino di misurazione                                                                                                    |

| Anomalia                                                                               | Causa                                                                                                    | Eliminazione                                                                                                    |
|----------------------------------------------------------------------------------------|----------------------------------------------------------------------------------------------------|----------------------------------------------------------------------------------------------------|
|                                                                                        | l cavi degli elettrodi non sono collegati<br>agli elettrodi                                                          | Accertarsi che tutti i cavi degli elettrodi<br>siano inseriti nei bottoni degli elettrodi                                                                                                    |
| elettrodi" è rosso                                                                     | Elettrodi difettosi                                                                                                  | Sostituire gli elettrodi                                                                                                    |
|                                                                                        | Cavi degli elettrodi o tappetino di misurazione difettosi                                                            | Sostituire il tappetino di misurazione                                                                                                    |
| Entrambi i LED "Posizione<br>paziente" sono rossi                                      | <ul> <li>Aggiornare il firmware</li> <li>Eseguire la taratura</li> <li>Tappetino di misurazione difettoso</li> </ul> | Contattare il seca Service                                                                                                    |
| Uno o più LED sul<br>tappetino di misurazione<br>non si accende                        | Tappetino di misurazione difettoso                                                                                   | Sostituire il tappetino di misurazione                                                                                                    |
| Non è possibile trasferire<br>le cartelle cliniche seca al<br>tappetino di misurazione | Collegamento WiFi assente                                                                                            | <ul> <li>Collocare il tappetino di misurazione nella<br/>custodia dell'apparecchio</li> <li>Richiamare la cartella clinica seca; i dati<br/>vengono trasmessi tramite l'interfaccia a<br/>infrarossi</li> </ul> |
|                                                                                        | Interfaccia a infrarossi difettosa                                                                                   | Contattare il seca Service                                                                                                    |
| Collegamento WiFi<br>assente                                                           | La distanza tra il tappetino di<br>misurazione e il monitor è eccessiva                                              | <ul> <li>Ridurre la distanza</li> <li>→ Esecuzione della misurazione (senza collegamento WiFi diretto al tappetino di misurazione)</li> </ul>                                                                   |

## 11.3 Misurazione della bioimpedenza

- → Generale
- → Risultati di misura divergenti

#### Generale

| Anomalia                              | Causa                                                                                                    | Eliminazione                                                                                                    |
|---------------------------------------|----------------------------------------------------------------------------------------------------|----------------------------------------------------------------------------------------------------|
| Misurazione della<br>bioimpedenza non | Tappetino di misurazione BIA non<br>attivo                                                                     | Tramite l'amministratore:<br>Maggiori informazioni su come attivare il<br>tappetino di misurazione si trovano qui:<br>→ Montaggio a posteriori del tappetino di<br>misurazione (solo seca mVSA 535) |
| disponibile                           | L'apparecchio è collegato a un Sistema<br>Informativo Sanitario tramite il software<br><b>seca connect 103</b> | Non si tratta di un malfunzionamento.<br>Non è possibile effettuare la misurazione<br>della bioimpedenza in caso di<br>collegamento tramite <b>seca connect 103</b>                                 |

| Anomalia                                                                                    | Causa                                                                                                    | Eliminazione                                                                                                    |
|---------------------------------------------------------------------------------------------|----------------------------------------------------------------------------------------------------|----------------------------------------------------------------------------------------------------|
|                                                                                             | La posizione paziente impostata<br>sull'apparecchio non corrisponde con<br>la posizione paziente effettiva | Accertarsi che la posizione paziente<br>impostata sull'apparecchio e quella<br>effettiva coincidano                                                                                                    |
|                                                                                             | Il paziente si è mosso durante la<br>misurazione                                                           | Chiedere al paziente di non muoversi<br>durante la misurazione e ripetere la<br>misurazione                                                                                                    |
|                                                                                             | Il paziente tocca le parti metalliche della<br>superficie su cui è disteso                                 | Chiedere al paziente di non toccare<br>durante la misurazione e ripetere la<br>misurazione                                                                                                    |
| l risultati della misurazione<br>della bioimpedenza si                                      | Le braccia e le gambe del paziente non sono lontane dal corpo                                              | Chiedere al paziente di tenere braccia e gambe lontane dal corpo                                                                                                    |
| discostano notevolmente<br>dai risultati attesi                                             | Assegnazione errata dei cavi degli<br>elettrodi                                                            | Accertarsi che, in base alla posizione<br>paziente, i cavi degli elettrodi siano<br>collegati agli elettrodi corretti                                                                                                    |
|                                                                                             | Elettrodi difettosi                                                                                        | Sostituire gli elettrodi                                                                                                    |
|                                                                                             | Cavi degli elettrodi o tappetino di misurazione difettosi                                                  | Sostituire il tappetino di misurazione                                                                                                    |
|                                                                                             | È stata richiamata una cartella<br>clinica seca errata                                                     | Trasmettere la misurazione al software PC<br>seca analytics 115 e assegnare lì la cartella<br>clinica seca corretta                                                                                                    |
|                                                                                             | l risultati di misura sono corretti e<br>fondati dal punto di vista medico                                 | Vedere paragrafo → Risultati di misura<br>divergenti                                                                                                    |
| Nella cartella "Valutazione"<br>non vengono visualizzati<br>alcuni moduli di<br>valutazione | La lista dei moduli di valutazione<br>visualizzabili è limitata<br>dall'amministratore                     | Tramite l'amministratore: adeguare i<br>moduli di valutazione visualizzabili                                                                                                    |
| Il valore di un parametro di<br>valutazione viene<br>rappresentato in rosso                 | Valore al di fuori dell'intervallo normale<br>rilevato per il parametro di valutazione                     | <ul> <li>Ripetere la misurazione per escludere<br/>errori di misurazione</li> <li>Se nonostante la misurazione ripetuta il<br/>valore è ancora al di fuori dell'intervallo<br/>normale, tenere conto del valore negli<br/>ulteriori accertamenti</li> </ul> |

#### Risultati di misura divergenti

Durante ogni misurazione della bioimpedenza viene eseguito un controllo sulla plausibilità. Se i risultati di misura vengono valutati non plausibili, l'apparecchio mostra il messaggio corrispondente. Risultati di misura non plausibili possono essere causati da:

- misurazione non correttamente eseguita → Misurazione della bioimpedenza
- cause di natura medica:
  - edemi pronunciati
  - cachessia marcata

L'apparecchio offre la possibilità di analizzare in dettaglio i risultati di misura divergenti e di salvare o annullare quindi la misurazione.

### ATTENZIONE!

### Risultati di misura non coerenti

Se si salvano valori di misura non plausibili senza un controllo non è possibile valutare correttamente lo stato di salute del paziente.

- Salvare valori di misura non plausibili solo se si dispone della conoscenze specialistiche seguenti:
  - conoscenze sulla tecnica di misurazione della bioimpedenza
     conoscenze sull'interpretazione dei risultati di misura della bioimpedenza

In caso di risultati di misura divergenti, dopo un controllo sulla plausibilità la misurazione viene interrotta:

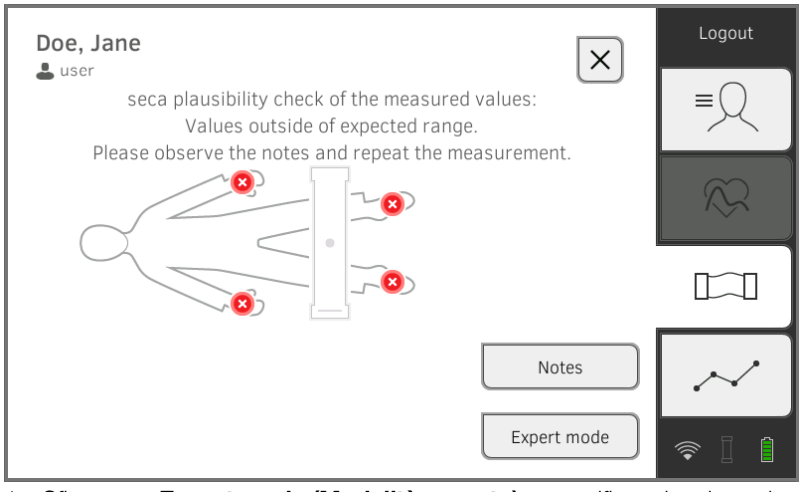

1. Sfiorare su **Expert mode (Modalità esperto)** per verificare la misurazione in dettaglio.

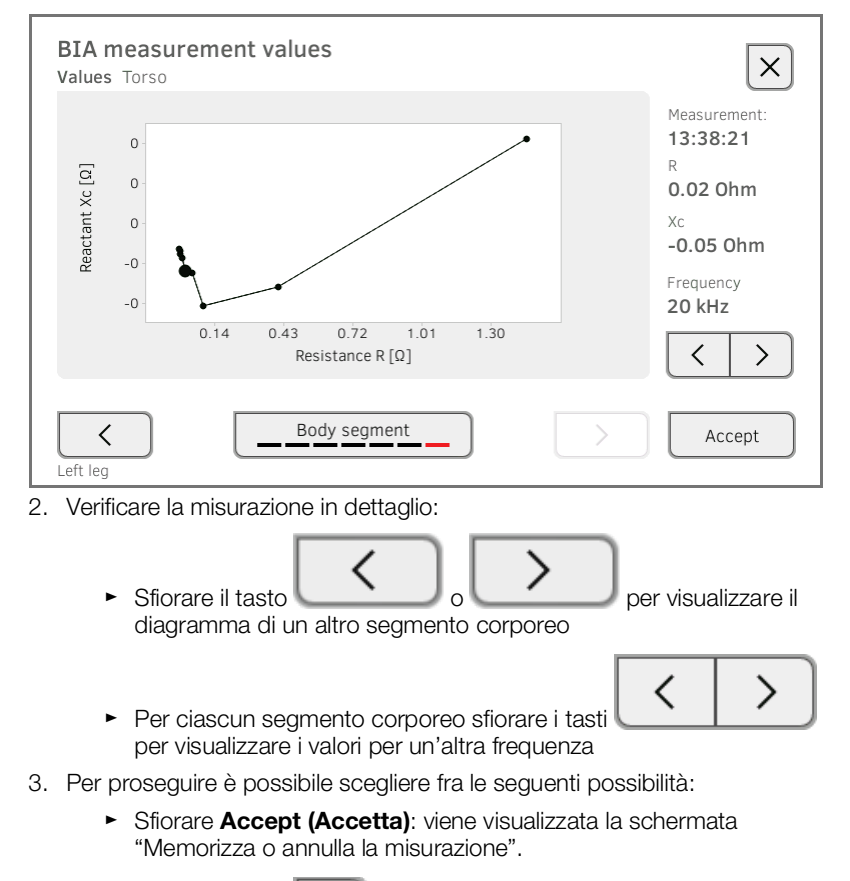

 Sfiorare il tasto misurazione".

- → Generale
- → Misurazione della pressione arteriosa
- → Misurazione della temperatura COVIDIEN<sup>TM</sup> FILAC<sup>TM</sup> 3000
- → Misurazione della temperatura COVIDIEN<sup>TM</sup> GENIUS<sup>®</sup>3
- → Inserimento manuale della temperatura
- $\rightarrow$  Misurazione SpO<sub>2</sub>

#### Generale

| Anomalia                                                                                                    | Causa                                                                                                    | Eliminazione                                                                                                    |
|----------------------------------------------------------------------------------------------------|----------------------------------------------------------------------------------------------------|----------------------------------------------------------------------------------------------------|
| Sahada "Davamatri vitali"                                                                                                    | Cavo di collegamento USB dello<br>SmartBucket non collegato al monitor                                                                                    | <ul> <li>Collegare il cavo di collegamento USB<br/>dello SmartBucket al monitor</li> <li>Riavviare l'apparecchio</li> </ul>                                    |
| non visualizzata                                                                                                    | SmartBucket non attivato                                                                                                    | Tramite l'amministratore:<br>attivare SmartBucket: → Gestione dei<br>componenti di sistema nel menu<br>amministratore                                          |
| seca mVSA 535 funzionante<br>su un'asta su ruote: i risul-<br>tati di misura per i parame-<br>tri vitali non sono plausibili | <ul> <li>Non è stato utilizzato il cavo di<br/>collegamento USB originale seca</li> <li>Inoltre è stato utilizzato un cavo di<br/>prolunga USB</li> </ul> | <ul> <li>Utilizzare il cavo di collegamento USB ori-<br/>ginale seca (dotazione dell'asta su ruote)</li> <li>Non utilizzare un cavo di prolunga USB</li> </ul> |

### Misurazione della pressione

#### arteriosa

| Anomalia                                                                                                    | Causa                                                                                                    | Eliminazione                                                                                                    |
|----------------------------------------------------------------------------------------------------|----------------------------------------------------------------------------------------------------|----------------------------------------------------------------------------------------------------|
|                                                                                                    | Movimento eccessivo del paziente                                                                                              | <ul> <li>Chiedere al paziente di muoversi il meno<br/>possibile</li> </ul>                                                                                                    |
| Risultati di misura non<br>plausibili                                                                                                    | Utilizzo di un manicotto per<br>misurazione di pressione errato                                                               | <ul> <li>Utilizzare il manicotto per misurazione di<br/>pressione della misura corretta</li> <li>Utilizzare esclusivamente manicotti per<br/>misurazione di pressione seca</li> </ul>                                                                                                  |
|                                                                                                    | Manicotto per misurazione di pressione<br>non applicato correttamente                                                         | Applicare correttamente il manicotto per<br>misurazione di pressione, ved. istruzioni<br>per l'uso del manicotto per misurazione di<br>pressione                                                                                                    |
|                                                                                                    | Manicotto per misurazione di pressione<br>applicato all'estremità sulla quale si<br>trova un accesso endovenoso               | Applicare un manicotto per misurazione di pressione all'altra estremità                                                                                                    |
| Pressione del manicotto<br>non sufficiente                                                                                                 | Utilizzo di un manicotto per<br>misurazione di pressione errato                                                               | <ul> <li>Utilizzare il manicotto per misurazione di<br/>pressione della misura corretta</li> <li>Utilizzare esclusivamente manicotti per<br/>misurazione di pressione seca</li> </ul>                                                                                                  |
|                                                                                                    | Manicotto per misurazione di pressione<br>o tubo flessibile dell'aria compressa<br>non a tenuta                               | Smaltire il manicotto per misurazione di pressione, utilizzare un manicotto sostitutivo                                                                                                    |
|                                                                                                    | Pompa dell'apparecchio difettosa                                                                                              | Sospendere l'utilizzo dell'apparecchio e farlo riparare dal seca Service                                                                                                    |
| Nessuna possibilità di<br>selezione "Misurazione<br>multipla" nella finestra di<br>dialogo "NIBP settings<br>(Impostazioni NIBP)"          | L'amministratore non ha configurato il<br>profilo di misurazione. Viene<br>visualizzato il nome del profilo di<br>misurazione | Non si tratta di un malfunzionamento<br>● Sfiorare il nome del profilo di misurazione<br>● → Avvio misurazione multipla.                                                                                                    |
| I valori di pressione<br>arteriosa non compiono<br>nel Sistema Informativo<br>Sanitario e neppure nel<br>software PC<br>seca analytics 115 | La misurazione multipla è stata<br>eseguita                                                                                   | <ul> <li>Per la misurazione corrente:</li> <li>→ Adeguamento delle preimpostazioni e</li> <li>→ Avvio di una misurazione singola</li> <li>Tramite l'amministratore:</li> <li>Impostare la misurazione singola come valore predefinito → Preimpostazioni pressione arteriosa</li> </ul> |

### Misurazione della temperatura COVIDIEN™ FILAC™ 3000

| Anomalia                                                                                | Causa                                                                                                    | Eliminazione                                                                                                    |
|-----------------------------------------------------------------------------------------|----------------------------------------------------------------------------------------------------|----------------------------------------------------------------------------------------------------|
| Impossibile effettuare la<br>misurazione della<br>temperatura                           | Modulo di temperatura dello<br>SmartBucket non attivo                                                                                                    | Tramite l'amministratore:<br>Attivare il modulo di temperatura: Scheda<br>System (Sistema)\SmartBucket<br>(SmartBucket)                                                                                               |
|                                                                                         | Condizione particolare del paziente,<br>ad es. ipotermia                                                                                                    | <ul> <li>Valutare i parametri vitali del paziente con<br/>metodi alternativi</li> <li>Passare dalla modalità di misurazione<br/>predittiva alla modalità diretta</li> </ul>                                           |
|                                                                                         | Misurazione rettale effettuata con la sonda di temperatura blu                                                                                                    | Effettuare la misurazione rettale<br>esclusivamente con la sonda di<br>temperatura rossa                                                                                                    |
|                                                                                         | Misurazione orale/ascellare effettuata con la sonda di temperatura rossa                                                                                                  | Effettuare la misurazione orale/ascellare esclu-<br>sivamente con la sonda di temperatura blu                                                                                                    |
| Risultati di misura non<br>plausibili,<br>misurazione della<br>temperatura non riuscita | Attività del paziente prima della<br>misurazione delle temperatura orale:<br>• Ha fatto uno sforzo fisico<br>• Ha mangiato/bevuto<br>• Si è lavato i denti<br>• Ha fumato | Effettuare la misurazione della temperatura<br>orale solo ca. 20 minuti dopo queste<br>attività                                                                                                    |
|                                                                                         | La posizione di misurazione impostata<br>non coincide con la posizione di<br>misurazione effettiva                                                                        | <ul> <li>Selezionare la posizione di misurazione in<br/>base alla sonda utilizzata</li> <li>Impostare la posizione di misurazione<br/>corretta sull'apparecchio</li> </ul>                                            |
|                                                                                         | Non utilizzare alcuna custodia per sonde                                                                                                    | <ul> <li>Disinfettare la sonda di temperatura</li> <li>→ Disinfezione</li> <li>Utilizzare la custodia per sonde</li> </ul>                                                                                            |
|                                                                                         | Sonda di temperatura difettosa                                                                                                    | Smaltire la sonda di temperatura, utilizzare una sonda sostitutiva                                                                                                    |
| Non è possibile inserire<br>completamente la sonda di<br>temperatura nel<br>portasonda  | Custodia per sonde non sganciata                                                                                                    | <ul> <li>Estrarre con cautela la sonda di<br/>temperatura e la custodia per sonde dal<br/>portasonda</li> <li>Sganciare la custodia per sonde</li> <li>Inserire la sonda di temperatura nel<br/>portasonda</li> </ul> |

#### Misurazione della temperatura COVIDIEN™ GENIUS®3

| Anomalia                                                      | Causa                                                                                         | Eliminazione                                                                                                    |
|---------------------------------------------------------------|-----------------------------------------------------------------------------------------------|----------------------------------------------------------------------------------------------------|
| Impossibile effettuare la<br>misurazione della<br>temperatura | Modulo di temperatura dello<br>SmartBucket non attivo                                         | Tramite l'amministratore:<br>Attivare il modulo di temperatura: Scheda<br>System (Sistema)\SmartBucket<br>(SmartBucket) |
|                                                               | La temperatura del paziente è al di<br>sopra del campo di misura del<br>termometro auricolare | Valutare i parametri vitali del paziente con<br>metodi alternativi                                                      |
| EAR C                                                         | La temperatura del paziente è al di<br>sotto del campo di misura del<br>termometro auricolare |                                                                                                    |

| Anomalia                                                        | Causa                                                                                                    | Eliminazione                                                                                                    |
|-----------------------------------------------------------------|----------------------------------------------------------------------------------------------------|----------------------------------------------------------------------------------------------------|
|                                                                 | La temperatura ambiente è al di sopra<br>del campo ammesso                                                                                                    | <ul> <li>Adattare la temperatura ambiente</li> <li>Effettuare la misurazione in un luogo la cui</li> </ul>                                                        |
|                                                                 | La temperatura ambiente è al di sotto<br>del campo ammesso                                                                                                    | temperatura ambiente rientra nel campo                                                                                                    |
|                                                                 | Non utilizzare alcuna custodia per sonde                                                                                                    | <ul> <li>Disinfettare il termometro auricolare</li> <li>→ Disinfezione</li> <li>Utilizzare la custodia per sonde</li> </ul>                                       |
| La misurazione non si                                           | La custodia per sonde non è<br>correttamente posizionata sulla testina<br>di misurazione                                                                                                    | Accertarsi che la custodia per sonde si<br>inserisca sulla testina di misurazione fino a<br>udirne lo scatto                                                      |
| avvia                                                           | Custodia per sonde danneggiata                                                                                                    | Smaltire la custodia per sonde danneggiata, utilizzarne una nuova                                                                                                 |
|                                                                 | Modulo di temperatura dello<br>SmartBucket non attivo                                                                                                    | Attivare il modulo di temperatura (occorre<br>avere i diritti di amministratore):<br>→ Montaggio successivo dello<br>SmartBucket (solo seca mBCA 525)             |
| Risultato di misura<br>inaspettatamente elevato                 | Custodia per sonde danneggiata                                                                                                    | Smaltire la custodia per sonde<br>danneggiata e utilizzarne una nuova                                                                                             |
| Risultato di misura<br>inaspettatamente basso                   | <ul> <li>Lente della testina di misurazione<br/>bloccata</li> <li>Apertura della custodia per sonde<br/>bloccata</li> </ul>                                                                      | <ul> <li>Pulire la testina di misurazione</li> <li>Smaltire la custodia per sonde, utilizzarne<br/>una nuova</li> </ul>                                           |
|                                                                 | Canale uditivo del paziente bloccato                                                                                                    | Pulire il canale uditivo                                                                                                    |
|                                                                 | Custodia per sonde danneggiata                                                                                                    | Smaltire la custodia per sonde<br>danneggiata e utilizzarne una nuova                                                                                             |
| Risultati di misura non<br>plausibili                           | Posizione di misurazione sul<br>termometro auricolare spostata                                                                                                    | Correggere l'impostazione sul termometro<br>auricolare (ved. istruzioni per l'uso del<br>termometro auricolare)                                                   |
|                                                                 | Termometro auricolare difettoso                                                                                                    | Smaltire il termometro auricolare, utilizzare<br>un termometro sostitutivo                                                                                        |
| Unità di temperatura<br>differenti sul monitor e sul<br>display | L'impostazione dell'unità sul monitor e<br>sul termometro auricolare non viene<br>sincronizzata automaticamente. Se<br>necessario, il monitor converte<br>automaticamente i risultati di misura. | <ul> <li>Premere il tasto C°/F° sul termometro<br/>auricolare</li> <li>Modificare le unità sul monitor (occorre<br/>avere i diritti di amministratore)</li> </ul> |
|                                                                 | Memoria interna: errore di checksum                                                                                                    | <ul> <li>Utilizzare una nuova custodia per sonda e<br/>ripetere la misurazione.</li> <li>Se il problema si ripresenta, contattare il<br/>seca Service</li> </ul>  |
|                                                                 | Il termometro non è più tarato                                                                                                    | <ul> <li>Non continuare a utilizzare l'apparecchio</li> <li>Contattare il seca Service</li> </ul>                                                                 |

# Inserimento manuale della temperatura

| Anomalia                                                                                            | Causa                                                                                                    | Eliminazione                                                                                                    |
|----------------------------------------------------------------------------------------------------|----------------------------------------------------------------------------------------------------|----------------------------------------------------------------------------------------------------|
| Non è possibile effettuare<br>l'inserimento manuale<br>della temperatura                            | l valori di misura non rientrano<br>nell'intervallo ammesso                                                               | Rispettare il campo di temperature<br>ammesso, dati tecnici: → Inserimento<br>manuale della temperatura                                  |
|                                                                                                    | L'apparecchio dispone di una funzione<br>di misurazione della temperatura<br>integrata (sonda o termometro<br>auricolare) | <ul> <li>Non si tratta di un malfunzionamento</li> <li>Non utilizzare la tecnologia di misurazione<br/>dell'apparecchio</li> </ul>       |
|                                                                                                    | Modulo di temperatura di SmartBucket<br>non attivo                                                                        | Tramite l'amministratore:<br>Disattivare il modulo di temperatura:<br>Scheda <b>System (Sistema)\SmartBucket</b><br><b>(SmartBucket)</b> |
| Gli inserimento manuali<br>della temperatura non<br>compaiono nel software<br>PC seca analytics 115 | Gli inserimenti manuali della<br>temperatura non vengono sincronizzati<br>nel software PC <b>seca analytics 115</b>       | Non si tratta di un malfunzionamento<br>• Inserire manualmente i valori nel software<br>PC <b>seca analytics 115</b>                     |

#### **Misurazione SpO**<sub>2</sub>

| Anomalia                              | Causa                                                             | Eliminazione                                                                                                    |  |
|---------------------------------------|-------------------------------------------------------------------|----------------------------------------------------------------------------------------------------|--|
|                                       | Il contropulsatore aortico influisce sulla<br>frequenza cardiaca  | Controllare la frequenza cardiaca con ECG                                                                                                    |  |
|                                       | Sensore bagnato                                                   | <ul><li>Asciugare il sensore</li><li>Utilizzare un sensore asciutto</li></ul>                                                                                                    |  |
|                                       | Sensore non applicato correttamente                               | Applicare correttamente il sensore, ved.<br>istruzioni per l'uso del sensore                                                                                                    |  |
| Risultati di misura non<br>plausibili | Luce ambiente troppo forte                                        | Coprire il punto di applicazione con<br>materiale opaco                                                                                                    |  |
|                                       | Interferenze elettromagnetiche                                    | <ul> <li>Spegnere gli apparecchi nelle vicinanze,<br/>isolare l'apparecchio che provoca<br/>interferenza</li> <li>Orientare diversamente l'apparecchio che<br/>provoca interferenza oppure collocarlo in<br/>un altro luogo</li> <li>Aumentare la distanza tra questo appa-<br/>recchio e l'apparecchio che provoca inter<br/>ferenza</li> </ul> |  |
|                                       | Perfusione debole                                                 | <ul> <li>Valutare i parametri vitali del paziente con<br/>metodi alternativi</li> <li>Applicare il manicotto per misurazione di<br/>pressione in un punto maggiormente<br/>vascolarizzato</li> </ul>                                                                                                    |  |
| Misurazione non possibile             | Solo Masimo SET <sup>®</sup> :<br>vita utile del sensore esaurita | Utilizzare un nuovo sensore Masimo SET®.                                                                                                    |  |
|                                       | Sensore o cavo paziente difettoso                                 | Smaltire il sensore o il cavo paziente,<br>utilizzare un ricambio                                                                                                    |  |
| Misurazione non possibile             | Sensore o cavo paziente difettoso                                 | Smaltire il sensore o il cavo paziente,<br>utilizzare un ricambio                                                                                                    |  |

| Anomalia                                    | Causa                       | Eliminazione                                                                                                    |  |  |
|---------------------------------------------|-----------------------------|----------------------------------------------------------------------------------------------------|--|--|
| Il polso non si trova o non<br>si trova più | Il sensore è troppo stretto | <ul> <li>Utilizzare un sensore della misura adatta</li> <li>Applicare il sensore a un altro dito</li> </ul>                                                       |  |  |
|                                             | Luce ambiente troppo forte  | Coprire il punto di applicazione con<br>materiale opaco                                                                                                    |  |  |
|                                             | Perfusione debole           | <ul> <li>Valutare i parametri vitali del paziente con<br/>metodi alternativi</li> <li>Applicare il sensore in un punto<br/>maggiormente vascolarizzato</li> </ul> |  |  |

### 11.5 Connessione di rete

| Anomalia                     | Causa                                                                                       | Eliminazione                                                                                                    |  |
|------------------------------|---------------------------------------------------------------------------------------------|----------------------------------------------------------------------------------------------------|--|
| Collegamento WiFi<br>assente | La funzione WiFi dell'apparecchio è<br>disattivata                                          | Tramite l'amministratore:<br>attivare il WiFi                                                                                                    |  |
|                              | La distanza tra il monitor e il router WiFi<br>è eccessiva                                  | <ul> <li>Ridurre la distanza</li> <li>Trasmettere i risultati di misura al software<br/>PC seca analytics 115 o seca connect 103<br/>tramite LAN</li> </ul> |  |
|                              | WiFi non presente nella propria<br>struttura                                                | Trasmettere i risultati di misura al software<br>PC <b>seca analytics 115</b> o <b>seca connect 103</b><br>tramite LAN                                      |  |
| Nessun collegamento alla     | Firewall: porte non abilitate                                                               | Tramite l'amministratore:<br>abilitare le porte nel firewall → Interfacce e<br>porte di rete del monitor                                                    |  |
| rete                         | La configurazione di firewall/gateway<br>non consente l'utilizzo parallelo di LAN<br>e WiFi | Tramite l'amministratore:<br>disattivare una delle due possibilità di<br>trasmissione sull'apparecchio.                                                     |  |

### 11.6 Collegamento al software seca analytics 115

| Anomalia                                                                                           | Causa Eliminazione                                                                                                    |                                                                                                    |  |
|----------------------------------------------------------------------------------------------------|----------------------------------------------------------------------------------------------------|----------------------------------------------------------------------------------------------------|--|
| Impossibile avviare un<br>trasferimento dati tra<br>apparecchio e<br>seca analytics 115            | Versioni software non compatibili                                                                                                    | Utilizzare una versione compatibile di<br>seca analytics 115<br>→ Compatibilità                        |  |
| Impossibile trovare la<br>cartella clinica seca<br>durante la ricerca paziente<br>sull'apparecchio | Non è stata ancora creata una cartella clinica seca                                                                                    | Creare una cartella clinica seca<br>→ Creazione di una cartella clinica seca                           |  |
|                                                                                                    | La cartella clinica seca non è<br>assegnata all'utente in<br>seca analytics 115                                                        | Controllare che la cartella clinica seca<br>possa essere assegnata all'utente in<br>seca analytics 115 |  |
|                                                                                                    | Blocco porta seriale del firewall di<br>Windows attivo; le porte utilizzate per la<br>comunicazione con l'apparecchio sono<br>bloccate | Tramite l'amministratore:<br>abilitare la porta necessaria                                             |  |

| Anomalia Causa Elir                                                                                 |                                                                                                    | Eliminazione                                                                                                    |  |
|----------------------------------------------------------------------------------------------------|----------------------------------------------------------------------------------------------------|----------------------------------------------------------------------------------------------------|--|
| Impossibile accedere al<br>database pazienti seca del<br>software PC                                | Nessun collegamento di rete<br>configurato tra apparecchio e PC sul<br>quale è installato il software PC<br>seca analytics 115 | Tramite l'amministratore:<br>→ Configurazione collegamento LAN alla<br>rete (funzionamento fisso)<br>→ Configurazione del collegamento WiFi<br>(funzionamento mobile)<br>→ Configurazione al software PC seca<br>analytics 115                                                   |  |
| seca analytics 115                                                                                  | Il PC sul quale è installato il software<br>PC <b>seca analytics 115</b> non è acceso                                          | Accendere il PC                                                                                                    |  |
|                                                                                                    | Sull'apparecchio è disabilitata la<br>sincronizzazione automatica                                                              | Tramite l'amministratore:<br>→ Esportazione manuale dei dati di<br>pazienti e utenti                                                                                                    |  |
| Funzione di stampa<br>dell'apparecchio non<br>disponibile                                           | Versioni software non compatibili                                                                                              | Utilizzare una versione compatibile del<br>software PC <b>seca analytics 115</b> : 1.4 Build<br>6657 o superiore                                                                                                    |  |
|                                                                                                    | Stampante per PC spenta                                                                                                    | Accendere la stampante per PC                                                                                                    |  |
| Impossibile stampare il<br>rapporto dei risultati                                                   | Il PC sul quale è installato il software<br>PC <b>seca analytics 115</b> non è acceso                                          | Accendere il PC                                                                                                    |  |
|                                                                                                    | Nessun collegamento di rete<br>configurato tra apparecchio e software<br>PC <b>seca analytics 115</b>                          | Tramite l'amministratore: configurare il collegamento LAN                                                                                                    |  |
|                                                                                                    | Nessun collegamento configurato tra il<br>software PC <b>seca analytics 115</b> e la<br>stampante per PC                       | Tramite l'amministratore: configurare il collegamento tra il software PC <b>seca analytics 115</b> e la stampante per PC                                                                                                    |  |
| I valori di pressione<br>arteriosa non compiono<br>nel software PC<br>seca analytics 115            | La misurazione multipla è stata<br>eseguita                                                                                    | <ul> <li>Tramite l'utente:</li> <li>→ Adeguamento delle preimpostazion</li> <li>→ Avvio di una misurazione singola</li> <li>Tramite l'amministratore:</li> <li>Impostare la misurazione singola come<br/>valore predefinito → Preimpostazioni<br/>pressione arteriosa</li> </ul> |  |
| Gli inserimento manuali<br>della temperatura non<br>compaiono nel software<br>PC seca analytics 115 | Gli inserimenti manuali della<br>temperatura non vengono sincronizzati<br>nel software PC <b>seca analytics 115</b>            | Non si tratta di un malfunzionamento<br>• Inserire manualmente i valori nel software<br>PC seca analytics 115                                                                                                    |  |

### 11.7 Collegamento al SIS tramite il software seca connect 103

Maggiori informazioni sull'utilizzo del software **seca connect 103** sono reperibili nelle istruzioni per l'uso del sistema **seca 103/452**.

| Anomalia                                                                              | Causa Eliminazione                                                                                                    |                                                                                                    |
|---------------------------------------------------------------------------------------|----------------------------------------------------------------------------------------------------|----------------------------------------------------------------------------------------------------|
| Impossibile avviare un<br>trasferimento dati tra<br>apparecchio e<br>seca connect 103 | Versioni software non compatibili                                                                                                    | Tramite l'amministratore:<br>Utilizzare una versione compatibile del<br>software PC <b>seca connect 103</b><br>→ Compatibilità                                            |
|                                                                                       | Tappetino di misurazione BIA attivo.<br>Il collegamento al SIS è possibile solo<br>se il tappetino di misurazione BIA non è<br>attivo | Maggiori informazioni su come disattivare il<br>tappetino di misurazione si trovano qui:<br>→ Montaggio a posteriori del tappetino di<br>misurazione (solo seca mVSA 535) |
| Impossibile trovare l'ID<br>utente SIS                                                | Collegamento al server assente                                                                                                    | Tramite l'amministratore:<br>verificare il collegamento al server                                                                                                    |
|                                                                                       | L'ID utente non viene riconosciuto dal<br>server                                                                                      | Accettarsi che l'ID utente sia valido                                                                                                    |

17-10-05-353-004h\_2023-01 B

| Anomalia                                                                                                    | Causa                                                                                                    | Eliminazione                                                                                                    |  |
|----------------------------------------------------------------------------------------------------|----------------------------------------------------------------------------------------------------|----------------------------------------------------------------------------------------------------|--|
| Impossibile trovare l'ID                                                                                                    | Collegamento al server assente                                                                                                    | Tramite l'amministratore:<br>verificare il collegamento al server                                                                                                    |  |
| paziente                                                                                                    | L'ID paziente non viene riconosciuto<br>dal server                                                                                                    | Accertarsi che l'ID paziente sia valido                                                                                                    |  |
|                                                                                                    | Lo scanner non è collegato<br>correttamente                                                                                                    | Accertarsi che il connettore USB sia correttamente inserito nell'interfaccia USB                                                                                                    |  |
| Impossibile scansionare gil<br>ID                                                                                                    | Lettore di codici a barre non<br>compatibile                                                                                                    | Utilizzare un lettore di codici a barre<br>compatibile                                                                                                    |  |
|                                                                                                    | Scanner difettoso                                                                                                    | Sostituire lo scanner                                                                                                    |  |
| Dopo l'inserimento dell'ID<br>utente SIS non viene<br>richiesta alcuna password.<br>Viene visualizzata<br>direttamente la scheda<br>"Parametri vitali" | Non si tratta di un malfunzionamento:<br>Il collegamento dell'apparecchio al SIS<br>è stato configurato in modo che non<br>sia necessario inserire una password. | Tramite l'amministratore:<br>se necessario modificare la configurazione<br>→ Configurazione delle impostazioni del<br>Workflow                                                                                                    |  |
|                                                                                                    | Nel SIS non è presente alcuna cartella clinica                                                                                                    | Creare una cartella clinica nel SIS                                                                                                    |  |
| Impossibile trovare i dati<br>paziente SIS                                                                                                    | Errore durante la scansione dell'ID paziente                                                                                                    | Scansionare nuovamente l'ID paziente                                                                                                    |  |
|                                                                                                    | Connessione di rete al Sistema<br>Informativo Sanitario assente                                                                                                  | Tramite l'amministratore:<br>verificare la connessione di rete e<br>eventualmente riconfigurarla                                                                                                    |  |
| Non è possibile effettuare<br>l'accesso con un ID utente<br>SIS                                                                                        | Collegamento al SIS interrotto,<br>l'apparecchio è stato configurato in<br>modo da non consentire le misurazioni                                                 | Tramite l'amministratore:<br>se possibile consentire le misurazioni con<br>collegamento SIS interrotto<br>→ Configurazione delle impostazioni del<br>Workflow                                                                                                    |  |
| I valori di pressione<br>arteriosa non compiono<br>nel Sistema Informativo<br>Sanitario                                                                | La misurazione multipla è stata<br>eseguita                                                                                                    | <ul> <li>Per la misurazione corrente:</li> <li>→ Adeguamento delle preimpostazioni e</li> <li>→ Avvio di una misurazione singola</li> <li>Tramite l'amministratore:</li> <li>Impostare la misurazione singola come valore predefinito → Preimpostazioni pressione arteriosa</li> </ul> |  |
|                                                                                                    | Il cavo di rete non è inserito<br>correttamente                                                                                                    | Verificare che il cavo di rete sia collegato<br>correttamente e che il connettore sia ben<br>inserito nella presa                                                                                                    |  |
| Non è stato possibile<br>inviare i risultati di misura<br>al SIS                                                                                       | Il cavo di rete è difettoso                                                                                                    | Sostituire il cavo di rete                                                                                                    |  |
|                                                                                                    | L'apparecchio si trova al di fuori della<br>portata del WiFi                                                                                                    | Far rientrare l'apparecchio nella portata del<br>WiFi                                                                                                    |  |
|                                                                                                    | Connessione di rete al Sistema<br>Informativo Sanitario assente                                                                                                  | Tramite l'amministratore:<br>verificare la connessione di rete e<br>eventualmente riconfigurarla                                                                                                    |  |
|                                                                                                    | Il collegamento di rete è interrotto                                                                                                    | Quando il collegamento di rete è attivo<br>→ Utilizzo della lista "Misurazioni non<br>inviate"                                                                                                    |  |

### 11.8 Collegamento seca 360° proximity

| Anomalia                                                          | Causa                                                                                 | Eliminazione                                                                                                    |
|-------------------------------------------------------------------|---------------------------------------------------------------------------------------|----------------------------------------------------------------------------------------------------|
|                                                                   | Non è stato configurato alcun<br>collegamento <b>seca 360° proximity</b>              | Tramite l'amministratore:<br>→ Configurazione del collegamento<br>seca 360° proximity                                                                                                    |
|                                                                   | Il collegamento di rete è interrotto                                                  | <ul> <li>LAN: accertarsi che il cavo di rete sia inse-<br/>rito correttamente e non sia danneggiato</li> <li>WiFi: ridurre la distanza dal router</li> </ul>                                                                                                    |
| I valori di peso e altezza<br>non compaiono sul display           | La bilancia/l'altimetro seca non sono<br>configurati correttamente                    | <ul> <li>Tramite l'amministratore: configurare la bilancia/l'altimetro seca come descritto di seguito:</li> <li>Scansione ID utente: necessaria</li> <li>Scansione ID paziente: necessaria</li> <li>Conferma della misurazione sull'apparecchio di misurazione seca: necessaria</li> <li>Porta utilizzata: porta configurata per la comunicazione con il software seca connect 103 (default: 22020)</li> <li>→ Collegamento al software seca connect 103</li> <li>Consultare le istruzioni per l'uso del sistema seca 103/452</li> </ul> |
|                                                                   | Con la bilancia/l'altimetro seca non è<br>stata ancora eseguita alcuna<br>misurazione | Eseguire la misurazione come descritto<br>nelle istruzioni per l'uso della bilancia seca<br>/ dell'altimetro seca                                                                                                    |
|                                                                   | La bilancia/l'altimetro seca non ha<br>inviato alcun valore                           | Inviare il valore come descritto nelle<br>istruzioni per l'uso della bilancia seca /<br>dell'altimetro seca                                                                                                    |
| Nel campo "Peso" o<br>"Altezza" compare un<br>messaggio di errore | Sulla bilancia/sull'altimetro seca si è<br>verificato un errore                       | <ul> <li>Risolvere l'errore come descritto nelle<br/>istruzioni per l'uso della bilancia seca /<br/>dell'altimetro seca.</li> <li>Consultare le istruzioni per l'uso del<br/>sistema seca 103/452</li> <li>Se l'errore non si risolve contattare il<br/>seca Service.</li> </ul>                                                                                                    |

### 11.9 Collegamento seca 360° wireless

| Anomalia                                                | Causa Eliminazione                                                                                |                                                                                                    |  |
|---------------------------------------------------------|---------------------------------------------------------------------------------------------------|----------------------------------------------------------------------------------------------------|--|
| l valori di peso e altezza<br>non compaiono sul display | Modulo radio <b>seca 360° wireless</b> della<br>bilancia/dell'altimetro non attivo                | Tramite l'amministratore:<br>→ Configurazione del collegamento<br>seca 360° wireless               |  |
|                                                         | Nessun collegamento radio<br>seca 360° wireless configurato                                       |                                                                                                    |  |
|                                                         | Bilancia/altimetro non funzionante<br>(nessun modulo radio<br><b>seca 360° wireless</b> presente) | Inserire manualmente i valori di misura:<br>→ Preparazione della misurazione della<br>bioimpedenza |  |

## **12.DATI TECNICI**

- → Monitor
- → Interfacce e porte di rete del monitor
- → Tappetino di misurazione
- → Misurazione della bioimpedenza
- → Misurazione dei parametri vitali
- → Parametri di valutazione
- → Moduli di valutazione
- → Norme e direttive

### 12.1 Monitor

| Dimensioni, pesi                                                        |                                        |  |
|-------------------------------------------------------------------------|----------------------------------------|--|
| Monitor con custodia (seca mBC                                          | A 525)                                 |  |
| Dimensioni (seca mBCA 525)                                              |                                        |  |
| • Profondità                                                            | 230 mm                                 |  |
| • Larghezza 252                                                         |                                        |  |
| Altezza                                                                 | 262 mm                                 |  |
| Peso proprio ( <b>seca mBCA 525</b> )                                   | ca. 2 kg                               |  |
| Monitor con SmartBucket (seca m                                         | VSA 535)                               |  |
| Dimensioni, vuoto (seca mVSA 535 per sonda di temperatura)              |                                        |  |
| • Profondità                                                            | 278 mm                                 |  |
| • Larghezza                                                             | 254 mm                                 |  |
| Altezza                                                                 | 262 mm                                 |  |
| Dimensioni, vuoto (seca mVSA 535 per termometro auricolare)             |                                        |  |
| Profondità                                                              | 278 mm                                 |  |
| • Larghezza                                                             | 252 mm                                 |  |
| Altezza                                                                 | 262 mm                                 |  |
| Peso proprio (seca mVSA 535)                                            | ca 3 kg                                |  |
|                                                                         |                                        |  |
| Altri dati tecnici (tutti i mode                                        | lli)                                   |  |
| Condizioni ambientali di utilizzo                                       |                                        |  |
| <ul> <li>Temperatura (con COVIDIEN™ FILAC™ 3000)</li> </ul>             | da +10 °C a +40 °C (50 °F a 104 °F)    |  |
| Temperatura (con COVIDIEN™ GENIUS®3)                                    | da +16 °C a +33 °C (60,8 °F a 91,4 °F) |  |
| Pressione atmosferica                                                   | 700  hPa - 1060  hPa                   |  |
| • Umidità dell'aria                                                     | 20 % – 80 % senza formazione di        |  |
|                                                                         | condensa                               |  |
| Condizioni ambientali di stoccaggio                                     |                                        |  |
| Temperatura                                                             | da -10 °C a +55 °C (14 °F a 131 °F)    |  |
| Pressione atmosferica     700 hPa - 106                                 |                                        |  |
| Umidità dell'aria     15 % – 95 % senza formazio                        |                                        |  |
| COr                                                                     |                                        |  |
| Condizioni ambientali, trasporto                                        |                                        |  |
| Temperatura                                                             | da -10 °C a +55 °C (14 °F a 131 °F)    |  |
| <ul> <li>Pressione atmosferica</li> </ul>                               | 700 hPa – 1060 hPa                     |  |
| <ul> <li>Umidità dell'aria</li> </ul>                                   | 15 % – 95 % senza formazione di        |  |
|                                                                         | condensa                               |  |
| Luogo di installazione, altitudine massima s.l.m.                       | 3000 m                                 |  |
| Tipo di display                                                         | 7" Display touchscreen                 |  |
| Alimentazione elettrica monitor, ingresso                               |                                        |  |
| • Tipo                                                                  | Alimentatore interno, IEC 60320 C13    |  |
| Tensione di rete                                                        | 100 V ~ - 240 V ~                      |  |
| <ul> <li>Frequenza di rete</li> </ul>                                   | 50 Hz – 60 Hz                          |  |
| Assorbimento di corrente                                                | 0,85 A                                 |  |
| Alimentazione elettrica mobile                                          | Accumulatore agli ioni di litio        |  |
| Tensione                                                                | 11,25 V                                |  |
| Capacità                                                                | 2950 mAh                               |  |
| Portata ( <b>seca mVSA 535/seca mBCA 525</b> ): luminosità piena, nuovo | ca. 5 h                                |  |
| accumulatore)                                                           |                                        |  |

| Altri dati tecnici (tutti i modelli)                                         |                                          |  |
|------------------------------------------------------------------------------|------------------------------------------|--|
| Potenza assorbita                                                            |                                          |  |
| <ul> <li>Standby (display touchscreen, tasto ON/OFF acceso verde)</li> </ul> | < 5 \\/                                  |  |
| <ul> <li>Funzionamento (tasto ON/OFF acceso bianco)</li> </ul>               | < 5 W                                    |  |
| • Funzionamento (caricamento dell'accumulatore monitor e tappetino di        | < 9 W                                    |  |
| misurazione,                                                                 | < 30 VV                                  |  |
| tasto ON/OFF acceso bianco)                                                  |                                          |  |
| Prodotto medicale conforme alla direttiva 93/42/CEE                          | Classe Ila                               |  |
| IEC 60601-1:                                                                 |                                          |  |
| Apparecchio con isolamento di protezione, classe di protezione:              | I                                        |  |
| Tipo di protezione seca mBCA 525                                             | IP20                                     |  |
| Tipo di protezione seca mVSA 535                                             | IP21                                     |  |
| Tipo di esercizio                                                            | Funzionamento continuo                   |  |
|                                                                              | seca 360° wireless                       |  |
|                                                                              | N° 2 USB 2.0 (max 500 mA)                |  |
|                                                                              | LAN: Ethernet (10/100 Base-T)            |  |
| Interference                                                                 | WiFi: 2,4 GHz (WPA, WPA2 PSK,            |  |
| Intenacce                                                                    | WPA2 Enterprise PEAP RADIUS)             |  |
|                                                                              | Infrarossi                               |  |
|                                                                              | Carica induttiva accumulatore tappetino  |  |
|                                                                              | di misurazione                           |  |
|                                                                              | Stampante compatibile Microsoft®         |  |
| Stampante compatibile                                                        | Windows <sup>®</sup> tramite software PC |  |
|                                                                              | seca analytics 115                       |  |

### 12.2 Interfacce e porte di rete del monitor

#### Interfacce e porte di rete

| Interfacce              | Protocollo                    | Velocità di trasmissione<br>dati | Impostazione di<br>fabbrica |
|-------------------------|-------------------------------|----------------------------------|-----------------------------|
| WiFi:                   | IEEE 802.11 b/g/n             | Up to 72.2 Mbps                  | On                          |
| LAN:                    | IEEE 802.3u                   | 100 Mbit/s                       | On                          |
| Porta TCP:              | Transmission Control Protocol | n. a.                            | 20010, Off                  |
| Porta UDP:              | User Datagram Protocol        | n. a.                            | 20011                       |
| File Transfer Port:     | File Transfer Protocol        | n. a.                            | 20012                       |
| Porta seca connect 103: | Proprietario                  | n. a.                            | 22020                       |
| LISE (2 ports);         |                               | 480 Mbit/s per ciascuna          | On                          |
| 036 (2 ports).          | 038 2.0                       | porta                            | On                          |
| seca 360° wireless:     | Proprietario                  | 50 kb/s                          | Off                         |

Impostazioni WiFi consigliate

Questa tabella contiene le impostazioni per una prestazione ottimale del WiFi.

| Impostazioni                  | Impostazioni consigliate                              | Conseguenze in caso di impostazioni diverse    |
|-------------------------------|-------------------------------------------------------|------------------------------------------------|
| Autentificazione/             | <ul> <li>WPA2 Personal</li> </ul>                     | Nessun collegamento alla rete, altri metodi di |
| criptaggio                    | <ul> <li>WPA2 Enterprise (EAP-TLS)</li> </ul>         | criptaggio non supportati                      |
| Panda di fraguanza            | <ul> <li>Single band 2.4 MHz</li> </ul>               |                                                |
| Banda di frequenza            | • IEEE 802.11 b/g/n                                   | -                                              |
| Velocità di trasmissione dati | Fino a 72.2Mbps                                       | -                                              |
| Configuraziona di rata        | • DHCP                                                |                                                |
| Configurazione di rete        | • UDP                                                 | -                                              |
|                               | <ul> <li>Porta TCP: 20010</li> </ul>                  |                                                |
| Firewall/                     | <ul> <li>Porta UDP: 20011</li> </ul>                  |                                                |
| norte da aprire               | <ul> <li>File Transfer Port: 20012</li> </ul>         | Nessuna sincronizzazione                       |
| porte da aprire               | <ul> <li>Porta seca connect 103:<br/>22020</li> </ul> |                                                |
| VLAN separata                 | Nessun requisito particolare                          |                                                |
| QoS                           | Nessun requisito particolare                          | _                                              |
| VoiP                          | Nessun requisito particolare                          | _                                              |
| Multimedia WiFi               | Nessun requisito particolare                          | _                                              |

17-10-05-353-004h\_2023-01 B

| Impostazioni                          | Impostazioni consigliate     | Conseguenze in caso di impostazioni diverse |
|---------------------------------------|------------------------------|---------------------------------------------|
| Latenza di rete                       | Nessun requisito particolare | _                                           |
| Supporto IT                           | Nessun requisito particolare | -                                           |
| Alimentazione elettrica<br>ridondante | Nessun requisito particolare | _                                           |

### 12.3 Tappetino di misurazione

| Tappetino di misurazione                            |                                     |  |
|-----------------------------------------------------|-------------------------------------|--|
| Dimensioni                                          |                                     |  |
| • Profondità                                        | 783 mm                              |  |
| • Larghezza                                         | 170 mm                              |  |
| • Altezza                                           | 20 mm                               |  |
| Peso proprio                                        | ca. 1 kg                            |  |
| Condizioni ambientali di utilizzo                   |                                     |  |
| • Temperatura                                       | da +10 °C a +40 °C (50 °F a 104 °F) |  |
| <ul> <li>Pressione atmosferica</li> </ul>           | 700 hPa – 1060 hPa                  |  |
| Umidità dell'aria                                   | 20 % – 80 % senza formazione di     |  |
|                                                     | condensa                            |  |
| Condizioni ambientali di stoccaggio                 |                                     |  |
| • Temperatura                                       | da -10 °C a +60 °C (14 °F a 140 °F) |  |
| Pressione atmosferica                               | 700 hPa – 1060 hPa                  |  |
| • Umidità dell'aria                                 | 15 % – 95 % senza formazione di     |  |
|                                                     | condensa                            |  |
| Condizioni ambientali, trasporto                    |                                     |  |
| Temperatura                                         | da -10 °C a +60 °C (14 °F a 140 °F) |  |
| Pressione atmosferica                               | 700 hPa – 1060 hPa                  |  |
| Umiditá dell'aria                                   | 0 % – 95 % senza formazione di      |  |
|                                                     | condensa                            |  |
| Luogo di installazione, altitudine massima s.l.m.   | 3000 m                              |  |
| Almentazione elettrica                              | Accumulatore agli ioni di litio     |  |
| Portata (misurazioni)                               | ca. 5 h                             |  |
| Prodotto medicale conforme alla direttiva 93/42/CEE | Classe Ila                          |  |
| Classificazione FDA                                 | Class II Medical Device             |  |
| IEC 60601-1: Apparecchio elettromedicale, tipo BF   | Ŕ                                   |  |
| Tipo di protezione                                  | IP44                                |  |
| Tipo di esercizio                                   | Funzionamento continuo              |  |

### 12.4 Misurazione della bioimpedenza

- → Metodo di misurazione
- → Studi clinici
- → Precisione delle formule predittive

#### Metodo di misurazione

| Metodo di misurazione          |                                                        |  |
|--------------------------------|--------------------------------------------------------|--|
|                                | Misurazione della bioimpedenza                         |  |
|                                | basata su 8 punti                                      |  |
| Metodo di misurazione          | Misurazione della bioimpedenza                         |  |
|                                | basata su 4 punti (misurazione della                   |  |
|                                | metà del corpo destra)                                 |  |
| Frequenze di misura            | 1; 2; 5; 10; 20; 50; 100; 200; 500 kHz                 |  |
|                                | Impedenza (Z), resistenza (R),                         |  |
|                                | reattanza (X <sub>c</sub> ), angolo di fase ( $\phi$ ) |  |
| Campo di misura angolo di fase | Da 0° a 20°                                            |  |
| Campo di misura impedenza      | Da 10 Ω a 1000 Ω                                       |  |

| Metodo di misurazione                                                                |                                    |  |
|--------------------------------------------------------------------------------------|------------------------------------|--|
|                                                                                      | Braccio destro, braccio sinistro,  |  |
| Segmenti di misura                                                                   | gamba destra, gamba sinistra, metà |  |
|                                                                                      | del corpo destra, torso            |  |
| Corrente di misura                                                                   | 100 µA (+20 %, -50 %)              |  |
| Durata della misurazione                                                             | max. 30 s                          |  |
| Precisione                                                                           |                                    |  |
| (misurazione della bioimpedenza basata su 8 punti, frequenze 5 kHz e                 |                                    |  |
| 50 kHz segmenti: modulo di bioimpedenza destra, metà del corpo sinistra)             |                                    |  |
| <ul> <li>Impedenza (con angolo di fase 0°)</li> </ul>                                | ±5 Ω                               |  |
| • Angolo di fase (con angolo di fase 0°, impedenza da 200 $\Omega$ a 1000 $\Omega$ ) | 0,5°                               |  |

#### Studi clinici

La base scientifica per l'analisi della composizione corporea con questo apparecchio è fornita da studi clinici. I risultati di tali studi sono integrati nel software dell'apparecchio come valori di riferimento.

Per alcuni parametri di valutazione i riferimenti utilizzati dipendono dall'etnia del paziente. L'apparecchio utilizza riferimenti specifici delle etnie in base alla voce corrispondente nella cartella clinica seca → Preparazione della misurazione della bioimpedenza.

Maggiori dettagli sugli studi clinici contenuti nei riferimenti sono disponibili sul nostro sito web www.seca.com.

#### Precisione delle formule predittive

| Deviazione standard (SEE) per le formule predittive di questo apparecchio <sup>a</sup> |           |               |          |                          |         |
|----------------------------------------------------------------------------------------|-----------|---------------|----------|--------------------------|---------|
| Etnia:                                                                                 | caucasica | afroamericana | asiatica | sud e<br>centroamericana | altra   |
| Parametro                                                                              | SEE       | SEE           | SEE      | SEE                      | SEE     |
| FFM                                                                                    | 2.50 kg   | 2.21 kg       | 2.54 kg  | 2.62 kg                  | 2.49 kg |
| TBW                                                                                    | 2.01      | 1.81          | 1.41     | 1.4                      | 1.71    |
| ECW                                                                                    | 1.11      | 0.91          | 0.91     | 0.7                      | 0.91    |
| SMM<br>braccio sinistro                                                                | 0.19 kg   | 0.28 kg       | 0.19 kg  | 0.16 kg                  | 0.21 kg |
| SMM<br>braccio destro                                                                  | 0.22 kg   | 0.30 kg       | 0.21 kg  | 0.17 kg                  | 0.23 kg |
| SMM<br>gamba sinistra                                                                  | 0.81 kg   | 0.71 kg       | 0.81 kg  | 0.83 kg                  | 0.79 kg |
| SMM<br>gamba destra                                                                    | 0.68 kg   | 0.66 kg       | 0.76 kg  | 0.71 kg                  | 0.70 kg |
| SMM<br>totale                                                                          | 1.8 kg    | 2.0 kg        | 1.7 kg   | 1.7 kg                   | 1.8 kg  |
| VAT                                                                                    | 0.51      | 0.6           | 0.6      | 1.21                     | 0.8     |

a. Negli USA è stato eseguito uno studio su 130 adulti sani di diverse etnie. Lo scopo dello studio era la validazione dei parametri rilevati con le formule proprietarie seca rispetto ai metodi di riferimento clinicamente validi. I risultati dello studio comparativo sono riportati nella tabella di cui sopra. La tabella mostra la deviazione standard (SEE) per i parametri rilevati con le formule proprietarie seca per ciascuna etnia.

### 12.5 Misurazione dei parametri vitali

- → Misurazione della pressione arteriosa
- → Misurazione della temperatura COVIDIEN<sup>TM</sup> FILAC<sup>TM</sup> 3000
- → Misurazione della temperatura COVIDIEN<sup>TM</sup> GENIUS<sup>®</sup>3
- → Inserimento manuale della temperatura
- → Misurazione SpO<sub>2</sub> Masimo SET<sup>®</sup>
- $\rightarrow$  Misurazione SpO<sub>2</sub> seca

# Misurazione della pressione arteriosa

| seca modulo della pressione arteriosa                                                |                                                         |  |
|--------------------------------------------------------------------------------------|---------------------------------------------------------|--|
|                                                                                      | Oscillometrico                                          |  |
|                                                                                      | <ul> <li>commutabile tra gonfiaggio/</li> </ul>         |  |
| Matada di miaukaziana                                                                | sgonfiaggio                                             |  |
|                                                                                      | <ul> <li>Misurazione semplice</li> </ul>                |  |
|                                                                                      | <ul> <li>misurazione multipla configurabile:</li> </ul> |  |
|                                                                                      | max 6 misurazioni in max. 30 minuti)                    |  |
| Pressione iniziale del manicotto, deflazione                                         | Regolabile: 80 mmHg – 280 mmHg                          |  |
|                                                                                      | (260 mmHg non regolabile)                               |  |
| Pressione massima del manicotto                                                      | 300 mmHg                                                |  |
| Campo di misura pressione arteriosa                                                  |                                                         |  |
| Gonfiaggio:                                                                          |                                                         |  |
| Sistole                                                                              | 77 mmHg – 200 mmHg                                      |  |
| Diastole                                                                             | 45 mmHg – 190 mmHg                                      |  |
| <ul> <li>pressione arteriosa media</li> </ul>                                        | 56 mmHg – 193 mmHg                                      |  |
| Sgonfiaggio:                                                                         |                                                         |  |
| Sistole                                                                              | 25 mmHg – 280 mmHg                                      |  |
| Diastole                                                                             | 10 mmHg – 220 mmHg                                      |  |
| <ul> <li>pressione arteriosa media</li> </ul>                                        | 15 mmHg – 260 mmHg                                      |  |
| Procisiona (in condizioni di laboratorio: vorificata con simulatoro pazionto         | max. ± 3 mmHg / 2 %,                                    |  |
| Cuffl ink di Eluko)                                                                  | Si applica il valore di volta in volta                  |  |
|                                                                                      | maggiore                                                |  |
| Precisione di misura pressione arteriosa (rilevata dal produttore del                |                                                         |  |
| modulo di misura in uno studio clinico in conformità a DIN EN ISO 81060)             |                                                         |  |
| Gonfiaggio:                                                                          |                                                         |  |
| <ul> <li>Scostamento medio sistole</li> </ul>                                        | 0,36 mmHg                                               |  |
| <ul> <li>Scostamento standard sistole</li> </ul>                                     | 4,27 mmHg                                               |  |
| <ul> <li>Scostamento medio diastole</li> </ul>                                       | -0,12 mmHg                                              |  |
| <ul> <li>Scostamento standard diastole</li> </ul>                                    | 3,78 mmHg                                               |  |
| Sgonfiaggio:                                                                         |                                                         |  |
| <ul> <li>Scostamento medio sistole</li> </ul>                                        | 0,10 mmHg                                               |  |
| <ul> <li>Scostamento standard sistole</li> </ul>                                     | 3,24 mmHg                                               |  |
| <ul> <li>Scostamento medio diastole</li> </ul>                                       | -0,20 mmHg                                              |  |
| <ul> <li>Scostamento standard diastole</li> </ul>                                    | 2,95 mmHg                                               |  |
| Trasduttore di pressione:                                                            |                                                         |  |
| Precisione                                                                           | ±1 mmHg                                                 |  |
| Risoluzione                                                                          | 1 mmHg                                                  |  |
| Tasso di perdita                                                                     | < 3 mmHg/min                                            |  |
| <ul> <li>Valore limite sovrappressione</li> </ul>                                    | 300 mmHg                                                |  |
| <ul> <li>Spegnere e lasciare sfiatare la pressione in caso di (1° guasto)</li> </ul> | > 330 mmHg                                              |  |
| Durata di misurazione pressione arteriosa:                                           |                                                         |  |
| Normale                                                                              | 15 – 20 s                                               |  |
| <ul> <li>Massima (adulti)</li> </ul>                                                 | 90 s                                                    |  |

| seca modulo della pressione arteriosa                                                                                                    |                                                                                                    |  |  |
|----------------------------------------------------------------------------------------------------|----------------------------------------------------------------------------------------------------|--|--|
| <ul> <li>Frequenza cardiaca:</li> <li>Campo di misura gonfiaggio</li> <li>Campo di misura sgonfiaggio</li> <li>Precisione (in condizioni di laboratorio; verificata con simulatore paziente CuffLink di Fluke)</li> </ul> | 45 min <sup>-1</sup> – 200 min <sup>-1</sup><br>30 min <sup>-1</sup> – 240 min <sup>-1</sup><br>max. ± 3 min <sup>-1</sup> / 3 %,<br>Si applica il valore di volta in volta<br>maggiore |  |  |
| IEC 60601-1: Apparecchio elettromedicale, tipo BF (protetto da defibrillazione)                                                                                                    |                                                                                                    |  |  |

#### Misurazione della temperatura COVIDIEN™ FILAC™ 3000

| COVIDIEN™ FILAC™ 3000 modulo di temperatura                          |                                      |  |
|----------------------------------------------------------------------|--------------------------------------|--|
| Modalità di misurazione                                              | diretta, predittiva                  |  |
| Posizione di misurazione:                                            |                                      |  |
| Sonde blu                                                            | orale, ascellare                     |  |
| Sonde rosse                                                          | rettale                              |  |
| Campo di misura                                                      |                                      |  |
| <ul> <li>Modalità diretta</li> </ul>                                 | 30 °C – 43 °C (86 °F – 109,4 °F)     |  |
| <ul> <li>Modalità predittiva</li> </ul>                              | 35,5 °C − 42 °C (95,9 °F − 107,6 °F) |  |
| Durata della misurazione (dopo l'applicazione della posizione di     |                                      |  |
| misurazione)                                                         |                                      |  |
| Diretta:                                                             |                                      |  |
| <ul> <li>tutte le posizioni di misurazione</li> </ul>                | 60 – 120 sec                         |  |
| Predittiva:                                                          |                                      |  |
| <ul> <li>orale, non febbrile</li> </ul>                              | 3 – 5 sec                            |  |
| • orale, febbrile                                                    | 8 – 10 sec                           |  |
| Ascellare                                                            | 8 – 12 sec                           |  |
| Rettale                                                              | 10 – 14 sec                          |  |
| Tempo di commutazione da modalità predittiva a modalità diretta      |                                      |  |
| Posizione di misurazione non riconosciuta (dopo il prelievo dal      | 60 sec                               |  |
| portasonda)                                                          | 70                                   |  |
| Nessun valore di temperatura stabile raggiunto (dopo l'applicazione) | /0 sec                               |  |
| Precisione (bagno d'acqua):                                          |                                      |  |
| Modalità diretta                                                     | $\pm 0,1$ °C ( $\pm 0,2$ °F)         |  |
| Modalità predittiva                                                  | ± 0,1 °C (± 0,2 °F)                  |  |
| IEC 60601-1: Apparecchio elettromedicale, tipo BF                    | $\mathbf{\mathbf{\hat{x}}}$          |  |
| Grado di protezione contro la penetrazione di liquidi                | IP21                                 |  |

| Precisione di misurazione clinica <sup>a b</sup> |       |           |         |
|--------------------------------------------------|-------|-----------|---------|
| Posizione di misurazione:                        | orale | ascellare | rettale |
| d (gruppo di età l)                              | -0.44 | -0.01     | 0.09    |
| L <sub>A</sub> (gruppo di età I)                 | 1.01  | 0.86      | 0.99    |
| d (gruppo di età II)                             | -0.21 | -0.04     | 0.12    |
| L <sub>A</sub> (gruppo di età II)                | 0.75  | 0.65      | 0.67    |
| σ <sub>r</sub>                                   | 0.34  | 0.28      | 0.28    |

a.La precisione di misurazione clinica di COVIDIEN<sup>TM</sup> FILAC<sup>TM</sup> 3000 è stata rilevata in uno studio clinico in conformità a EN 80601-2-56. Per ogni gruppo di età e posizione di misurazione sono indicati l'errore sistematico clinico  $\overline{d}$  e il valore limite di corrispondenza L<sub>A</sub>. La riproducibilità clinica  $\sigma_r$  è in funzione dell'età. Le parti del corpo di riferimento del termometro utilizzato nello studio clinico corrispondono alle posizioni di misurazione indicate.

b.L'età dei soggetti nel gruppo di età l è tra i 3 e 4 anni. L'età dei soggetti nel gruppo di età ll è di 5 o più anni.

#### Misurazione della temperatura COVIDIEN™ GENIUS®3

| Termometro auricolare COVIDIEN™ GENIUS®3                                                                                                    |                                    |  |
|----------------------------------------------------------------------------------------------------|------------------------------------|--|
| Metodo di misurazione                                                                                                    | Modalità diretta                   |  |
| Campo di misura (nell'orecchio)                                                                                                    | 33 °C – 42 °C (91,4 °F – 107,6 °F) |  |
| Durata della misurazione                                                                                                    | meno di 2 sec                      |  |
| Risoluzione                                                                                                    | 0,1 °C; 0,1 °F                     |  |
| <ul> <li>Precisione</li> <li>Temperatura ambiente: 16 °C - 33 °C (60,8 °F - 91,4 °F)</li> <li>Temperatura target: 33 °C - 42 °C (91,4 °F - 107,6 °F)</li> </ul> | ± 0,3 °C (± 0,5 °F)                |  |
| IEC 60601-1: Apparecchio elettromedicale, tipo BF                                                                                                    | ×                                  |  |
| Grado di protezione contro la penetrazione di liquidi                                                                                                    | IP22                               |  |

# Inserimento manuale della temperatura

| Inserimento manuale della temperatura |                                    |  |
|---------------------------------------|------------------------------------|--|
|                                       | Modelli senza                      |  |
| Modelli di apparecchio                | misurazione della temperatura      |  |
|                                       | integrata                          |  |
|                                       | orale, ascellare, rettale,         |  |
| Metodi di misurazione                 | nell'orecchio, sulla pelle, senza  |  |
|                                       | contatto                           |  |
| Campo di temperature                  | 32 °C – 44 °C (89,6 °F – 111,2 °F) |  |

### Misurazione SpO<sub>2</sub> Masimo SET®

#### Dati tecnici generali

| Modulo Masimo SET <sup>®</sup> SpO <sub>2</sub> <sup>a b c d e f g</sup> |                                                                   |  |
|--------------------------------------------------------------------------|-------------------------------------------------------------------|--|
| Misurazione                                                              | Saturazione di ossigeno funzionale                                |  |
| Metodo di misurazione                                                    | Spettrofotometria (rosso/infrarossi)                              |  |
| Lunghezza d'onda LED:                                                    |                                                                   |  |
| Rosso                                                                    | 660 nm                                                            |  |
| Infrarossi                                                               | 905 nm                                                            |  |
| Potenza luminosa massima                                                 | 15 mW                                                             |  |
| Queste informazioni possono risultare utili per i medici                 |                                                                   |  |
| Durata della misurazione:                                                |                                                                   |  |
| apparecchio acceso, sensore non applicato                                | ≤ 12 sec                                                          |  |
| apparecchio spento, sensore applicato                                    | ≤ 8 SeC                                                           |  |
| Campo di misura:                                                         |                                                                   |  |
| • SpO <sub>2</sub>                                                       | 0 % - 100 %                                                       |  |
| Frequenza cardiaca                                                       | 25 min <sup>-1</sup> – 240 min <sup>-1</sup>                      |  |
| Perfusion Index                                                          | 0,02 % - 20 %                                                     |  |
| Precisione di misurazione:                                               | 70.0/ 100.0/                                                      |  |
| Campo di misura                                                          | 70 % - 100 %                                                      |  |
| <ul> <li>SpO<sub>2</sub> (nessun movimento del paziente)</li> </ul>      | 70 % – 100 % ± 2 digits <sup>n</sup>                              |  |
|                                                                          | 0 % – 69 % non specificato                                        |  |
| <ul> <li>SpO<sub>2</sub> (movimento del paziente)</li> </ul>             | $70 \% - 100 \% \pm 3 $ digits                                    |  |
|                                                                          | 0 % – 69 % non specificato                                        |  |
| Frequenza cardiaca (nessun movimento del paziente)                       | $25 \text{ min}^{-1} - 240 \text{ min}^{-1} \pm 3 \text{ digits}$ |  |
| Frequenza cardiaca (movimento del paziente)                              | $25 \text{ min}^{-1} - 240 \text{ min}^{-1} \pm 5 \text{ digits}$ |  |
| Low perfusion performance                                                |                                                                   |  |
| Puls amplitude                                                           | > 0.02 %                                                          |  |
| Irasmissione                                                             | > 5 %                                                             |  |
| Saturazione di ossigeno (SpO <sub>2</sub> )                              | ± 2 digits                                                        |  |
| • Frequenza cardiaca                                                     | ± 3 digits                                                        |  |

| Modulo Masimo SET® SpO <sub>2</sub> <sup>a b c d e f g</sup>  |                            |  |
|---------------------------------------------------------------|----------------------------|--|
| Risoluzione:                                                  |                            |  |
| <ul> <li>Saturazione di ossigeno (SpO<sub>2</sub>)</li> </ul> | 1 %                        |  |
| <ul> <li>Frequenza cardiaca</li> </ul>                        | <b>1</b> min <sup>-1</sup> |  |
| IEC 60601-1: Apparecchio elettromedicale, tipo BF             | ×                          |  |

- a.La precisione senza movimento della tecnologia Masimo SET<sup>®</sup> con sensori Masimo è stata testata nell'ambito di studi sul sangue umano con ipossia indotta in volontari adulti sani di sesso maschile e femminile con pigmentazione cutanea da chiara a scura nell'intervallo di SpO<sub>2</sub> 70 − 100 % in una comparazione con ossimetro CO da laboratorio e monitor ECG. Questa oscillazione corrisponde a un ± 1 rispetto alla deviazione standard. Una deviazione standard pari a un più o meno comprende il 68% della popolazione.
- b.La precisione con movimento della tecnologia Masimo SET<sup>®</sup> con sensori Masimo è stata testata nell'ambito di studi sul sangue umano con ipossia indotta in volontari adulti sani di sesso maschile e femminile con pigmentazione cutanea da chiara a scura, eseguendo dei movimenti di strofinamento e battimento con frequenza da 2 a 4 Hz, ampiezza tra 1 a 2 cm e un movimento non ripetitivo con frequenza da 1 a 5 Hz e ampiezza da 2 a 3 cm nell'intervallo di SpO<sub>2</sub> 70 – 100 % in una comparazione con ossimetro CO da laboratorio e monitor ECG. Questa oscillazione corrisponde a un ± 1 rispetto alla deviazione standard e comprende quindi il 68 % della popolazione.
- c.La precisione della tecnologia Masimo SET<sup>®</sup> in presenza di vascolarizzazione insufficiente è stata testata sul banco di prova in una comparazione con un simulatore Biotek Index 2<sup>™</sup> e il simulatore Masimo con potenze di segnale di oltre lo 0,02 % e una trasmissione superiore al 5 % per saturazioni nell'intervallo tra 70 e 100 %. Questa oscillazione corrisponde a un ± 1 rispetto alla deviazione standard. Una deviazione standard pari a un più o meno comprende il 68% della popolazione.
- d.La precisione della frequenza cardiaca della tecnologia Masimo SET<sup>®</sup> con sensori Masimo è stata validata per l'intervallo 25-240 min-1 sul banco di prova in una comparazione con un simulatore Biotek Index 2<sup>™</sup>. Questa oscillazione corrisponde a un ± 1 rispetto alla deviazione standard. Una deviazione standard pari a un più o meno comprende il 68 % della popolazione.
- e.I dati esatti sono riportati nelle avvertenze sull'uso dei sensori (DFU). Salvo quanto diversamente indicato, il punto di misurazione deve essere cambiato come minimo ogni 4 ore se si utilizzano sensori riutilizzabili e come minimo ogni 8 ore se si utilizzano sensori adesivi.
- f.La precisione dei sensori indicata vale in associazione con la tecnologia Masimo e utilizzando un cavo paziente Masimo per sensori LNOP, sensori RD SET, sensori LNCS e sensori M-LNCS. Le cifre si riferiscono alle braccia (RMS Error rispetto al valore di riferimento). Poiché le misurazioni pulsossimetriche sono misurazioni statisticamente distribuite, rispetto ai valori di riferimento circa due terzi delle misurazioni si attestano presumibilmente nell'intervallo di ± braccia. Salvo quanto diversamente indicato la precisione per SpO<sub>2</sub> è indicata da 70 % a 100 %. La precisione della frequenza cardiaca è indicata da 25 a 240 min-1.
- g. I sensori Masimo M-LNCS, LNOP, RD SET e LNCS hanno le stesse caratteristiche ottiche e elettriche e possono differire unicamente nel tipo di applicazione (fascetta adesiva/non adesiva/chiusura rapida hook & loop), lunghezza del cavo, orientamento dei componenti ottici (parte superiore o inferiore del sensore per il posizionamento del cavo), tipo/dimensioni del materiale adesivo e tipo di connettore (connettore modulare LNOP 8 pin, connettore modulare RD 15 pin, LNCS 9 pin, cablato, e M-LNCS 15 pin, cablato). Le informazioni dettagliate sui sensori e le istruzioni per la loro applicazione sono fornire assieme alle istruzioni per l'uso del rispettivo sensore.
- h.Digit: ultima cifra di valore numerico della quale un valore mostrato può differire rispetto al valore di misura effettivo; viene utilizzato per indicare la precisione di un apparecchio di misurazione (ad es: valore SpO<sub>2</sub> visualizzato 70 %, precisione ± 2 cifre; il valore effettivo si trova tra 68 % e 72 %).

#### Precisione Masimo SET® sensori DCI/DCIP

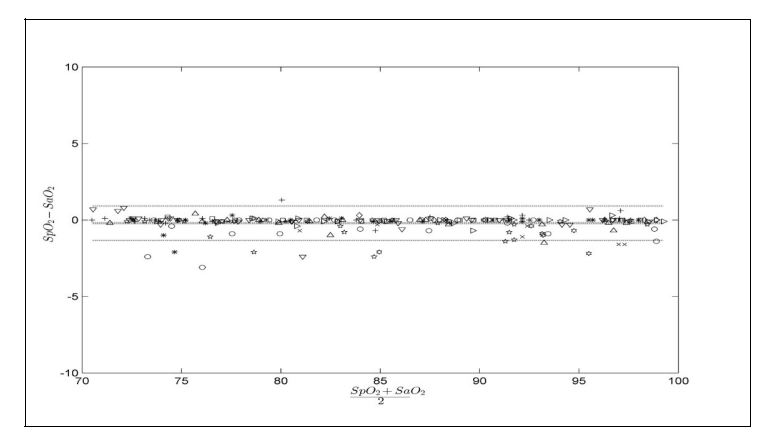

| Valori misurati    |                         |  |
|--------------------|-------------------------|--|
| Campo di<br>misura | <b>A</b> <sub>RMS</sub> |  |
| 90-100 %           | 0,60 %                  |  |
| 80-90 %            | 0,54 %                  |  |
| 70-80 %            | 0,67 %                  |  |
| Valore totale      |                         |  |
| 70-100 %           | 2 %                     |  |

#### Informazioni brevetti Masimo

Brevetti Masimo: www.masimo.com/patents.htm

#### Nessuna licenza tacita

Il possesso o l'acquisto di questo apparecchio non comprende alcuna licenza esplicita o tacita per l'utilizzo dell'apparecchio con sensori o cavi non autorizzati, che da soli o in combinazione con questo apparecchio potrebbero rientrare nell'ambito di tutela di uno o più brevetti dell'apparecchio.

#### Misurazione SpO<sub>2</sub> seca

| Modulo seca $SPO_2^{a b}$                                              |                                                |  |
|------------------------------------------------------------------------|------------------------------------------------|--|
| Misurazione                                                            | Saturazione di ossigeno funzionale             |  |
| Metodo di misurazione                                                  | Spettrofotometria (rosso/infrarossi)           |  |
| Lunghezza d'onda LED:                                                  |                                                |  |
| Rosso                                                                  | 660 nm                                         |  |
| Infrarossi                                                             | 900 nm                                         |  |
| Potenza luminosa massima                                               | 5 mW                                           |  |
| Queste informazioni possono risultare utili per i medici               |                                                |  |
| Campo di misura:                                                       |                                                |  |
| • SpO <sub>2</sub>                                                     | 0 % – 100 %                                    |  |
| <ul> <li>Frequenza cardiaca (standard)</li> </ul>                      | 30 min <sup>-1</sup> – 240 min <sup>-1</sup>   |  |
| Frequenza cardiaca (enhanced)                                          | 20 min <sup>-1</sup> – 300 min <sup>-1</sup>   |  |
| Precisione di misurazione:                                             |                                                |  |
| <ul> <li>SpO<sub>2</sub> (nessun movimento del paziente)</li> </ul>    | 60 % - 70 % ± 3 A <sub>rms</sub>               |  |
|                                                                        | 60 % - 100 % ± 2 A <sub>rms</sub>              |  |
|                                                                        | <60 % non specificato                          |  |
| <ul> <li>SpO<sub>2</sub> (movimento del paziente)</li> </ul>           | 70 % – 100 % ± 3 A <sub>rms</sub> <sup>c</sup> |  |
|                                                                        | <70 % non specificato                          |  |
| <ul> <li>Frequenza cardiaca (nessun movimento del paziente)</li> </ul> | ≤ 2 min <sup>-1</sup>                          |  |
| <ul> <li>Frequenza cardiaca (movimento del paziente)</li> </ul>        | -                                              |  |

| Modulo seca $SPO_2^{a b}$                                     |                     |  |
|---------------------------------------------------------------|---------------------|--|
| Risoluzione:                                                  |                     |  |
| <ul> <li>Saturazione di ossigeno (SpO<sub>2</sub>)</li> </ul> | 1 %                 |  |
| • Frequenza cardiaca                                          | 1 min <sup>-1</sup> |  |
| IEC 60601-1: Apparecchio elettromedicale, tipo BF             | ×                   |  |
|                                                               |                     |  |

a.Validato tramite test clinici, nei quali sono stati confrontati i valori dei sensori misurati con quelli dell'ossimetria CO nel sangue arterioso di adulti sani per l'intervallo di saturazione di ossigeno funzionale stabilito.

b.Poiché le misurazioni pulsossimetriche sono statisticamente distribuite, si presume che circa due terzi di queste misurazioni rientri nell'intervallo di ±A<sub>rms</sub> (Accuracy root mean square) del valore misurato tramite l'ossimetro CO.

c.Testato con un tester Fluke Index II Oximeter (tutti i modelli di movimento).

### 12.6 Parametri di valutazione

#### **INDICAZIONE:**

le presenti istruzioni per l'uso descrivono la funzionalità piena dell'apparecchio. L'apparecchio in vostro possesso potrebbe avere una funzionalità ridotta.

| Parametri di valutazione                                                                                         | Rappresentazione                                                                                                    | Modulo di valutazione                              |
|----------------------------------------------------------------------------------------------------|----------------------------------------------------------------------------------------------------|----------------------------------------------------|
| Analisi vettoriale di bioimpedenza<br>(BIVA)                                                                     | <ul> <li>Rappresentazione dell'intervallo normale di<br/>R e X<sub>c</sub> in un sistema di coordinate in rela-<br/>zione alla statura</li> <li>Percentili 50 %, 75 %, 95 % come ellissi di<br/>tolleranza</li> </ul> | Liquido<br>Rischio per la salute                   |
| Indice di massa corporea (BMI)                                                                                   | Assoluto in kg/m <sup>2</sup>                                                                                                    | Sviluppo / crescita                                |
| Acqua extracellulare (ECW)                                                                                       | Assoluto in I                                                                                                    | Liquido                                            |
| Massa magra (FFM)                                                                                                | Assoluta in kg                                                                                                    | Funzione / riabilitazione                          |
| Massa grassa (FM)                                                                                                | <ul><li>Assoluta in kg</li><li>Relativa rispetto al peso in %</li></ul>                                                                                                    | Energia<br>Funzione / riabilitazione               |
| Dispendio energetico totale (TEE)                                                                                | Assoluto in MJ/d o kcal/d                                                                                                    | Energia                                            |
| Acqua corporea totale (TBW)                                                                                      | Assoluto in I                                                                                                    | Liquido                                            |
| Peso (W)                                                                                                    | Assoluta in kg                                                                                                    | Sviluppo / crescita                                |
| Altezza (H)                                                                                                    | Assoluta in m                                                                                                    | Sviluppo / crescita                                |
| Acqua extracellulare (ECW)/acqua corporea totale (TBW)                                                           | Relativa in %                                                                                                    | Liquido (Internazionale)                           |
| Energia accumulata nell'organismo<br>(E <sub>organismo</sub> )                                                   | Assoluto in MJ o kcal                                                                                                    | Energia                                            |
| Body Composition Chart (BCC):<br>indice di massa<br>Indice di massa magra (FFMI)<br>Indice di massa grassa (FMI) | <ul> <li>Assoluto in kg/m<sup>2</sup></li> <li>Rappresentazione dell'intervallo normale</li> <li>Percentili 50 %, 75 %, 95 % come ellissi di tolleranza</li> </ul>                                                    | Funzione / riabilitazione<br>Rischio per la salute |
| Angolo di fase (φ)                                                                                               | <ul><li>Assoluto in gradi</li><li>Rappresentazione dell'intervallo normale</li></ul>                                                                                                    | Rischio per la salute                              |
| Reattanza (X <sub>c</sub> )                                                                                      | Assoluta in Ohm                                                                                                    | Liquido<br>Rischio per la salute                   |
| Resistenza (R)                                                                                                   | Assoluta in Ohm                                                                                                    | Liquido<br>Rischio per la salute                   |
| Dispendio energetico a riposo (REE)                                                                              | Assoluto in MJ/d o kcal/d                                                                                                    | Energia                                            |
| Massa muscolare scheletrica (SMM)                                                                                | <ul> <li>Assoluta in kg</li> <li>Rappresentazione dell'intervallo normale</li> </ul>                                                                                                    | Funzione / riabilitazione                          |
| Tessuto adiposo viscerale (VAT)                                                                                  | Assoluto in I                                                                                                    | Rischio per la salute                              |
| Pressione arteriosa, non invasiva<br>(NIPB)                                                                      | Assoluta in mmHg                                                                                                    | Parametri vitali                                   |
| Temperatura corporea (TEMP)                                                                                      | Assoluta in °C                                                                                                    | Parametri vitali                                   |
| Frequenza cardiaca (PR)                                                                                          | Assoluta in min <sup>-1</sup> (basata su NIBP o SpO <sub>2</sub> )                                                                                                    | Parametri vitali                                   |
| Saturazione di ossigeno (SpO <sub>2</sub> )                                                                      | Relativa in %                                                                                                    | Parametri vitali                                   |

### 12.7 Moduli di valutazione

#### INDICAZIONE:

le presenti istruzioni per l'uso descrivono la funzionalità piena dell'apparecchio. L'apparecchio in vostro possesso potrebbe avere un numero inferiore di funzionalità.

| Modulo di valutazione                                                       | Descrizione                                                                                                    | Parametri di valutazione                                                                                                    |  |
|-----------------------------------------------------------------------------|----------------------------------------------------------------------------------------------------|----------------------------------------------------------------------------------------------------|--|
| Sviluppo / crescita                                                         | Supportato nel monitoraggio di variazioni di peso                                                                                                    | <ul><li>Peso</li><li>Statura</li><li>Indice di massa corporea (BMI)</li></ul>                                                                                                    |  |
| Energia                                                                     | <ul> <li>Determinazione del dispendio energetico e<br/>delle riserve di energia</li> <li>Necessario: peso, altezza, PAL</li> </ul>                              | <ul> <li>Massa grassa (FM)</li> <li>Energia accumulata<br/>nell'organismo (E<sub>örganismo</sub>)</li> <li>Dispendio energetico a riposo<br/>(REE)</li> <li>Dispendio energetico totale<br/>(TEE)</li> </ul> |  |
| Funzione / riabilitazione                                                   | <ul> <li>Rilevazione dello stato di fitness</li> <li>Valutazione del successo dell'allenamento</li> <li>Necessario: Peso/altezza</li> </ul>                     | <ul> <li>Massa magra (FFM)</li> <li>Massa grassa (FM)</li> <li>Body Composition Chart (BCC)</li> <li>Massa muscolare scheletrica<br/>(SMM)</li> </ul>                                                        |  |
| Liquido                                                                     | <ul> <li>Rilevazione dello stato dei liquidi</li> <li>Necessario: Peso/altezza</li> </ul>                                                                       | <ul> <li>Acqua corporea totale (TBW)</li> <li>Acqua extracellulare<br/>(ECW)ECW/TBW [%]</li> <li>Analisi vettoriale di<br/>bioimpedenza (BIVA)</li> </ul>                                                    |  |
| Rischio per la salute                                                       | <ul> <li>Panoramica della composizione corporea</li> <li>Valutazione dei rischi per la salute</li> <li>Necessario: peso, altezza, circonferenza vita</li> </ul> | <ul> <li>Angolo di fase (φ)</li> <li>Tessuto adiposo viscerale (VAT)</li> <li>Analisi vettoriale di<br/>bioimpedenza (BIVA)</li> <li>Body Composition Chart (BCC)</li> </ul>                                 |  |
| Parametri vitali Panoramica sui parametri vitali a supporto di una diagnosi |                                                                                                    | <ul> <li>Pressione arteriosa (NIBP)</li> <li>Temperatura corporea (TEMP)</li> <li>Frequenza cardiaca (PR)</li> <li>Saturazione di ossigeno (SpO<sub>2</sub>)</li> </ul>                                      |  |

### 12.8 Sistema seca 360° wireless

| seca 360° wireless                          |                                             |  |
|---------------------------------------------|---------------------------------------------|--|
| Numero massimo di gruppi radio              | 3                                           |  |
|                                             | 1 pesaneonati                               |  |
|                                             | 1 stazione di misura (o 1 pesapersone e     |  |
| Configuraziono massimo por gruppo radio     | 1 altimetro)                                |  |
| Configurazione massima per gruppo radio     | 1 mVSA/1 mBCA                               |  |
|                                             | 1 PC con seca 360° wireless USB adapter 456 |  |
|                                             | e software PC seca analytics 115            |  |
| Numero canali per gruppo radio              | 3                                           |  |
| Tipo di assognazione concle                 | Automatica (consigliata)                    |  |
| TIPO O assegnazione canale                  | Manuale                                     |  |
| Numeri canale                               | 0 - 99                                      |  |
| Distanza minima dei numeri canale           | 30                                          |  |
| <ul> <li>Banda di frequenza</li> </ul>      | 2,433 GHz - 2,480 GHz                       |  |
| <ul> <li>Potenza di trasmissione</li> </ul> | < 10 mW                                     |  |
| <ul> <li>Portata massima</li> </ul>         | 10 m                                        |  |

L'apparecchio soddisfa i requisiti delle seguenti norme e direttive:

- IEC 60601-1 (Medical electrical equipment Part 1: General requirements for basic safety and essential performance)
- IEC 60601-1-2 (Medical Electrical Equipment Part 1-2: General Requirements For Basic Safety And Essential Performance – Collateral Standard: Electromagnetic Compatibility – Requirements And Tests)
- ISO 80601-2-56 (Medical Electrical Equipment Part 2-56: Particular Requirements For Basic Safety And Essential Performance Of Clinical Thermometers For Body Temperature Measurement.)
- IEC 80601-2-30 (Medical Electrical Equipment Part 2-30: Particular Requirements For The Basic Safety And Essential Performance Of Automated Non-Invasive Sphygmomanometers)
- ISO 80601-2-61 (Medical Electrical Equipment Part 2-61: Particular Requirements For Basic Safety And Essential Performance Of Pulse Oximeter Equipment)

## **13.ACCESSORI OPZIONALI E RICAMBI**

| Accessori opzionali e ricambi                                                                    | Codice articolo                          |
|--------------------------------------------------------------------------------------------------|------------------------------------------|
| SmartBucket seca mVSA 526                                                                        | Panoramica della varianti in             |
| (mBCA seca mBCA 525 compatibile dal numero di serie                                              |                                          |
| 100000090505)                                                                                    | www.seca.com                             |
| Misurazione della bioimpedenza:                                                                  |                                          |
| Tappetino di misurazione seca mBCA 531                                                           | 531-20-00-001                            |
| Misurazione della pressione arteriosa:                                                           |                                          |
| <ul> <li>Manicotto, misura XS</li> </ul>                                                         | 490-0024-001                             |
| <ul> <li>Manicotto, misura S</li> </ul>                                                          | 490-0025-001                             |
| Manicotto, misura M                                                                              | 490-0026-001                             |
| Manicotto, misura L                                                                              | 490-0027-001                             |
| <ul> <li>Manicotto, misura XL</li> </ul>                                                         | 490-0028-001                             |
| Manicotto, misura XXL                                                                            | 490-0029-001                             |
| <ul> <li>Prolunga del tubo flessibile dell'aria compressa (1,3 m)</li> </ul>                     | 490-0033-001                             |
| <ul> <li>Prolunga del tubo flessibile dell'aria compressa (3,0 m)</li> </ul>                     | 490-0034-001                             |
| Misurazione SpO <sub>2</sub> Masimo SET <sup>®</sup> :                                           | Disponibili direttamente dal produttore, |
| Sensori e cavi paziente della linea di prodotti Masimo RD SET®                                   | ved.                                     |
| Non compatibile: Sensori per neonati                                                             | www.masimo.com                           |
| Misurazione SpO <sub>2</sub> seca:                                                               |                                          |
| <ul> <li>Finger Clip SF7500 (adulti)</li> </ul>                                                  | 490-0006-001                             |
| <ul> <li>Soft Sensor SC7500 (adulti)</li> </ul>                                                  | 490-0007-001                             |
| <ul> <li>Soft Sensor SCM7500 (bambini)</li> </ul>                                                | 490-0008-001                             |
| <ul> <li>Cavo paziente XT6500</li> </ul>                                                         | 490-0012-001                             |
| Misurazione della temperatura:                                                                   |                                          |
| <ul> <li>COVIDIEN<sup>™</sup> FILAC<sup>™</sup> 3000 blu: misurazione orale/ascellare</li> </ul> | 68-90-00-044-009                         |
| <ul> <li>COVIDIEN<sup>™</sup> FILAC<sup>™</sup> 3000 rosso: misurazione rettale</li> </ul>       | 68-90-00-045-009                         |
| <ul> <li>Termometro auricolare COVIDIEN<sup>™</sup> GENIUS<sup>®</sup>3</li> </ul>               | 68-90-00-143-009                         |
| Elettrodi a bottone da incollare;                                                                | 68,00,00,042,000                         |
| confezione da 100 pezzi                                                                          | 08-90-00-043-009                         |
| Elettrodi a bottone da incollare;                                                                | 400 0022 001                             |
| confezione da 450 pezzi                                                                          | 490-0022-001                             |
| Custodie per sonde per COVIDIEN™ FILAC™ 3000;                                                    | 100 001E 001                             |
| 100 confezioni, confezione da 20 custodie per sonde                                              | 490-0015-001                             |
| Custodie per sonde per COVIDIEN™ GENIUS®3;                                                       |                                          |
| 22 confezioni, confezione da 6 caricatori (16 custodie per sonde per                             | 490-0016-001                             |
| caricatore)                                                                                      |                                          |

| Accessori opzionali e ricambi                                                                                                    | Codice articolo                                                                         |
|----------------------------------------------------------------------------------------------------|-----------------------------------------------------------------------------------------|
| Software:<br>• seca analytics 115<br>• seca connect 103                                                                                                    | Pacchetti di licenza specifici per<br>applicazione<br>maggiori dettagli su www.seca.com |
| Asta su ruote seca <b>seca 475</b> per <b>seca mBCA 525</b><br>Supporto per SmartBucket (montaggio a posteriori per 475-00-00-009)<br>Asta su ruote seca <b>seca 475</b> per <b>seca mVSA 535</b> | 475-00-009<br>490-0017-009<br>475-05-35-009                                             |
| Custodia di trasporto seca seca 432                                                                                                    | 432-00-00-009                                                                           |
| Scanner (dispositivo medico):<br>• Honeywell Xenon 1900H (2D)<br>• Datalogic Gryphon I (GD4430 HC (2D)                                                                                            | Non ordinabile tramite seca                                                             |

# **14. PRODOTTI SECA COMPATIBILI**

| Prodotto          | seca 360° wireless<br>[numero di serie da<br>a 1 | seca 360° proximity             | Codice articolo                |
|-------------------|--------------------------------------------------|---------------------------------|--------------------------------|
|                   | Stazioni di misura                               |                                 |                                |
| seca 285/seca 284 | Nessuna                                          | ` <u>'</u> a                    |                                |
| seca 287/seca 286 | limitazione                                      | si, con accessori ~             | Varianti specifiche per paese, |
| seca 787          | _                                                | sì, con accessori <sup>a.</sup> | Www seca com                   |
| seca 797          |                                                  | SÌ                              |                                |
|                   | Bilance multifunzione                            | •                               |                                |
| seca 651          | Nessuna                                          | SÌ                              |                                |
| seca 650          | limitazione                                      | 51                              |                                |
| seca 655          | Nessuna                                          | SÌ                              |                                |
| seca 654          | limitazione                                      | 31                              |                                |
|                   | 1000000026211-                                   |                                 |                                |
| seca 635          | 1000000757963                                    |                                 |                                |
|                   |                                                  |                                 |                                |
| seca 634          | 1000000027487-                                   |                                 |                                |
|                   | 1000000757963                                    |                                 |                                |
|                   | 1000000027015-                                   |                                 |                                |
| seca 645          | 1000000760426                                    |                                 |                                |
|                   |                                                  |                                 |                                |
| seca 644          | 1000000027016-                                   |                                 |                                |
|                   | 1000000760426                                    |                                 |                                |
|                   | 1000000021683-                                   |                                 |                                |
| seca 657          | 1000000753707                                    |                                 | Varianti specifiche per paese  |
|                   |                                                  |                                 | maggiori dettagli su           |
| seca 656          | 100000026289-                                    |                                 | www.seca.com                   |
|                   | 1000000753707                                    | sì con accessori <sup>a.</sup>  |                                |
|                   | 1000000022821-                                   |                                 |                                |
| seca 665          | 1000000750446                                    |                                 |                                |
| 5000 664          | 100000027014-                                    |                                 |                                |
| Seca 004          | 1000000027014-                                   |                                 |                                |
|                   | 1000000730440                                    |                                 |                                |
| 0000 677          | 100000020483-                                    |                                 |                                |
| Seca 0//          | 1000000743340                                    |                                 |                                |
| seca 676          | 100000024369-                                    |                                 |                                |
|                   | 1000000743340                                    |                                 |                                |
|                   | 100000017288-                                    |                                 |                                |
| seca 685          | 1000000748046                                    |                                 |                                |
|                   |                                                  |                                 |                                |
| seca 684          | 1000000017495-                                   |                                 |                                |
|                   | 1000000748046                                    |                                 |                                |

| Due dette          | seca 360° wireless                                 | 0000                            | Onding options                                                         |
|--------------------|----------------------------------------------------|---------------------------------|------------------------------------------------------------------------|
| Prodotto           | [numero di serie da<br>a]                          | seca 360° proximity             | Codice articolo                                                        |
|                    | Bilance a colonna                                  |                                 |                                                                        |
| seca 704           | 5704209100721-<br>10000000723845<br>5703209102764- | sì, con accessori <sup>a.</sup> | Varianti specifiche per paese,<br>maggiori dettagli su<br>www.seca.com |
| 3000 700           | 1000000723845                                      |                                 |                                                                        |
|                    | Bilance a poltrona <sup>b</sup>                    | ).                              |                                                                        |
| seca 954 (1309007) | 100000005919-<br>1000000736608                     |                                 |                                                                        |
| seca 959 (7021002) | 10000000736608<br>1000000014301-<br>10000000736608 | sì, con accessori <sup>a.</sup> | Varianti specifiche per paese,<br>maggiori dettagli su<br>www.seca.com |
| seca 959 (7021092) | 1000000014426-<br>10000000736608<br>1000000045451- |                                 |                                                                        |
| Seca 903           | 1000000736608                                      |                                 |                                                                        |

a.Moduli Interface esterno seca 452 (versione firmware Q2\_2020\_Build\_615 o superiore) necessaria

b. Montaggio a posteriori del modulo I Interface esterno seca 452 solo da parte di un tecnico dell'assistenza autorizzato

### **15.SMALTIMENTO**

- → Tappetino di misurazione e apparecchio
- → Batterie e accumulatori
- → Materiale di consumo

#### 15.1 Tappetino di misurazione e apparecchio

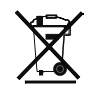

Non smaltire l'apparecchio con i rifiuti domestici. Il dispositivo deve essere smaltito correttamente come rifiuto elettronico. Rispettare le disposizioni nazionali vigenti. Per ulteriori informazioni rivolgersi al nostro seca Service al seguente indirizzo:

#### service@seca.com

#### 15.2 Batterie e accumulatori

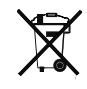

Non gettare le batterie e gli accumulatori usati nei rifiuti domestici, indipendentemente dal fatto che questi contengano o meno sostanze nocive. In quanto consumatori gli utilizzatori hanno l'obbligo giuridico di smaltire le batterie e gli accumulatori tramite i centri di raccolta comunali o gli appositi contenitori presso il proprio rivenditore. Gettare le batterie e gli accumulatori solo quando sono completamente scarichi.

#### 15.3 Materiale di consumo

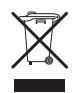

Non smaltire assieme ai normali rifiuti domestici gli articoli monouso come ad es. le custodie per sonda. Le custodie per sonda usate devono essere smaltite come rifiuti biologici infetti. Attenersi ai regolamenti della propria struttura nonché alle disposizioni nazionali vigenti in materia.

### 16.GARANZIA

Per difetti riconducibili a errori di fabbricazione e relativi al materiale, l'azienda fornisce una garanzia di due anni a partire dalla consegna. Tutte le parti mobili, come ad es. le batterie, i cavi, gli alimentatori, gli accumulatori, ecc., sono esclusi dalla garanzia. I difetti che rientrano nella garanzia verranno eliminati gratuitamente per i clienti, dietro presentazione della prova d'acquisto. Non verranno prese in considerazione altre rivendicazioni. I costi per il trasporto di andata e ritorno sono a carico del cliente se l'apparecchio si trova in un luogo diverso da quello della sede del cliente. In caso di danni dovuti al trasporto è possibile fare valere i diritti di garanzia solo se per il trasporto è stata utilizzata la confezione originale e l'apparecchio è stato assicurato e fissato conformemente allo stato della confezione originale. Conservare pertanto tutte le parti dell'imballo.

Non sussiste alcuna garanzia se l'apparecchio viene aperto da persone non espressamente autorizzate da seca.

Si prega di rivolgersi, per i casi coperti da garanzia, alla propria filiale seca o al rivenditore presso il quale è stato acquistato il prodotto.

Maggiori dettagli sulla garanzia degli accessori di misurazione, come ad. es. manicotti per misurazione di pressione, sensori SpO<sub>2</sub> o termometri, sono reperibili su www.seca.com.

### **17. DICHIARAZIONE DI CONFORMITÀ**

**C E** 0123

Con la presente seca gmbh & co. kg dichiara che il prodotto è conforme alle disposizioni vigenti delle direttive europee applicabili. Il testo completo della dichiarazione di conformità è reperibile su: www.seca.com.

### PER AMMINISTRATORI: CONFIGURAZIONE DI seca mVSA 535 / seca mBCA 525

- $\rightarrow$  Preparazione della configurazione  $\rightarrow$  Configurazione periferica
- → Account utenti
- → Esecuzione delle impostazioni per → Impostazioni di fabbrica la modalità di misurazione
- → Gestione dei componenti di sistema
- → Collegamento a un Sistema Informativo Sanitario (SIS)
- → Istruzioni per l'uso seca mVSA 535/seca mBCA 525

#### **INDICAZIONE:**

questo documento descrive la dotazione più completa della famiglia di prodotti seca mVSA 535/seca mBCA 525: misurazione della pressione arteriosa, temperatura, saturazione di ossigeno e bioimpedenza. In base alla dotazione effettiva del vostro apparecchio alcune informazioni potrebbero non corrispondere. Osservare le informazioni relative al proprio apparecchio contenute in questo documento.

#### **INDICAZIONE:**

- guesta parte della documentazione utente contiene informazioni sulla configurazione dell'apparecchio per la modalità di misurazione e l'integrazione in una rete PC.
- Il collegamento di questo apparecchio in una rete informatica che comprende altri apparecchi può comportare rischi non preventivati per altri pazienti, per gli utilizzatori o terzi. Spetta all'utilizzatore individuare tali rischi, analizzarli, valutarli e neutralizzarli.
- Rispettare le indicazioni sulla sicurezza informatica contenute nel nostro White Paper "Cyber Security". Il documento è disponibile per il download nell'area dedicata all'assistenza su www.seca.com.
- Le funzioni descritte in questa parte della documentazione utente sono accessibili esclusivamente agli utenti con diritti di amministratore.
- Rispettare le indicazioni contenute nelle istruzioni per l'uso → Istruzioni per l'uso seca mVSA 535/seca mBCA 525.

### 1. PREPARAZIONE DELLA CONFIGURAZIONE

- → Login amministratore
- → Opzioni di configurazione

#### 1.1 Login amministratore

#### **ATTENZIONE!**

#### Configurazione errata

Per apparecchi con misurazione della bioimpedenza: durante la configurazione i dati sono stati trasferiti al tappetino di misurazione mediante l'interfaccia a infrarossi. L'interfaccia a infrarossi si trova nel supporto magnetico del monitor.

- Assicurarsi che durante la configurazione il tappetino di misurazione rimanga correttamente agganciato al supporto magnetico del monitor → Aggancio del tappetino di misurazione nel supporto magnetico.
- 1. Accendere l'apparecchio.
  - Il tappetino di misurazione, se presente, si attiva automaticamente.

17-10-05-353-004h\_2023-01

ш

- 2. Accedere come amministratore:
  - ► primo login: → Attivazione iniziale account utenti
  - ► login in condizioni normali: proseguire con la fase 3.
- 3. Sfiorare il tasto Login (Login).

|      | -            | Login  |
|------|--------------|--------|
| seca |              |        |
|      |              | $\sim$ |
|      | ę.           |        |
|      | $\checkmark$ | $\sim$ |
|      |              | 윰 (1   |

Viene visualizzata la finestra di login.

- 4. Sfiorare il campo di inserimento . Viene visualizzata la lista degli account utenti.
- 5. Sfiorare il campo del proprio account utente. L'account utente viene visualizzato nel campo di inserimento.
- 6. Sfiorare il campo di inserimento

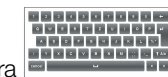

7. Inserire la password con la tastiera Viene visualizzata la schermata dell'amministratore.

| Administer user database |           |        | Logout      |
|--------------------------|-----------|--------|-------------|
|                          |           |        | Users       |
| Search                   | 9         |        | System      |
| Name                     | Role      |        | Settings    |
| admin                    | Admin     |        | Peripherals |
|                          |           |        | Reset       |
| user                     | Physician |        |             |
|                          |           | $\sim$ | ÷ [         |

### 1.2 Opzioni di configurazione

- → Funzioni di rete
- → Panoramica diritti di accesso

### Funzioni di rete

• = possibile, - = non possibile

| Funzione                                                                                                    | LAN | WiFi | seca 360°<br>wireless | Infrarossi |
|----------------------------------------------------------------------------------------------------|-----|------|-----------------------|------------|
| Ricezione del peso del paziente da<br>bilancia/altimetro                                                            | ●a. | ●a.  | •                     | -          |
| Ricezione dell'altezza del paziente da altimetro/stazione di misura                                                 | •a. | •a.  | •                     | -          |
| Comunicazione<br>monitor/tappetino di misurazione                                                                   | -   | •    | -                     | •          |
| Utilizzo di <b>seca directprint</b><br>(funzione del software PC<br><b>seca analytics 115</b> )                     | •   | •    | -                     | -          |
| Sincronizzazione delle cartelle<br>cliniche seca e degli account utenti<br>con il software PC<br>seca analytics 115 | •   | •    | -                     | -          |
| Collegamento al SIS tramite il software seca connect 103                                                            | •   | •    | -                     | -          |

a.Collegamento **seca 360° proximity**: disponibile per apparecchi di misurazione seca con modulo Interface interno o modulo Interface esterno **seca 452** (versione firmare Q2\_2020\_Build\_615 o superiore)

#### Panoramica diritti di accesso

• = possibile, - = non possibile

| Funzione                                            | Amministratore | Utente |
|-----------------------------------------------------|----------------|--------|
| Creazione di cartelle cliniche seca                 | -              | •      |
| Apertura di cartelle cliniche seca                  | -              | •      |
| Inserimento dei parametri di base (peso, altezza,   | _              | •      |
| circonferenza vita, PAL)                            | -              | · ·    |
| Modifica di cartelle cliniche seca                  | -              | •      |
| Cancellazione di cartelle cliniche seca             | -              | •      |
| Esportazione di cartelle cliniche seca              | -              | •      |
| Esecuzione di misurazioni                           | -              | •      |
| Visualizzazione risultati analisi                   | -              | •      |
| Stampa risultati analisi                            | -              | •      |
| Parametri di valutazione: aggiunta di commenti      | -              | •      |
| Amministrazione database pazienti                   | -              | •      |
| Amministrazione database utenti                     | •              | -      |
| Adeguamento delle impostazioni di base (ad es.      | •              |        |
| ora, data)                                          | •              | -      |
| Adeguamento unità per valori di misura              | •              | -      |
| Adeguamento parametri di valutazione visualizzabili | •              | -      |
| Configurazione collegamenti di rete                 | •              | -      |
| Configurazione sincronizzazione automatica          | •              |        |
| database                                            | •              | -      |
| Configurazione esportazione automatica              | •              | -      |
| Importazione backup da chiavetta USB                | •              | -      |
| Ripristino delle impostazioni di fabbrica           | •              | -      |
| Reset dell'interfaccia utente                       | •              | -      |
| Esportazione backup su chiavetta USB                | •              | -      |
| Aggiornamento del software del monitor              | •              | -      |

17-10-05-353-004h\_2023-01 B
# 2. ACCOUNT UTENTI

- → Attivazione iniziale account utenti
- → Lavorare con account utenti

# 2.1 Attivazione iniziale account utenti

Inizialmente sull'apparecchio sono disponibili gli account utenti seguenti:

- "admin": (configurazione e amministrazione dell'apparecchio)
- "user": (esecuzione e gestione delle misurazioni).

Per poter utilizzare l'apparecchio occorre attivare gli account utenti:

- → Modifica password per account utente "admin"
- → Modifica password per account utente "user"

# Modifica password per account utente "admin"

# 1. Sfiorare il tasto **Login (Login)**.

Viene visualizzata la finestra di login.

| seca |              |        |
|------|--------------|--------|
|      |              | $\sim$ |
|      | 9<br>1       |        |
|      | $\checkmark$ | $\sim$ |
|      |              | 물 (1   |

- 2. Sfiorare il campo di inserimento . Viene visualizzata la lista degli account utenti.
- 3. Sfiorare l'account utente "admin". L'account viene visualizzato nel campo di inserimento.
- 4. Sfiorare il campo di inserimento
- 5. Inserire la password amministratore "1357". Il sistema richiede di modificare la password.
- 6. Immettere una nuova password amministratore.

#### ATTENZIONE!

## Accesso ai dati da parte di persone non autorizzate

Immettendo una password non sicura si corre il rischio che persone non autorizzate accedano ai dati paziente o alle impostazioni dell'apparecchio.

- Scegliere una password che rispetti i requisiti di sicurezza della propria istituzione.
- 7. Inserire nuovamente la password. Viene visualizzata la finestra di login.
- Attivare l'account utente "user" → Modifica password per account utente "user".

# Modifica password per account utente "user"

- 1. Accedere con l'account utente "admin".
- 2. Sfiorare la scheda Users (Utenti).

| Administer user database |           | Logout      |
|--------------------------|-----------|-------------|
|                          |           | Users       |
| Search                   | 9         | System      |
| Name                     | - Role -  | Settings    |
| admin                    | Admin     | Peripherals |
|                          |           | Reset       |
| user                     | Physician |             |
|                          |           |             |
|                          |           |             |

- 3. Selezionare l'account utente "user".
- 4. Immettere una password.

## ATTENZIONE!

#### Accesso ai dati da parte di persone non autorizzate

Immettendo una password non sicura si corre il rischio che persone non autorizzate accedano ai dati paziente o alle impostazioni dell'apparecchio.

- Scegliere una password che rispetti i requisiti di sicurezza della propria istituzione.
- 5. Inserire nuovamente la password.
- Sfiorare il tasto Save (Salva). La password è stata salvata. È possibile utilizzare l'account utente "user".
- Configurare l'apparecchio come richiesto dalla situazione applicativa
   → Per amministratori: configurazione di seca mVSA 535 / seca mBCA 525.

# 2.2 Lavorare con account utenti

- → Creazione account utenti
- → Modifica account utenti
- → Cancellazione di account utenti

### Creazione account utenti

Gli account utenti possono essere creati esclusivamente nel software PC **seca analytics 115**. Affinché siano disponibili nuovi account utenti sull'apparecchio, quest'ultimo deve essere sincronizzato con il software PC → Attivazione della sincronizzazione automatica.

Modifica account utenti

Per modifica un account utente procedere come indicato di seguito:

1. Sfiorare la scheda Users (Utenti).

| Administer user data | base      | Logout      |
|----------------------|-----------|-------------|
|                      |           | Users       |
| Search               | 9         | System      |
| Name                 | - Role -  | Settings    |
| admin                | Admin     | Peripherals |
|                      |           | Reset       |
| user                 | Physician |             |
|                      |           |             |
|                      |           |             |

È possibile scegliere fra le seguenti possibilità di navigazione:

- ► Voce desiderata visibile: passare alla fase 3.
- ► Voce desiderata non visibile: passare alla fase 2.
- 2. Cercare l'account utente desiderato nella lista:
  - a) Sfiorare il campo di inserimento

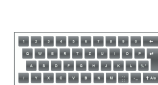

b) Inserire il nome dell'utente con la tastiera

Viene visualizzata una lista di risultati.

3. Sfiorare la voce desiderata.

Viene visualizzato l'account utente selezionato.

- 4. Modificare i dati dell'utente sfiorando il campo di inserimento corrispondente:
  - Definizione del ruolo
  - Modifica della password
  - Selezione della lingua del display

ATTENZIONE!

#### Accesso ai dati da parte di persone non autorizzate

Immettendo una password non sicura esiste la possibilità che persone non autorizzate accedano ai dati paziente o alle impostazioni dell'apparecchio.

- Scegliere una password che rispetti i requisiti di sicurezza della propria istituzione.
- Utilizzare account utenti non protetti da password esclusivamente per applicazioni speciali (ad es. configurazione interfacce per i Sistemi Informativi Sanitari e del medico). In caso di domande sulla "Configurazione interfacce" rivolgersi al seca Service.

#### INDICAZIONE:

- la definizione del ruolo Assistance (Assistenza) o Physician (Medico) è necessaria per l'utilizzo dell'account utente nel software PC seca analytics 115. Maggiori dettagli a riguardo sono reperibili nel manuale dell'amministratore del software PC seca analytics 115.
- La "lingua del display" viene impostata singolarmente per ciascun utente. Se non vi sono utenti collegati, l'interfaccia utente viene visualizzata nella lingua del sistema → Impostazioni regionali.
- 5. Accertarsi che il campo **Password protected (Protetto da password)** sia attivo (impostazione standard).
- Sfiorare il tasto Save (Salva). Le modifiche vengono memorizzate. L'account utente viene sincronizzato con il software PC seca analytics 115.

#### INDICAZIONE:

se è attiva la sincronizzazione automatica, le modifiche effettuate all'account utente sull'apparecchio saranno automaticamente acquisite nel software PC **seca analytics 115 →** Attivazione della sincronizzazione automatica.

## Cancellazione di account utenti

Gli account utenti possono essere cancellati esclusivamente nel software PC **seca analytics 115**. Affinché gli account utenti vengano cancellati sull'apparecchio, quest'ultimo deve essere sincronizzato con il software PC → Attivazione della sincronizzazione automatica.

# 3. ESECUZIONE DELLE IMPOSTAZIONI PER LA MODALITÀ DI MISURAZIONE

- → Impostazioni regionali
- → Impostazione della luminosità display e del volume
- → Calibrazione del display touchscreen
- → Impostazione delle unità di misura
- → Disattivazione dei moduli di valutazione
- → Configurazione della preimpostazioni per la misurazione dei parametri vitali

# 3.1 Impostazioni regionali

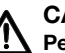

# CAUTELA!

Perdita di dati, interpretazione errata delle misurazioni Impostazioni errate di data e ora possono causare un'interpretazione errata delle misurazioni.

- Funzionamento Stand Alone: accertarsi che le indicazioni di data e ora sull'apparecchio siano corrette.
- Funzionamento in rete: accertarsi che le indicazioni di data e ora nel software PC seca siano corrette. Queste impostazioni vengono memorizzate dall'apparecchio.
- 1. Sfiorare la scheda Settings (Impost.).

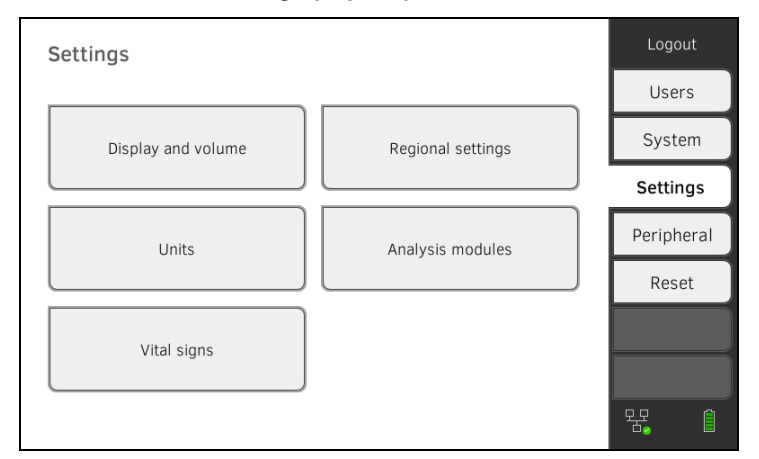

2. Sfiorare il tasto Regional settings (Impostazioni regionali).

| Regional settings  |                   |          | Logout     |
|--------------------|-------------------|----------|------------|
| Custom language    | Desimal concreter | $\frown$ | Users      |
| System language    | Decimal separator |          | System     |
| U.S. English       |                   |          | System     |
| Date               |                   |          | Settings   |
| 07.07.2020         | dd.mm.yyyy        | ~        | Peripheral |
| Time               |                   |          | Reset      |
| 20:46:10           | 24 h              | ~        |            |
| Name style         |                   |          |            |
| First name Surname | With separator    |          | 뮹. ()      |

- 3. Effettuare le impostazioni regionali sfiorando il campo corrispondente:
  - Selezione lingua del sistema
  - Selezione separatore decimale
  - Inserimento data
  - Selezione formato data
  - Inserimento ora
  - Selezione formato ora
  - Selezione convenzione di denominazione
  - Attivazione/disattivazione delimitatore nome

Il tappetino di misurazione, se presente, si attiva automaticamente.

### INDICAZIONE:

- l'interfaccia utente viene visualizzata nella "lingua del sistema" quando non vi sono utenti collegati all'apparecchio. Se vi sono utenti collegati, l'interfaccia utente viene visualizzata nella "lingua del sistema" selezionata personalmente → Account utenti.
- Le impostazioni effettuate in questa scheda sono subito attive. Non è necessario il salvataggio né la conferma.

# 3.2 Impostazione della luminosità display e del volume

1. Sfiorare la scheda Settings (Impost.).

| Settings           |                   | Logout     |
|--------------------|-------------------|------------|
|                    |                   | Users      |
| Display and volume | Regional settings | System     |
|                    |                   | Settings   |
| Units              | Analysis modules  | Peripheral |
|                    |                   | Reset      |
| Vital signs        |                   |            |
|                    |                   | 程, ①       |

2. Sfiorare il tasto Display and volume (Display e volume).

| Display and volume     | ×             | Logout<br>Users |
|------------------------|---------------|-----------------|
| Calibrate touchscreen  |               | System          |
| Display brightness     |               | Settings        |
| <                      | >             | Peripheral      |
| Warning and info tones |               | Reset           |
| <                      | >             |                 |
| Key tones              |               |                 |
|                        | $\rightarrow$ | 程 1             |

- 3. Sfiorare nuovamente i tasti
- $\langle \rangle$
- Impostazione luminosità display
- Impostazione volume toni di avviso e informativi
- Impostazione volume tasti

#### **INDICAZIONE:**

la modifica delle impostazioni è immediatamente visibile/udibile a ogni pressione di un tasto. Non è necessario il salvataggio né la conferma.

# 3.3 Calibrazione del display touchscreen

1. Sfiorare la scheda Settings (Impost.).

| Settings           |                   | Logout     |
|--------------------|-------------------|------------|
|                    |                   | Users      |
| Display and volume | Regional settings | System     |
|                    |                   | Settings   |
| Units              | Analysis modules  | Peripheral |
|                    |                   | Reset      |
| Vital signs        |                   |            |
|                    |                   | 뮥. 1       |

#### 2. Sfiorare il tasto Display and volume (Display e volume).

| Display and volume     |                 | Logout     |
|------------------------|-----------------|------------|
|                        | $\bigcirc$      | Users      |
| Calibrate touchscreen  |                 | System     |
| Display brightness     | ·               | Settings   |
| <                      |                 | Peripheral |
| Warning and info tones |                 | Reset      |
| <                      | >               |            |
| Key tones              |                 |            |
| <                      | $\left \right>$ | 뫇, 自       |

- 3. Sfiorare il tasto Calibrate touchscreen (Calibra touchscreen).
- 4. Confermare la domanda di sicurezza. Viene visualizzato il display di calibrazione:

| + |  |  |
|---|--|--|
|   |  |  |

5. Sfiorare il simbolo T. Il simbolo cambia la sua posizione.

17-10-05-353-004h\_2023-01 B

- 6. Sfiorare nuovamente il simbolo
  Il simbolo cambia ancora la sua posizione.
- 7. Ripetere la fase 6., fino a quando compare la richiesta di procedere alla calibrazione.
- Confermare la calibrazione.
   Il display touchscreen è calibrato.

#### INDICAZIONE:

se la calibrazione non viene confermata, la procedura si riavvia dopo alcuni secondi.

# 3.4 Impostazione delle unità di misura

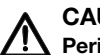

# CAUTELA!

Yericolo di lesioni al paziente

Per evitare interpretazioni errate, i risultati di misura per scopi medici devono essere visualizzati e utilizzati esclusivamente in unità SI (peso: chilogrammi, lunghezza: metri). Alcuni apparecchi offrono la possibilità di visualizzare i risultati di misura in altre unità. Si tratta unicamente di una funzione aggiuntiva.

- ► Utilizzare i risultati di misura esclusivamente in unità SI.
- L'utilizzatore è l'unico responsabile per l'impiego di risultati di misura in unità diverse da SI.
- 1. Sfiorare la scheda Settings (Impost.).

| Settings           |                   | Logout     |
|--------------------|-------------------|------------|
|                    |                   | Users      |
| Display and volume | Regional settings | System     |
|                    |                   | Settings   |
| Units              | Analysis modules  | Peripheral |
|                    |                   | Reset      |
| Vital signs        |                   |            |
|                    |                   |            |
|                    |                   | 윢. ()      |

#### 2. Sfiorare il tasto Units (Unità).

| Units                       |                |          | Logout              |
|-----------------------------|----------------|----------|---------------------|
| Posting operate expenditure | Woight         | $\frown$ | Users               |
|                             | ka             | ~        | System              |
| Length                      | Blood pressure |          | Settings            |
| metric                      | mmHg           | -        | Peripherals         |
| Energy                      | Temperature    |          | Reset               |
| – LW                        | °C             | -        |                     |
|                             |                |          |                     |
|                             |                |          | <b>₹</b> ] <b>1</b> |

- 3. Effettuare le impostazioni desiderate:
  - Riferimento dispendio energetico a riposo
  - Unità energia
  - Unità peso
  - Unità statura
  - Unità temperatura
  - Unità pressione arteriosa

#### **INDICAZIONE:**

le impostazioni effettuate in questa scheda sono subito attive. Non è necessario il salvataggio né la conferma.

#### 3.5 Disattivazione dei moduli di valutazione

1. Sfiorare la scheda Settings (Impost.).

| Settings                            |                             | Logout      |
|-------------------------------------|-----------------------------|-------------|
|                                     |                             | Users       |
| Display and volume                  | Regional settings           | System      |
|                                     |                             | Settings    |
| Units                               | Analysis modules            | Peripheral  |
|                                     |                             | Reset       |
| Vital signs                         |                             |             |
|                                     |                             | 뮥. 1        |
| Sfiorare il tasto <b>Analysis m</b> | odules (Moduli di valutazio | one).       |
| Analysis modules                    |                             | Logout      |
|                                     | ×                           | Users       |
| Development/growth                  | Vital signs                 | System      |
| Energy                              |                             | Settings    |
|                                     |                             | Peripherals |

| Anal | ysis modules            |             |        | Logout      |
|------|-------------------------|-------------|--------|-------------|
|      |                         |             | $\sim$ | Users       |
| ~    | Development/growth      | Vital signs |        | System      |
| ✓    | Energy                  |             |        | Settings    |
| ~    | Function/rehabilitation |             |        | Peripherals |
| ~    | Fluid                   |             |        | Reset       |
| ~    | Health risk             |             |        |             |
|      |                         |             |        |             |

Tutti i moduli di valutazione sono attivati di fabbrica.

- 3. Sfiorare le caselle di spunta di tutti i moduli di valutazione che si desidera disattivare. I moduli di valutazione disattivati non vengono più visualizzati nella valutazione  $\rightarrow$  Valutazione della misurazione.
- 4. Per riattivare i moduli di valutazione sfiorare nuovamente le caselle di

dei moduli di valutazione disattivati. spunta | I moduli di valutazione riattivati non vengono più visualizzati nella valutazione  $\rightarrow$  Valutazione della misurazione.

#### **INDICAZIONE:**

- quando i moduli di valutazione Energy (Energia) e Health risk (Rischio per la salute) sono disattivati, i parametri di base Waist circumference (Circonferenza vita) e Physical Activity Level (Physical Activity Level) non vengono richiesti → Misurazione della bioimpedenza.
- Le impostazioni effettuate in questa scheda sono subito attive. Non è necessario il salvataggio né la conferma.

# 3.6 Configurazione della preimpostazioni per la misurazione dei parametri vitali

- → Preimpostazioni pressione arteriosa
- → Preimpostazioni frequenza cardiaca (solo tecnologia di misurazione seca)
- → Preimpostazioni SpO<sub>2</sub>
- → Preimpostazioni temperatura (solo COVIDIEN<sup>TM</sup> FILAC<sup>TM</sup> 3000)
- → Selezionare la modalità cromatica per la scheda "Parametri vitali"

Nella scheda **Settings (Impost.)** è possibile configurare le impostazioni preferite per le misurazioni di pressione arteriosa, temperatura e SpO<sub>2</sub>.

L'utente può adattare le impostazioni durante una misurazione → Misurazione dei parametri vitali. Al termine della misurazione le preimpostazioni sono nuovamente attive.

Per la scheda "Parametri vitali" è possibile selezionare una modalità cromatica in modo che l'apparecchio sia in grado di effettuare la lettura in varie condizioni di illuminazione. Questa funzione non è disponibile per altre schede. Questa impostazione non può essere modificata durante una misurazione.

# Preimpostazioni pressione arteriosa

- → Configurazione delle impostazioni regionali
- → Configurazione misurazione multipla

#### INDICAZIONE:

effettuare qui le impostazioni standard che l'utente potrà adeguare in base alla misurazione attuale. Quindi sono nuovamente attive le impostazioni standard.

#### Configurazione delle impostazioni regionali

1. Sfiorare la scheda Settings (Impost.).

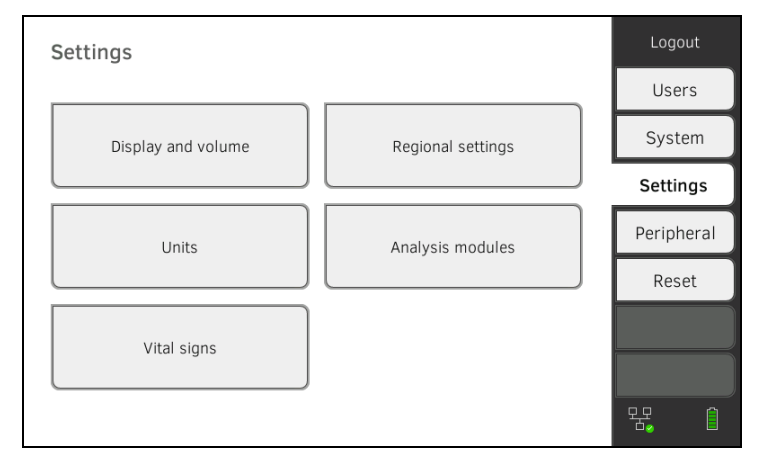

2. Sfiorare il tasto Vital signs (Parametri vitali).

| Vital signs      |      | Logout     |
|------------------|------|------------|
|                  |      | Users      |
| NIBP             | PR   | System     |
|                  |      | Settings   |
| SpO <sub>2</sub> | ТЕМР | Peripheral |
|                  |      | Reset      |
| Color mode       |      |            |
| Standard -       |      |            |
|                  |      | 뫊. 1       |

#### 3. Sfiorare il tasto NIBP.

Le preimpostazioni vengono visualizzate.

| NIBP settings          |    |                      | × |
|------------------------|----|----------------------|---|
| Туре                   |    |                      |   |
| O â Inflation          | ** | Deflation            |   |
| Starting pressure      |    |                      |   |
| Procedure              |    |                      |   |
| O • Single measurement | :  | Multiple measurement |   |
|                        |    |                      |   |
|                        |    |                      |   |
|                        |    |                      |   |

- 4. Sfiorare la modalità di misurazione desiderata.
  - Gonfiaggio, passa alla fase 6.
  - Sgonfiaggio, passa alla fase 5.
- 5. Se necessario adeguare la pressione iniziale.
- 6. Sfiorare la misurazione desiderata.
  - Misurazione singola
  - Misurazione multipla → Configurazione misurazione multiplai

#### ATTENZIONE!

#### Malfunzionamento, risultati di misura mancanti

I risultati delle misurazioni in serie non possono essere trasmessi ai Sistemi Informativi Sanitari o al software PC **seca analytics 115**.

 Configurare Single measurement (Misurazione sing.) come valore preimpostato, se i valori di pressione arteriosa devono essere trasmessi a un Sistema Informativo Sanitario o al software PC seca analytics 115.

# Sfiorare il tasto Confirm (Conferma). La finestra di dialogo viene chiusa.

Le impostazioni modificate vengono salvate.

#### Configurazione misurazione multipla

## INDICAZIONE:

le impostazioni effettuate qui **non** possono essere modificate dall'utente.

1. Sfiorare la scheda Settings (Impost.).

| Settings           |                   | Logout     |
|--------------------|-------------------|------------|
|                    |                   | Users      |
| Display and volume | Regional settings | System     |
|                    |                   | Settings   |
| Units              | Analysis modules  | Peripheral |
|                    |                   | Reset      |
| Vital signs        |                   |            |
|                    |                   | 뮥, ()      |

## 2. Sfiorare il tasto Vital signs (Parametri vitali).

| Vital signs |          | Logout     |
|-------------|----------|------------|
|             | <u> </u> | Users      |
| NIBP        | PR       | System     |
|             |          | Settings   |
| SpO₂        | ТЕМР     | Peripheral |
|             |          | Reset      |
| Color mode  |          |            |
| Standard -  |          |            |
|             |          | 琚, 1       |

3. Sfiorare il tasto **NIBP**.

Le preimpostazioni vengono visualizzate.

| NIBP settings               |   |                      | × |
|-----------------------------|---|----------------------|---|
| Туре                        |   |                      |   |
| O â Inflation               | ž | Deflation            |   |
| Starting pressure Procedure |   |                      |   |
| O • Single measurement      | : | Multiple measurement |   |
|                             |   |                      |   |
|                             |   |                      |   |

# 4. Sfiorare il tasto

Viene visualizzata la finestra di dialogo **Configure multiple** measurement (Configura misurazione multipla):

| Configure multiple                                 | measurement           | × |
|----------------------------------------------------|-----------------------|---|
| Use measurements                                   | Meas. profile (name)  |   |
| 1 - 4 🗸                                            |                       | ) |
| 2 🖌 5 🖌                                            | Delay (minutes) 00:00 |   |
| 3 🖌 6 🖌                                            | Interval (minutes)    |   |
| Total (minutes): 30:00<br>Maximum total must not ( | exceed 30 minutes.    |   |

- 5. Determinare il numero di misurazioni parziali:
  - massimo sei misurazioni parziali
  - Le misurazioni parziali disattivate all'inizio e durante la misurazione vengono eseguite ma non concorrono a determinare il valore medio
  - Le misurazioni parziali disattivate al termine la misurazione non vengono eseguite: la durata della misurazione si riduce.

| Esempio                                                                                                    | Misurazione                                                                                                    |
|----------------------------------------------------------------------------------------------------|----------------------------------------------------------------------------------------------------|
| $1 - 4 \checkmark$ $2 \checkmark 5 \checkmark$ $3 \checkmark 6 \checkmark$                                                                                        | Impostazione di fabbrica:<br>6 misurazioni parziali<br>La misurazione parziale 1 viene<br>rifiutata                                          |
| $\begin{array}{cccccccccccccccccccccccccccccccccccc$                                                                                                    | Esempio: 6 misurazioni parziali<br>Le misurazioni parziali 1, 4 e 5<br>vengono rifiutate                                                     |
| $1 - 4 \checkmark$ $2 \checkmark 5 \qquad \qquad \qquad \qquad \qquad \qquad \qquad \qquad \qquad \qquad \qquad \qquad \qquad \qquad \qquad \qquad \qquad \qquad$ | Esempio: 4 misurazioni parziali<br>• La misurazione parziale 1 viene<br>rifiutata<br>• Le misurazioni parziali 5 e 6 non<br>vengono eseguite |

6. Impostare un ritardo di avvio (tempo di attesa fino alla misurazione parziale 1):

- Formato: mm:ss
- Min: 00:00, max:10:00
- 7. Impostare l'intervallo (tempo di attesa tra le misurazioni parziali)
  - Formato: mm:ss
  - Min: 01:35, max: 14:15 minuti,

17-10-05-353-004h\_2023-01 B

8. Assegnate un nome al profilo di misurazione.

| Use measurements Meas. profile (name)                               |  |  |  |  |
|---------------------------------------------------------------------|--|--|--|--|
| 1 – 4 – Example 1                                                   |  |  |  |  |
| 2 <b>v</b> 5 <b>–</b> Delay (minutes) 02:00                         |  |  |  |  |
| 3 6 1 Interval (minutes)                                            |  |  |  |  |
| Total (minutes): 23:30<br>Maximum total must not exceed 30 minutes. |  |  |  |  |

9. Sfiorare il tasto

Il profilo di misurazione viene memorizzato. Il nome del profilo di misurazione compare nella finestra di dialogo **NIBP** settings (Impostazioni NIBP) al posto del testo **Multiple** measurement (Misurazione multipla).

1. Sfiorare la scheda Settings (Impost.).

| Settings           |                   | Logout                                |
|--------------------|-------------------|---------------------------------------|
|                    |                   | Users                                 |
| Display and volume | Regional settings | System                                |
|                    |                   | Settings                              |
| Units              | Analysis modules  | Peripheral                            |
|                    |                   | Reset                                 |
| Vital signs        |                   |                                       |
|                    |                   |                                       |
|                    |                   | ····································· |

## 2. Sfiorare il tasto Vital signs (Parametri vitali).

| Vital signs           | Logout     |
|-----------------------|------------|
|                       | Users      |
| NIBP PR               | System     |
|                       | Settings   |
| SpO <sub>2</sub> TEMP | Peripheral |
|                       | Reset      |
| Color mode            |            |
| Standard -            |            |
|                       | 程, 1       |

Preimpostazioni frequenza cardiaca (solo tecnologia di misurazione seca) 3. Sfiorare il tasto PR.

| PR                       |         |
|--------------------------|---------|
| Source: SpO <sub>2</sub> |         |
| Standard                 |         |
| O <b>≑♥</b> Sensitive    |         |
|                          |         |
| Cancel                   | Confirm |

4. Sfiorare la modalità di misurazione desiderata (solo tecnologia di misurazione seca):

| Tecnologia di misurazione seca |                            |       |
|--------------------------------|----------------------------|-------|
| Modalità                       | Modalità Campo di misura   |       |
| Standard (Standard)            | 0 - 240 min <sup>-1</sup>  | Alta  |
| Sensibile (Sensitive)          | 20 - 300 min <sup>-1</sup> | Bassa |

5. Sfiorare il tasto Confirm (Conferma).

La finestra di dialogo viene chiusa. Le impostazioni modificate vengono salvate.

#### 1. Sfiorare la scheda **Settings (Impost.)**.

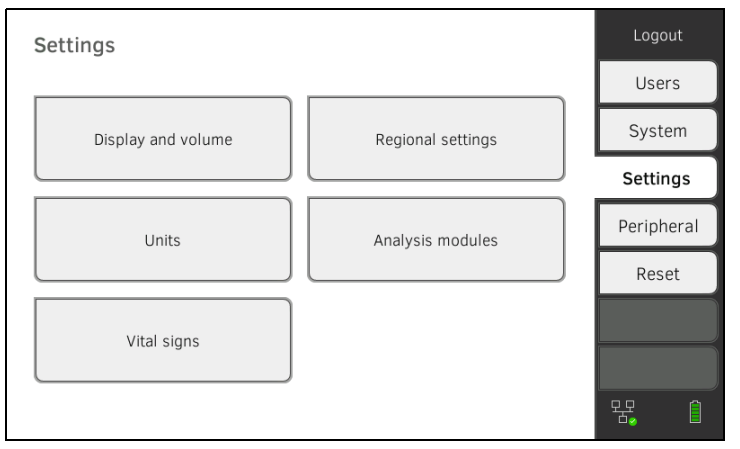

2. Sfiorare il tasto Vital signs (Parametri vitali).

| Vital signs | ×    | Logout     |
|-------------|------|------------|
|             |      | Users      |
| NIBP        | PR   | System     |
|             |      | Settings   |
| SpQ_        | TEMP | Peripheral |
|             |      | Reset      |
| Color mode  |      |            |
| Standard -  |      |            |
|             |      | - 5년 👔     |

# Preimpostazioni SpO<sub>2</sub>

## 3. Sfiorare il tasto SpO<sub>2</sub>.

Vengono visualizzate le preimpostazioni (qui: pulsossimetria Masimo SET<sup>®</sup>):

| SpO <sub>2</sub>  |
|-------------------|
| O 🕿 Stable        |
| 🖲 🟊 Normal        |
| O ∧ the Sensitive |
|                   |
| Cancel Confirm    |

4. Sfiorare la sensibilità desiderata:

#### INDICAZIONE:

l'impostazione "Maximum" (pulsossimetria Masimo SET<sup>®</sup>) non è disponibile come preimpostazione. Selezionare direttamente questa impostazione per ciascuna misurazione  $\rightarrow$  Misurazione della saturazione di ossigeno (SpO<sub>2</sub>).

| Modulo Masimo SET <sup>®</sup> SpO <sub>2</sub> |                                                                                                    |  |
|-------------------------------------------------|----------------------------------------------------------------------------------------------------|--|
| Modalità                                        | Indicazione                                                                                                    |  |
| Normale                                         | <ul><li>Vascolarizzazione normale</li><li>Lievi disturbi circolatori</li></ul>                                                            |  |
| Adaptive Probe Off Detection (APOD)             | Forti movimenti del paziente                                                                                                    |  |
| Massimo                                         | <ul> <li>Vascolarizzazione debole</li> <li>Segnale fortemente disturbato,<br/>ad es. illuminazione ambiente o<br/>raggi solari</li> </ul> |  |

| Modulo seca SpO <sub>2</sub>     |         |  |
|----------------------------------|---------|--|
| Modalità Tolleranza di movimento |         |  |
| Stabile                          | alta    |  |
| Normale                          | normale |  |
| Sensibile                        | bassa   |  |

5. Sfiorare il tasto **Confirm (Conferma)**. La finestra di dialogo viene chiusa.

Le impostazioni modificate vengono salvate.

# Preimpostazioni temperatura (solo COVIDIEN<sup>TM</sup> FILAC<sup>TM</sup> 3000)

1. Sfiorare la scheda Settings (Impost.).

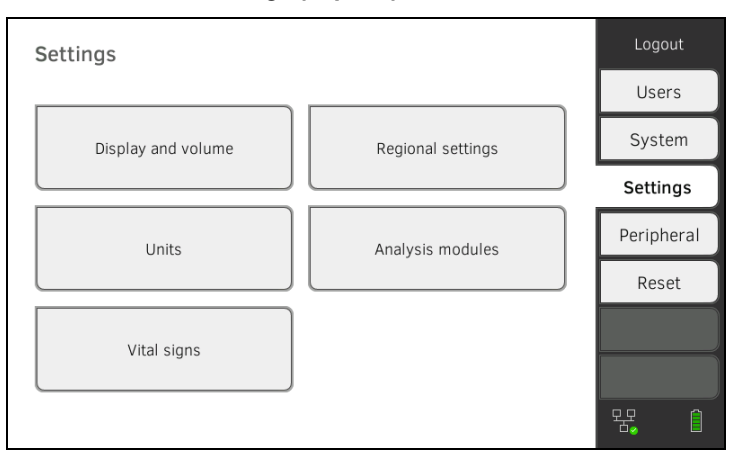

## 2. Sfiorare il tasto Vital signs (Parametri vitali).

| Vital signs |      | Logout     |
|-------------|------|------------|
|             |      | Users      |
| NIBP        | PR   | System     |
|             |      | Settings   |
| Sp02        | ТЕМР | Peripheral |
|             |      | Reset      |
| Color mode  |      |            |
| Standard -  |      |            |
|             |      | 뫇, 1       |

- 3. Accertarsi che la sonda di temperatura sia completamente inserita nel portasonda.
- 4. Sfiorare il campo **TEMP**.

Vengono visualizzate le preimpostazioni (qui: COVIDIEN^{TM} FILAC^{TM} 3000 blu):

| Temperature settings |
|----------------------|
| ● ► Predictive       |
| O 🌡 Direct           |
| Im Oral              |
| O 🛉 Axillary         |
| Cancel Confirm       |

- 5. Sfiorare la modalità di misurazione desiderata.
  - Predittiva
  - Diretta
- Sfiorare la posizione di misurazione desiderata (solo COVIDIEN<sup>TM</sup> FILAC<sup>TM</sup> 3000 blu).
  - Orale
  - Ascellare

# Sfiorare il tasto Confirm (Conferma). La finestra di dialogo viene chiusa.

Le impostazioni modificate vengono salvate.

# Selezionare la modalità cromatica per la scheda "Parametri vitali"

1. Sfiorare la scheda Settings (Impost.).

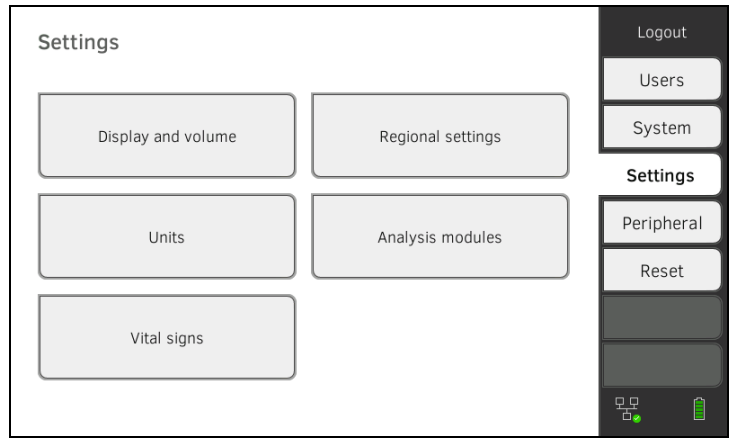

## 2. Sfiorare il tasto Vital signs (Parametri vitali).

| Vital signs      | Logout |            |
|------------------|--------|------------|
|                  |        | Users      |
| NIBP             | PR     | System     |
|                  |        | Settings   |
| Sp0 <sub>2</sub> | ТЕМР   | Peripheral |
|                  |        | Reset      |
| Color mode       |        |            |
| Standard -       |        |            |
|                  |        | 물 (1       |

- 3. Sfiorare il campo di inserimento Color mode (Modalità colore).
- 4. Selezionare una modalità cromatica.
  - Standard (Standard)
  - Color, day (Colore, giorno)
  - Color, night (Colore, notte)
- 5. Scollegarsi.
- Sfiorare la scheda "Parametri vitali". La scheda Parametri vitali viene visualizzata nella modalità cromatica selezionata.

# 4. GESTIONE DEI COMPONENTI DI SISTEMA

- → Visualizzazione delle informazioni sul sistema
- → Aggiornamento del software del monitor
- → Aggiornamento del software del tappetino di misurazione
- → Montaggio successivo dello SmartBucket (solo seca mBCA 525)
- → Montaggio a posteriori del tappetino di misurazione (solo seca mVSA 535)
- → Montaggio a posteriori del termometro auricolare (solo seca mVSA 535)
- → Esportazione dati e backup
- → Risparmio energetico

# 4.1 Visualizzazione delle informazioni sul sistema

1. Sfiorare la scheda System (Sistema).

| System information          | Logout      |
|-----------------------------|-------------|
|                             | Users       |
| Monitor Measuring mat       | System      |
|                             | Settings    |
| SmartBucket Data management | Peripherals |
|                             | Reset       |
| Power management            |             |
|                             | 명 [] (1     |

2. Selezionare un componente di sistema.

Vengono visualizzate le informazioni sui componenti del sistema selezionati preimpostazioni (qui: SmartBucket (SmartBucket)).

| SmartBucket                                     | Logout      |
|-------------------------------------------------|-------------|
|                                                 | Users       |
| SmartBucket active Temp. module active          | System      |
| Details SmartBucket Software update SmartBucket | Settings    |
| Information SmartBucket                         | Peripherals |
|                                                 | Reset       |
| Product information: simulated smartbucket      |             |
|                                                 |             |
|                                                 | 물 🛾 🔒       |

È possibile scegliere fra le seguenti possibilità:

- Visualizzazione dettagli
- ► Esecuzione dell'aggiornamento software (non per SmartBucket (SmartBucket)) → Aggiornamento del software del monitor

## 4.2 Aggiornamento del software del monitor

Questa funzione consente di aggiornare il software dell'apparecchio. I pacchetti software aggiornati sono reperibili su www.seca.com.

# ATTENZIONE!

#### Perdita di dati

- Esportare manualmente le cartelle cliniche seca e gli account utenti prima dell'aggiornamento software (funzionamento senza software PC seca analytics 115).
- Prima dell'aggiornamento software accertarsi che tutti i dati sull'apparecchio siano stati sincronizzati con il software PC seca analytics 115 (funzionamento con software PC seca analytics 115).
- 1. Sfiorare la scheda System (Sistema).

| System information        | Logout      |
|---------------------------|-------------|
|                           | Users       |
| Monitor Measuring ma      | System      |
|                           | Settings    |
| SmartBucket Data manageme | Peripherals |
|                           | Reset       |
| Power management          |             |
|                           |             |
|                           | 목 🛛 🗎       |

2. Sfiorare il tasto Monitor (Monitor).

| Monitor                        |                         | Logout     |
|--------------------------------|-------------------------|------------|
|                                |                         | Users      |
| Details Monitor                | Software update Monitor | System     |
| Device name                    |                         | Settings   |
| Example 2                      |                         | Peripheral |
| Information Monitor            |                         | Reset      |
| Serial number: 76543217654321  |                         |            |
| Software version: 1.0.1153 INT |                         |            |
|                                |                         |            |
|                                |                         | ¥, 1       |

- 3. Sfiorare il tasto Software update Monitor (Agg. software monitor).
- 4. Selezionare la scheda per l'aggiornamento software:
  - chiavetta USB: proseguire con la fase 5.
  - rete: procedere con la fase 6.
- 5. Collegare la chiavetta USB al monitor.

Il pacchetto software viene trasferito automaticamente sull'apparecchio. Al termine della trasmissione il pulsante **Start software update (Avvio aggiorn. software)** è attivo.

 Sfiorare il tasto Start software update (Avvio aggiorn. software). Il pacchetto software viene installato. Al termine dell'installazione apparecchio si riavvia automaticamente.

### INDICAZIONE:

il pacchetto software per il monitor contiene anche i dati per il tappetino di misurazione. Se tali dati sono più aggiornati rispetto al software del tappetino di misurazione, sullo schermo compare un messaggio corrispondente. Procedere quindi come descritto al paragrafo → Aggiornamento del software del tappetino di misurazione.

# 4.3 Aggiornamento del software del tappetino di misurazione

Nei seguenti casi potrebbe essere necessario aggiornare il software del tappetino di misurazione:

 il software del monitor è stato aggiornato (seca mVSA 535, seca mBCA 525)

→ Aggiornamento del software del monitor

 Al sistema è stato aggiunto un tappetino di misurazione (seca mVSA 535)
 → Montaggio a posteriori del tappetino di misurazione (solo

 Montaggio a posteriori dei tappetino di misurazione (solo seca mVSA 535)

 Il tappetino di misurazione è stato sostituito con un tappetino nuovo (seca mVSA 535, seca mBCA 525)

Se il software del tappetino di misurazione non è aggiornato, sullo schermo compare un messaggio corrispondente. Procedere come indicato di seguito:

1. Sfiorare la scheda System (Sistema).

| System information |                 | Logout      |
|--------------------|-----------------|-------------|
|                    |                 | Users       |
| Monitor            | Measuring mat   | System      |
|                    |                 | Settings    |
| SmartBucket        | Data management | Peripherals |
|                    |                 | Reset       |
| Power management   |                 |             |
|                    |                 | 망 [] 自      |

2. Sfiorare il tasto Measuring mat (Tappetino di misurazione).

| Measuring mat                                       | Logout     |
|-----------------------------------------------------|------------|
|                                                     | Users      |
| Measuring mat active                                | System     |
| Details Measuring mat Software update Measuring mat | Settings   |
| Information Measuring mat                           | Peripheral |
|                                                     | Reset      |
|                                                     |            |
|                                                     |            |
|                                                     | 뫊. ()      |

- 3. Sfiorare il tasto Software update Measuring mat (Agg. software tappetino).
- 4. Seguire le istruzioni visualizzate sullo schermo.
- 5. Sfiorare il tasto **Start software update (Avvio aggiorn. software)**. L'aggiornamento software viene installato.

ш

# 4.4 Montaggio successivo dello SmartBucket (solo seca mBCA 525)

Su medical Body Composition Analyzer **seca mBCA 525** dal numero di serie 1000000090505 è possibile montare successivamente lo SmartBucket **seca mVSA 526** per la misurazione dei parametri vitali → Accessori opzionali e ricambi.

- 1. Montare successivamente lo SmartBucket come illustrato nelle corrispondenti istruzioni per l'uso.
- 2. Attivare lo SmartBucket nell'apparecchio:

```
a) Sfiorare la scheda System (Sistema)
```

| System information |                 | Logout      |
|--------------------|-----------------|-------------|
|                    |                 | Users       |
| Monitor            | Measuring mat   | System      |
|                    |                 | Settings    |
| SmartBucket        | Data management | Peripherals |
|                    |                 | Reset       |
| Power management   |                 |             |
|                    |                 |             |
|                    |                 | 뀸 [] 自      |

- b) Sfiorare il pulsante SmartBucket (SmartBucket)
- c) Attivare la casella di spunta SmartBucket active (SmartBucket attivo)
- d) Se lo SmartBucket ha un modulo di temperatura: Attivare la casella di spunta **Temp. module active (Modulo temp. attivo)**

| SmartBucket                                     | Logout      |
|-------------------------------------------------|-------------|
|                                                 | Users       |
| SmartBucket active                              | System      |
| Details SmartBucket Software update SmartBucket | Settings    |
| Information SmartBucket                         | Peripherals |
|                                                 | Reset       |
| Product information: simulated smartbucket      |             |
|                                                 |             |
|                                                 |             |

3. Seguire le istruzioni visualizzate sullo schermo.

# ATTENZIONE!

#### Funzionamento errato

Se l'apparecchio è collegato a un Sistema Informativo Sanitario (SIS), **non** è possibile utilizzare la funzione "Misurazione della bioimpedenza".

- ► Non montare successivamente alcun tappetino di misurazione.
- Accertarsi che la casella di spunta Measuring mat active (Tapp. di misur. attivo) sia disattivata.

Su **seca mVSA 535** è possibile montare a posteriori un tappetino di misurazione **seca mBCA 531** per effettuare misurazioni della bioimpedenza → Accessori opzionali e ricambi.

- 1. Mettere in funzione il tappetino di misurazione, come illustrato nelle corrispondenti istruzioni per l'uso.
- 2. Attivare il tappetino di misurazione nell'apparecchio:

#### a) Sfiorare la scheda System (Sistema)

| System information |                 | Logout      |
|--------------------|-----------------|-------------|
|                    |                 | Users       |
| Monitor            | Measuring mat   | System      |
|                    |                 | Settings    |
| SmartBucket        | Data management | Peripherals |
|                    |                 | Reset       |
| Power management   |                 |             |
|                    |                 |             |
|                    |                 | 묵 🛛 🏛       |

- b) Sfiorare il pulsante Measuring mat (Tappetino di misurazione)
- c) Attivare la casella di spunta Measuring mat active (Tapp. di misur. attivo)

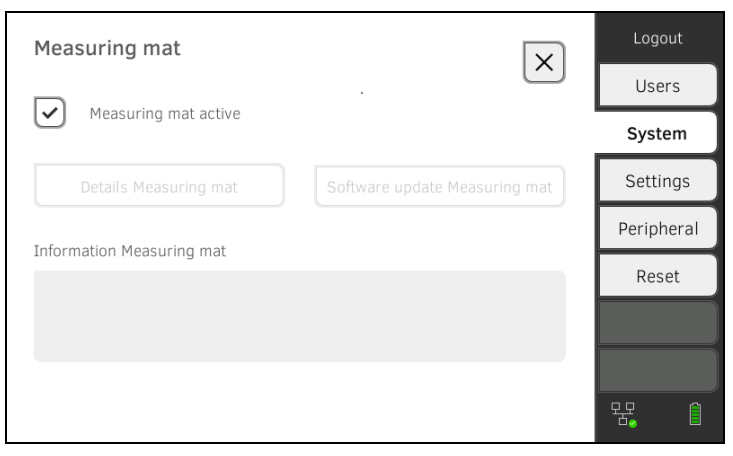

3. Seguire le istruzioni visualizzate sullo schermo.

# 4.6 Montaggio a posteriori del termometro auricolare (solo seca mVSA 535)

Su **seca mVSA 535** senza misurazione della temperatura è possibile montare a posteriori un termometro auricolare COVIDIEN<sup>TM</sup> GENIUS<sup>®</sup>3  $\rightarrow$  Accessori opzionali e ricambi.

- Collegare un termometro auricolare come descritto al paragrafo
   → Collegamento del termometro auricolare.
- Attivare il modulo di temperatura nell'apparecchio:
   a) Sfiorare la scheda System (Sistema)

| System information                                | Logout      |
|---------------------------------------------------|-------------|
|                                                   | Users       |
| Monitor Measuring mat                             | System      |
|                                                   | Settings    |
| SmartBucket Data management                       | Peripherals |
|                                                   | Reset       |
| Power management                                  |             |
|                                                   | · 목 [] (1   |
| b) Sfiorare il pulsante SmartBucket (SmartBucket) |             |

c) Attivare la casella di spunta **Temp. module active (Modulo temp. attivo)** 

| SmartBucket                                     | Logout      |
|-------------------------------------------------|-------------|
|                                                 | Users       |
| SmartBucket active                              | System      |
| Details SmartBucket Software update SmartBucket | Settings    |
| Information SmartBucket                         | Peripherals |
|                                                 | Reset       |
| Product information: simulated smartbucket      |             |
|                                                 |             |
|                                                 | 뀸 🛛 🌢       |

3. Seguire le istruzioni visualizzate sullo schermo.

# 4.7 Esportazione dati e backup

- → Esportazione manuale dei dati di pazienti e utenti
- → Ripristino manuale dei dati di pazienti e utenti

Esportazione manuale dei dati di pazienti e utenti

Questa funzione consente di esportare le cartelle cliniche seca e gli account utenti, ad es. per creare una copia di sicurezza.

1. Sfiorare la scheda System (Sistema).

| System information          | Logout      |
|-----------------------------|-------------|
|                             | Users       |
| Monitor Measuring mat       | System      |
|                             | Settings    |
| SmartBucket Data management | Peripherals |
|                             | Reset       |
| Power management            |             |
| - over munagement           |             |
|                             | 명 [] (1)    |

2. Sfiorare il tasto Data management (Gestione dati).

| Data management                               |         | Logout      |
|-----------------------------------------------|---------|-------------|
|                                               |         | Users       |
| Export system log                             | Export  | System      |
|                                               |         | Settings    |
| Backup patient data                           | Backup  | Peripherals |
| Restore patient data                          | Restore | Reset       |
| seca analytics 115<br>Last synchronization: - | C       |             |

- 3. Collegare una chiavetta USB al monitor.
- 4. Sfiorare il tasto Backup (Backup).
- 5. Immettere una password per criptare i dati.

#### ATTENZIONE!

#### Accesso ai dati da parte di persone non autorizzate

Immettendo una password non sicura esiste la possibilità che persone non autorizzate accedano ai dati paziente.

- Scegliere una password che rispetti i requisiti di sicurezza della propria istituzione.
- 6. Immettere ancora una volta la password per confermarla. I dati vengono esportati sulla chiavetta USB.
- 7. Archiviare i dati come previsto dal proprio ente.

# Ripristino manuale dei dati di pazienti e utenti

Questa funzione consente di ripristinare le cartelle cliniche seca e gli account utenti salvati esternamente.

#### ATTENZIONE!

#### Perdita di dati

Ripristinando i dati salvati esternamente, i dati salvati correntemente sull'apparecchio vengono sovrascritti.

- Esportare manualmente le cartelle cliniche seca e gli account utenti prima del ripristino manuale dei dati più vecchi (funzionamento senza software PC seca analytics 115).
- Prima del ripristino manuale accertarsi che tutti i dati sull'apparecchio siano stati sincronizzati con il software PC seca analytics 115 (funzionamento con software PC seca analytics 115).
- 1. Caricare le cartelle cliniche seca archiviate e gli account utenti su una chiavetta USB.
- 2. Sfiorare la scheda System (Sistema).

| System information |                 | Logout      |
|--------------------|-----------------|-------------|
|                    |                 | Users       |
| Monitor            | Measuring mat   | System      |
|                    |                 | Settings    |
| SmartBucket        | Data management | Peripherals |
|                    |                 | Reset       |
| Power management   |                 |             |
|                    |                 | 물 [         |

3. Sfiorare il tasto Data management (Gestione dati).

| Data management                               |            | Logout         |
|-----------------------------------------------|------------|----------------|
|                                               | $(\land)$  | Users          |
| Export system log                             | Export     | System         |
|                                               |            | Settings       |
| Backup patient data                           | Backup     | Peripherals    |
| Restore patient data                          | Restore    | Reset          |
| seca analytics 115<br>Last synchronization: - | $\bigcirc$ | <b>○ ○ ○ ○</b> |

- 4. Collegare la chiavetta USB al monitor.
- 5. Sfiorare il tasto Restore (Ripristina).
- 6. Inserire la password assegnata durante l'esportazione per decriptare i dati.

I dati vengono importati.

# 4.8 Risparmio energetico

È possibile definire da quale stato accumulatore (in %) l'apparecchio si disattiva e si spegne.

- 1. Sfiorare la scheda System (Sistema).
- 2. Sfiorare il tasto **Power management (Gestione energia)**. L'impostazione attuale viene visualizzata (impostazione standard: 50 %).

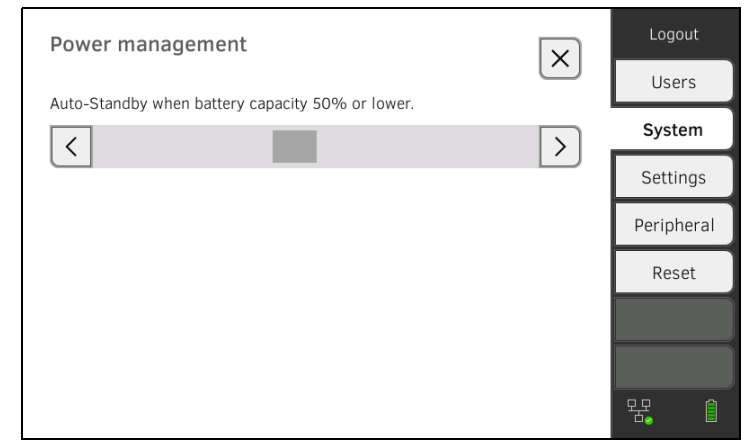

- 3. Impostare lo stato accumulatore desiderato a partire dal quale l'apparecchio si disattiva e si spegne.
  - Sfiorare il tasto per spegnere l'apparecchio con stato accumulatore basso (minimo: 10 %).
  - Sfiorare il tasto per spegnere l'apparecchio con stato accumulatore alto (massimo: 100 %).

# 5. CONFIGURAZIONE PERIFERICA

- → Configurazione collegamento LAN alla rete (funzionamento fisso)
- → Configurazione del collegamento WiFi (funzionamento mobile)
- → Configurazione al software PC seca analytics 115
- → Collegamento al software seca connect 103
- → Configurazione del collegamento seca 360° proximity
- → Configurazione del collegamento seca 360° wireless

# 5.1 Configurazione collegamento LAN alla rete (funzionamento fisso)

- → Introduzione
- → Attivazione del collegamento LAN
- → Disattivazione del collegamento LAN

Per il funzionamento fisso, ad es. in un ambulatorio medico, il monitor può essere collegato alla propria rete LAN per lo scambio di dati con il software PC seca analytics 115 o seca connect 103.

Per lo scambio dati con il software PC **seca analytics 115** occorre tuttavia che il software PC **seca analytics 115** sia installato su un server o su un PC Stand Alone e che la configurazione di rete (UDP o DHCP) sia nota.

Per lo scambio dati con il software **seca connect 103** occorre tuttavia che il software **seca connect 103** sia installato su un server e che la configurazione del software **seca connect 103** (Server IP e Connect Port) sia nota.

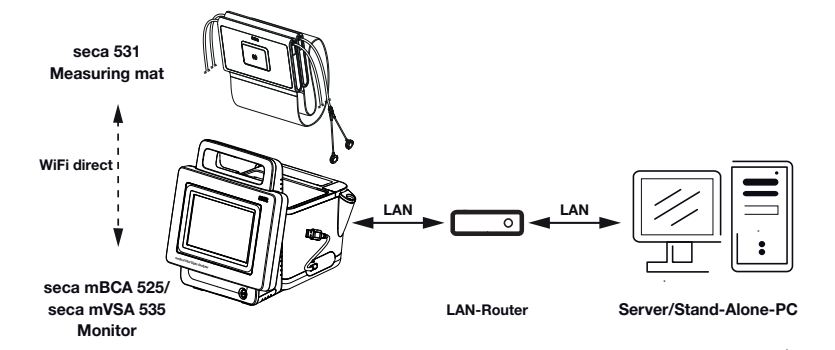

Per apparecchi con misurazione della bioimpedenza: se l'apparecchio viene collegato alla propria rete tramite un cavo LAN, il tappetino di misurazione può comunicare con il monitor tramite il collegamento **WiFi direct (BIA mat)** (**WiFi diretto (tapp. BIA))** attivato in fabbrica. Questo consente di scambiare i dati quando il tappetino di misurazione non è agganciato al supporto magnetico del monitor.

#### Introduzione

# Attivazione del collegamento LAN

1. Sfiorare la scheda Peripherals (Periferica).

| Peripherals                  |              | Logout     |
|------------------------------|--------------|------------|
|                              |              | Users      |
| LAN                          | WiFi         | System     |
|                              |              | Settings   |
| seca 360° wireless           | seca connect | Peripheral |
|                              |              | Reset      |
| seca 360° proximity          | Certificates |            |
|                              |              | 뮹. 1       |
| Sfiorare il tasto LAN (LAN). |              |            |

## 2.

| Set LAN connection |                 | Logout      |
|--------------------|-----------------|-------------|
|                    |                 | Users       |
| LAN active         | DHCP            | System      |
| IP address         | Default gateway | Settings    |
| 172.16.0.245       | 172.16.0.254    | Deviation   |
| Netmask            |                 | Peripherals |
| 255,255,255.0      |                 | Reset       |
|                    |                 |             |
|                    |                 |             |
| MAC address:       |                 |             |
|                    |                 |             |

- 3. Sfiorare la casella di spunta LAN active (LAN attiva). La funzione LAN è attiva.
- 4. Effettuare le impostazioni necessarie per la propria rete:
  - ► Per configurare il collegamento manualmente passare alla fase 5.
  - ► Configurazione automatica del collegamento: Sfiorare il tasto **DHCP (DHCP)** e proseguire con → Configurazione al software PC seca analytics 115

| Set LAN connection |                 | Logout       |
|--------------------|-----------------|--------------|
|                    |                 | Users        |
| LAN active         | DHCP            | System       |
| IP address         | Default gateway | <br>Settings |
| 172.16.0.245       | 172.16.0.254    | Peripherals  |
| Netmask            |                 |              |
| 255.255.255.0      |                 | Reset        |
|                    |                 |              |
| MAC address:       |                 |              |
|                    |                 | I            |
|                    |                 |              |

- 5. Effettuare le impostazioni relative alla propria rete:
  - Inserire l'indirizzo IP del monitor (le ultime tre cifre devono essere diverso da quelle dell'indirizzo del PC)
  - Inserire la maschera di rete (deve coincidere con la maschera di rete del PC)
  - Inserire il Gateway standard (se presente)

| Set LAN connection |                 |          | Logout      |
|--------------------|-----------------|----------|-------------|
|                    |                 | $\frown$ | Users       |
| LAN active         | О ОНСР          |          | System      |
| IP address         | Default gateway |          | Settings    |
| 172.16.0.245       | 172.16.0.254    |          | Peripherals |
| Netmask            |                 |          |             |
| 255.255.255.0      |                 |          | Reset       |
| MAC address:       |                 |          |             |
|                    | 모모              |          |             |

Sul monitor viene visualizzato il simbolo Il collegamento LAN è configurato.

#### **INDICAZIONE:**

le impostazioni effettuate in questa finestra di dialogo sono subito attive. Non è necessario il salvataggio né la conferma.

- 6. Proseguire in base alla variante di apparecchio:
  - Apparecchi con misurazione della bioimpedenza: procedere con la fase 7.
  - Apparecchi senza misurazione della bioimpedenza: procedere con la fase 10.
- 7. Accertarsi che il tappetino di misurazione sia correttamente agganciato nel supporto magnetico del monitor.
- 8. Nella scheda Peripherals (Periferica) sfiorare il tasto WiFi.

- 9. Nel menu a tendina **WiFi mode (Modalità WiFi)** sfiorare la modalità di misurazione desiderata:
  - WiFi direct (BIA mat) (WiFi diretto (tapp. BIA)): Il monitor e il tappetino di misurazione comunicano mediante un collegamento WiFi diretto
  - WiFi off (WiFi spento): Il monitor e il tappetino di misurazione comunicano mediante interfaccia a infrarossi

| Set WiFi connection   |           | Logout      |
|-----------------------|-----------|-------------|
|                       |           | Users       |
| WiFi mode             |           | System      |
| WiFi client (network) |           | Settings    |
| WiFi direct (BIA mat) | scan WiFi | Peripherals |
| WiFi off              |           | Reset       |
|                       |           |             |
| MAC address:          |           |             |
| 00:07:80:a9:e2:d7     |           | <b>₹</b>    |

#### INDICAZIONE:

- se è stata selezionata l'impostazione WiFi off (WiFi spento), prima e dopo ogni misurazione il tappetino di misurazione deve essere agganciato al supporto magnetico del monitor, in modo che i dati possano essere scambiati tramite l'interfaccia a infrarossi.
- Se un tappetino di misurazione BIA comunica con il monitor in modalità WiFi direct (BIA mat) (WiFi diretto (tapp. BIA)), per il collegamento con la rete è disponibile solo il collegamento LAN.

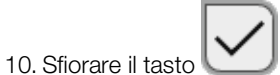

per confermare l'inserimento.

- 11. Per proseguire è possibile scegliere fra le seguenti possibilità:
  - ► → Configurazione al software PC seca analytics 115
  - ► → Collegamento al software seca connect 103

# Disattivazione del collegamento LAN

1. Sfiorare la scheda Peripherals (Periferica).

| Peripherals         |              | Logout     |
|---------------------|--------------|------------|
|                     |              | Users      |
| LAN                 | WiFi         | System     |
|                     |              | Settings   |
| seca 360° wireless  | seca connect | Peripheral |
|                     |              | Reset      |
| seca 360° proximity | Certificates |            |
|                     |              | ห. 1       |

#### 2. Sfiorare il tasto LAN (LAN).

| Set LAN connection            |                        | Logout      |
|-------------------------------|------------------------|-------------|
|                               |                        | Users       |
| LAN active                    | DHCP                   | System      |
| IP address                    | Default gateway        | Settings    |
| 172.16.0.245                  | 172.16.0.254           | Peripherals |
| Netmask                       |                        | Reset       |
|                               |                        |             |
| MAC address:                  |                        |             |
|                               |                        |             |
| Oficiare la cocolla di counte | AN active (LAN attive) |             |

- Sfiorare la casella di spunta LAN active (LAN attiva). La funzione LAN è disattivata.
   I dati del collegamento vengono cancellati.
- 4. Per riattivare la funzione LAN, procedere come indicato di seguito:a) Sfiorare la caselle di spunta LAN active (LAN attiva)
  - b)  $\rightarrow$  Attivazione del collegamento LAN

# 5.2 Configurazione del collegamento WiFi (funzionamento mobile)

- → Introduzione
- → Attivazione del collegamento WiFi
- → Disattivazione del collegamento WiFi

### Introduzione

Per l'utilizzo mobile, ad es. nel reparto di un ospedale, è possibile integrare l'apparecchio nella propria rete come client WiFi, per scambiare i dati con il software PC **seca analytics 115** o **seca connect 103**.

Per lo scambio dati con il software PC **seca analytics 115** occorre tuttavia che il software PC **seca analytics 115** sia installato su un server o su un PC Stand Alone e che i dati di accesso alla rete WiFi siano noti.

Per lo scambio dati con il software **seca connect 103** occorre tuttavia che il software **seca connect 103** sia installato su un server e che la configurazione del software **seca connect 103** (Server IP e Connect Port) sia nota.

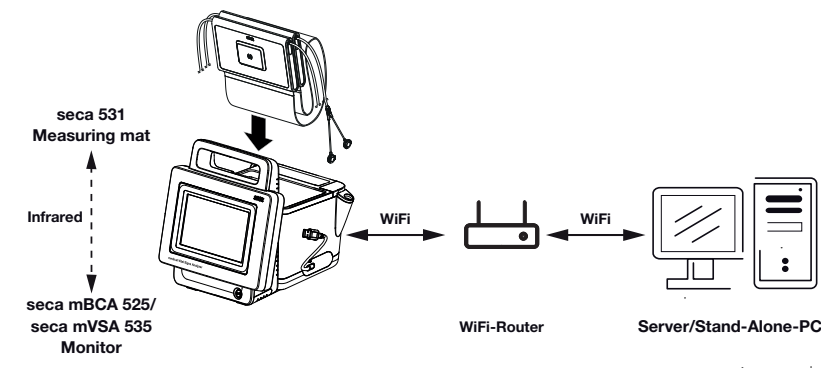

Per apparecchi con misurazione della bioimpedenza: se l'apparecchio viene collegato alla propria rete tramite WiFi, il tappetino di misurazione può comunicare con il monitor solo tramite l'interfaccia a infrarossi.

## ATTENZIONE!

#### Funzionamento errato

Il tappetino di misurazione e il monitor possono comunicare tramite l'interfaccia a infrarossi solo se il tappetino di misurazione è agganciato al supporto magnetico del monitor.

 Assicurarsi che prima e dopo ogni misurazione il tappetino di misurazione sia agganciato al supporto magnetico del monitor.

### Attivazione del collegamento WiFi

- 1. Accertarsi che il tappetino di misurazione, se presente, sia correttamente agganciato nel supporto magnetico del monitor.
- 2. Sfiorare la scheda Peripherals (Periferica).

| Peripherals         |              | Logout     |
|---------------------|--------------|------------|
|                     |              | Users      |
| LAN                 | WiFi         | System     |
|                     |              | Settings   |
| seca 360° wireless  | seca connect | Peripheral |
|                     |              | Reset      |
| seca 360° proximity | Certificates |            |
|                     |              | 琚, 1       |

- Accertarsi che il collegamento LAN alla rete non sia attivo
   → Disattivazione del collegamento LAN.
- 4. Sfiorare il tasto WiFi.

| Set WiFi connection               |                | Logout      |
|-----------------------------------|----------------|-------------|
|                                   |                | Users       |
| WiFi mode                         | Hidden network | System      |
| SSID                              | j              | Settings    |
| ~                                 | scan WiFi      | Peripherals |
|                                   |                | Reset       |
|                                   |                |             |
|                                   |                |             |
| MAC address:<br>00:07:80:a9:e2:d7 |                |             |

- 5. Sfiorare nel menu a discesa WiFi mode (Modalità WiFi) l'impostazione WiFi client (network) (Client WiFi (rete)).
- 6. Effettuare le impostazioni necessarie per la propria rete WiFi:
  - ► Rete visibile: sfiorare il tasto Scan WiFi (Scansiona WiFi)
  - ► Rete nascosta: sfiorare il tasto Hidden network (Rete nascosta)
- 7. Inserire l'SSID della propria rete:
  - ► Rete visibile: selezione l'SSID dal menu a discesa
  - Rete nascosta: inserimento manuale dell'SSD
- 8. Inserire il nome utente e la password della propria rete.

#### INDICAZIONE:

per alcune reti non serve il nome utente. In tal caso il campo di inserimento non è disponibile.

Sfiorare il tasto per confermare l'inserimento.
 Viene realizzato il collegamento.

Le impostazioni vengono trasmesse al tappetino di misurazione, se presente.

Se è presente il tappetino di misurazione i simboli vengono visualizzati sul monitor. L'apparecchio è collegato alla rete tramite WiFi.

- 10. Per proseguire è possibile scegliere fra le seguenti possibilità:
  - ► → Configurazione al software PC seca analytics 115
  - ► → Collegamento al software seca connect 103

## 1. Sfiorare la scheda Peripherals (Periferica).

| Peripherals         |              | Logout     |
|---------------------|--------------|------------|
|                     |              | Users      |
| LAN                 | WiFi         | System     |
|                     |              | Settings   |
| seca 360° wireless  | seca connect | Peripheral |
|                     |              | Reset      |
| seca 360° proximity | Certificates |            |
|                     |              | 물. 1       |

#### 2. Sfiorare il tasto WiFi.

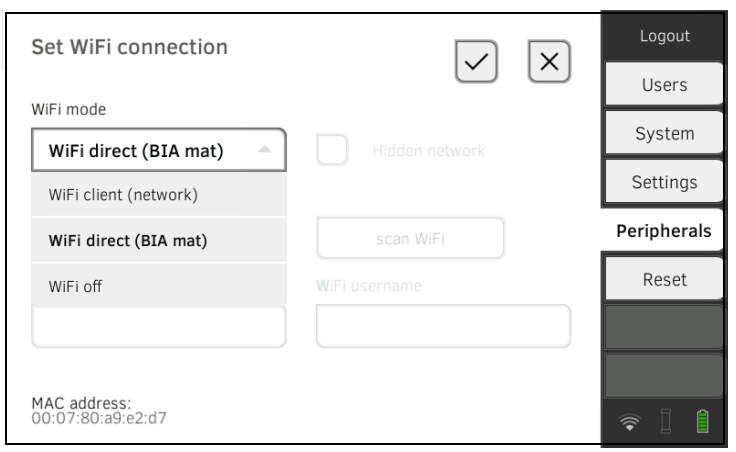

- 3. Sfiorare nel menu a discesa WiFi mode (Modalità WiFi) l'impostazione WiFi off (WiFi spento).
- 4. Sfiorare il tasto per confermare l'inserimento. La funzione WiFi è disattivata. I dati del collegamento vengono cancellati.

# Disattivazione del collegamento WiFi
# 5.3 Configurazione al software PC seca analytics 115

- → Introduzione
- → Integrazione automatica dell'apparecchio (UDP)
- → Integrazione manuale dell'apparecchio (TCP)
- → Esportazione manuale dei dati di pazienti e utenti
- → Configurazione dell'esportazione automatica

Se l'apparecchio è collegato al software PC **seca analytics 115**, sono disponibili le funzioni seguenti:

- sincronizzazione automatica dei dati paziente e utente → Esportazione manuale dei dati di pazienti e utenti.
- seca directprint: stampa dei rapporti dei risultati dall'apparecchio direttamente su una stampante in rete → Visualizzazione risultati di misura correnti.

Occorre tuttavia che l'apparecchio sia collegato alla rete LAN o WiFi della propria struttura.

- → Configurazione collegamento LAN alla rete (funzionamento fisso)
- → Configurazione del collegamento WiFi (funzionamento mobile)

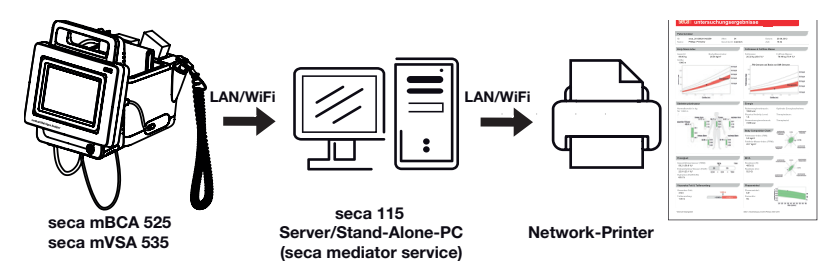

#### INDICAZIONE:

- la stampante in rete per la funzione **seca directprint** può essere impostata direttamente nel software PC **seca analytics 115**.
- Attenersi anche al manuale dell'amministratore del software PC seca analytics 115.
- 1. Sfiorare la scheda Peripherals (Periferica).

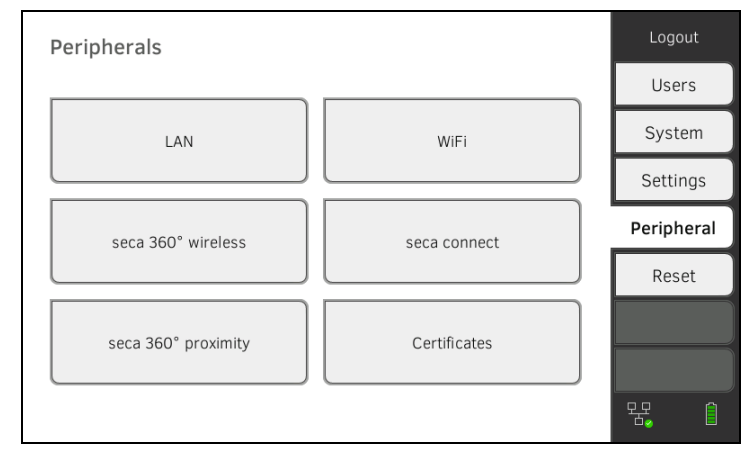

### 2. Sfiorare il tasto **seca connect**.

Si apre la finestra di dialogo seca connect configuration (Config. seca connect).

Integrazione automatica dell'apparecchio (UDP)

Introduzione

3. Selezionare nel menu a discesa Connect Mode (Modo connect) la voce seca analytics 115 UDP.

Le preimpostazioni consigliate vengono visualizzate.

| seca connect configuration | on 🗸 🗙                 | Logout      |
|----------------------------|------------------------|-------------|
|                            |                        | Users       |
| Connect Mode               | seca analytics 115 UDP | System      |
|                            |                        | Settings    |
| Connect Server IP          |                        | Peripherals |
|                            |                        | Reset       |
| Connect Port               | 20011                  |             |
|                            | $\rightarrow$          |             |

- 4. Se necessario adeguare le preimpostazioni.
- 5. Accertarsi che queste impostazioni coincidano con quelle del software PC **seca analytics 115** (menu: Extra\Impostazioni\Sincronizzazione).

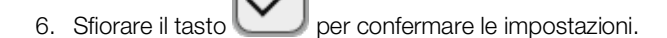

- Sfiorare il tasto : → Attivazione della sincronizzazione automatica
- Sfiorare il tasto : Confermare le impostazioni, chiudere le finestra di dialogo
- 1. Sfiorare la scheda **Peripherals (Periferica)**.

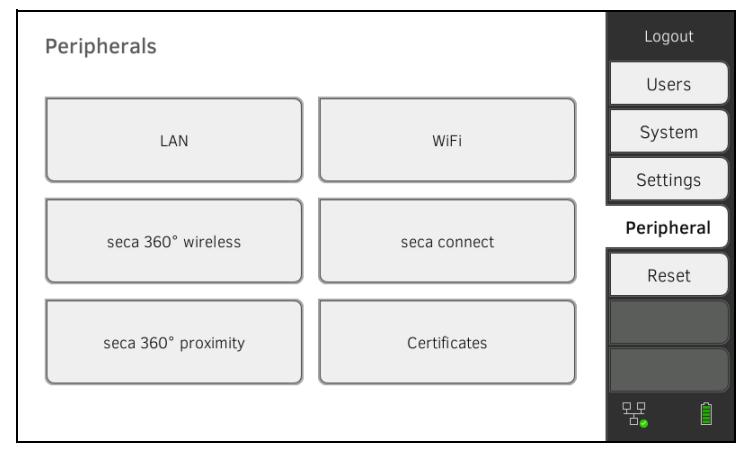

2. Sfiorare il tasto **seca connect**.

Si apre la finestra di dialogo seca connect configuration (Config. seca connect).

# Integrazione manuale dell'apparecchio (TCP)

# 3. Selezionare nel menu a discesa **Connect Mode (Modo connect)** la voce **seca analytics 115 TCP**.

Le preimpostazioni consigliate vengono visualizzate.

| seca connect configuration | on 🗸 🗙                 | Logout              |
|----------------------------|------------------------|---------------------|
|                            |                        | Users               |
| Connect Mode               | seca analytics 115 TCP | System              |
|                            |                        | Settings            |
| Connect Server IP          | 0.0.0.0                | Peripherals         |
|                            |                        | Reset               |
| Connect Port               | 20011                  |                     |
|                            | $\rightarrow$          | <b>₹</b> ] <b>1</b> |

- 4. Se necessario adeguare le preimpostazioni.
- 5. Nella riga **Connect Server IP (IP server connect)** inserire l'indirizzo IP corrispondente.

| Configurazione                                                        | Indirizzo IP                                                                                                    |
|-----------------------------------------------------------------------|----------------------------------------------------------------------------------------------------|
| Software PC <b>seca analytics 115</b><br>come soluzione Client/Server | Indirizzo IP del PC sul quale è stato<br>installato il software PC<br>seca analytics 115 con l'opzione<br>Server (Server) o Complete<br>(Completa) |
| Software PC seca analytics 115                                        | Indirizzo IP della postazione di lavoro                                                                                                    |
| come soluzione Stand Alone                                            | PC                                                                                                    |

 Nella riga Connect Port (Porta connect) inserire la porta del PC selezionato in 5. (standard: 20010).

Per proseguire è possibile scegliere fra le seguenti possibilità:

Sfiorare il tasto

→ Attivazione della sincronizzazione automatica

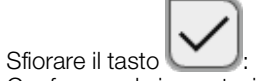

Confermare le impostazioni, chiudere le finestra di dialogo

Attivazione della sincronizzazione automatica

Se si utilizza l'apparecchio con il software PC seca analytics 115, la sincronizzazione automatica deve essere attivata. Quindi i dati seguenti vengono sincronizzati non appena questi sono modificati sull'apparecchio o nel software PC:

- Cartelle cliniche seca
- Account utenti e password
- Impostazioni per l'esportazione automatica

# ATTENZIONE!

Funzionamento errato

Per poter utilizzare la sincronizzazione automatica, occorre configurare un collegamento al software PC  $\rightarrow$  Configurazione al software PC seca analytics 115.

 Prima di attivare la sincronizzazione automatica accertarsi di aver configurato il collegamento al software PC. 1. Sfiorare la scheda **Peripherals (Periferica)**.

| Peripherals         |              | Logout     |
|---------------------|--------------|------------|
|                     |              | Users      |
| LAN                 | WiFi         | System     |
|                     |              | Settings   |
| seca 360° wireless  | seca connect | Peripheral |
|                     |              | Reset      |
| seca 360° proximity | Certificates |            |
|                     |              | 뫄. ()      |

- 2. Sfiorare il tasto seca connect.
- 3. Selezionare nel menu a discesa **Connect Mode (Modo connect)** l'opzione **seca analytics 115 TCP** oppure **seca analytics 115 UDP**.
- 4. Sfiorare il tasto per andare alla pagina seca analytics 115 configuration (Config. seca analytics 115).

| seca analytics 115 configuration                               |
|----------------------------------------------------------------|
| Automatic synchronization                                      |
| Automatic export (CSV)                                         |
| Automatic export (EMR)                                         |
| File Transfer TCP Port 20012                                   |
| $\overline{\langle}$                                           |
| Sfiorare la casella di spunta <b>Automatic synchronisation</b> |
| La sincronizzazione automatica è attivata.                     |

6. Per acquisire le impostazioni procedere come indicato di seguito:

a) Sfiorare il tasto

b) Sfiorare il tasto

Le impostazioni vengono salvate.

### INDICAZIONE:

5.

- i dati seguenti vengono sincronizzati non appena questi sono modificati sull'apparecchio o nel software PC. Non sono necessarie ulteriori impostazioni.
- In caso di conflitti durante la sincronizzazione i dati del software PC seca analytics 115 hanno la precedenza. I dati dell'apparecchio vengono sovrascritti.

# Configurazione dell'esportazione automatica

Questa funzione consente di trasferire automaticamente i risultati di misura al Sistema Informativo Sanitario o del medico. L'esportazione avviene subito dopo che i dati sono stati creati o modificati sull'apparecchio. Per utilizzare questa funzione nel Sistema Informativo Sanitario o del medico deve essere configurata una interfaccia per il software PC **seca analytics 115**.

- 1. Verificare il formato dati accettato dal Sistema Informativo Sanitario o del medico.
- 2. Sfiorare la scheda Peripherals (Periferica).

| Peripherals         |              | Logout     |
|---------------------|--------------|------------|
|                     |              | Users      |
| LAN                 | WiFi         | System     |
|                     |              | Settings   |
| seca 360° wireless  | seca connect | Peripheral |
|                     |              | Reset      |
| seca 360° proximity | Certificates |            |
|                     |              | 뮹, ()      |

- 3. Sfiorare il tasto seca connect.
- 4. Selezionare nel menu a discesa **Connect Mode (Modo connect)** l'opzione **seca analytics 115 TCP** oppure **seca analytics 115 UDP**.
- 5. Sfiorare il tasto

La pagina seca analytics 115 configuration (Config. seca analytics 115) viene visualizzata.

| seca analytics 115 configuration |  |  |  |
|----------------------------------|--|--|--|
| Automatic synchronization        |  |  |  |
| Automatic export (CSV)           |  |  |  |
| Automatic export (EMR)           |  |  |  |
| File Transfer TCP Port 20012     |  |  |  |
| $\langle$                        |  |  |  |

- 6. Accertarsi che la casella di spunta **Automatic synchronisation** (Sincronizzazione automatica) sia attiva.
- 7. Sfiorare il formato di esportazione desiderato.
  - Automatic export (CSV) (Esport. automatica (CSV))
  - Automatic export (EMR) (Esport. automatica (SIS))
- 8. Per acquisire le impostazioni procedere come indicato di seguito:

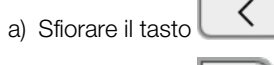

b) Sfiorare il tasto

Le impostazioni vengono salvate.

9. Configurare un'interfaccia al software PC **seca analytics 115** nel Sistema Informativo Sanitario o del medico.

#### **INDICAZIONE:**

- le impostazioni effettuate in questa finestra di dialogo vengono trasmesse al software PC seca analytics 115 → Esportazione manuale dei dati di pazienti e utenti.
- Attenersi alla documentazione utente del Sistema Informativo Sanitario o del medico utilizzato.
- In caso di domande sulla "Configurazione interfacce" rivolgersi al seca Service.

# 5.4 Configurazione del collegamento seca 360° proximity

Un collegamento **seca 360° proximity** consente di acquisire i valori di misura di apparecchi di misurazione seca compatibili (bilancia, altimetro, stazione di misura).

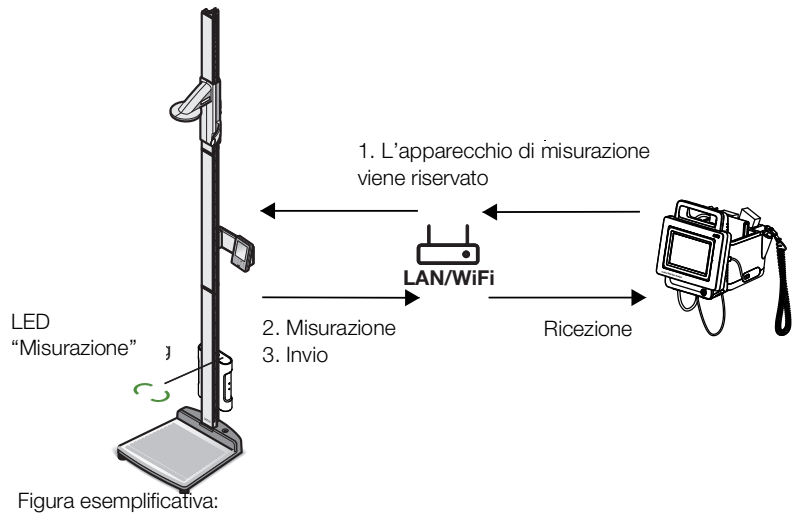

stazione di misura seca 285 con modulo Interface seca 452 e seca mVSA 535

Per il collegamento devono essere soddisfatte le condizioni seguenti:

- L'apparecchio di misurazione seca è dotato di un modulo Interface esterno **seca 452** o di un modulo Interface interno (versione firmware Q2\_2020\_Build\_615 o superiore).
- L'apparecchio di misurazione seca è collegato alla propria LAN o rete WiFI.
- L'apparecchio di misurazione seca è configurato come segue:
  - Scansione ID utente: necessaria
  - Scansione ID paziente: necessaria
  - Conferma della misurazione sull'apparecchio di misurazione seca: necessaria
  - Porta utilizzata: porta configurata per la comunicazione con il software seca connect 103 (default: 22020) → Collegamento al software seca connect 103

#### INDICAZIONE:

maggiori informazioni sulla configurazione dell'apparecchio di misurazione seca sono reperibili nelle istruzioni per l'uso del sistema **seca 103/452**.

Per collegare l'apparecchio di misurazione seca , procedere come indicato di seguito:

1. Sfiorare la scheda **Peripherals (Periferica)**.

| Peripherals         |              | Logout     |
|---------------------|--------------|------------|
|                     |              | Users      |
| LAN                 | WiFi         | System     |
|                     |              | Settings   |
| seca 360° wireless  | seca connect | Peripheral |
|                     |              | Reset      |
| seca 360° proximity | Certificates |            |
|                     |              | 器 自        |

# 2. Sfiorare il tasto seca 360° proximity.

Si apre la finestra di dialogo seca 360° proximity (seca 360° proximity)

| seca 360° proximity       |      |         | Logout     |
|---------------------------|------|---------|------------|
|                           |      |         | Users      |
| Filter by organization ID |      | (+) (S) | System     |
| Device name               | - IP | -       | Settings   |
|                           |      |         | Peripheral |
|                           |      |         | Reset      |
|                           |      |         |            |
|                           |      |         |            |
|                           |      |         | 육 (1       |

- 3. Avviare la ricerca degli apparecchi disponibili:
  - Sfiorare il tasto
     : ricerca degli apparecchi nella rete
  - Sfiorare il tasto apparecchio
     Inserimento dell'indirizzo IP di un

Vengono visualizzati gli apparecchi disponibili.

| seca 360° proximity        |              |        | Logout     |
|----------------------------|--------------|--------|------------|
|                            |              |        | Users      |
| Filter by organization ID  | +            | 5      | System     |
| Device name                | IP –         |        | Settings   |
| Systemtest Breaker         | 172.16.0.196 |        | Peripheral |
| SECA 555 BIA - RD Showroom | 172.16.0.246 |        | Reset      |
| Q4 Karl WLAN               | 172.16.0.55  |        |            |
| Zorg LAN                   | 172.16.0.58  |        |            |
| _TiffyTestBox1             | 172.16.0.70  | $\sim$ |            |
|                            |              |        |            |

### INDICAZIONE:

- se sono stati assegnati ID organizzazione per i propri apparecchi, successivamente è possibile applicare questo filtro e ridurre così l'elenco dei risultati.
- Maggiori informazioni sull'assegnazione degli ID organizzazionesono reperibili nelle istruzioni per l'uso del sistema **seca 103/452**.
- 4. Sforare l'apparecchio desiderato nella lista.

| seca 360° proximity        |              | Logout     |
|----------------------------|--------------|------------|
|                            |              | Users      |
| Filter by organization ID  |              | System     |
| Device name                | IP -         | Settings   |
| Systemtest Breaker         | 172.16.0.196 | Peripheral |
| SECA 555 BIA - RD Showroom | 172.16.0.246 | Reset      |
| Q4 Karl WLAN               | 172.16.0.55  |            |
| Zorg LAN                   | 172.16.0.58  |            |
| _TiffyTestBox1             | 172.16.0.70  | 垊. ()      |

L'apparecchio viene visualizzato in blu nella lista.

Il collegamento è configurato.

Dopo aver richiamato una cartella clinica l'apparecchio di misurazione seca viene riservato nella modalità di misurazione. L'apparecchio viene nuovamente liberato quando la misurazione è terminata → Ricezione di peso e altezza (seca 360° proximity).

# 5.5 Configurazione del collegamento seca 360° wireless

- → Introduzione
- → Attivazione/disattivazione di un modulo seca 360° wireless
- → Configurazione di un collegamento seca 360° wireless

### Introduzione

Se all'interno del proprio ente si utilizzano apparecchi basati sul sistema **seca 360° wireless**, ad es. una stazione di misura, questi possono essere collegati a **seca mVSA 535/seca mBCA 525**. I parametri altezza e peso possono essere inviati direttamente all'apparecchio ed acquisiti in una cartella clinica seca.

In seca mVSA 535 i valori compaiono anche nella scheda "Parametri vitali".

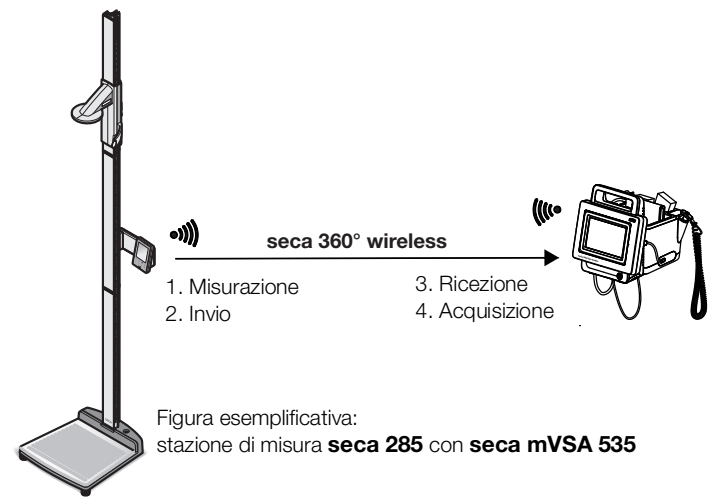

Per poter comunicare con gli apparecchi basati sul sistema seca 360° wireless deve essere attivato il modulo seca 360° wireless di seca mVSA 535/seca mBCA 525 e configurato un gruppo radio.

#### **INDICAZIONE:**

- tramite il collegamento **seca 360° wireless** l'apparecchio può solo ricevere dati, non trasmetterli.
- Seguire le istruzioni in questo paragrafo per realizzare un collegamento stabile degli apparecchi **seca 360° wireless** desiderati ed evitare di collegare involontariamente altri apparecchi.
- Attenersi anche alle istruzioni per l'uso degli apparecchi utilizzati che si basano sul sistema **seca 360° wireless**.

# Attivazione/disattivazione di un modulo seca 360° wireless

1. Sfiorare la scheda Peripherals (Periferica).

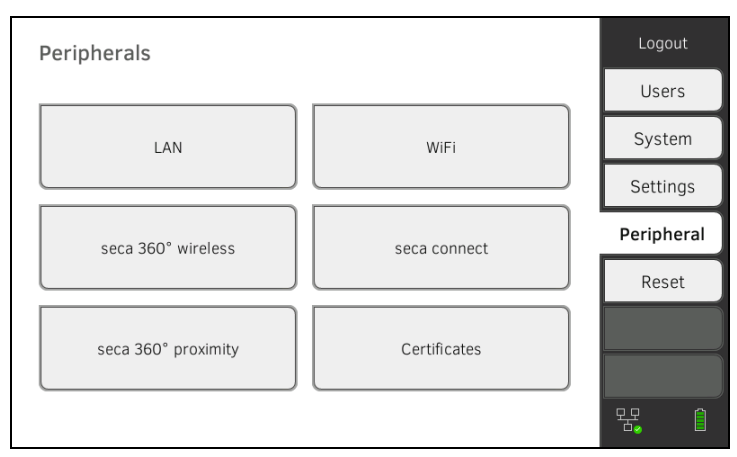

### 2. Sfiorare il tasto **seca 360° wireless**.

| seca 360° wireless |   |              |            |          | Logout     |
|--------------------|---|--------------|------------|----------|------------|
|                    |   |              |            | $\frown$ | Users      |
| Send/receive on    |   |              | Set up     |          | System     |
| Device type        | Ŧ | w/less gp. – | Channels - |          | Settings   |
|                    |   |              |            |          | Peripheral |
|                    |   |              |            |          | Reset      |
|                    |   |              |            |          |            |
|                    |   |              |            |          |            |
|                    |   |              |            |          | 윢. 🏾       |

- Sfiorare la casella di spunta Send/receive on (Trasmiss./ricez. attiva). Il modulo seca 360° wireless è attivato.
- 4. Per disattivare il modulo **seca 360° wireless**, sfiorare nuovamente la casella di spunta **Send/receive on (Trasmiss./ricez. attiva)**.
- 1. Accertarsi che i moduli seca 360° wireless di seca mVSA 535/ seca mBCA 525 e tutti gli apparecchi che si desidera collegare a seca mVSA 535/seca mBCA 525 siano attivi.
- Spegnere tutti gli apparecchi che si desidera collegare a seca mVSA 535/ seca mBCA 525.
- 3. Sfiorare la scheda Peripherals (Periferica).

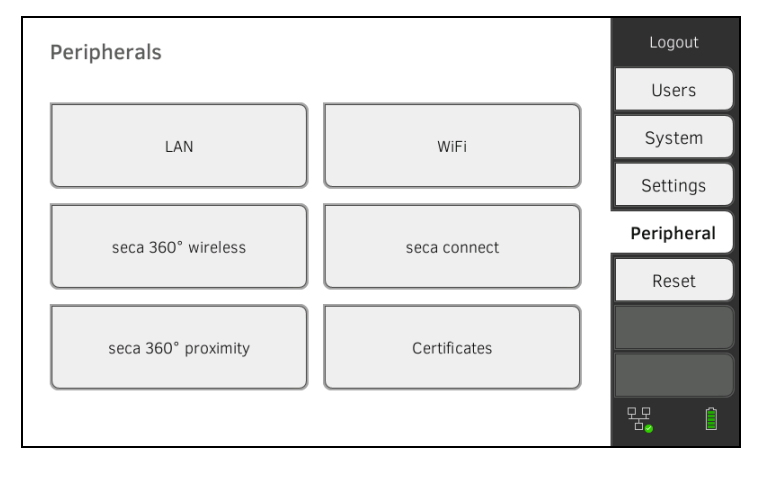

Configurazione di un collegamento seca 360° wireless

4. Sfiorare il tasto seca 360° wireless.

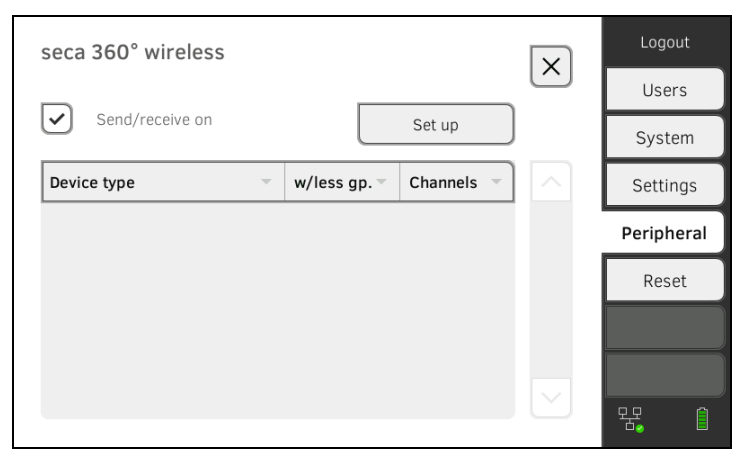

#### 5. Sfiorare il tasto Set up (Configura).

Sfiorare uno dei tre gruppi radio.
 L'apparecchio cerca gli apparecchi seca 360° wireless accesi.
 L'apparecchio propone tre canali radio.

| seca 360° wireless                                          | $\times$                      |
|-------------------------------------------------------------|-------------------------------|
| Wireless group                                              | Channel 1 Channel 2 Channel 3 |
| O Wireless group 0                                          | 03 - 60 - 98 -                |
| Wireless group 1                                            |                               |
| O Wireless group 2                                          |                               |
| $\mathbb{P}_{q_{0},q_{0}}^{q_{0}}$ Number of devices found: |                               |
|                                                             | Finish                        |

#### ATTENZIONE!

#### Assegnazione apparecchi errata

In ogni gruppo radio è possibile integrare solo un modello di ciascuna categoria di apparecchi (ad es., pesapersone o altimetro).

► Attenersi ai dati tecnici riportati nel paragrafo → Sistema seca 360° wireless delle istruzioni per l'uso.

#### ATTENZIONE!

#### Trasferimento dati disturbato

I numeri canale proposti sono modificabili. Questa funzione è prevista esclusivamente per situazioni di ricezione particolari. Gli apparecchi possono essere assegnati a gruppi radio sbagliati oppure vi possono essere collegamenti radio non affidabili.

- Modificare i numeri canale solo se i numeri canali proposti non producono nessun collegamento radio affidabile.
- Accertarsi che i nuovi numeri canale non siano utilizzati da altri gruppi radio.
- ► Accertarsi che i numeri canale si distanzino almeno del valore 30.
- 7. Accendere tutti gli apparecchi **seca 360° wireless** che si desidera integrare nel gruppo radio.

Dopo che gli apparecchi sono stati rilevati si sente un segnale sonoro. Gli apparecchi riconosciuti vengono visualizzati sul monitor. 8. Sfiorare il tasto Finish (Esci) quando tutti gli apparecchi seca 360° wireless sono stati riconosciuti.
Il collegamento seca 360° wireless è configurato.

# 6. COLLEGAMENTO A UN SISTEMA INFORMATIVO SANITARIO (SIS)

- → Indicazioni sui dati di utilizzatori e pazienti
- → Assegnazione di un nome univoco all'apparecchio
- → Collegamento al software seca connect 103
- → Configurazione della trasmissione dati al SIS
- → Utilizzo di certificati
- → Riepilogo: comportamento dell'apparecchio in caso di collegamento a un SIS

Tramite il software **seca connect 103** l'apparecchio può essere collegato a un Sistema Informativo Sanitario compatibile.

seca consiglia di effettuare l'integrazione dell'apparecchio esclusivamente in collaborazione con il seca Service e il produttore del proprio Sistema Informativo Sanitario.

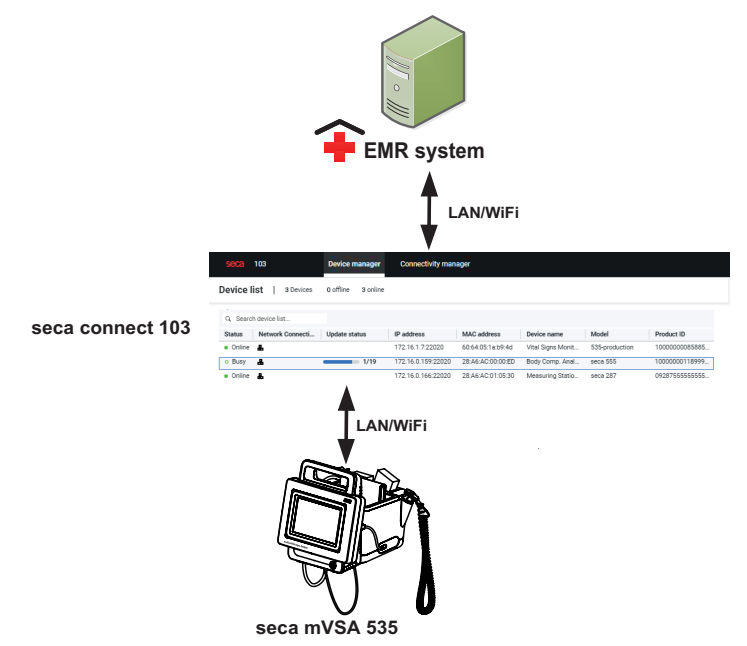

In caso di collegamento a un Sistema Informativo Sanitario sono disponibili le funzioni seguenti:

- Accesso con l'ID utente SIS dall'apparecchio
- Possibilità di richiamare i dati paziente SIS dall'apparecchio
- Invio dei risultati di misura al SIS

Maggiori informazioni sulla misurazione in caso di collegamento a un Sistema Informativo Sanitario sono reperibili qui: → Utilizzo in caso di collegamento a un Sistema Informativo Sanitario.

# 6.1 Indicazioni sui dati di utilizzatori e pazienti

In caso di collegamento a un SIS la gestione dei dati di utilizzatori e pazienti cambia come segue:

- Gli ID utente per il personale medico possono essere creati solo nel SIS.
- Le cartelle cliniche possono essere gestite solo nel SIS.
- Gli ID utente per gli amministratori e i tecnici dell'assistenza possono essere creati solo sull'apparecchio.

# 6.2 Assegnazione di un nome univoco all'apparecchio

Per il collegamento dell'apparecchio a un Sistema Informativo Sanitario occorre assegnare un nome univoco all'apparecchio stesso. L'apparecchio invia ogni 30 secondi, con questo nome apparecchio, un Heartbeat.

Per assegnare un nome all'apparecchio procedere come indicato di seguito:

- 1. Accedere come amministratore.
- 2. Sfiorare la scheda System (Sistema).

| System information |                 | Logout      |
|--------------------|-----------------|-------------|
|                    |                 | Users       |
| Monitor            | Measuring mat   | System      |
|                    |                 | Settings    |
| SmartBucket        | Data management | Peripherals |
|                    |                 | Reset       |
| Power management   |                 |             |
|                    |                 | 뀸 [] 自      |

### 3. Sfiorare il tasto **Monitor (Monitor)**.

Compare la finestra di dialogo Monitor (Monitor):

| Monitor                                 | Logout     |
|-----------------------------------------|------------|
|                                         | Users      |
| Details Monitor Software update Monitor | System     |
| Device name                             | Settings   |
| Example 2                               | Peripheral |
| Information Monitor                     | Reset      |
| Serial number: 76543217654321           |            |
| Software version: 1.0.1153 INT          |            |
|                                         |            |
|                                         | 뫄. ()      |

- 4. Assegnare un nome univoco all'apparecchio che corrisponda a una convezione di denominazione della propria struttura:
  - a) Sfiorare il campo di inserimento **Device name (Nome** apparecchio)

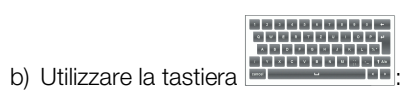

a inserimento nome apparecchio

c) Sfiorare il tasto

# 6.3 Collegamento al software seca connect 103

- → Configurazione del collegamento seca 360° proximity
- → Configurazione delle impostazioni del Workflow

L'apparecchio deve essere collegato con il software **seca connect 103** per poter comunicare con il proprio Sistema Informativo Sanitario compatibile.

Devono essere soddisfatte le condizioni seguenti:

- Il tappetino di misurazione BIA non è attivo → Montaggio a posteriori del tappetino di misurazione (solo seca mVSA 535)
- L'apparecchio è collegato alla propria LAN o rete WiFI
- L'indirizzo del server e la porta del seca connect 103 devono essere noti
- Il Sistema Informativo Sanitario deve essere collegato al software seca connect 103. Informazioni a riguardo sono reperibili nelle istruzioni per l'uso del sistema seca 103/452 (dalla versione 2.0 o superiore)

#### **INDICAZIONE:**

- osservare quanto descritto nel paragrafo in questo documento
   → Interfacce e porte di rete del monitor.
- Maggiori informazioni sul collegamento del SIS al software **seca connect 103** sono reperibili nelle istruzioni per l'uso del sistema **seca 103/452** (dalla versione 2.0 o superiore)
- 1. Sfiorare la scheda Peripherals (Periferica).

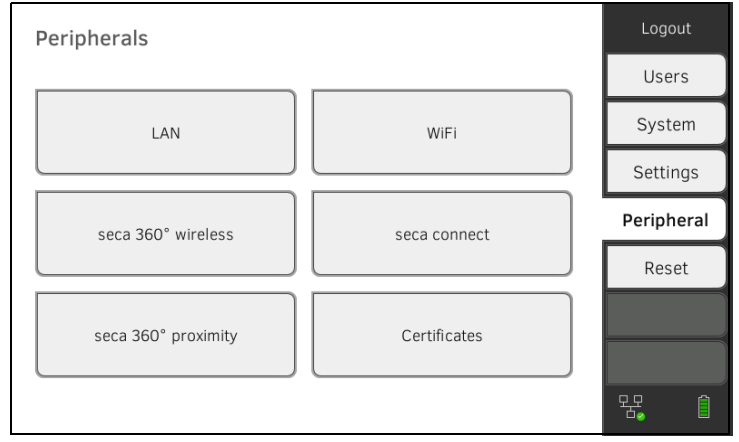

2. Sfiorare il tasto **seca connect**.

Si apre la finestra di dialogo seca connect configuration (Config. seca connect).

# Inserimento dei dati di collegamento

3. Selezionare nel menu a discesa Connect Mode (Modo connect) la voce seca connect 103.

| seca connect configuration | on 📿 🗙             | Logout      |
|----------------------------|--------------------|-------------|
|                            | $\checkmark$       | Users       |
| Connect Mode               | seca connect 103 - | System      |
|                            |                    | Settings    |
| Connect Server IP          | 0.0.0.0            | Peripherals |
|                            |                    | Reset       |
| Connect Port               | 22020              |             |
|                            | $\searrow$         |             |

- 4. Inserire i dati di collegamento del software seca connect 103:
  - Inserire l'indirizzo IP del server sul quale è installato il seca connect 103
  - ► Inserire la porta per seca connect 103 (consigliata: 22020)

Per proseguire è possibile scegliere fra le seguenti possibilità:

- ► Sfiorare il tasto : → Configurazione delle impostazioni del Workflow
- Sfiorare il tasto Sfiorare delle impostazioni

Per la misurazione e la comunicazione con il SIS possono essere effettuate le impostazioni seguenti:

- Impostazione delle password per gli ID utente
- Sequenza di scansione per ID utente e paziente
- Abilitazione delle misurazioni offine se il collegamento al SIS si interrompe (impostazione consigliata in caso di utilizzo mobile o cattiva ricezione del segnale WiFi)
- Inserimento dell'ID organizzazione, ad es. per assegnare l'apparecchio a un reparto della propria struttura
- 1. Sfiorare la scheda Peripherals (Periferica).

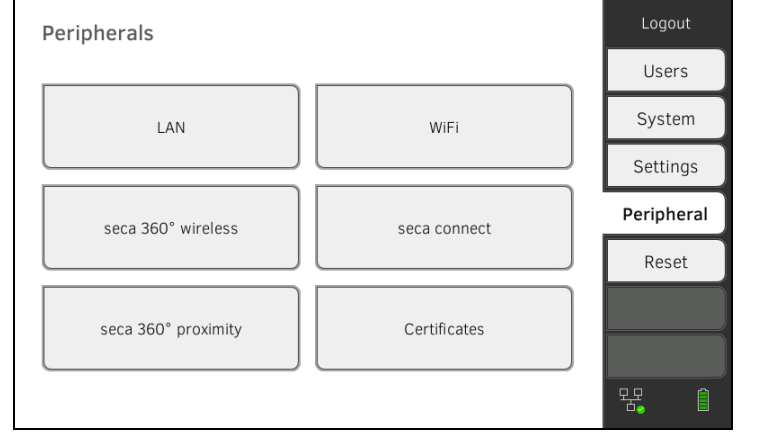

- 2. Sfiorare il tasto **seca connect**.
- 3. Accertarsi che nel menu a tendina **Connect Mode (Modo connect)** sia selezionata l'opzione **seca connect 103**.

Configurazione delle impostazioni del Workflow

 Sfiorare il tasto
 La pagina seca connect 103: Workflow (seca connect 103: Workflow) viene visualizzata.

| seca connect 103: Workflow                |                            |  |
|-------------------------------------------|----------------------------|--|
| User/patient ID: permit any scan sequence |                            |  |
| Allow offline measurer                    | nents                      |  |
| User ID                                   | required, without password |  |
|                                           |                            |  |
| Organization ID                           | 791430                     |  |

- 5. Effettuare le impostazioni per la sequenza di scansione per gli ID utente e gli ID paziente:
  - Sequenza scansione ID fissa: 1. utente, 2. paziente
    - Sequenza scansione ID a piacere
- 6. Impostare se sia possibile effettuare le misurazioni anche qualora il collegamento al SIS si interrompa (misurazioni offline):
  - Nessuna abilitazione delle misurazioni offline
  - Abilitazione delle misurazioni offline

## INDICAZIONE:

le misurazioni offline vengono temporaneamente salvate nell'elenco Unsubmitted measurements (Misurazioni non inviate). Quando il collegamento al SIS è nuovamente attivo, queste misurazioni possono essere richiamate, valutate e inviate al SIS → Utilizzo della lista "Misurazioni non inviate".

- 7. Impostare in **User-ID (ID utente)** se sia necessaria una password per il login:
  - Inserimento password necessario (consigliato)
  - Nessun inserimento password necessario
- 8. Inserire, se lo si desidera, un **Organization ID (ID struttura)**, ad es. per assegnare l'apparecchio a un reparto della propria struttura.
- 9. Accettare queste impostazioni:

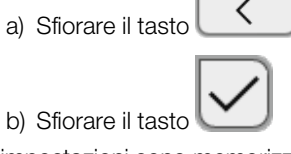

Le impostazioni sono memorizzate.

seca consiglia di effettuare la trasmissione dati al SIS esclusivamente in collaborazione con il seca Service e il produttore del proprio Sistema Informativo Sanitario.

### INDICAZIONE:

informazioni a riguardo sono reperibili nelle istruzioni per l'uso del sistema **seca 103/452** (dalla versione 2.0 o superiore).

# 6.5 Utilizzo di certificati

L'apparecchio è predisposto per l'utilizzo di certificati. Se si desidera utilizzare questa funzione rivolgersi al seca Service.

| Cert | ificates                |            | -          |          | Logout     |
|------|-------------------------|------------|------------|----------|------------|
|      |                         |            |            | $\frown$ | Users      |
|      | Type of certificate     | Valid from | Valid thru |          | System     |
|      | seca connect 103 CA     | 27.06.2019 | 24.06.2029 |          | Settings   |
|      | seca connect 103 Client | 27.06.2019 | 24.06.2029 |          | Peripheral |
|      | WiFi 802.1X             | 11.02.2019 | 11.02.2020 |          | Reset      |
|      | Proximity Server        |            |            |          |            |
|      |                         |            |            |          | ห. 1       |

# 6.6 Riepilogo: comportamento dell'apparecchio in caso di collegamento a un SIS

| Funzione                                                          | Stand-alone (impostazione di<br>fabbrica)/<br>Collegamento a seca analytics 115 | Collegamento a SIS tramite<br>seca connect 103                                       |
|-------------------------------------------------------------------|---------------------------------------------------------------------------------|--------------------------------------------------------------------------------------|
| Identificazione utente<br>(misurazione)                           | Account utente seca, ruolo: Medico                                              | ID utente SIS                                                                        |
| Identificazione utente<br>(amministratore)                        | Account utente seca, ruolo: Admin                                               | Account utente specifico<br>dell'apparecchio, ruolo: Admin                           |
| Login                                                             | Selezione dalla lista                                                           | <ul> <li>Scansione codice a barre</li> <li>Manuale</li> </ul>                        |
| Inserimento password                                              | Manuale                                                                         | Manuale                                                                              |
| Identificazione paziente                                          | Selezione dalla lista                                                           | <ul><li>Scansione codice a barre</li><li>Inserimento manuale</li></ul>               |
| Origine dati paziente                                             | <ul> <li>Apparecchio</li> <li>seca analytics 115</li> </ul>                     | SIS                                                                                  |
| Creazione/modifica dei dati<br>paziente sull'apparecchio          | Possibile                                                                       | Non possibile                                                                        |
| Destinazione di salvataggio<br>delle misurazioni                  | <ul> <li>Banca dati dell'apparecchio</li> <li>seca analytics 115</li> </ul>     | <ul> <li>Elenco Misurazioni non inviate<br/>dell'apparecchio</li> <li>SIS</li> </ul> |
| Elenco "Unsubmitted<br>measurements (Misurazioni<br>non inviate)" | Non disponibile                                                                 | Disponibile                                                                          |

# 7. IMPOSTAZIONI DI FABBRICA

- → Panoramica impostazioni di fabbrica
- → Reset apparecchio
- → Reset dell'interfaccia utente
- → Esportazione log sistema/Audit Trail
- → Abilitazione accesso VNC

# 7.1 Panoramica impostazioni di fabbrica

Nella scheda **Reset (Reset)** è possibile resettare l'apparecchio ripristinando le impostazioni di fabbrica:

| Funzione                                      | Impostazione                    |
|-----------------------------------------------|---------------------------------|
| Password amministratore                       | 1357                            |
| Lingua display                                | English                         |
| Formato data:                                 |                                 |
| Internazionale                                | dd.mm.yyyy                      |
| Formato ora:                                  |                                 |
| Internazionale                                | 24 h                            |
| Convenzione di denominazione:                 |                                 |
| Internazionale                                | Cognome, Nome                   |
| Delimitatore nome                             | Punto                           |
| Luminosità display                            | 100 %                           |
| Volume toni di avviso e                       |                                 |
| informativi                                   | 70 %                            |
| Volume tasti                                  | 70 %                            |
| Capacità accumulatori,                        | < 50 %                          |
| spegnimento automatico a:                     | ≤ 30 <i>/</i> 8                 |
| Peso:                                         |                                 |
| Internazionale                                | kg                              |
| Altezza:                                      |                                 |
| Internazionale                                | m                               |
| Pressione arteriosa:                          |                                 |
| Unità                                         | mmHg                            |
| Preimpostazioni                               | Gonfiaggio, misurazione singola |
| Temperatura:                                  |                                 |
| Unità                                         | C°                              |
| COVIDIEN <sup>™</sup> FILAC <sup>™</sup> 3000 |                                 |
| Blu                                           | Misurazione orale, misurazione  |
|                                               | predittiva                      |
| Rosso                                         | Misurazione predittiva          |
| Frequenza cardiaca:                           |                                 |
| Unità                                         | min <sup>-1</sup>               |
| Preimpostazione                               |                                 |
| (solo tecnologia di misurazione               | Standard                        |
| seca)                                         |                                 |
| Saturazione di ossigeno:                      |                                 |
| Unità                                         | %                               |
| Modalità                                      | Normale                         |
| Separatore decimale:                          |                                 |
| Internazionale                                | Virgola                         |
| Energia:                                      | MJ                              |
| Riferimento dispendio energetico              |                                 |
| a riposo:                                     |                                 |

| Funzione                      | Impostazione      |
|-------------------------------|-------------------|
| LAN                           | On                |
| Dati di collegamento          | Nessuno           |
| Client WiFi (apparecchio <->  | Off               |
| rete):                        |                   |
| Dati di collegamento          | Nessuno           |
|                               |                   |
| WiFi diretto (apparecchio <-> |                   |
| tappetino di misurazione):    |                   |
| seca mBCA 525                 | On                |
| seca mVSA 535                 | Off               |
| Nome apparecchio              | [Numero di serie] |
| Modalità di integrazione      | Stand-alone       |
| seca 360° wireless:           | Off               |
| Dati di collegamento          | Nessuno           |
| seca Software                 |                   |
| seca connect 103:             |                   |
| IP Communication Server       | Nessuno           |
| Connect Port                  | 22020             |
| seca Software                 |                   |
| seca analytics 115:           | Off               |
| UDP                           | Off               |
| IP Communication Server       | Nessuno           |
| Porta TCP                     | 20010             |
| Porta UDP                     | 20011             |
| Porta FTP                     | 20012             |
| Moduli di valutazione attivi  |                   |
| seca mBCA 525                 | Tutti             |
| seca mVSA 535                 | Parametri vitali  |

# 7.2 Reset apparecchio

Con la funzione **Reset device (Reset apparecchio)** è possibile resettare l'apparecchio alle impostazioni di fabbrica (→ Panoramica impostazioni di fabbrica). Questa procedura provoca la rimozione delle cartelle cliniche seca e degli account utenti dall'apparecchio.

#### INDICAZIONE:

se si desidera conservare le cartelle cliniche seca e gli account utenti, procedere come descritto al paragrafo  $\rightarrow$  Reset dell'interfaccia utente.

1. Sfiorare la scheda **Reset (Reset)**.

| Reset                  | Logout     |
|------------------------|------------|
|                        | <u> </u>   |
| VNC access             | Users      |
| Reset device Reset GUI | System     |
|                        | Settings   |
|                        | Peripheral |
|                        | Reset      |
|                        | $\sim$     |
|                        | 명 🛛 🇯      |

2. Accertarsi che le cartelle cliniche seca e gli account utenti siano stati esportati ovvero sincronizzati con il software PC seca analytics 115.

 Sfiorare il tasto Reset device (Reset apparecchio). Le cartelle cliniche seca e gli account utenti saranno cancellati. L'apparecchio verrà resettato alle impostazioni di fabbrica → Panoramica impostazioni di fabbrica.

# 7.3 Reset dell'interfaccia utente

Con la funzione **Reset GUI (Reset GUI)** è possibile resettare l'interfaccia utente (GUI = Graphical User Interface) dell'apparecchio alle impostazioni di fabbrica (→ Panoramica impostazioni di fabbrica). Questa procedura consente di conservare le cartelle cliniche seca e gli account utenti sull'apparecchio.

#### **INDICAZIONE:**

se si desidera rimuovere dall'apparecchio le cartelle cliniche seca e gli account utenti, procedere come descritto al paragrafo  $\rightarrow$  Reset apparecchio.

1. Sfiorare la scheda Reset (Reset).

| Reset                                            | Logout     |
|--------------------------------------------------|------------|
|                                                  |            |
| VNC access                                       | Users      |
| Reset device Reset GUI                           | System     |
|                                                  | Settings   |
|                                                  | Peripheral |
|                                                  | Reset      |
|                                                  | $\sim$     |
|                                                  | 명 🛛 🗎      |
| Sfiorare il tasto <b>Beset GLII (Beset GLII)</b> |            |

- Sfiorare il tasto Reset GUI (Reset GUI). L'interfaccia utente viene resettata alle impostazioni di fabbrica.
   → Panoramica impostazioni di fabbrica.
  - Le cartelle cliniche seca e gli account utenti saranno preservati.

# 7.4 Esportazione log sistema/Audit Trail

Questa funzione consente di esportare il log sistema/Audit Trail e metterlo a disposizione ad es. del seca Service per l'assistenza.

- 1. Sfiorare la scheda System (Sistema).
- 2. Sfiorare il tasto Data management (Gestione dati).

| Data management                               |         | Logout      |
|-----------------------------------------------|---------|-------------|
|                                               |         | Users       |
| Export system log                             | Export  | System      |
|                                               |         | Settings    |
| Backup patient data                           | Backup  | Peripherals |
| Restore patient data                          | Restore | Reset       |
| seca analytics 115<br>Last synchronization: - |         | ¢           |

- 3. Sfiorare il tasto **Export (Esport.)**.
- 4. Selezionare la destinazione di esportazione:
  - chiavetta USB: proseguire con la fase 5.
  - ► rete: procedere con la fase 6.
- 5. Collegare una chiavetta USB al monitor.
- Sfiorare il tasto Export system log (Esporta log sistema).
   Il log sistema/Audit Trail viene esportato.

#### **INDICAZIONE:**

selezionando "Rete" come destinazione di esportazione, il log sistema viene esportato nella directory di installazione del software PC **seca analytics 115** (Server o PC Stand Alone) nella cartella "ProgramData\seca\LogExports".

## 7.5 Abilitazione accesso VNC

Con un collegamento VNC è possibile riprodurre l'interfaccia utente dell'apparecchio su un monitor PC e telecomandare l'apparecchio dal PC. Occorre tuttavia che sul PC sia installato un VNC Viewer.

1. Sfiorare la scheda Reset (Reset).

| Reset                             | Logout     |
|-----------------------------------|------------|
|                                   |            |
| VNC access Reset device Reset GUI | Users      |
|                                   | System     |
|                                   | Settings   |
|                                   | Peripheral |
|                                   | Reset      |
|                                   | $\sim$     |
|                                   | 명 []       |

- 2. Sfiorare la casella di spunta VNC access (Accesso VNC).
- 3. Riavviare l'apparecchio.

Il servizio VNC dell'apparecchio viene avviato.

4. Configurare il collegamento VNC con il VNC Viewer del proprio PC.

# Medical Measuring Systems and Scales since 1840

seca gmbh & co. kg Hammer Steindamm 3–25 22089 Hamburg · Germany T +49 40 20 00 00 0 F +49 40 20 00 00 50 E info@seca.com

seca operates worldwide with headquarters in Germany and branches in: seca france seca united kingdom seca north america seca schweiz seca zhong guo seca nihon seca mexico seca austria seca polska seca middle east seca suomi seca américa latina seca asia pacific seca danmark seca benelux seca lietuva and with exclusive partners in more than 110 countries. All contact data at seca.com